### 100V/200V power supply AC Servo Driver HA-800A series manual

(for SHA, FHA-Cmini, FHA-C, RSF/RKF series)

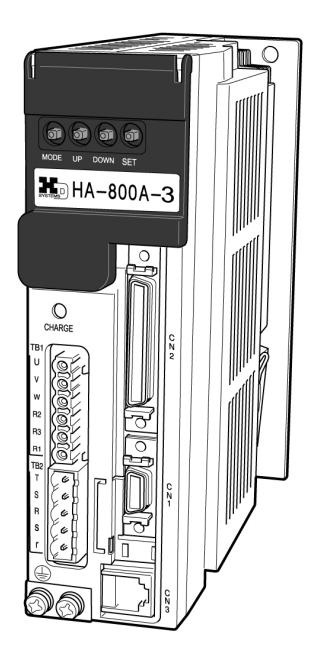

This operation manual covers the following software versions:

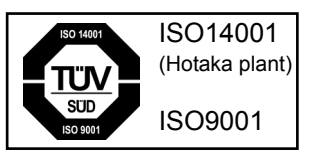

•Ver 2.x

## Introduction

Thank you very much for your purchasing our HA-800A series servo driver.

Wrong handling or use of this product may result in unexpected accidents or shorter life of the product. Read this document carefully and use the product correctly so that the product can be used safely for many years.

Product specifications are subject to change without notice for improvement purposes.

Keep this manual in a convenient location and refer to it whenever necessary in operating or maintaining the units.

The end user of the driver should have a copy of this manual.

## SAFETY GUIDE

To use this driver safely and correctly, be sure to read SAFETY GUIDE and other parts of this document carefully and fully understand the information provided herein before using the driver.

### NOTATION

Important safety information you must note is provided herein. Be sure to observe these instructions.

| WARNING | Indicates a potentially hazardous situation, which, if not avoided, could result<br>in death or serious personal injury.                                 |
|---------|----------------------------------------------------------------------------------------------------|
| CAUTION | Indicates a potentially hazardous situation, which, if not avoided, may result in minor or moderate personal injury and/or damage to the equipment.      |
| Caution | Indicates what should be performed or avoided to prevent non-operation or malfunction of the product or negative effects on its performance or function. |

## LIMITATION OF APPLICATIONS

The equipment listed in this document may not be used for the applications listed below:

- · Space equipment
- ·Aircraft, aeronautic equipment
- ·Nuclear equipment
- ·Household apparatus
- · Vacuum equipment
- ·Automobile, automotive parts
- ·Amusement equipment, sport equipment, game machines
- Machine or devices acting directly on the human body
- Instruments or devices to transport or carry people
- · Apparatus or devices used in special environments

If the above list includes your intending application for our products, please consult us.

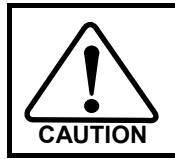

Safety measures are essential to prevent accidents resulting in death, injury or damage of the equipment due to malfunction or faulty operation.

### **SAFETY NOTE**

#### • CAUTIONS FOR ACTUATORS AT APPLICATION DESIGNING

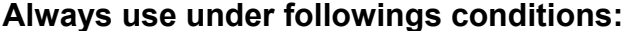

The actuator is designed to be used indoors. Observe the following conditions:

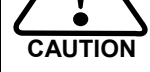

CAUTION

- Ambient temperature: 0°C to 40°C
- Ambient humidity: 20% to 80%RH (Non-condensation)
- Vibration: Max 24.5 m/S2
- No contamination by water, oil
- No corrosive or explosive gas

Follow exactly the instructions in the relating manuals to install the actuator in the equipment.

- Ensure exact alignment of motor shaft center and corresponding center in the application.
- Failure to observe this caution may lead to vibration, resulting in damage of output elements.

#### CAUTION FOR ACTUATORS IN OPERATIONS

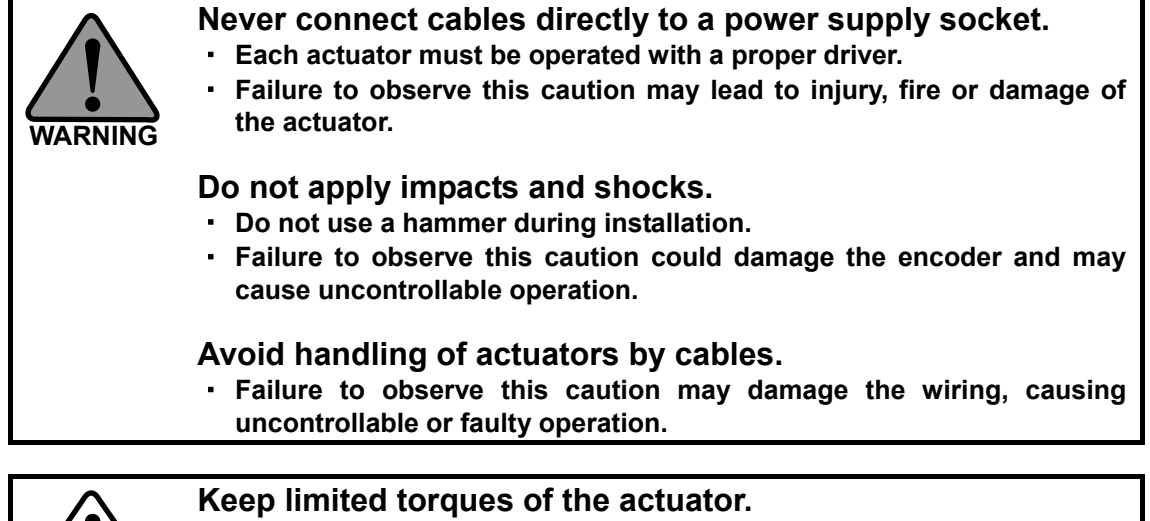

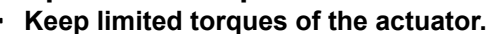

• Be aware, that if arms attached to output element hits by accident an solid, the output element may be uncontrollable.

#### • CAUTIONS FOR DRIVERS AT APPLICATION DESIGNING

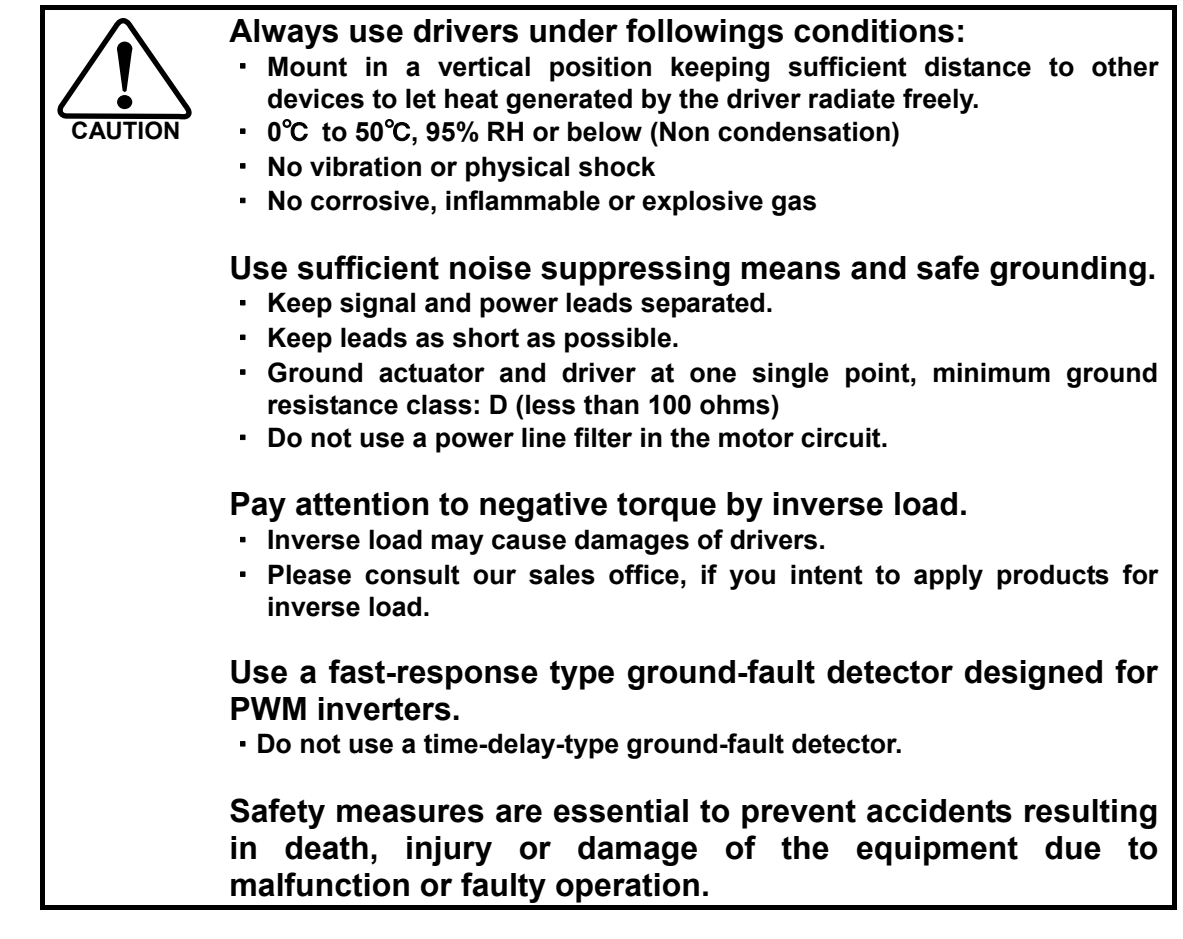

#### • CAUTION FOR DRIVERS IN OPERATIONS

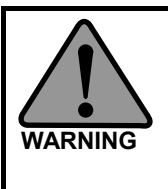

Never change wiring while power is active.

Make sure of power non-active before servicing the products. Failure to observe this caution may result in electric shock or personal injury.

Do not touch terminals or inspect products at least 15 minutes after turning OFF power.

- Otherwise residual electric charges may result in electric shock. In order to prevent electric shock, perform inspections 15 minutes after the power supply is turned OFF and confirming the CHARGE lamp is turned OFF.
- Make installation of products not easy to touch their inner electric components.

| CAUTION | <ul> <li>Do not make a voltage resistance test.</li> <li>Failure to observe this caution may result in damage of the control unit.</li> <li>Please consult our sales office, if you intent to make a voltage resistance test.</li> </ul>            |
|---------|----------------------------------------------------------------------------------------------------|
|         | <ul> <li>Do not operate control units by means of power ON/OFF switching.</li> <li>Start/stop operation should be performed via input signals.</li> <li>Failure to observe this caution may result in deterioration of electronic parts.</li> </ul> |

DISPOSAL OF AN ACTUATOR, A MOTOR, A CONTROL UNIT AND/OR THEIR PARTS

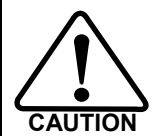

All products or parts have to be disposed of as industrial waste.

Since the case or the box of drivers have a material indication, classify parts and dispose them separately.

## Structure of this document

| Chapter 1                                                        | Functions and configuration         | unctions<br>onfigurationand<br>Overviews of driver models, specifications, external dimensions,<br>etc., are explained.                                                                                                    |  |
|------------------------------------------------------------------|-------------------------------------|----------------------------------------------------------------------------------------------------|--|
| Chapter 2 Installation/wiring                                    |                                     | Receiving inspection, environment, power wiring, noise suppression and connector wiring are explained.                                                                                                    |  |
| Chapter 3 Startup                                                |                                     | Startup procedures to be followed when the driver is used for the first time, from receiving inspection to operation of the actual system, are explained.                                                                                                    |  |
| Chapter 4                                                        | Encoder system                      | The encoder configuration is different depending on the actuator model. Details of each actuator are explained.                                                                                                    |  |
| Chapter 5                                                        | I/O signals                         | Details of I/O signal conditions and signal functions are explained.                                                                                                    |  |
| Chapter 6 Panel display and operation                            |                                     | How to operate the display, operation buttons on the driver's front panel and overview of operation in each mode is explained.                                                                                                    |  |
| Chapter 7<br>Status display<br>mode/<br>Alarm mode/<br>Tune mode |                                     | Explanation of information displayed in the status display<br>mode and alarm mode. Operations and details of servo loop<br>gains, various judgment criteria and acceleration/deceleration<br>time setting during speed control performed in the tune mode<br>are explained. |  |
| Chapter 8                                                        | System parameter<br>mode            | Details of how to assign I/O signals and set their logics, as well as extended functions such as control mode selection, pulse input system selection and electronic gear setting, etc., are explained.                                                                     |  |
| Chapter 9                                                        | Test mode                           | Details of how to check the system operation by auto-tuning via jogging, monitoring of I/O signals and simulated operation of output signals are explained.                                                                                                    |  |
| Chapter 10                                                       | Communication<br>software (PSF-800) | How you can use the dedicated personal computer software to check I/O signal statuses, rotation speeds and other servo statuses, perform auto-tuning, set parameters, assign I/O signals and monitor servo operation waveforms are explained.                               |  |
| Chapter 11                                                       | Troubleshooting                     | Details of how driver alarms and warnings generate are explained.                                                                                                    |  |
| Chapter 12                                                       | Option                              | Options you can purchase as necessary are explained.                                                                                                    |  |
| Appendix                                                         |                                     | The list of default parameters and regenerative resistors are explained.                                                                                                    |  |

## **Table of contents**

| SAFETY GUIDE                           |    |
|----------------------------------------|----|
| NOTATION<br>LIMITATION OF APPLICATIONS |    |
| SAFETY NOTE                            | 2  |
| Structure of this document             | 5  |
| Table of contents                      | 6  |
| Related manual                         | 12 |
| Related actuator/driver standards      |    |
| Compatible standards                   | 14 |
| Conformance to European EC Directives  |    |

### **Chapter 1 Functions and configuration**

| 1-1 | Overview of drivers                               | 1-1        |
|-----|---------------------------------------------------|------------|
|     | Overview of functions                             | 1-1        |
| 1-2 | Function block diagram                            | 1-2        |
| 1-3 | Device configuration diagram                      | 1-3        |
| 1-4 | Driver model                                      | 1-5        |
|     | Driver model<br>Option                            | 1-5<br>1-5 |
| 1-5 | Actuator and extension cable combinations         | 1-6        |
| 1-6 | Driver ratings and specifications                 | 1-7        |
| 1-7 | Function list                                     | 1-11       |
| 1-8 | External drawing                                  | 1-12       |
| 1-9 | Name and function of each part of a display panel |            |

### Chapter 2 Installation/wiring

| 2-1 | Receiving inspection                   | 2-1 |
|-----|----------------------------------------|-----|
|     | Check procedure                        | 2-1 |
| 2-2 | Installation location and installation | 2-2 |
|     | Installation environment               | 2-2 |
|     | Notices on installation                | 2-2 |
|     | Installation procedure                 | 2-3 |
| 2-3 | Connecting power cables                | 2-5 |
|     | Allowable cable sizes                  |     |
|     | Connecting power cables                |     |
|     | Protecting power lines                 |     |
|     | Connecting a ground wire               | 2-8 |

|     | Power ON and OFF sequences       | 2-9  |
|-----|----------------------------------|------|
| 2-4 | Suppressing noise                | 2-14 |
|     | Grounding                        | 2-14 |
| 2-5 | Wiring the driver and motor      | 2-17 |
|     | Connecting the motor             | 2-17 |
| 2-6 | Wiring the host device           | 2-18 |
|     | Connecting the host device       | 2-19 |
|     | Connecting the personal computer | 2-20 |

## Chapter 3 Startup

| 3-1 | Startup procedures                                                  | 3-1        |
|-----|---------------------------------------------------------------------|------------|
|     | Startup procedures                                                  |            |
| 3-2 | Turning ON the power for the first time                             | 3-3        |
|     | Details on control power supply ON<br>Troubleshooting upon power ON | 3-4<br>3-8 |
| 3-3 | Operation check with the actuator alone                             | 3-9        |
|     | Troubleshooting at operation check                                  |            |
| 3-4 | Operation check with the actual system                              | 3-13       |
|     | Troubleshooting at actual operation check                           |            |
| 3-5 | Manual gain adjustment method                                       | 3-15       |
|     | Position control.                                                   |            |
|     | Speed control                                                       | 3-16       |
|     | Applied servo gain adjustment function                              |            |
| 3-6 | Normal operation                                                    |            |
|     | Notices for normal operations                                       |            |
|     | Daily maintenance/inspection                                        |            |
|     | Periodically replaced parts                                         |            |
|     | Backup battery                                                      |            |
|     | How to replace the backup battery                                   |            |

## Chapter 4 Encoder system

| 4-1 | Overview of encoders                 | 4-1  |
|-----|--------------------------------------|------|
| 4-2 | 17-bit absolute encoder              | 4-4  |
|     | Features                             |      |
|     | Startup                              |      |
|     | Data output                          | 4-7  |
|     | Origin setting                       |      |
|     | Remedial actions for errors/warnings |      |
| 4-3 | 13-bit absolute encoder              | 4-13 |
|     | Features                             |      |
|     | Startup                              |      |
|     | Data output                          |      |
|     | Origin setting                       |      |
|     | Remedial actions for errors/warnings |      |

| 4-4 | Incremental encoder       | 4-23 |
|-----|---------------------------|------|
|     | Startup                   | 4-25 |
|     | Data output               |      |
|     | Remedial action for error |      |

### Chapter 5 I/O signals

| 5-1 | I/O signal list                                                                                                    | 5-1                          |
|-----|----------------------------------------------------------------------------------------------------|------------------------------|
|     | Pin numbers and names of I/O signals<br>Models of I/O signal connector CN2                                                                                                    | 5-1<br>5-2                   |
| 5-2 | Input signals: System parameter SP00 to SP16                                                                                                    | 5-3                          |
|     | Input signal connection circuit<br>Input signal list<br>List of parameter set values                                                                                             | 5-4<br>5-6<br>5-7            |
| 5-3 | Details of input signals                                                                                                    | 5-8                          |
| 5-4 | Inputs in each control mode                                                                                                    | 5-15                         |
|     | Position command mode<br>Speed command mode<br>Torque command mode                                                                                                    | 5-15<br>5-19<br>5-20         |
| 5-5 | Output signals: System parameter SP20 to SP26                                                                                                    | 5-22                         |
|     | Output signal connection circuit<br>Output signal list                                                                                                    | 5-23<br>5-24                 |
| 5-6 | Details of output signals                                                                                                    | 5-25                         |
| 5-7 | Monitor output                                                                                                    | 5-27                         |
|     | Encoder output<br>Current value output<br>Analog waveform monitoring<br>Digital signal monitor                                                                                   | 5-27<br>5-27<br>5-28<br>5-29 |
| 5-8 | Connection example in control mode                                                                                                    | 5-30                         |
|     | Connection example with default settings<br>Connection example in position control mode<br>Connection example in speed control mode<br>Connection example in torque control mode | 5-30<br>5-31<br>5-32<br>5-33 |

### Chapter 6 Panel display and operation

| 6-1 | Operating display panel                    | 6-1 |
|-----|--------------------------------------------|-----|
|     | Overview of modes                          | 6-1 |
|     | Initial panel display                      | 6-2 |
|     | Panel display hierarchy                    |     |
|     | Operation outline of status display mode   |     |
|     | Operation outline of alarm mode            |     |
|     | Operation outline of tune mode             |     |
|     | Operation outline of system parameter mode |     |
|     | Operation outline of test mode             |     |

### Chapter 7 Status display mode/alarm mode/tune mode

| 7-1 | Status display mode | 7-' | 1 |
|-----|---------------------|-----|---|
|-----|---------------------|-----|---|

| <ul> <li>7-2 Details of status display mode</li></ul>                                                                                 | .7-3<br>.7-4<br>.7-5<br>.7-5<br>.7-6<br>.7-6<br>.7-7<br>.7-7 |
|----------------------------------------------------------------------------------------------------|--------------------------------------------------------------|
| d01, 02: Error pulse count display<br>d04: Overload rate display<br>d05, 06: Feedback pulse display<br>d07, 08: Command pulse display | .7-3<br>.7-4<br>.7-5<br>.7-5<br>.7-6<br>.7-6<br>.7-7<br>.7-7 |
| d04: Overload rate display<br>d05, 06: Feedback pulse display<br>d07, 08: Command pulse display                                       | .7-4<br>.7-5<br>.7-6<br>.7-6<br>.7-7<br>.7-7<br>.7-7         |
| d05, 06: Feedback pulse display<br>d07, 08: Command pulse display                                                                     | .7-5<br>.7-5<br>.7-6<br>.7-6<br>.7-7<br>.7-7<br>.7-7         |
| d07, 08: Command pulse display                                                                                                    | .7-5<br>.7-6<br>.7-6<br>.7-7<br>.7-7                         |
|                                                                                                    | .7-6<br>.7-6<br>.7-7<br>.7-7                                 |
| d11: Speed command voltage                                                                                                    | .7-6<br>.7-7<br>.7-7                                         |
| d12: Torque command voltage                                                                                                    | .7-7<br>.7-7<br>7 0                                          |
| d13: Applicable actuator code                                                                                                    | ./-/<br>7 0                                                  |
| d16: Regenerative power (HA-800-24 only)                                                                                              | 70                                                           |
| 7-3 Alarm mode                                                                                                    | 1-0                                                          |
| Alarm display                                                                                                    | . 7-8                                                        |
| 7-4 Alarm list                                                                                                    | .7-9                                                         |
| AL: Present alarm/warning display                                                                                                    | .7-9                                                         |
| AHcLr: Alarm history clear                                                                                                    | 7-10                                                         |
| 7-5 Tune mode                                                                                                    | 7-11                                                         |
| 7-6 Details of tune mode                                                                                                    | <i>'</i> -12                                                 |
| A 100: Position loop gain                                                                                                    | 7_12                                                         |
| A.I01: Speed loop gain                                                                                                    | 7-12                                                         |
| AJ02: Speed loop integral compensation                                                                                                | 7-13                                                         |
| AJ03: Feed-forward gain                                                                                                    | 7-13                                                         |
| AJ04: In-position range                                                                                                    | 7-13                                                         |
| AJ05: Attained speed judgment value                                                                                                   | 7-14                                                         |
| AJ06: Attained torque judgment value                                                                                                  | 7-14                                                         |
| AJ07: Zero speed judgment value                                                                                                    | 7-14                                                         |
| AJ08 to 10: Internal speed command 1 to 3                                                                                             | 7-15                                                         |
| AJ11: Torque limit                                                                                                    | 7-15                                                         |
| AJ12: Acceleration time constant                                                                                                    | 7-16                                                         |
| AJ13: Deceleration time constant                                                                                                    | 7-16                                                         |
| AJ14: External speed command offset                                                                                                   | 7-17                                                         |
| AJ15: External torque command onset                                                                                                   | 7 17                                                         |
| A 117: Current monitor offset                                                                                                    | 7_17                                                         |
| A.120: Feed-forward filter                                                                                                    | 7-18                                                         |
| AJ21: Load inertia moment ratio                                                                                                    | 7-18                                                         |
| AJ22: Torque constant compensation factor                                                                                             | 7-18                                                         |
| AJ23: Spring constant compensation factor                                                                                             | 7-19                                                         |

### Chapter 8 System parameter mode

| 8-1 | System parameter mode                         | 8-1 |
|-----|-----------------------------------------------|-----|
| 8-2 | Function extension parameter                  | 8-3 |
|     | SP40: CN9-CP3 output signal setting           |     |
|     | SP41: Control mode switching setting          |     |
|     | SP42: Command pulse input pattern setting     | 8-5 |
|     | SP43: Multiplication of 2-phase input setting | 8-5 |
|     | SP44 to 47: Electronic gear setting           | 8-6 |
|     | SP48: Deviation clear upon servo-ON setting   |     |
|     | SP49: Allowable position deviation            | 8-7 |
|     | SP50: Command polarity                        | 8-7 |
|     |                                               |     |

| SP51: Speed input factor setting                                | 8-8  |
|-----------------------------------------------------------------|------|
| SP52: Zero clamp                                                | 8-8  |
| SP53: Torque input factor setting                               | 8-8  |
| SP54: Status display setting                                    | 8-8  |
| SP55: DB enable/disable setting                                 | 8-9  |
| SP56: External speed limit enable/disable                       | 8-9  |
| SP57: External torque limit enable/disable                      | 8-9  |
| SP59: Angle compensation enable/disable setting                 | 8-9  |
| SP60: Automatic positioning gain setting enable/disable setting | 8-10 |
| SP61: Encoder monitor output pulses                             | 8-10 |
| SP64: Regenerative resistor selection (HA-800-24 only)          | 8-10 |
| SP65: FWD/REV inhibit operation                                 | 8-11 |
|                                                                 |      |

## Chapter 9 Test mode

| 9-1 | Test mode                                                | 9-1 |
|-----|----------------------------------------------------------|-----|
| 9-2 | Details of test mode                                     |     |
|     | T00: I/O signal monitor                                  |     |
|     | T01: Output signal operation                             |     |
|     | T02: JOG speed setting                                   |     |
|     | T03: JOG acceleration/deceleration time constant setting |     |
|     | T04: JOG operation                                       |     |
|     | T05: Parameter initialization                            |     |
|     | T06: Automatic adjustment of speed command offset        |     |
|     | T07: Automatic adjustment of torque command offset       |     |
|     | T08: Multi revolution clear                              |     |
|     | T09: Auto-tuning                                         |     |
|     | T10: Auto-tuning displacement                            |     |
|     | T11: Auto-tuning level selection                         |     |
|     | <u> </u>                                                 |     |

## Chapter 10 Communication software

| 10-1 | Overview       10-1         Setup       10-1         Initial screen       10-4         Status display       10-7                                                                                                    |
|------|----------------------------------------------------------------------------------------------------|
| 10-2 | Auto-tuning                                                                                                    |
| 10-3 | Parameter setting                                                                                                    |
| 10-4 | Assigning I/O signals10-12                                                                                                    |
| 10-5 | Saving and reading set values10-1510-5-1. Saving set parameter values10-1510-5-2. Reading saved set value files10-1610-5-3. Comparing a saved settings file with internal set values of the driver10-1710-5-4. Writing a saved settings file to the driver10-19 |
| 10-6 | Test operation                                                                                                    |
| 10-7 | Output signal operation10-22                                                                                                    |
| 10-8 | IO monitor                                                                                                    |
| 10-9 | Waveform monitoring10-24                                                                                                    |

| 10-10 Alarms | -26 |
|--------------|-----|
|--------------|-----|

## Chapter 11 Troubleshooting

| 11-1 | Alarms and remedial actions   | 11-1  |
|------|-------------------------------|-------|
|      | Alarm list                    | 11-1  |
|      | Remedial action for alarm     | 11-2  |
| 11-2 | Warnings and remedial actions | 11-14 |
|      | Warning list                  | 11-14 |
|      | Remedial action for warning   | 11-15 |

### Chapter 12 Option

| 12-1 | Option                           |  |
|------|----------------------------------|--|
|      | Extension cables                 |  |
|      | Dedicated communication cable    |  |
|      | Connectors                       |  |
|      | Servo parameter setting software |  |
|      | Backup battery                   |  |
|      | Monitor cable                    |  |

### Appendix

| A-1 | Default settings                                             | A-1  |
|-----|--------------------------------------------------------------|------|
| A-2 | Regenerative resistor                                        | A-6  |
|     | Built-in driver regenerative resistor and regenerative power | A-6  |
|     | External regenerative resistor                               | A-10 |
|     | Allowable load inertia                                       | A-13 |
| A-3 | List of data retained in the driver                          | A-17 |
| A-4 | Driver replacement procedures                                | A-20 |

## **Related manual**

The table below lists related manual. Check each item as necessary.

| Title                                        | Description                                                                                              |
|----------------------------------------------|----------------------------------------------------------------------------------------------------|
| AC Servo Actuator<br>SHA series manual       | The specifications and characteristics of SHA-17C to SHA-40C actuators are explained.                    |
| AC Servo Actuator<br>FHA-C series manual     | The specifications and characteristics of FHA-17C to FHA-40C actuators are explained.                    |
| AC Servo Actuator<br>FHA-Cmini series manual | The specifications and characteristics of FHA-8Cmini to FHA-14Cmini actuators are explained.             |
| AC Servo Actuator<br>RSF/RKF series manual   | The specifications and characteristics of RSF-17 to RSF-32 and RKF-20 to RKF-32 actuators are explained. |

## **Related actuator/driver standards**

|                     |         |                      |    | Function               | HA-800*-1 | HA-800*-3 | HA-800*-6 | HA-800*-24 |
|---------------------|---------|----------------------|----|------------------------|-----------|-----------|-----------|------------|
|                     |         |                      |    | Rated current (A)      | 1.5       | 3         | 6         | 24         |
|                     |         |                      |    | Maximum<br>current (A) | 4.0       | 9.5       | 19        | 55         |
|                     |         |                      |    | General-purpose<br>I/O |           | HA-8      | 300A      |            |
|                     |         |                      |    | MECHATROLINK           |           | HA-8      | 300B      |            |
|                     |         |                      |    | CC-Link                |           | HA-8      | 300C      |            |
|                     |         |                      |    | UL/cUL                 |           | (         | )         |            |
|                     |         | Overseas<br>standard |    | CE                     |           | (         | )         |            |
|                     |         | standard             |    | TUV                    | 0         |           |           |            |
| Applicable actuator | Voltago |                      | CE | Encodor tuno           |           |           |           |            |
| Applicable actuator | vonage  | UL/CUL               | CE | Encoder type           |           |           |           |            |
| FHA-8C-xx-E200      | 200     |                      | 0  |                        | -1C-200   |           |           |            |
| FHA-11C-xx-E200     | 200     |                      | 0  |                        | -1C-200   |           |           |            |
| FHA-14C-xx-E200     | 200     |                      | 0  |                        | -1C-200   |           |           |            |
| FHA-17C-xx-E250     | 200     | 0                    | 0  | incremental            |           | -3C-200   |           |            |
| FHA-25C-xx-E250     | 200     | 0                    | 0  |                        |           | -3C-200   |           |            |
| FHA-32C-xx-E250     | 200     | 0                    | 0  |                        |           |           | -6C-200   |            |
| FHA-40C-xx-E250     | 200     | 0                    | 0  |                        |           |           | -6C-200   |            |
| FHA-8C-xx-12S17b    | 200     |                      |    |                        | -1D-200   |           |           |            |
| FHA-11C-xx-12S17b   | 200     |                      |    | 17-bit absolute        | -1D-200   |           |           |            |
| FHA-14C-xx-12S17b   | 200     |                      |    |                        | -1D-200   |           |           |            |
| FHA-17C-xx-S248     | 200     | 0                    | 0  |                        |           | -3A-200   |           |            |
| FHA-25C-xx-S248     | 200     | 0                    | 0  |                        |           | -3A-200   |           |            |
| FHA-32C-xx-S248     | 200     | 0                    | 0  | 13-bit absolute        |           |           | -6A-200   |            |
| FHA-40C-xx-S248     | 200     | 0                    | 0  |                        |           |           | -6A-200   |            |
| FHA-8C-xx-E200      | 100     |                      | 0  |                        | -1C-100   |           |           |            |
| FHA-11C-xx-E200     | 100     |                      | 0  |                        | -1C-100   |           |           |            |
| FHA-14C-xx-E200     | 100     |                      | 0  | Wire-saving            | -1C-100   |           |           |            |
| FHA-17C-xx-E250     | 100     | 0                    | 0  | incremental            |           | -3C-100   |           |            |
| FHA-25C-xx-E250     | 100     | 0                    | 0  |                        |           |           | -6C-100   |            |
| FHA-32C-xx-E250     | 100     | 0                    | 0  |                        |           |           | -6C-100   |            |
| FHA-8C-xx-12S17b    | 100     |                      |    |                        | -1D-100   |           |           |            |
| FHA-11C-xx-12S17b   | 100     |                      |    | 17-bit absolute        | -1D-100   |           |           |            |
| FHA-14C-xx-12S17b   | 100     |                      |    |                        | -1D-100   |           |           |            |
| FHA-17C-xx-S248     | 100     | 0                    | 0  |                        |           | -3A-100   |           |            |
| FHA-25C-xx-S248     | 100     | 0                    | 0  | 13-bit absolute        |           |           | -6A-100   |            |
| FHA-32C-xx-S248     | 100     | 0                    | 0  |                        |           |           | -6A-100   |            |

|                            | Function | HA-800*-1         | HA-800*-3 | HA-800*-6              | HA-800*-24 |         |          |          |  |
|----------------------------|----------|-------------------|-----------|------------------------|------------|---------|----------|----------|--|
|                            |          | Rated current (A) | 1.5       | 3                      | 6          | 24      |          |          |  |
|                            |          |                   |           | Maximum<br>current (A) | 4.0        | 9.5     | 19       | 55       |  |
|                            |          |                   |           | General-purpose<br>I/O |            | HA-     | 800A     |          |  |
|                            |          |                   |           | MECHATROLINK           |            | HA-     | 800B     |          |  |
|                            |          |                   |           | CC-Link                |            | HA-800C |          |          |  |
|                            |          | Overseas          |           | UL/cUL                 | 0          |         |          |          |  |
|                            |          |                   |           | CE                     | 0          |         |          |          |  |
|                            |          | otandara          |           | TUV                    | 0          |         |          |          |  |
| Applicable actuator        | Voltage  | UL/<br>cUL        | CE        | Encoder type           |            |         |          |          |  |
| SHA25Axxxx-B09x200-xxS17bA | 200      | 0                 | 0         |                        |            | -3D-200 |          |          |  |
| SHA32Axxxx-B12x200-xxS17bA | 200      | 0                 | 0         |                        |            |         | -6D-200  |          |  |
| SHA40Axxxx-B15x200-xxS17bA | 200      |                   |           | 17 bit absoluto        |            |         | -6D-200  | -24D-200 |  |
| SHA58Axxxx-A21x200-xxS17bA | 200      |                   |           |                        |            |         |          | -24D-200 |  |
| SHA65Axxxx-A21x200-xxS17bA | 200      | 0                 | 0         |                        |            |         | -24D-200 |          |  |
| SHA25Axxxx-B09x100-xxS17bA | 100      | 0                 | 0         |                        |            |         | -6D-100  |          |  |

### **Compatible standards**

#### Motor & Actuator

UL 1004-1 (Rotating Electrical Machines - General Requirements)

UL 840 (Insulation Coordination Including Clearances and Creepage Distances for Electrical Equipment)

CSA-C22.2 No. 100 (Motors and Generators), CSA-C22.2 No. 0.2 (Insulation Coordination)

(UL File No. E243316)

EN60034-1 (Low Voltage Directive)

\* The compatible Motor and Actuator standards vary depending on the model.

For details, refer to the individual catalogue.

#### Driver

<HA-800A-1\*, HA-800A-3\*, HA-800A-6\*, HA-800A-24\*>

UL 508C (Power Conversion Equipment) CSA-C22.2 No.14 (Industrial Control Equipment) (UL File No. E229163)

EN61800-5-1 (Low Voltage Directive) EN61800-3 (EMC Directive)

### **Conformance to European EC Directives**

We conduct the Low Voltage Directive and EMC Directive conformance check test related to CE marking for the HA-800 series drivers at the third party authentication agency in order to ease CE marking by customer's device.

#### Precautions on conformance to EMC Directives

We fabricated a model that embeds AC Servo Driver and AC Servo Actuator or Motor in a control board for our AC servo system and use the model to comply with standards related to EMC Directives.

In your actual use, using conditions, cable length and other conditions related to wiring may be different from the model.

For these reasons, it is necessary that the final equipment or devices incorporating AC Servo Driver and AC Servo Actuator comply with EMC Directives.

We introduce peripheral devices used in our model such as noise filter to make it easy for you to comply with EMC Directives when incorporating and using this product.

#### Standard related to EMC Directives

Motor/driver

EN55011/ Group 1 Class A/ A2: 2007 EN61800-3: 2004 IEC61000-4-2: Electrostatic discharge immunity IEC61000-4-3: Radio frequency field immunity IEC61000-4-4: Electrical fast transient/burst immunity IEC61000-4-5: Surge immunity IEC61000-2-6: Immunity to conducted disturbances, induced by radio-frequency IEC61000-2-1: Voltage dip and voltage variations immunity IEC61000-2-4: Low frequency conducted disturbance IEC60146-1-1 Class B

#### **Configuration of peripheral devices**

Installation environment (conditions): Please observe the following installation environment in order to use this product safely.

- 1) Overvoltage category: III
- 2) Pollution degree: 2

#### Model configuration diagram

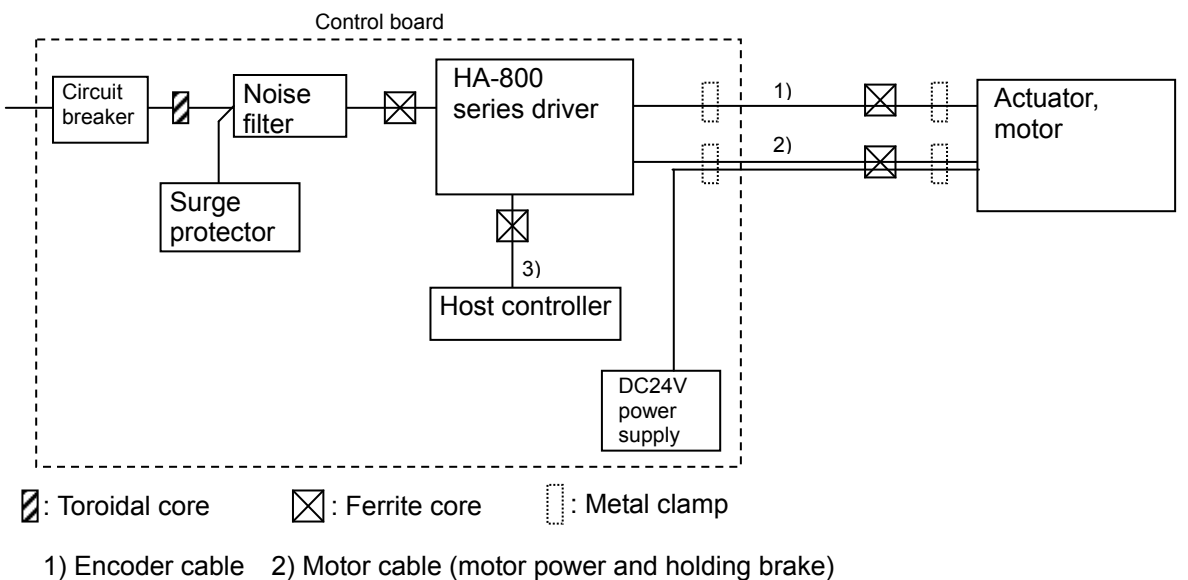

3) Interface cable

#### (1) Input power supply

200V input type

Main circuit power: 3 phase/single phase, 200 to 230V (+10%, -15%), 50/60Hz Control power supply: Single phase, 200 to 230V (+10%, -15%), 50/60Hz 100V input type Main circuit power: Single phase, 100 to 115V (+10%, -15%), 50/60Hz

Control power supply: Single phase, 100 to 115V (+10%, -15%), 50/60Hz

#### (2) Circuit breaker

Use a circuit breaker complying with IEC standard and UL standard (UL Listed) for the power input area.

#### (3) Noise filter

Use a noise filter complying with EN55011 Group 1 Class A. (For details, refer to the next page.)

#### (4) Toroidal core

Install toroidal core in the power input area. Depending on the noise filter, 4-turn input to L1, L2, L3, and ground or 1-turn input to L1, L2, and L3, not including ground, may be valid. (For details, refer to the next page.)

#### (5) Motor cable, encoder cable

Use shield cables for the motor cable and encoder cable.

Clamp ground the shield of the motor cable and encoder cable near the driver and motor.

If you use FHA-8C/11C/14C or RSF-8B/11B/14B, insert the ferrite core into the motor cable and encoder cable (near the motor).

#### (6) Interface cable

If you use the HA-800C driver, use ferrite core for the interface cable.

#### (7) Surge protector

Install the surge absorber in the AC power input area. Remove the surge absorber when you perform voltage resistance test of AC/DC machine/system with built-in surge absorber. (The surge absorber may be damaged.)

#### (8) Ground

In order to prevent electric shock, make sure to connect the ground wire of the control board (control cabinet) to the ground terminal  $(\square)$  of the AC Servo Driver.

Moreover, do not tighten the connection to the ground terminal () of the AC Servo Driver together.

#### Recommended parts for compliance with EMC

#### (1) Noise filter

| Model         | Specifications                                                 | Manufacturer                           | Remarks                                              |
|---------------|----------------------------------------------------------------|----------------------------------------|------------------------------------------------------|
| RF3020-DLC    | Rated voltage: Line-Line 440<br>to 550V<br>Rated current: 20 A | RASMI ELECTRONICS LTD.                 |                                                      |
| RF3030-DLC    | Rated voltage: Line-Line 440<br>to 550V<br>Rated current: 30 A | RASMI ELECTRONICS LTD.                 | input to L1, L2, L3,<br>and ground for               |
| RF3040-DLC    | Rated voltage: Line-Line 440<br>to 550V<br>Rated current: 40 A | RASMI ELECTRONICS LTD.                 |                                                      |
| HF3010A-UN    | Rated voltage: AC250V<br>Rated current: 10A                    | Soshin Electric Co., Ltd.              | Enable 1-turn input                                  |
| HF3030A-UN    | Rated voltage: AC250V<br>Rated current: 30A                    | Soshin Electric Co., Ltd.              | to L1, L2, and L3, not including ground              |
| HF3040A-UN    | Rated voltage: AC250V<br>Rated current: 40A                    | Soshin Electric Co., Ltd.              | for toroidal core.                                   |
| SUP-P5H-EPR   | Rated voltage: AC250V<br>Rated current: 5A                     | Okaya Electric Industries<br>Co., Ltd. | Enable the 4-turn<br>input to L1, L2, L3,            |
| SUP-P10H-EPR  | Rated voltage: AC250V<br>Rated current: 10A                    | Okaya Electric Industries<br>Co., Ltd. | toroidal core.<br>Moreover, install                  |
| 3SUP-H5H-ER-4 | Rated voltage: AC250V<br>Rated current: 5A                     | Okaya Electric Industries<br>Co., Ltd. | insulation<br>transformer and<br>forrite core at the |
| 3SUP-H10-ER-4 | Rated voltage: AC250V<br>Rated current: 10A                    | Okaya Electric Industries<br>Co., Ltd. | power input area.<br>Refer to (3) and (5).           |

#### (2) Toroidal core

| · . |                  |                |                |                                 |
|-----|------------------|----------------|----------------|---------------------------------|
|     | Model            | Outer diameter | Inner diameter | Manufacturer                    |
|     | MA070R-63/38/25A | 65 mm          | 36 mm          | JFE Ferrite Corporation         |
|     | LRF624520MK      | 66 mm          | 41 mm          | Nippon Chemi-Con<br>Corporation |

#### (3) Ferrite core

| Model         | Manufacturer    |
|---------------|-----------------|
| ZCAT3035-1330 | TDK Corporation |
| ZCAT2032-0930 | TDK Corporation |
| ZCAT2132-1130 | TDK Corporation |

#### (4) Surge protector

| Model        | Manufacturer                        |
|--------------|-------------------------------------|
| RAV-781BXZ-4 | Okaya Electric Industries Co., Ltd. |
| RAV-781BWZ-4 | Okaya Electric Industries Co., Ltd. |

#### (5) Insulation transformer

| Model     | Specifications                                                                | Manufacturer                |
|-----------|-------------------------------------------------------------------------------|-----------------------------|
| PT1-20002 | Number of phase: Single phase<br>Rated current: 2 A<br>Power capacity: 400VA  | Harmonic Drive Systems Inc. |
| PT1-20004 | Number of phase: Single phase<br>Rated current: 4 A<br>Power capacity: 800VA  | Harmonic Drive Systems Inc. |
| PT1-20008 | Number of phase: Single phase<br>Rated current: 8 A<br>Power capacity: 1600VA | Harmonic Drive Systems Inc. |

# **Chapter 1**

## **Functions and configuration**

Outlines of driver models, specifications, external dimensions, etc., are explained in this chapter.

| 1_1 | Overview of drivers                             | 1_1          |
|-----|-------------------------------------------------|--------------|
| 1-2 | Function block diagram                          |              |
| 1-3 | Device configuration diagram                    | ······1-3    |
| 1-4 | Driver model                                    |              |
| 1-5 | Actuator and extension cable combinations       | 1-6          |
| 1-6 | Driver ratings and specifications               | 1-7          |
| 1-7 | Function list ······                            | ······ 1-11  |
| 1-8 | External drawing                                | 1-12         |
| 1-9 | Name and function of each part of a display pan | el ·····1-14 |

## **1-1** Overview of drivers

The HA-800 driver series are dedicated servo drivers for SHA series, FHA-C series, RSF series and other actuators which are ultra-thin and feature a hollow shaft structure. These actuators utilize speed reducer harmonic drive<sup>®</sup> for precision control and AC servo motors.

The HA-800 drivers provide many superior functions to allow various actuators to excel in performance.

### **Overview of functions**

## Shorter positioning stabilization time using original control logic (compared to HA-655)

By utilizing the characteristics of HarmonicDrive<sup>®</sup> in the control logic, positioning overshoot and undershoot are suppressed and the positioning stabilization time is reduced significantly.

#### Adopting an I/O signal function assignment method

Desired functions can be selected from a wide range of functions and assigned to I/O signals according to specific applications.

Also, multiple functions can be assigned to a single input terminal for an input signal, which adds to usability.

#### **Auto-tuning function**

The auto-tuning function allows the driver to estimate the load and automatically set an appropriate servo gain in the test mode.

#### **Control mode switching**

You can use an input signal to switch the control mode applied to the current operation. The following switching patterns are supported: Position control mode  $\leftrightarrow$  Speed control mode Position control mode  $\leftrightarrow$  Torque control mode Speed control mode  $\leftrightarrow$  Torque control mode

#### • Position control mode

The pulse speed and pulse count specified by an external pulse train are used to implement smooth speed control and high-accuracy positioning control.

#### • Speed control mode

An external analog speed command (DC±10V) or internal speed command via parameter is used to smoothly control the rotation speed and direction of the actuator at high accuracy.

#### • Torque control mode

An external analog torque command (DC±10V) is used for the torque control of the motor.

## **1-2** Function block diagram

An internal function block diagram of this driver is shown.

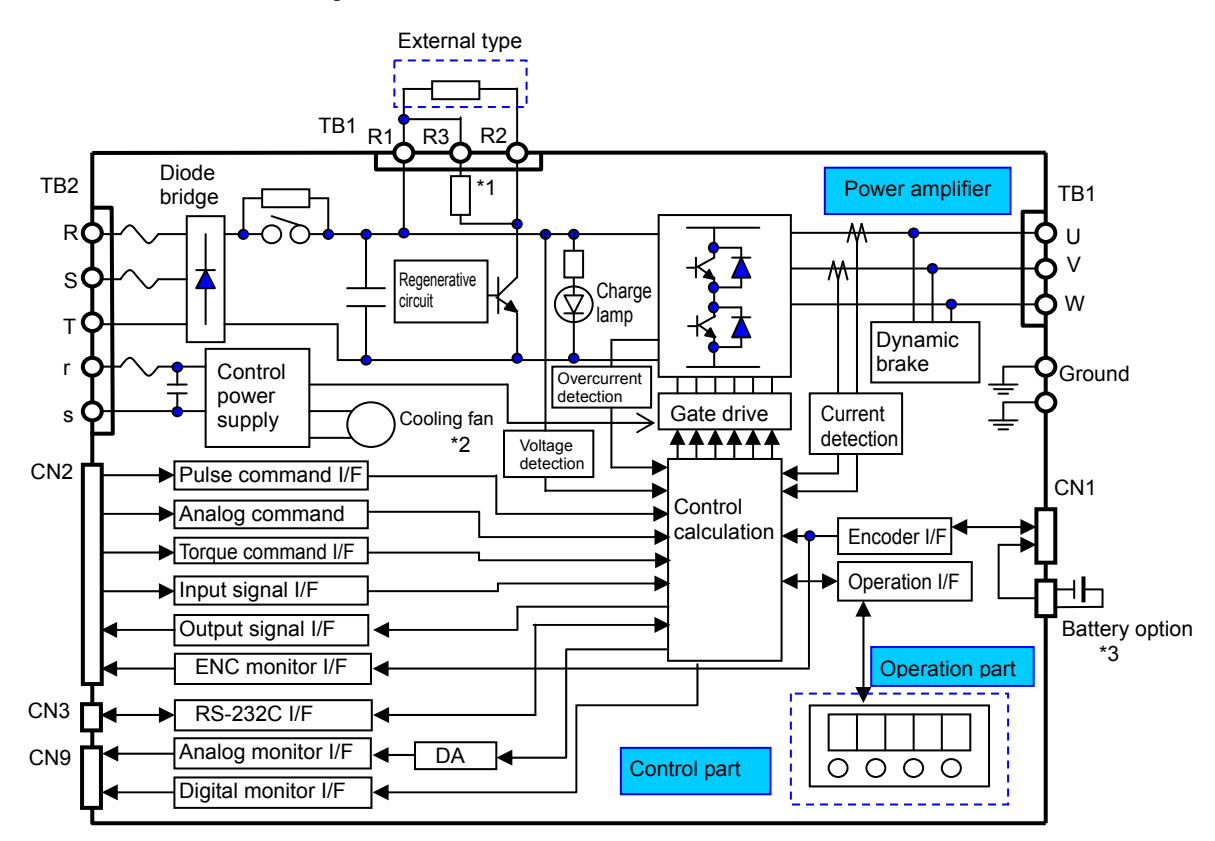

\*1: The HA-800-1 has no built-in regenerative resistor.

\*2: The HA-800-6 and higher models come with a cooling fan.

\*3: A battery is required if an absolute encoder is used.

## **1-3** Device configuration diagram

A basic configuration diagram of this driver is shown.

#### HA-800A-1,3,6-200

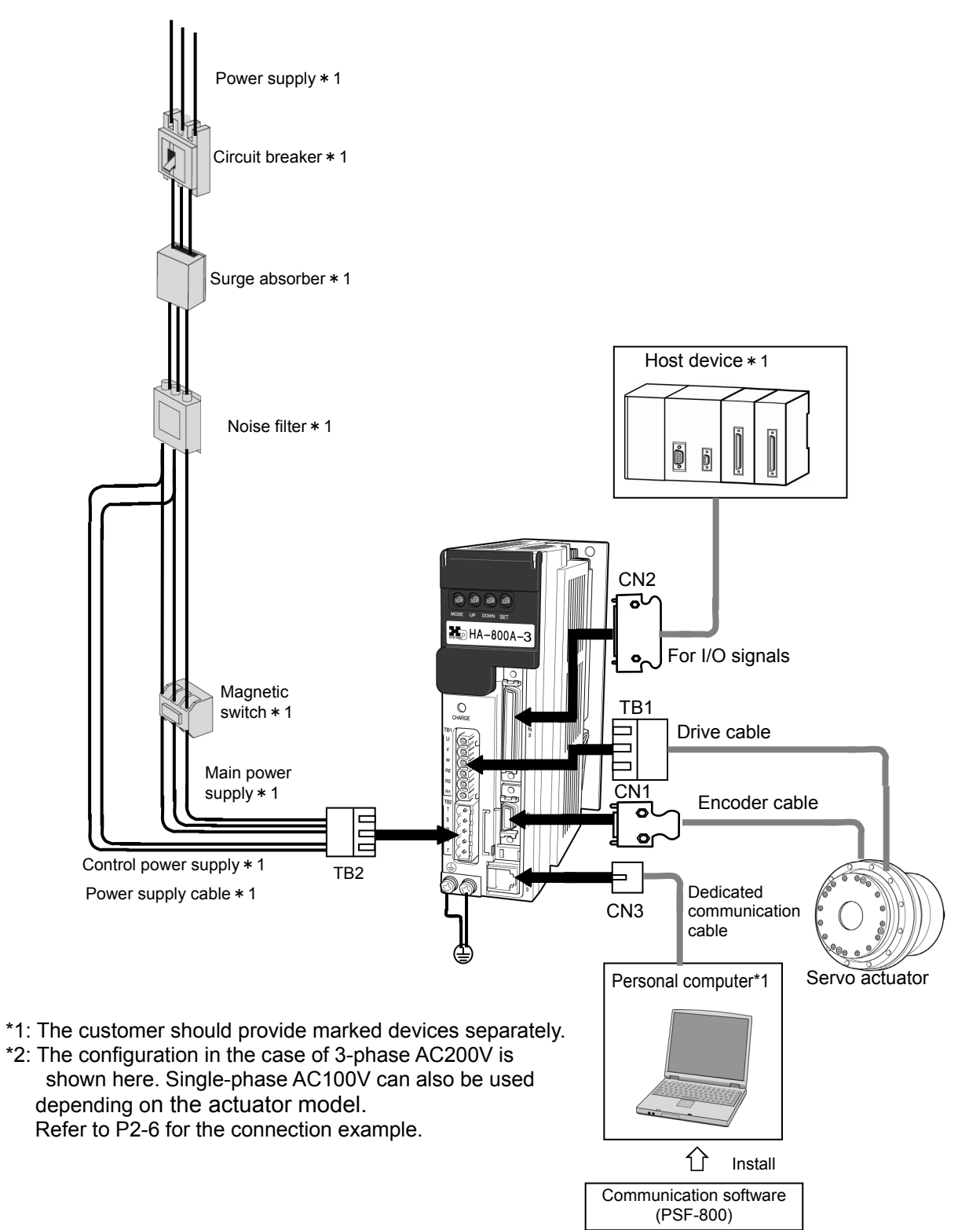

#### HA-800A-24-200

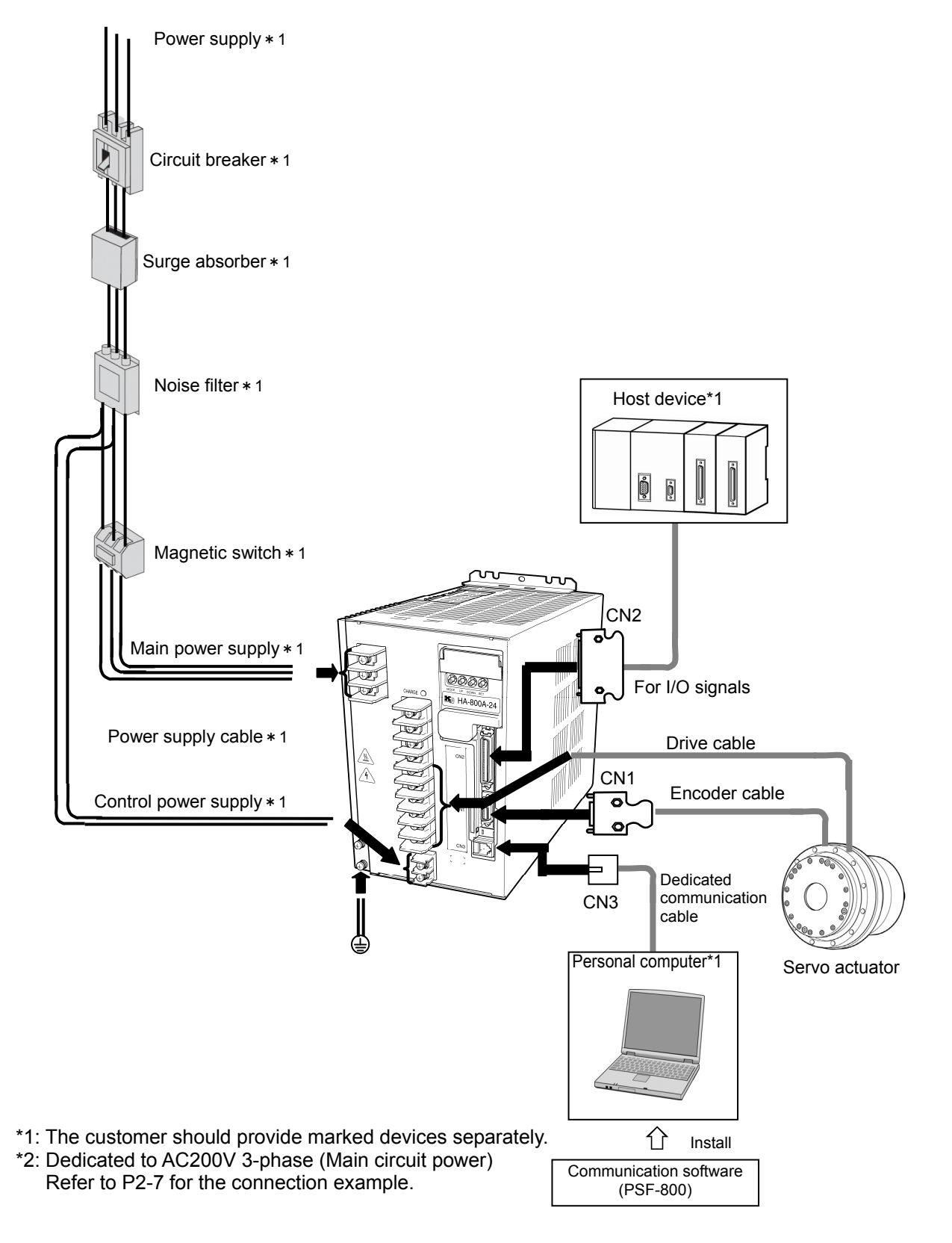

## 1-4 Driver model

The following explains how to read the driver model name and symbol, as well as options.

### **Driver model**

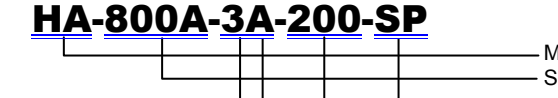

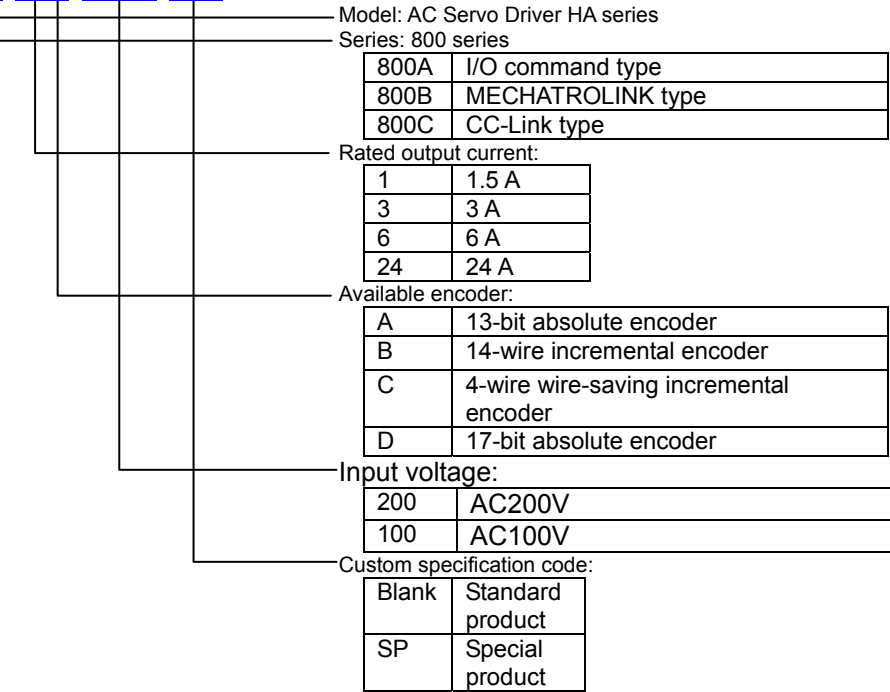

### Option

#### **Extension cables (optional)**

Refer to [1-5 Actuator and extension cable combinations].

#### Dedicated communication cables (optional)

Model EWA-RS03

#### **Connectors (optional)**

Model CNK-HA80A-S1/CNK-HA80A-S2/CNK-HA80A-S1-A/CNK-HA80A-S2-A

#### Servo parameter setting software

PSF-800 (Downloadable from our website http://www.hds.co.jp/)

#### Backup battery for absolute encoder

HAB-ER17/33 (attached to the shipped driver)

## **1-5** Actuator and extension cable combinations

The following explains the combinations of drivers, actuators and extension cables (option).

| Actuator series Model No. |    | Input<br>voltage | Encoder            | Combined driver | Extension cables                                                |  |
|---------------------------|----|------------------|--------------------|-----------------|-----------------------------------------------------------------|--|
|                           |    | (V)              | туре               | HA-800A         | (option)                                                        |  |
|                           | 25 | 100              |                    | HA-800A-6D-100  | Motor wire                                                      |  |
|                           | 20 | 200              |                    | HA-800A-3D-200  | EWD-MB**-A06-TN3                                                |  |
|                           | 32 | 200              |                    | HA-800A-6D-200  |                                                                 |  |
| SHA                       | 40 | 200              | 17-bit             | HA-800A-6D-200  | EWD-S**-A08-31014                                               |  |
| series                    | 40 | 200              | Absolute           | HA-800A-24D-200 | Motor wire<br>Model No.40:EWD-MB**-A06-TMC                      |  |
|                           | 58 | 200              |                    | HA-800A-24D-200 | Model No.58,65:EWD-MB**-D09-TMC<br>Encoder wire                 |  |
|                           | 65 | 200              |                    | HA-800A-24D-200 | Model No.40:EWD-S**-A08-3M14<br>Model No.58.65:EWD-S**-D10-3M14 |  |
|                           | 8  | 200              | 4 wires,           | HA-800A-1C-200  |                                                                 |  |
|                           | 11 | 200              | wire-saving type   | HA-800A-1C-200  | Motor wire                                                      |  |
|                           | 14 | 200              | Incremental        | HA-800A-1C-200  | EWC-M**-A06-TN3                                                 |  |
|                           | 8  | 100              | 4 wires,           | HA-800A-1C-100  | Encoder wire                                                    |  |
|                           | 11 | 100              | wire-saving type   | HA-800A-1C-100  | EWC-E**-M06-3M14                                                |  |
| FHA-Cmini                 | 14 | 100              | Incremental        | HA-800A-1C-100  |                                                                 |  |
| series                    | 8  | 200              | 17 hit             | HA-800A-1D-200  |                                                                 |  |
|                           | 11 | 200              | Absolute           | HA-800A-1D-200  | Motor wire                                                      |  |
|                           | 14 | 200              | Absolute           | HA-800A-1D-200  | EWC-M**-A06-TN3                                                 |  |
|                           | 8  | 100              | 17 bit             | HA-800A-1D-100  | Encoder wire                                                    |  |
|                           | 11 | 100              | Absolute           | HA-800A-1D-100  | EWD-S**-A08-3M14                                                |  |
|                           | 14 | 100              | Absolute           | HA-800A-1D-100  |                                                                 |  |
|                           | 17 | 200              | 4 wires,           | HA-800A-3C-200  | Motor wire                                                      |  |
|                           | 25 | 200              |                    | HA-800A-3C-200  | EWC-MB**-M08-TN3                                                |  |
|                           | 32 | 200              | Incremental        | HA-800A-6C-200  | Encoder wire                                                    |  |
|                           | 40 | 200              |                    | HA-800A-6C-200  | EWC-E**-B04-3M14                                                |  |
|                           | 17 | 200              |                    | HA-800A-3A-200  | Motor wire                                                      |  |
|                           | 25 | 200              | 13-bit             | HA-800A-3A-200  | EWC-MB**-M08-TN3                                                |  |
|                           | 32 | 200              | Absolute           | HA-800A-6A-200  | Encoder wire                                                    |  |
| FIA-C                     | 40 | 200              |                    | HA-800A-6A-200  | EWC-S**-B08-3M14                                                |  |
| 301103                    | 17 | 100              | 4 wires.           | HA-800A-3C-100  | Motor wire                                                      |  |
|                           | 25 | 100              | wire-saving type   | HA-800A-6C-100  | EWC-MB**-M08-TN3<br>Encoder wire                                |  |
|                           | 32 | 100              | Incremental        | HA-800A-6C-100  | EWC-E**-B04-3M14                                                |  |
|                           | 17 | 100              |                    | HA-800A-3A-100  | Motor wire                                                      |  |
|                           | 25 | 100              | 13-bit<br>Absoluto | HA-800A-6A-100  | EWC-MB**-M08-TN3                                                |  |
|                           | 32 | 100              | Absolute           | HA-800A-6A-100  | ENCODER WIRE<br>EWC-S**-B08-3M14                                |  |
| RSF series                | 17 | 200              |                    | HA-800A-3B-200  |                                                                 |  |
|                           | 20 | 200              | Incremental        | HA-800A-3B-200  | Encoder wire                                                    |  |
| RSF/RKF series            | 25 | 200              | morementar         | HA-800A-3B-200  | EWA-E**-A15-3M14                                                |  |
|                           | 32 | 200              |                    | HA-800A-6B-200  | ,                                                               |  |

\*1: It is different from the maximum torque and allowable continuous torque operable range of the actuator SHA40A. Select the option according to your intended application. Refer to "Operable range" in the SHA Series Manual.

\*2: \*\* in the extension cable model indicates the cable length. Select a desired length from the following 3 types: 03:3m, 05:5m, 10:10m

## 1-6

## Driver ratings and specifications

The following explains the ratings and specifications of this driver.

|                                           | Input           | voltage                                                                                                    | Power supply: 200V Power supply: 100                                                                                                    |                                                                                                    |                                    |                              |                    | 00V                   |  |  |
|-------------------------------------------|-----------------|----------------------------------------------------------------------------------------------------|----------------------------------------------------------------------------------------------------|----------------------------------------------------------------------------------------------------|------------------------------------|------------------------------|--------------------|-----------------------|--|--|
|                                           | Мс              | odel                                                                                                    | HA-800A-1*<br>-200                                                                                                    | HA-800A-3*<br>-200                                                                                                    | HA-800A-6*<br>-200                 | HA-800A-1*<br>-100           | HA-800A-3*<br>-100 | HA-800A-6*<br>-100    |  |  |
|                                           | Driver<br>curr  | 's rated<br>ent <sup>*1</sup>                                                                                                    | 1.5 A                                                                                                    | 3.0 A                                                                                                    | 6 A                                | 1.5 A                        | 3.0 A              | 6 A                   |  |  |
| Driver's maximum<br>current <sup>*1</sup> |                 | maximum<br>'ent <sup>*1</sup>                                                                                                    | 4.0 A                                                                                                    | 9.5 A                                                                                                    | 19.0 A                             | 4.0 A                        | 9.5 A              | 19.0 A                |  |  |
| lia                                       |                 | Main<br>circuit                                                                                                    | AC200 to 230<br>(single phase                                                                                                    | )V<br><sup>*2*3</sup> /3 phase), +                                                                                                    | 10 to -15%                         | AC100 to 115<br>-15%         | V (single phas     | e), +10 to            |  |  |
| vol                                       | tage            | Control<br>circuit                                                                                                    | AC200 to 230<br>-15%<br>30VA                                                                                                    | V (single phas                                                                                                    | se), +10 to                        | AC100 to 115<br>-15%<br>30VA | V (single phas     | e), +10 to            |  |  |
| P                                         | ower f          | requency                                                                                                    |                                                                                                    |                                                                                                    | 50/6                               | 0Hz                          |                    |                       |  |  |
| All<br>revo                               | owed<br>olution | 13-bit<br>Absolute                                                                                                    | —                                                                                                    | -4,096 t                                                                                                    | io 4,095                           | —                            | -4,096 t           | o 4,095               |  |  |
| (m<br>sl                                  | notor<br>haft)  | 17-bit<br>Absolute                                                                                                    | -3                                                                                                    | 32,768 to 32,76                                                                                                    | 67                                 | ې<br>بې                      | 32,768 to 32,76    | 57                    |  |  |
|                                           |                 |                                                                                                    | Operating ten                                                                                                    | nperature: 0 to                                                                                                    | 50°C Storage                       | e temperature:               | -20 to 65°C        |                       |  |  |
| Allowed environment                       |                 |                                                                                                    | Operating/sto<br>Vibration resis<br>Ambience: Fr                                                                                                    | Operating/storage humidity: below 95%RH (No condensation)<br>Vibration resistance: 4.9 m/s <sup>2</sup> (10 to 55Hz) Shock resistance: 98m/s <sup>2</sup><br>Ambience: Free from metal powder, powder dust, oil mist and corrosive gases |                                    |                              |                    |                       |  |  |
| Structure                                 |                 | cture                                                                                                    | Natural a                                                                                                    | ir cooling                                                                                                    | Forced<br>air-cooling              | Natural a                    | ir cooling         | Forced<br>air-cooling |  |  |
| Ins                                       | stallatio       | on method                                                                                                    | Base mount (wall installation)                                                                                                    |                                                                                                    |                                    |                              |                    |                       |  |  |
|                                           | Contro          | l modes                                                                                                    | Position control, speed control, torque control (Switchable using I/C                                                                                                    |                                                                                                    |                                    |                              |                    | I/Os)                 |  |  |
| Position command pulse                    |                 | Line collector type: Maximum response frequency<br>2-pulse train, 1-pulse train: 1MHz, 2-phase pulse train:<br>200kHz<br>Open collector type: Maximum response frequency 200kHz |                                                                                                    |                                                                                                    |                                    |                              |                    |                       |  |  |
| Speed command                             |                 |                                                                                                    | DC ± 10V/max. rotation speed, input impedance approx. 68kΩ                                                                                                    |                                                                                                    |                                    |                              |                    |                       |  |  |
| Torque command                            |                 |                                                                                                    | DC ± 10V/maximum torque, input impedance approx. 68kΩ                                                                                                    |                                                                                                    |                                    |                              |                    |                       |  |  |
| Sp                                        | eed co          | ntrol range                                                                                                    | 1: 1,000 or more                                                                                                    |                                                                                                    |                                    |                              |                    |                       |  |  |
| Input signals                             |                 |                                                                                                    | Emergency stop, reset, clear, FWD inhibit, REV inhibit, FWD enable, REV enable,<br>FWD selection,<br>REV selection, internal speed command 1, internal speed command 2, internal<br>speed limit 1, internal speed limit 2, torque limit,<br>electronic gear selection, control mode, INHIBIT                 |                                                                                                    |                                    |                              |                    |                       |  |  |
| Output signals                            |                 |                                                                                                    | Operation preparation complete, alarm, in-position complete, attained speed,<br>attained torque, speed limiting, torque limiting,<br>zero speed, control mode, DB status, battery voltage low, overload status, cooling<br>fan stopped,<br>FWD inhibit input effective. REV inhibit input effective, warning |                                                                                                    |                                    |                              |                    |                       |  |  |
| ſ                                         | Motor t         | erminals                                                                                                    | 3 channels, motor rotation speed, current command, general-purpose output (parameter selection)                                                                                                    |                                                                                                    |                                    |                              |                    |                       |  |  |
|                                           | Digital         | I/O port                                                                                                    | RS-232C/RS-<br>Digital output                                                                                                    | 485: Status m<br>Absolute enco                                                                                                    | onitor, various<br>oder data outpu | parameters set<br>ut         | tings (PSF-800     | ))                    |  |  |
| 0                                         | Con             | figuration                                                                                                    | Display (7-se                                                                                                    | gment LED), 5                                                                                                    | digits (red), 4                    | oush-button sw               | vitches            |                       |  |  |
| peration                                  | Stat<br>fu      | us display<br>unction                                                                                                    | Rotation spee<br>monitor, output<br>alarm history                                                                                                    | ed (r/min), torq<br>ut signal monit<br>(8 alarms), etc                                                                                                    | ue command (%<br>or,<br>:.         | %), over load ra             | ate (%), input s   | ignal                 |  |  |
| panel                                     | Pa<br>ad<br>f   | arameter<br>justment<br>unction                                                                                                    | System parar                                                                                                    | neters 1, 2, 3,                                                                                                    | 4, adjustment p                    | parameters 1, 2              | 2                  |                       |  |  |

|                     |                                                                  | Emergency stop, overspeed, overload, IPM error (overcurrent),                       |                     |                  |                            |                                                                                       |                |  |
|---------------------|------------------------------------------------------------------|-------------------------------------------------------------------------------------|---------------------|------------------|----------------------------|---------------------------------------------------------------------------------------|----------------|--|
|                     |                                                                  | regenerative                                                                        | resistor overnea    | at, encoder dis  |                            | icoder receivin                                                                       | g error,       |  |
| f Pr                | Alarms                                                           | UVW error, s                                                                        | ystern fallure, m   |                  | Overnow, multi             |                                                                                       | a error,       |  |
| 고 앉                 |                                                                  | error counter                                                                       | overnow, memo       | bry failure, FP  | GA conliguratio            | on error, FPGA                                                                        | setting error, |  |
| ti či               |                                                                  | MEMORY eri                                                                          | ror, Single revolu  | ution data erro  | or, BUSY error,            | overneat error                                                                        | ,              |  |
| iv.                 |                                                                  | communicatio                                                                        | on error            |                  |                            | ,                                                                                     |                |  |
| . U                 |                                                                  | Battery voltag                                                                      | ge low, Overload    | l status, coolir | ng fan stopped             | , main circuit pe                                                                     | ower voltage   |  |
|                     | Warnings                                                         | low, FWD inh                                                                        | ibit input effectiv | /e,              |                            |                                                                                       |                |  |
|                     |                                                                  | REV inhibit in                                                                      | put effective       |                  |                            |                                                                                       |                |  |
|                     |                                                                  | Comes with                                                                          | Regenerative i      | resistor         | Comes with                 | Regenerative resistor<br>contained<br>Comes with an external<br>regenerative resistor |                |  |
|                     |                                                                  | an external                                                                         | contained           |                  | an external                |                                                                                       |                |  |
|                     | Regenerative                                                     | regenerativ                                                                         | Comes with an       | external         | regenerativ                |                                                                                       |                |  |
|                     | processing                                                       | e resistor                                                                          | regenerative re     | esistor          | e resistor                 |                                                                                       |                |  |
|                     |                                                                  | mounting                                                                            | mounting terminal   |                  | mounting mounting terminal |                                                                                       | ninal          |  |
|                     |                                                                  | terminal                                                                            |                     |                  | terminal                   |                                                                                       | ·····          |  |
| Reg                 | generative resistor                                              | —                                                                                   | 3W max.             | 8W max.          | _                          | 3W max.                                                                               | 8W max.        |  |
| a                   | bsorption power                                                  |                                                                                     |                     |                  |                            |                                                                                       |                |  |
|                     |                                                                  | Status display function, self diagnosis, electronic gear, JOG and other operations, |                     |                  |                            |                                                                                       |                |  |
| Em                  | bedded functions                                                 | dynamic brake,                                                                      |                     |                  |                            |                                                                                       |                |  |
|                     |                                                                  | multi revolution data backup battery                                                |                     |                  |                            |                                                                                       |                |  |
|                     | Surge-current                                                    | Incorporated (CPU control based on monitoring of main circuit voltage)              |                     |                  |                            |                                                                                       |                |  |
| prevention function |                                                                  |                                                                                     |                     |                  |                            |                                                                                       |                |  |
|                     | Operation mode                                                   | Status display                                                                      | y mode (for usua    | al operations)   | , test mode, tur           | ne mode, syste                                                                        | m parameter    |  |
|                     | operation mode                                                   | configuration                                                                       | mode                |                  |                            |                                                                                       |                |  |
|                     | Mass                                                             | 1                                                                                   | kg                  | 1.2kg            | 11                         | ٨g                                                                                    | 1.2kg          |  |
| *1: S               | *1: Set according to the specification of the combined actuator. |                                                                                     |                     |                  |                            |                                                                                       |                |  |

\*2: If the FHA-Cmini (FHA-8C/11C/14C) or FHA-17C is combined, 3-phase 200V or single-phase 200V input can

be used.
\*3: If the SHA series or any of FHA-25C/32C/40C is combined, use of 3-phase 200V input is recommended. Single-phase AC200V input can also be used by derating the output.Derate the

| rotatio                    | rotation speed or output torque based on the continuous motion range of the actuator being 100% |               |                             |               |                                                             |                       |                       |                       |
|----------------------------|-------------------------------------------------------------------------------------------------|---------------|-----------------------------|---------------|-------------------------------------------------------------|-----------------------|-----------------------|-----------------------|
| Actuator<br>speed<br>ratio | SHA25A<br>51/81/<br>101/121                                                                     | SHA25<br>A161 | SHA32A<br>51/81/<br>101/121 | SHA32<br>A161 | SHA40A<br>51/81/101/121/161<br>(Combined with<br>HA-800A-6) | FHA-25C<br>50/100/160 | FHA-32C<br>50/100/160 | FHA-40C<br>50/100/160 |
| Derating                   | 40%                                                                                             | 70%           | 60%                         | 80%           | 30%                                                         | 60%                   | 80%                   | 40%                   |
|                            | -0/0                                                                                            | 10/0          | 0070                        | 0070          | 00/0                                                        | 00/0                  | 00/0                  | -0/0                  |

1

| _                      | Input voltago  |                               | Power supply: 200V                                                                           |  |  |  |  |  |  |
|------------------------|----------------|-------------------------------|----------------------------------------------------------------------------------------------|--|--|--|--|--|--|
| Model                  |                | odel                          | HA-800A-24                                                                                   |  |  |  |  |  |  |
| _                      | Driver         | 's rated                      | 24 A                                                                                         |  |  |  |  |  |  |
|                        | cur            | rent <sup>*1</sup>            | 24 A                                                                                         |  |  |  |  |  |  |
| D                      | river's<br>cur | maximum<br>rent <sup>*1</sup> | 55 A                                                                                         |  |  |  |  |  |  |
|                        | Input          | Main<br>circuit               | AC200 to 230V (3 phase), +10 to -15%                                                         |  |  |  |  |  |  |
| V                      | oltage         | Control                       | AC200 to 230V (single phase), +10 to -15%<br>30VA                                            |  |  |  |  |  |  |
|                        | Power f        | requency                      | 50/60Hz                                                                                      |  |  |  |  |  |  |
| Α                      | llowed         | revolution                    | -4,096 to 4,095 (13 bits, absolute)                                                          |  |  |  |  |  |  |
|                        | (moto          | r shaft)                      | -32,768 to 32,767 (17 bits, absolute)                                                        |  |  |  |  |  |  |
|                        |                |                               | Operating temperature: 0 to 50°C Storage temperature: -20 to 65°C                            |  |  |  |  |  |  |
|                        | Allo           | owed                          | Operating/storage humidity: below 95%RH (No condensation)                                    |  |  |  |  |  |  |
|                        | enviro         | onment                        | Vibration resistance: 4.9 m/s <sup>2</sup> (10 to 55Hz) Shock resistance: 98m/s <sup>2</sup> |  |  |  |  |  |  |
|                        | Christ         |                               | Ambience: Free from metal powder, powder dust, oil mist and corrosive gases                  |  |  |  |  |  |  |
|                        | Stru           | lotion                        | Forced air-cooling type                                                                      |  |  |  |  |  |  |
|                        | me             | thod                          | Base mount (wall installation)                                                               |  |  |  |  |  |  |
|                        | Contro         | I modes                       | Position control, speed control, torque control (Switchable using I/Os)                      |  |  |  |  |  |  |
| Р                      | osition        | command                       | Line collector type: Maximum response frequency                                              |  |  |  |  |  |  |
| •                      | pr             | Ise                           | 2-pulse train, 1-pulse train: 1MHz, 2-phase pulse train: 200kHz                              |  |  |  |  |  |  |
| _                      | Spood c        | ommand                        |                                                                                              |  |  |  |  |  |  |
|                        | vol            | tage                          | DC $\pm$ 10V/max. rotation speed, input impedance approx. 68k $\Omega$                       |  |  |  |  |  |  |
| Torque command         |                | command<br>tage               | DC $\pm$ 10V/maximum torque, input impedance approx. 68k $\Omega$                            |  |  |  |  |  |  |
| Speed control<br>range |                | control<br>nge                | 1: 1,000 or more                                                                             |  |  |  |  |  |  |
|                        |                | <u> </u>                      | Emergency stop, reset, clear, FWD inhibit, REV inhibit, FWD enable, REV enable, FWD          |  |  |  |  |  |  |
|                        |                |                               | selection,                                                                                   |  |  |  |  |  |  |
|                        | Input          | signals                       | REV selection, internal speed command 1, internal speed command 2, internal speed            |  |  |  |  |  |  |
|                        |                |                               | electronic gear selection, control mode, INHIBIT                                             |  |  |  |  |  |  |
|                        |                |                               | Operation preparation complete, alarm, in-position complete, attained speed, attained        |  |  |  |  |  |  |
|                        |                |                               | torque, speed limiting, torque limiting,                                                     |  |  |  |  |  |  |
|                        | Output         | signals                       | zero speed, control mode, DB status, battery voltage low, overload status, cooling fan       |  |  |  |  |  |  |
|                        |                |                               | stopped,                                                                                     |  |  |  |  |  |  |
| -                      |                |                               | 3 channels, motor rotation speed, current command, general purpose output (parameter         |  |  |  |  |  |  |
|                        | Motor t        | erminals                      | selection)                                                                                   |  |  |  |  |  |  |
|                        | Digital        | 1/O port                      | RS-232C/RS-485: For monitoring output current, setting various parameters (PSF-800)          |  |  |  |  |  |  |
|                        | Digital        |                               | Digital output: Absolute encoder data output                                                 |  |  |  |  |  |  |
| Op                     | Conf           | iguration                     | Display (7-segment LED), 5 digits (red), 4 push-button switches                              |  |  |  |  |  |  |
| era                    | Statu          | s display                     | Rotation speed (minin), torque command (%), over load rate (%), input signal monitor,        |  |  |  |  |  |  |
| tio                    | fu             | nction                        | alarm history (8 alarms), etc.                                                               |  |  |  |  |  |  |
| n p                    | Par            | ameter                        |                                                                                              |  |  |  |  |  |  |
| ane                    | adju           | ustment                       | System parameters 1, 2, 3, 4, adjustment parameters 1, 2                                     |  |  |  |  |  |  |
| e                      | fu             | nction                        |                                                                                              |  |  |  |  |  |  |
| P                      |                |                               | Emergency stop, overspeed, overload, IPM error (overcurrent), regenerative resistor          |  |  |  |  |  |  |
| rotective Alarms       |                |                               | UVW error, system failure, multi revolution overflow, multi revolution data error, error     |  |  |  |  |  |  |
|                        |                | larma                         | counter overflow, memory failure,                                                            |  |  |  |  |  |  |
|                        |                | anns                          | FPGA configuration error, FPGA setting error, MEMORY error, MT error, ST error, PS           |  |  |  |  |  |  |
| fur                    |                |                               | error,                                                                                       |  |  |  |  |  |  |
| lcti                   |                |                               | BUSY error, overneat error, communication error, 1-phase missing error, main circuit         |  |  |  |  |  |  |
| ion                    |                |                               | Battery voltage low Overload status main circuit nower voltage low FWD inhibit input         |  |  |  |  |  |  |
| S                      | Wa             | rnings                        | effective, REV inhibit input effective                                                       |  |  |  |  |  |  |
|                        | Reger          | nerative                      | Regenerative resistor contained                                                              |  |  |  |  |  |  |
|                        | proce          | essing                        | Comes with an external regenerative resistor mounting terminal                               |  |  |  |  |  |  |

| Regenerative<br>resistor<br>absorption power | 90W max.                                                                                                    |  |
|----------------------------------------------|----------------------------------------------------------------------------------------------------|--|
| Embedded<br>functions                        | Status display function, self diagnosis, electronic gear, JOG and other operations, dynamic brake, multi revolution data backup battery |  |
| Surge-current<br>prevention<br>function      | Incorporated (CPU control based on monitoring of main circuit voltage)                                                                  |  |
| Operation mode                               | Status display mode (for usual operations), test mode, tune mode, system parameter configuration mode                                   |  |
| Mass                                         | 5.5kg                                                                                                    |  |

\*1: Set according to the specifications of the combined actuator.

## **1-7** Function list

The following explains a list of functions provided by this driver.

| Function                  | Description                                           | Applicable<br>control<br>mode | Reference      |  |
|---------------------------|-------------------------------------------------------|-------------------------------|----------------|--|
| Position control mode     | The driver functions as a position control servo.     | Р                             | P              |  |
| Speed control mode        | The driver functions as a speed control servo.        | S                             | P5-15          |  |
| Torque control mode       | The driver functions as a torque control servo.       | Т                             |                |  |
| Position/speed switching  | A signal input is used to switch between position     | D/C                           |                |  |
| mode                      | control and speed control.                            | P/5                           |                |  |
| Position/torque switching | A signal input is used to switch between position     | D/T                           | D8_/           |  |
| mode                      | control and torque control.                           | 171 184                       | 10-4           |  |
| Speed/torque switching    | A signal input is used to switch between speed        | S/T                           |                |  |
| mode                      | control and torque control.                           | 0,1                           |                |  |
| Input signal selection    | You can assign the necessary input signal pins        | All                           |                |  |
|                           | And change their logics.                              | Chapter 5                     |                |  |
| Output signal selection   | rou can assign the necessary output signal pins       | All                           |                |  |
|                           | Once the absolute position is set, an actuator        |                               |                |  |
|                           | equipped with an absolute position encoder will       |                               | P4-10<br>P4-20 |  |
| Absolute position sensor  | recognize the current position after each             | All                           |                |  |
|                           | subsequent reconnection of power.                     |                               |                |  |
|                           | The HarmonicDrive® characteristics of the             |                               | P3-15          |  |
| Shorter positioning time  | actuator are utilized in the control logic to shorten | All                           |                |  |
|                           | the positioning time.                                 |                               |                |  |
|                           | The driver can estimate the load in the JOG mode      | A II                          | D0 11          |  |
| Adio-tailing              | and automatically set an appropriate servo gain.      | All                           | F9-11          |  |
|                           | If the regenerated power exceeds the value            | All                           | P2-17          |  |
| Regenerative processing   | permitted by the driver, the excess power is used     |                               |                |  |
|                           | for the external regenerative resistor.               |                               |                |  |
| Alarm history             | mest recent alarms are displayed                      | All                           | P7-8           |  |
| Alarm history clear       | The alarm history is cleared                          | Δ١Ι                           | P7-10          |  |
| Alarm history clear       | When an alarm occurs, its description is displayed    |                               | 17-10          |  |
| Alarm code output         | and an alarm is output.                               | All                           | P7-9           |  |
| Warning output            | When a warning occurs, its description is             | A 11                          |                |  |
|                           | displayed and an alarm is output.                     | All                           |                |  |
| Electronic gear           | You can change the weight (multiplier) of pulse       | All                           | P8-6           |  |
|                           | input by setting desired values for the numerator     |                               |                |  |
|                           | and denominator of electronic gear.                   |                               |                |  |
|                           | Operation check can be performed to see if the        | All                           | P9-6           |  |
| JOG operation             | power supply, motor wire and encoder wiring are       |                               |                |  |
|                           | normal, regardless of the I/O signals received from   |                               |                |  |
|                           | the host.                                             |                               |                |  |
| Status display mode       | I ne servo driver status can be displayed, and        | All                           | P7-1           |  |
| Test mode                 | Functions such as I/O signal monitor, output signal   | All                           | Chapter 9      |  |
|                           | operation IOG operation and auto-tuning are           |                               |                |  |
|                           | available                                             |                               |                |  |
|                           | Set the servo gain, in-position range and various     | • ••                          | <u> </u>       |  |
| l'une mode                | other items relating to the servo system.             | All                           | Chapter 7      |  |
| System perometer mode     | Assign I/O signals, electronic gear and other         | Λ                             |                |  |
|                           | extended functions.                                   |                               |                |  |
| Analog monitor output     | The motor speed and motor current can be              | All                           | All P5-27      |  |
|                           | monitored as voltage levels.                          | 730                           | 1021           |  |
| Status monitor output     | The selected servo status can be monitored.           | All                           | P8-4           |  |

## **1-8** External drawing

The following shows the external drawing of this driver.

#### HA-800A-1/3 (Mass: 1 kg)

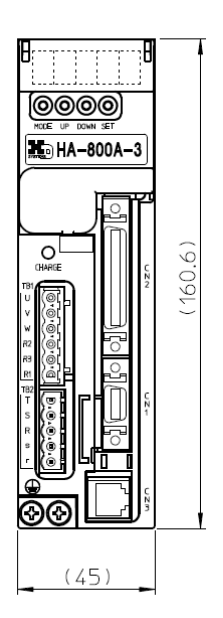

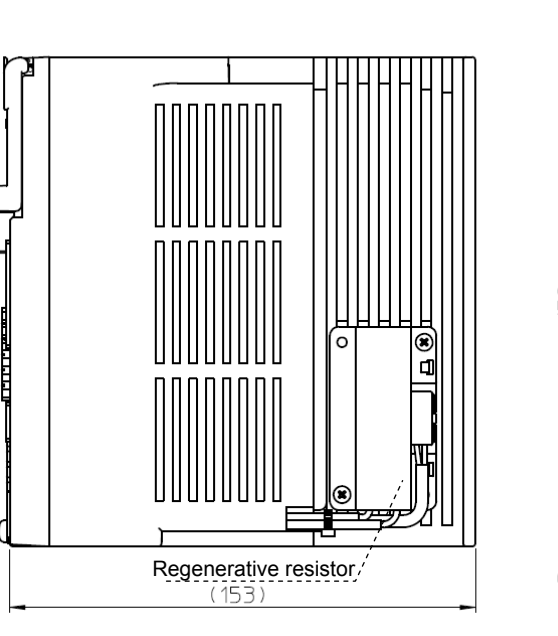

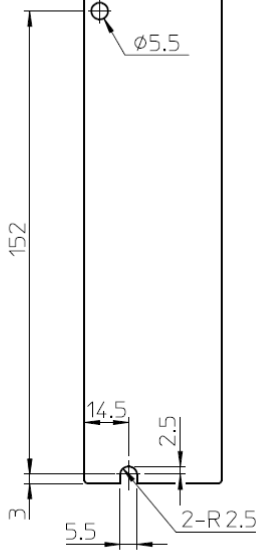

HA-800A-6 (Mass: 1.2kg)

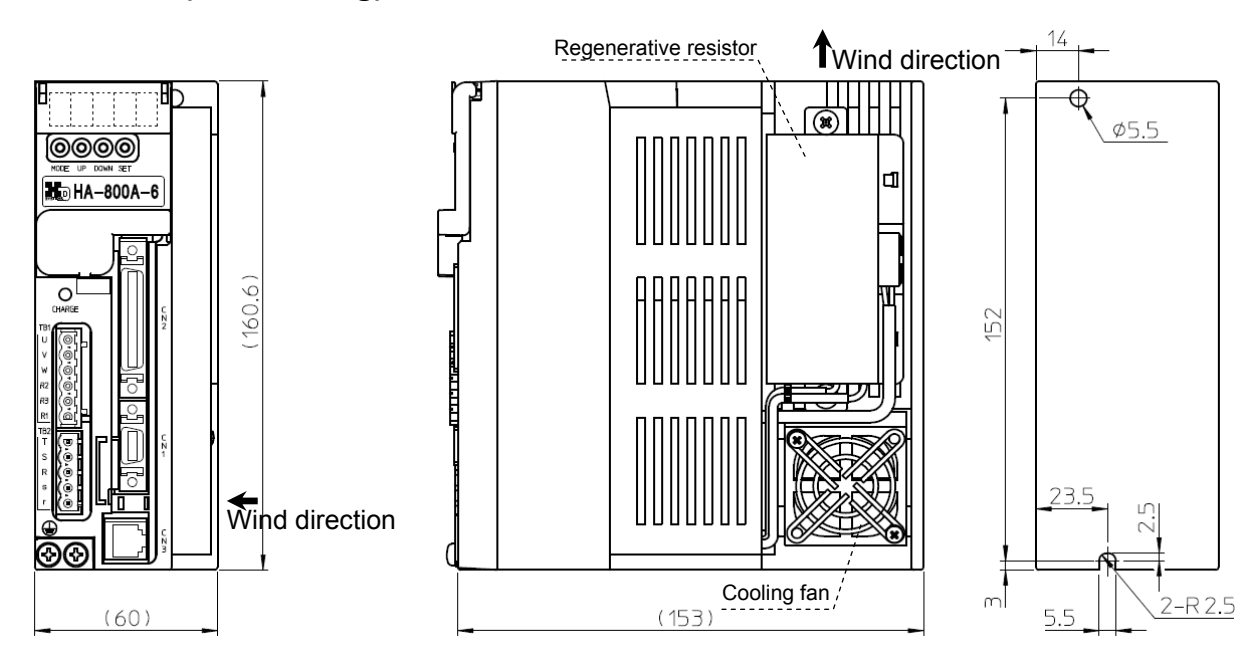

#### HA-800A-24 (Mass: 5.5 kg)

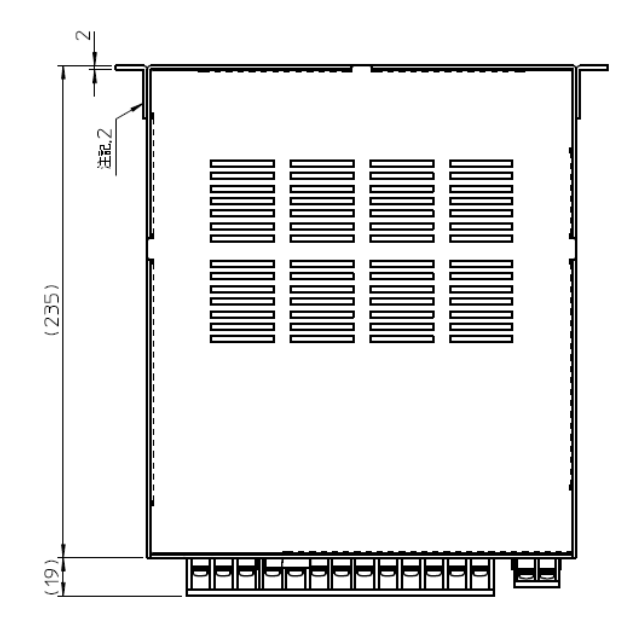

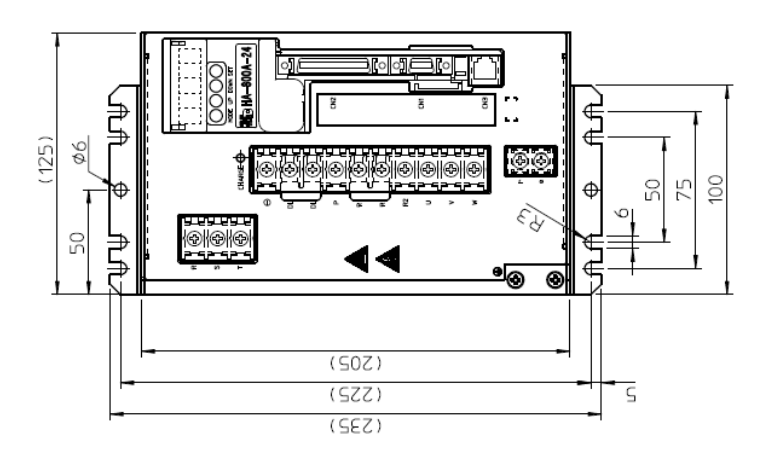

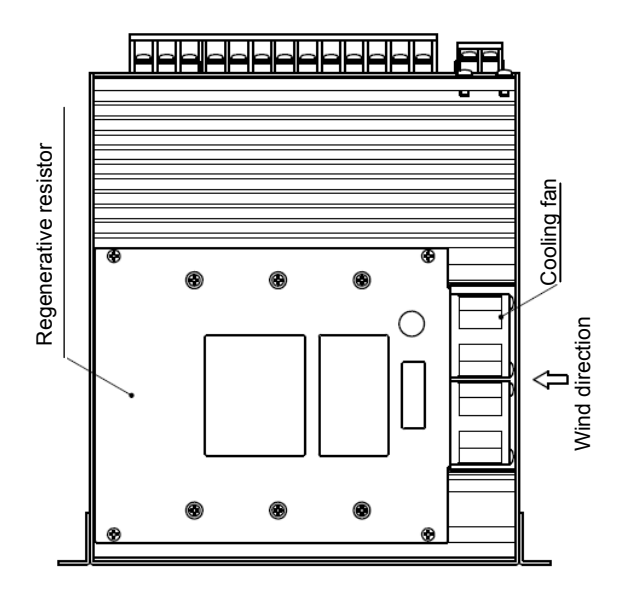

Terminal symbol layout

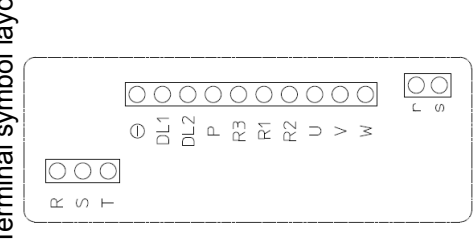

1

## **1-9** Name and function of each part of a display panel

The following explains the operation part on the front side of this driver as well as each function provided on the operation part.

#### HA-800A-1/HA-800A-3/HA-800A-6

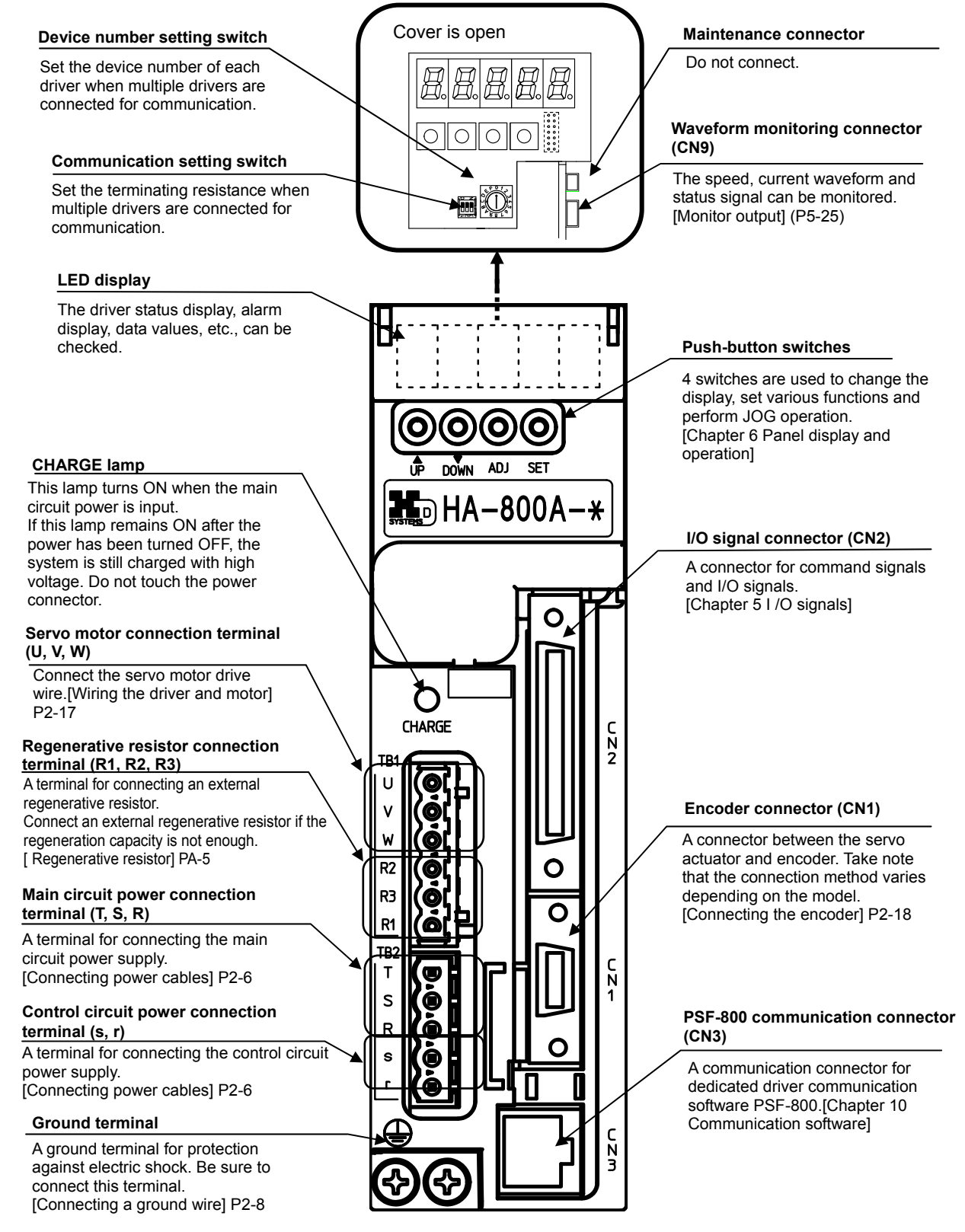

### HA-800A-24

A terminal for connecting the main circuit power supply. [Connecting the power supply] P2-6

#### **CHARGE** lamp

This lamp turns ON when the main circuit power is input. If this lamp remains ON after the power has been turned OFF, the system is still charged with high voltage. Do not touch the power connector.

#### Maintenance terminal

Do not wire the - and P terminals.

#### **DC** reactor connection terminal (DL1,DL2)

Terminals between DL1 and DL2 have been short-circuited with a short bar as default. Normally this short bar need not be removed before use

#### Regenerative resistor connection terminal (R1,R2,R3)

A terminal for connecting an external regenerative resistor. Connect an external regenerative resistor if the regeneration capacity is not enough. [Regenerative resistor] PA-5

#### Ground terminal

A ground terminal for protection against electric shock. Be sure to connect this terminal. [Connecting a ground wire] P2-8

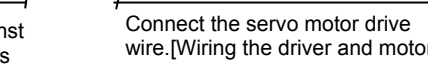

 $\oplus$ 

(X)

(23) (33)

 $(\mathcal{F})$ 

CHARGE O

×

 $(\mathfrak{A})$ 

(23)

(23)

(23)

⊠

(23)

(X)

(23)

 $(\mathfrak{X})$ 

(X)

 $(\mathfrak{A})$ 

 $(\mathfrak{A})$ 

e

ב ור

Р

R3

R

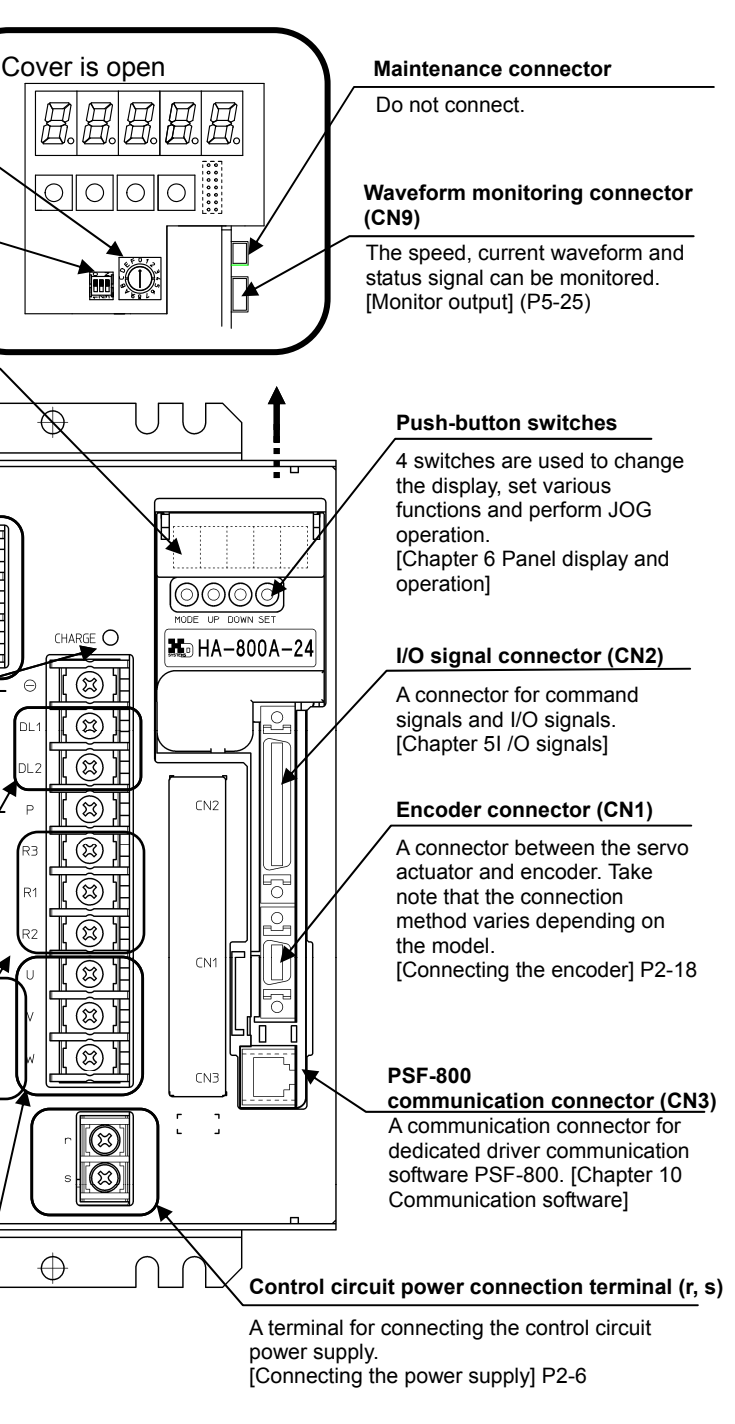

wire.[Wiring the driver and motor] P2-17

Servo motor connection terminal (U, V, W)
# Chapter 2

# Installation/wiring

Receiving inspection, environment, power wiring, noise suppression and connector wiring are explained in this chapter.

| 2-1 | Receiving inspection                   | 2-1  |
|-----|----------------------------------------|------|
| 2-2 | Installation location and installation | 2-2  |
| 2-3 | Connecting power cables                | 2-5  |
| 2-4 | Suppressing noise                      | 2-14 |
| 2-5 | Wiring the driver and motor            | 2-17 |
| 2-6 | Wiring the host device                 | 2-19 |
|     |                                        |      |

# 2-1 Receiving inspection

After unpacking, check the items described below.

# Check procedure

#### 1 Check for damage.

If any damage is found, immediately contact the supplier or store where you purchased your driver.

#### **2** Check if the driver is what you ordered.

Check the model code shown below the display panel on the front face of this driver. For information on how to check the model, refer to [Driver model] (P1-5).

Check the model, input voltage and combined actuator on the nameplate attached on the right side face of the driver.

If the model is wrong, immediately contact the supplier or store where you purchased your driver.

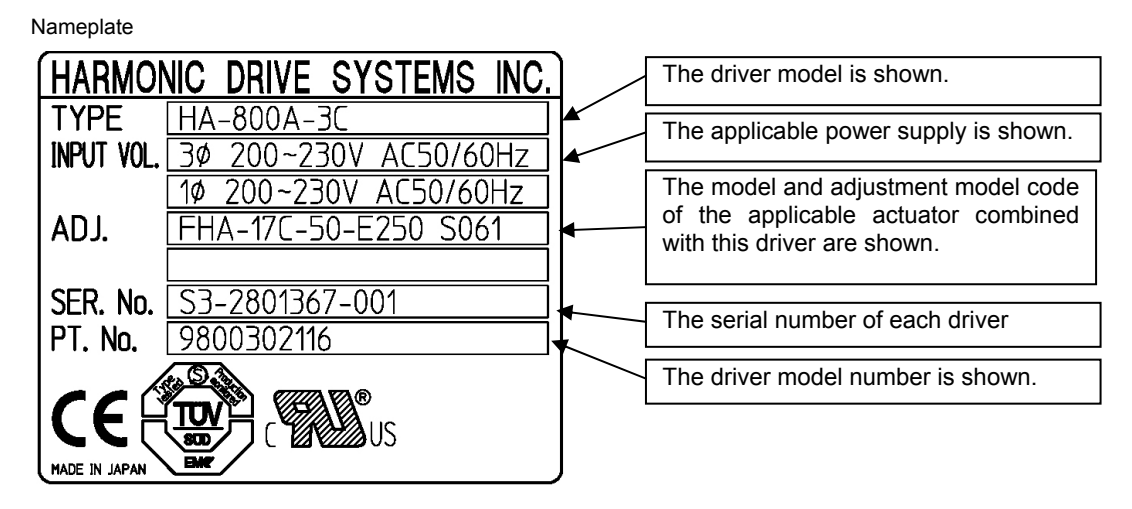

 Do not combine the actuator other than the one specified on the nameplate. The characteristics of this driver have been adjusted according to the actuator. Wrong combinations of HA-800A drivers and actuators may cause insufficient torque or overcurrent that may lead to actuator burnout, injury or fire.
 Do not connect the power supply other than the voltage specified on the nameplate. Connecting a power supply not matching the input voltage specified on the nameplate may result in damage to the HA-800A driver, injury or fire.

# Installation location and installation 2-2

Install this driver in a manner meeting the conditions specified below.

# Installation environment

| Operating<br>temperature | <ul> <li>0 to 50°C</li> <li>Store the driver in a cabinet. The temperature in the cabinet may be higher than the outside air temperature due to power losses of the housed devices, size of the cabinet, etc. Consider an appropriate cabinet size, cooling and layout to make sure the temperature around the driver does not exceed 50°C.</li> </ul> |
|--------------------------|----------------------------------------------------------------------------------------------------|
| Operating<br>humidity    | <ul> <li>Relative humidity of 95% or less, non-condensing<br/>Exercise caution if the driver is used in a place subject to significant temperature<br/>differences between day and night or in patterns where the driver is started/stopped<br/>frequently, because these conditions increase the chances of condensation.</li> </ul>                  |
| Vibration                | <ul> <li>4.9 m/s<sup>2</sup> (0.5G) (10 to 55Hz)<br/>If there is a source of vibration nearby, install the driver on a base via a shock absorber to<br/>prevent the vibration from transmitting directly to the driver.</li> </ul>                                                                                                    |
| Impact                   | • 98 m/s <sup>2</sup> (10G) or less                                                                                                    |
| Others                   | <ul> <li>Free from dust, dirt, condensation, metal powder, corrosive gases, water, water droplets, oil mist, etc.</li> <li>Avoid using the driver in an environment subject to corrosive gases because accidents may occur due to poor contact of contact parts (connectors, etc.).</li> <li>Avoid exposure to direct sunlight.</li> </ul>             |

# Notices on installation

Install this driver vertically by providing sufficient clearances around it to ensure good ventilation. When installing the driver, provide a clearance of at least 30mm from a wall or adjacent machine, at least 50mm from the floor, and at least 50mm from the ceiling.

The table below shows the power losses of HA-800A drivers for reference when planning the cooling svstem.

FHA-C series Driver HA-800A-1 HA-800A-3 HA-800A-6 FHA-14C Actuator FHA-8C FHA-11C FHA-17C FHA-25C FHA-32C FHA-40C 30W Power loss 25W 40W 30W 40W 50W 60W **RSF/RKF** series Driver HA-800A-1 HA-800A-3 HA-800A-6 RSF/RKF RSF/RKF **RSF/RKF** Air flow Air flow **RSF-17** Actuator -20 -25 -32 **Power loss** 35W 40W 55W 60W Cooling fan SHA series (200V) more Driver HA-800A-3 HA-800A-6 ъ Actuator SHA-25 SHA-32 SHA-40 50mm 30mm or more 30mm or more 35W 60W 60W **Power loss** 30mm or more Wall mounted Driver HA-800A-24 SHA-40 SHA-58 SHA-65 Actuator Ì **Power loss** 130W 130W 130W SHA series (100V) more Driver Air flow Air flow HA-800A-6 Driver P Actuator SHA-25 50mm **Power loss** 40W Air filter 2-2

# Installation procedure

## [HA-800A-1, HA-800A-3, HA-800A-6]

Install the driver using 2 mounting holes provided at the back. The wall on which to install the driver should be made of an iron sheet of 2mm or more in thickness.

- **1** Screw a M4 screw into the middle of the tapped hole provided at the bottom of the mounting surface.
- **2** Hook the mounting hole (cut hole) provided at the bottom of the driver onto the M4 screw installed in 1.
- **3** Securely tighten a M4 screw through the mounting hole at the top of the driver and hole in the mounting surface.

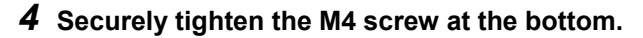

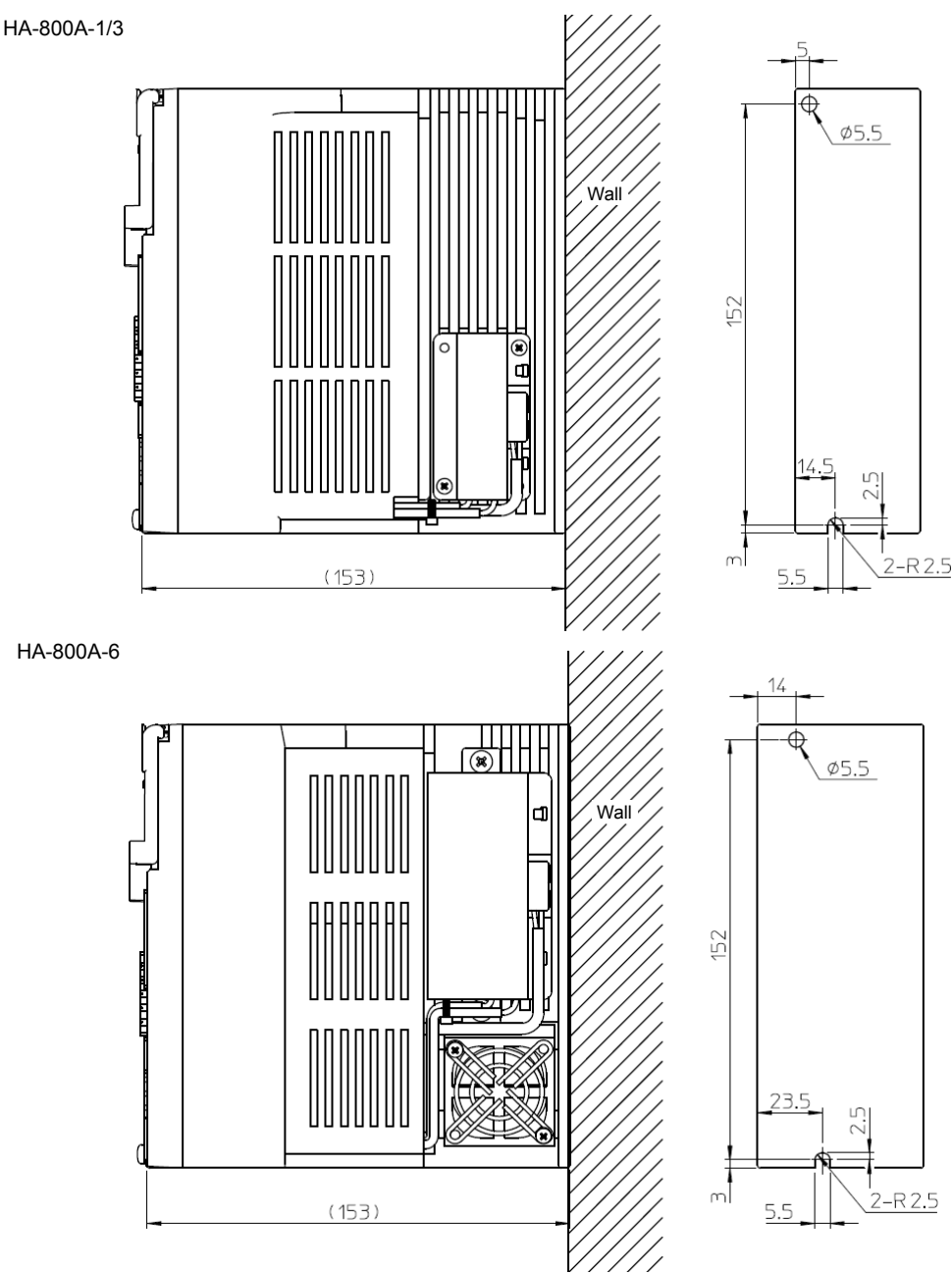

## [HA-800A-24]

An iron sheet of 5 mm or more in thickness is recommended for the wall on which to install the driver.

- **1** Screw an M5 screw into the middle of the mounting hole (U-shaped) provided at the bottom of the driver.
- **2** Securely tighten an M5 screw through the mounting hole (U-shaped) at the top of the driver.
- **3** Securely tighten the screw at the bottom of the driver as well. Confirm that all the 8 screws are securely tightened.

HA-800A-24

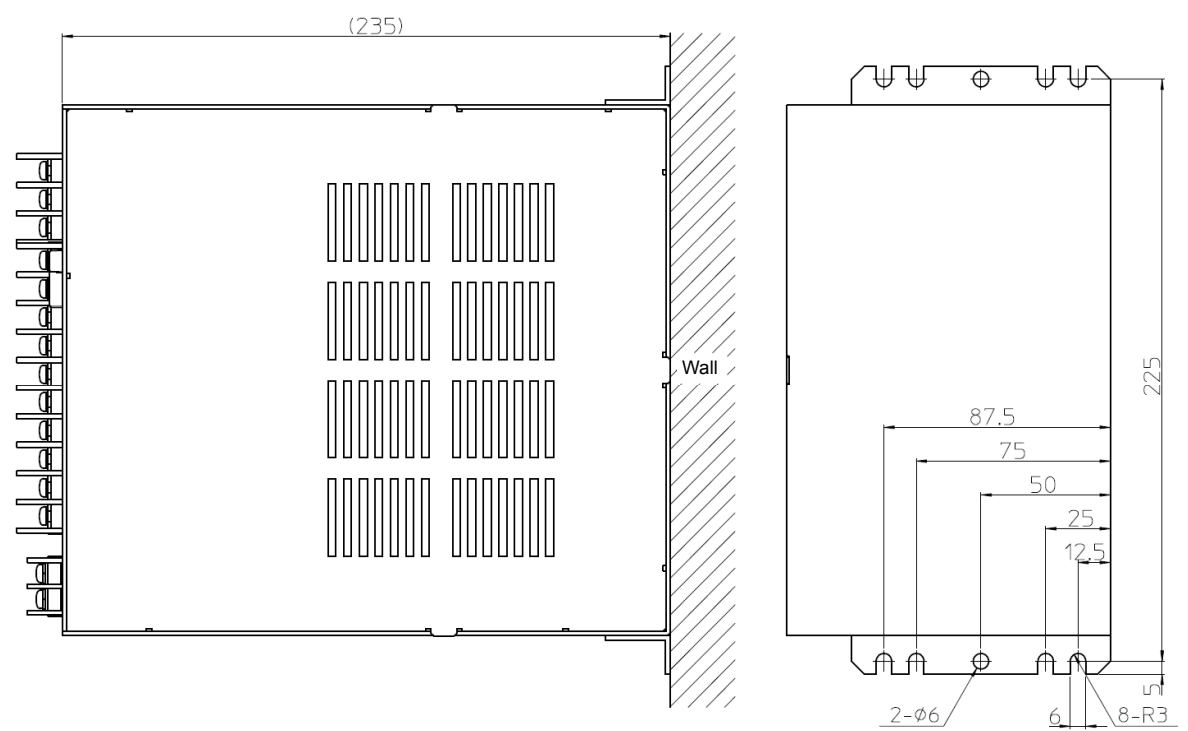

# **2-3** Connecting power cables

The following explains how to connect the power supply to this driver.

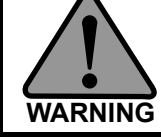

Before connecting the power cable to the HA-800A driver, completely unplug the power cable from the main power supply. Failure to do so may result in electric shock during the connection work.

(1) Connect the power cable to the HA-800A driver after installing the driver on the specified wall.
 (2) Ground the HA-800A driver to avoid electric shock, malfunctions caused by external noise, and for the suppression of radio noise emissions.

# Allowable cable sizes

The table below lists the minimum allowable wire sizes of power cables, ground cables and other cables. We recommend the thickest wires possible.

When bundling wires or placing them into ducts, rigid plastic conduits or metal pipes, use wires of the next larger size.

It is recommended to use HIV (special heat-resistant vinyl wires).

#### [3-phase 200V input]

| ·                                      |                | Min. allowable wire size (mm <sup>2</sup> ) |                                                                                    |                    |                |                             |                                  |                             |                |                  |
|----------------------------------------|----------------|---------------------------------------------|------------------------------------------------------------------------------------|--------------------|----------------|-----------------------------|----------------------------------|-----------------------------|----------------|------------------|
| Driv                                   | er             | HA-8                                        | HA-800A-1 HA-800A-3 HA-800A-6                                                      |                    | 00A-6          | HA-800A-24                  |                                  |                             |                |                  |
| Combined<br>actuator<br>Combined motor |                | FH.<br>FHA<br>FHA                           | A-8C<br>A-11C<br>A-14C                                                             | FHA-17C<br>FHA-25C | SHA25<br>MAB09 | FHA-32C<br>FHA-40C          | SHA32<br>SHA40<br>MAB12<br>MAB15 | SHA40<br>MAB15              | SHA58<br>SHA65 | MAA21            |
| Main<br>circuit<br>power               | R,S,T          | 0.75                                        |                                                                                    | 1.25 2             |                | 2.0                         | 2.0                              | 3.5                         | 3.5            | 5.5              |
| Control<br>circuit<br>power            | r, s           | 0.75                                        |                                                                                    | 1.25               |                | 1.25                        |                                  | 1.25                        |                |                  |
| Motor<br>cables <sup>*1</sup>          | U,V,W,E        | 0.5 0.725                                   |                                                                                    | 0.75               | 1.25           | 2.0<br>(1.25) <sup>*2</sup> |                                  | 2.0<br>(1.25) <sup>*2</sup> | 5.5<br>(3.     | 5) <sup>*3</sup> |
| Ground<br>(FG) wire                    | Ground<br>mark | 3.5                                         |                                                                                    | 3.5                |                | 3                           | .5                               | 3.5                         | 3.5            | 5.5              |
| Regenera<br>tive<br>resistor           | R1,R2          | 1.25                                        |                                                                                    | 1.25               |                | 1.25                        |                                  | 3.5                         |                |                  |
| Encoder<br>cable                       | CN1            | Twisted pair                                |                                                                                    |                    | shield cabl    | e of 0.3mm <sup>2</sup>     | or larger <sup>*1</sup>          |                             |                |                  |
| Control<br>signal<br>wire              | CN2            |                                             | Twisted pair wire or twisted pair whole-shield cable (AWG24, 0.2 mm <sup>2</sup> ) |                    |                |                             |                                  |                             |                |                  |

\*1: We provide extension cables (3m/5m/10m) for motor cables (including brake cables) and encoder cables. For the combinations of HA-800A drivers, actuators and extension cables, refer to [Actuator and extension cable combinations] (P1-6).

\*2: 1.25 mm<sup>2</sup> is used in case of 105°C heat-resistant wires. If you use HIV cables, 2 mm<sup>2</sup> or thicker cables are recommended.

\*3: 3.5 mm<sup>2</sup> is used in case of  $105^{\circ}$ C heat-resistant wires. If you use HIV cables, 5.5 mm<sup>2</sup> or thicker cables are recommended.

|                               |                       | Min. allowable wire size (mm <sup>2</sup> ) |              |                                        |                                    |                  |
|-------------------------------|-----------------------|---------------------------------------------|--------------|----------------------------------------|------------------------------------|------------------|
| Drive                         | er                    | HA-800A-1                                   |              | HA-800A-3                              | HA-800A-6                          |                  |
| Combi<br>actua<br>Combined    | ned<br>tor<br>I motor | FHA-8C<br>FHA-11C<br>FHA-14C                |              | FHA-17C                                | FHA-25C SHA2<br>FHA-32C MABC       |                  |
| Main<br>circuit<br>power      | R,S,T                 | 0.75                                        |              | 1.25                                   | 2.0                                | 2.0              |
| Control<br>circuit<br>power   | r, s                  | 0.75                                        |              | 1.25                                   | 1.25                               |                  |
| Motor<br>cables <sup>*1</sup> | U,V,W,<br>E           | 0.5 0.725                                   |              | 0.75                                   | 2.0<br>(1.25) <sup>*2</sup>        |                  |
| Ground<br>(FG) wire           | Groun<br>d mark       | 3.5                                         |              | 3.5                                    | 3.                                 | 5                |
| Regenera<br>tive<br>resistor  | R1,R2                 | 1.25                                        |              | 1.25                                   | 1.2                                | 25               |
| Encoder<br>cable              | CN1                   |                                             | Twisted pa   | ir shield cable of 0.                  | 3mm <sup>2</sup> or large          | er <sup>*1</sup> |
| Control<br>signal<br>wire     | CN2                   |                                             | Twisted pair | wire or twisted pair<br>(AWG24, 0.2 mi | whole-shield (<br>m <sup>2</sup> ) | cable            |

#### [single-phase100V input]

\*1: We provide extension cables (3m/5m/10m) for motor cables (including brake cables) and encoder cables. For the combinations of HA-800A drivers, actuators and extension cables, refer to [Actuator and extension cable combinations] (P1-6).

\*2: 1.25 mm<sup>2</sup> is used in case of 105°C heat-resistant wires. If you use HIV cables, 2 mm<sup>2</sup> or thicker cables are recommended.

# **Connecting power cables**

The following terminal block for power connection is provided on the display panel on the front face of this driver. Connect the power source cables to the respective terminals as shown below. If a 3-phase power supply is used, its phases can be arranged in any order.

S R

Terminal block for power connection (for TB2)

| Manufacturer | Phoenix Contact  |
|--------------|------------------|
| Model        | FKC2,5/5-ST-5.08 |

#### HA-800-1/3/6

• 3-phase power supply (200V)

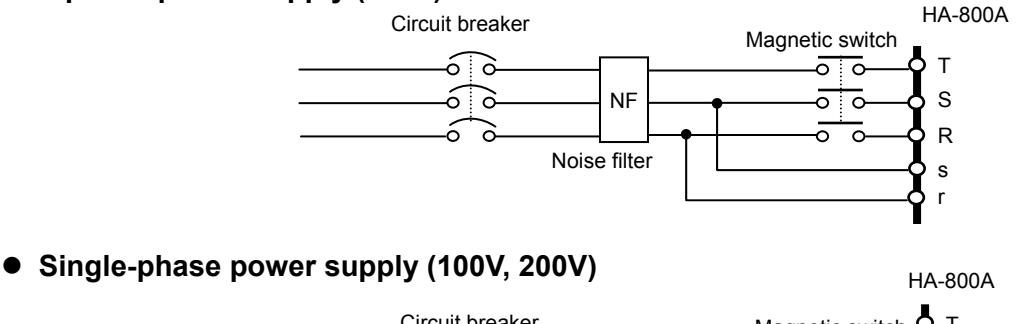

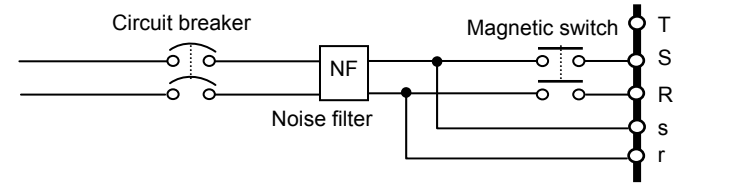

# 2 Installation/wiring

# HA-800-24

# • 3-phase power supply (200V)

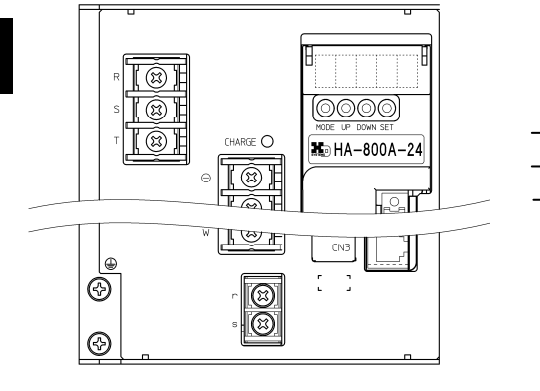

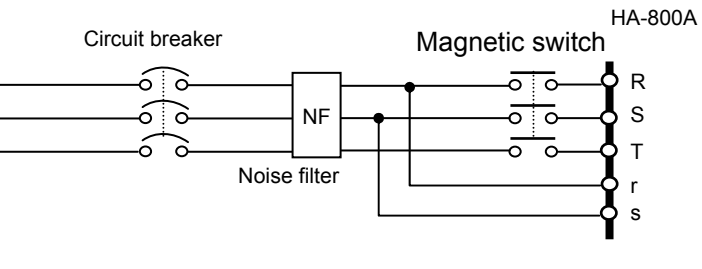

#### Terminal block for power connection

| Terminal<br>name | Screw<br>size | Crimp terminal external diameter | Reference                                                                                     |  |  |  |
|------------------|---------------|----------------------------------|-----------------------------------------------------------------------------------------------|--|--|--|
| R,S,T, (         | M4            | $\phi$ 8mm                       | Round crimp terminal (R-type) 3.5-R4 (J.S.T. Mfg. Co., Ltd)<br>5.5-4NS (J.S.T. Mfg. Co., Ltd) |  |  |  |
| r,s              | M4            | $\phi$ 8mm                       | Round crimp terminal (R-type) R1.25-4 (J.S.T. Mfg. Co., Ltd)                                  |  |  |  |

# Caution

The power-receiving part of the driver adopts a surge-current-suppress-circuit. • Although this circuit prevents extreme voltage drops when the power is input, avoid daisy-chain wiring between the power supply and devices and wire each device separately from the main power supply switch.

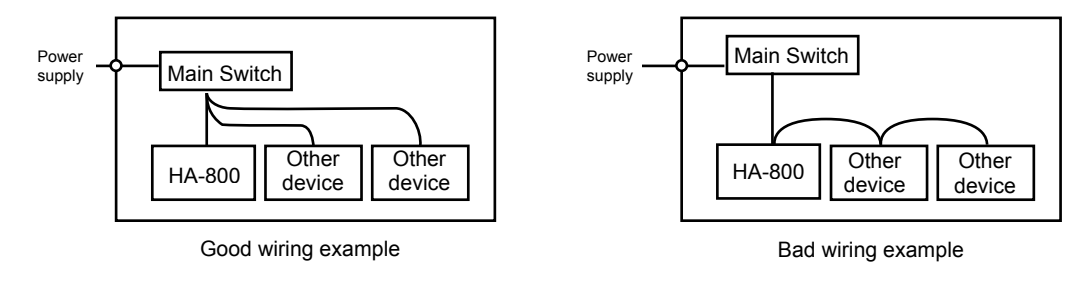

# **Protecting power lines**

| Input<br>voltage                                                          | 200V                  | 200V              | 200V              | 200V                                                              | 100V              | 200V                                          | 200V                      |                    | 200V           |           |
|---------------------------------------------------------------------------|-----------------------|-------------------|-------------------|-------------------------------------------------------------------|-------------------|-----------------------------------------------|---------------------------|--------------------|----------------|-----------|
| Driver<br>model                                                           | HA-800*<br>-1-200     | HA-800*<br>-1-200 | HA-800*<br>-3-200 | HA-800*<br>-3-200                                                 | HA-800*<br>-6-100 | HA-800*<br>-6-200                             | HA-800*<br>-6-200         | HA                 | -800*-24-2     | 00        |
| Actuator<br>motor                                                         | FHA-8C<br>FHA-11<br>C | FHA-14C           | FHA-17C<br>RSF-17 | SHA25<br>FHA-25C<br>RSF-20<br>RSF-25<br>RKF-20<br>RKF-25<br>MAB09 | SHA25             | SHA32<br>FHA-32C<br>RSF-32<br>RKF-32<br>MAB12 | SHA40<br>FHA-40C<br>MAB15 | SHA40<br>MAB1<br>5 | SHA58<br>SHA65 | MAA2<br>1 |
| Interrupting<br>current (A)<br>capacity of<br>circuit<br>breaker<br>(MCB) | 3                     | 5                 |                   | 10                                                                | 15                |                                               | 20                        |                    | 30             |           |
| Required<br>power<br>capacity per<br>driver (kVA)                         | 0.15                  | 0.25              | 0.4               | 0.8                                                               | 0.8               | 1.5                                           | 1.8                       | 2.5                | 3.5            | 5.5       |
| Surge-curre<br>nt upon<br>main circuit<br>power ON<br>(A) <sup>*2</sup>   | 15                    | 15                | 15                | 15                                                                | 15                | 15                                            | 15                        | 15                 | 15             | 15        |

Be sure to use a circuit breaker (MCB) in the power line to protect the power line. Select an appropriate circuit breaker from the table below.

\*1: The values are for allowable continuous output of the actuator.

\*2: The values are quoted at ambient temperature of 25°C.

The above values are based on the standard input voltage (AC200V, AC100V).

The circuit breaker cutoff capacity is a recommended value for 3-phase AC200V input or single-phase AC100V input.

# Connecting a ground wire

Use a ground wire of an appropriate size selected from the table below, or larger.

| Cablo            | Symbol         | Min. allowable wire size (mm <sup>2</sup> ) |           |           |            |  |
|------------------|----------------|---------------------------------------------|-----------|-----------|------------|--|
| Cable            | Symbol         | HA-800A-1                                   | HA-800A-3 | HA-800A-6 | HA-800A-24 |  |
| Ground (FG) wire | Ground<br>mark | 3.5                                         | 3.5       | 3.5       | 3.5, 5.5   |  |

The HA-800A driver has 2 types of ground terminals, as shown below.

Make sure to use wire sizes in the table above or larger for the ground terminals and connect it using a round crimp terminal.

Make sure to connect a single wire to a single ground terminal.

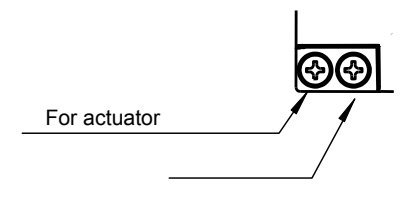

## **Power ON and OFF sequences**

Provide a sequence circuit that cuts off the main circuit power ON/OFF switch in response to an emergency stop signal, etc. If an alarm signal has been assigned to an output signal, also provide a sequence circuit that cuts off the main circuit power ON/OFF switch in response to the alarm output.

## Caution

- Turn ON/OFF the power after switching the [CN2-2 servo-ON: S-ON] signal of the HA-800A driver to OFF.
- If the power is turned ON/OFF too frequently, the surge-current limiting resistor in the internal circuit may deteriorate.

The power ON/OFF frequency should not exceed 5 times in an hour and 30 times in a day. Furthermore, the interval between turning OFF and ON the power should keep more than 30 seconds.

#### Power ON sequence, servo-ON sequence (HA-800A-1, -3, -6)

Create a sequence program for the host device so that the power to this driver will be turned ON at the timings shown below. The chart below shows a power ON sequence based on a 17-bit absolute encoder system.

I/O outputs and monitor output remain indeterminable for approximately 10 seconds after turning the control power supply ON.

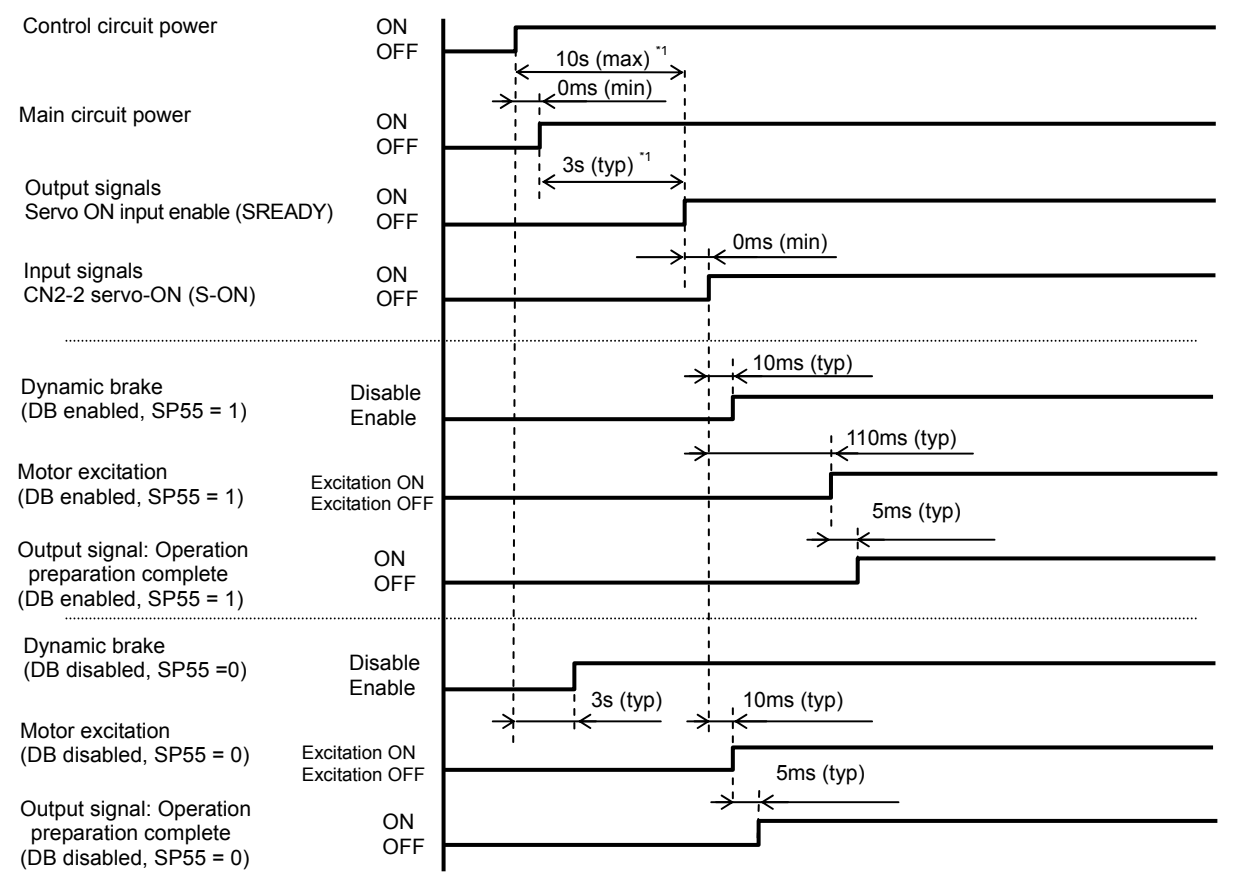

\*1: This value is for when the control circuit power and main circuit power are turned ON simultaneously. If the main circuit power is turned ON 7 seconds or more after the control circuit power, the servo ON enable signal will be output after approximately 3 seconds, provided that the capacitor in the main circuit power has been discharged fully.

### Servo-OFF sequence (HA-800A-1, -3, -6)

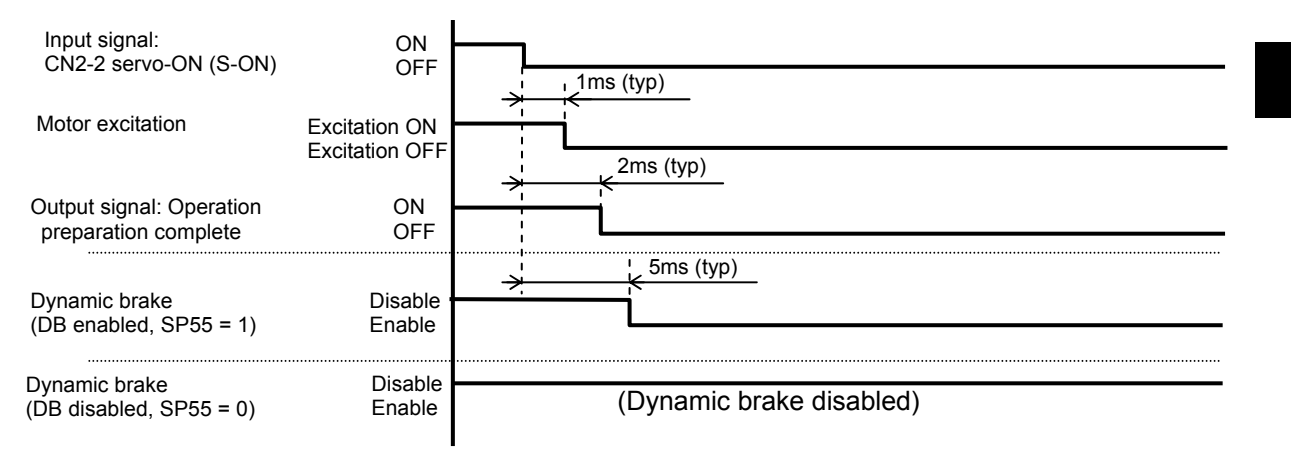

#### Sequence when an alarm generates (HA-800A-1, -3, -6)

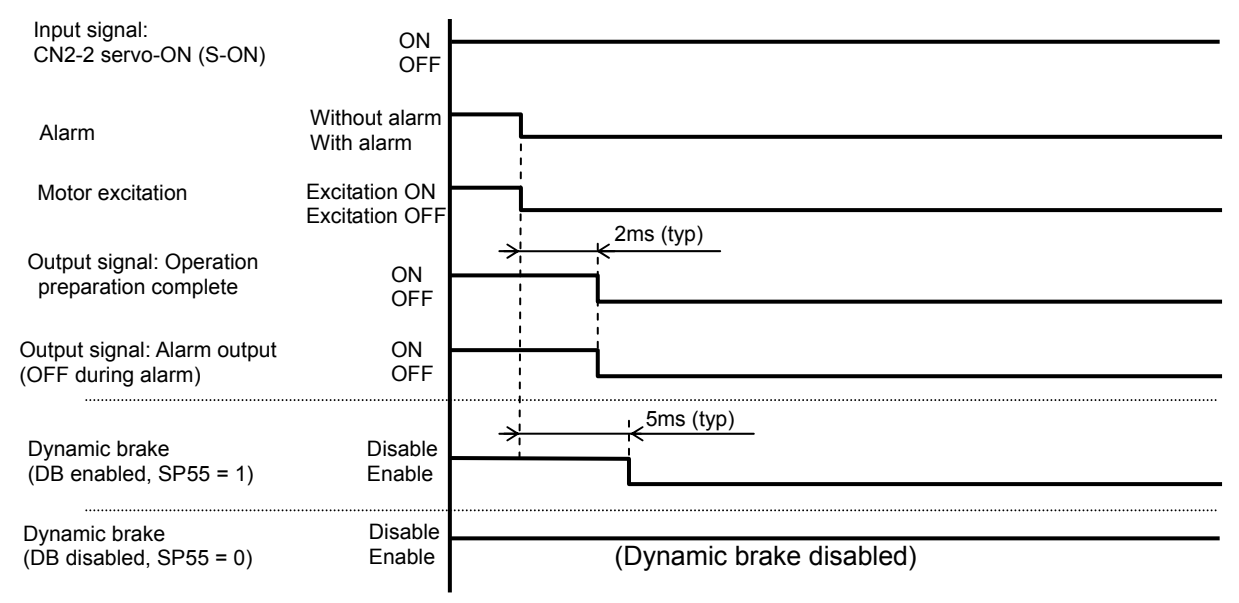

## Power OFF sequence (HA-800A-1, -3, -6)

Create a sequence program for the host device so that the power to this driver will be turned OFF at the timings shown below.

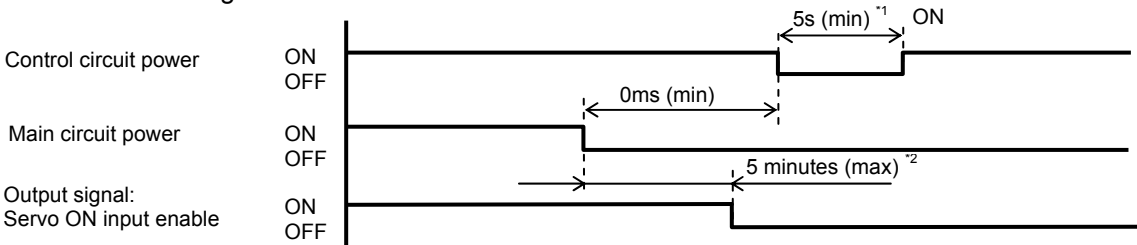

\*1: After turning OFF the control circuit power, wait for at least 5 seconds before turning it ON.

\*2: If the main circuit power is turned OFF while [CN2-2 servo-ON (S-ON)] is OFF (servo OFF), it may take up to 5 minutes or so before the servo ON input enable signal (SREADY) turns OFF (main circuit DC voltage drop).

If the main circuit power is turned OFF while servo-ON (during motor excitation), the motor excitation is continued until the servo ON input enable signal (SREADY) turns OFF (main circuit DC voltage drop).

If the main circuit DC voltage does not drop due to regeneration operation, etc., it takes long until the motor excitation turns OFF.

Turn the servo OFF first and then cut the main circuit power OFF, except when alarms are being generated.

If the main circuit power and control circuit power are turned OFF simultaneously, the motor excitation turns OFF in several 10 to 100ms (the time varies depending on the input voltage).

At this point, the servo ON input enable signal (SREADY) also turns OFF, but the capacitor for the main circuit power is still charged and therefore do not touch the power terminals until the main circuit charge monitor LED on the front panel turns OFF (approximately 15 minutes).

#### Power ON, servo-ON sequence (HA-800A-24)

Create a sequence program for the host device so that the power to this driver will be turned ON at the timings shown below.

The chart below shows a power ON sequence based on a 17-bit absolute encoder system.

I/O outputs and monitor output remain indeterminable for approximately 10 seconds after turning the control power supply ON.

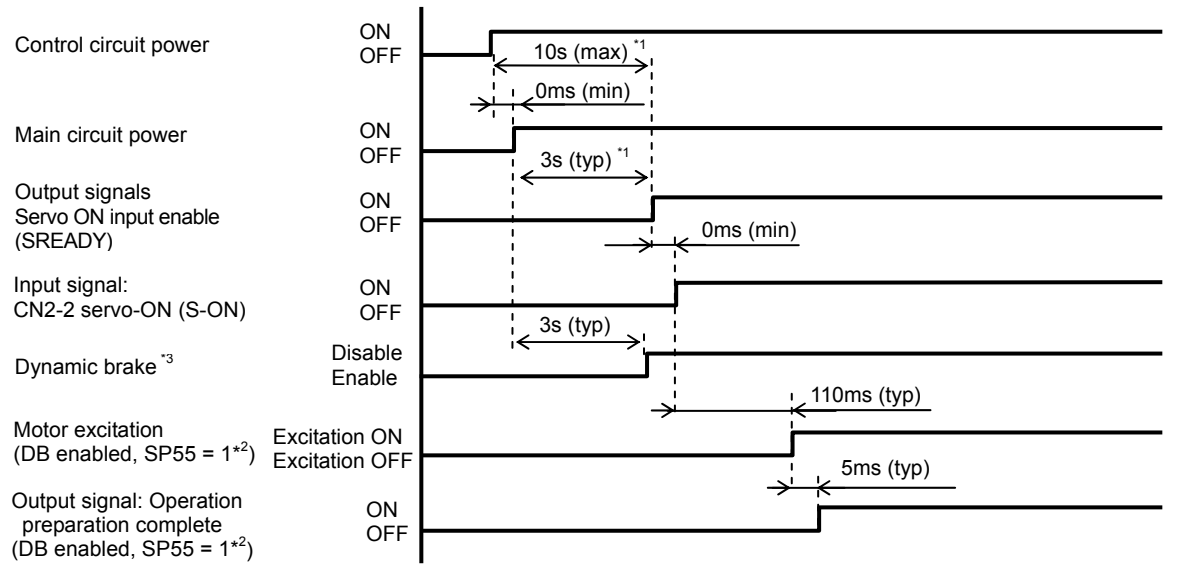

- \*1: This value is for when the control circuit power and main circuit power are turned ON simultaneously. If the main circuit power is turned ON 7 seconds or more after the control circuit power, the servo ON enable signal will be output after approximately 3 seconds, provided that the capacitor in the main circuit power has been discharged fully.
- \*2: Make sure to use HA-800A-24 by setting [SP55 DB enable/disable setting] to 1 (default setting).
- \*3: The dynamic brake operates interlinked to the main circuit power.

#### Servo-OFF sequence (HA-800A-24)

| Input signal:<br>CN2-2 servo-ON (S-ON)                 | ON<br>OFF                       | , 1ms (typ)                             |
|--------------------------------------------------------|---------------------------------|-----------------------------------------|
| Motor excitation                                       | Excitation ON<br>Excitation OFF | 2ms (typ)                               |
| Output signal: Operation preparation complete          | ON<br>OFF                       |                                         |
| Dynamic brake<br>(DB enabled, SP55 = 1* <sup>2</sup> ) | Disable<br>Enable               | (Dynamic brake disabled <sup>*3</sup> ) |

\*2: Make sure to use HA-800A-24 by setting [SP55 DB enable/disable setting] to 1 (default setting). \*3: The dynamic brake operates interlinked to the main circuit power.

#### Sequence when an alarm generates (HA-800A-24)

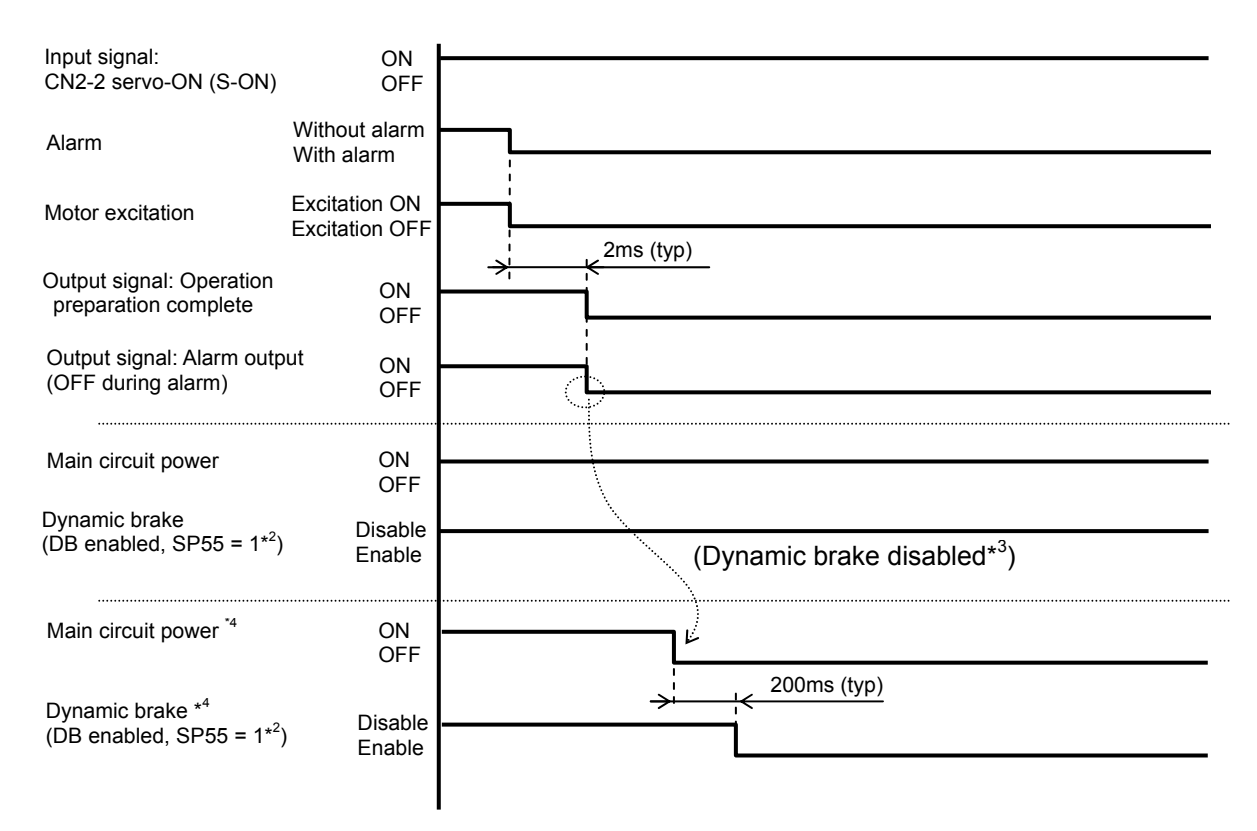

\*2: Make sure to use HA-800A-24 by setting [SP55 DB enable/disable setting] to 1 (default setting).

\*3: The dynamic brake operates interlinked to the main circuit power.

\*4: It is possible to use the dynamic brake by using output signal alarm output to cut off the main circuit power of the driver.

By cutting off the driver's main circuit power, the main circuit discharge function is enabled, which lowers the main circuit DC voltage and activates the dynamic brake.

However, if regenerative resistances such as regenerative overheat alarm (AL41) and overregeneration alarm (AL42) are under high load, the discharge function may not operate and the dynamic brake thus may not be activated.

### Power OFF sequence (HA-800A-24)

Create a sequence program for the host device so that the power to this driver will be turned OFF at the timings shown below.

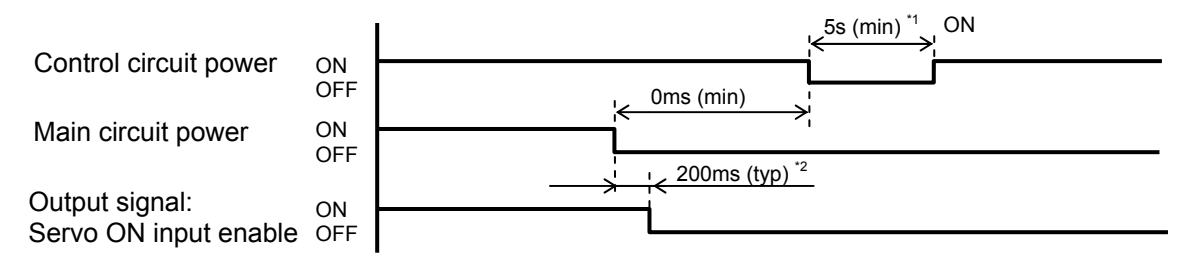

\*1: After turning OFF the control circuit power, wait for at least 5 seconds before turning it ON.

\*2: If you turn the main circuit power OFF, the servo ON input enable signal (SREADY) turns OFF in approximately 0.2 seconds due to the main circuit discharge function.

However, if regenerative resistance such as regenerative resistor overheat alarm (AL41) and overregeneration alarm (AL42) are under high load, the discharge function may not operate and it takes approximately 10 minutes to discharge.

If the main circuit power is turned OFF while servo-ON (during motor excitation), the motor excitation is continued until the servo ON input enable signal (SREADY) turns OFF (main circuit DC voltage drop).

If the main circuit DC voltage does not drop due to regeneration operation, etc., it takes long until the motor excitation turns OFF.

Turn the servo OFF first and then cut the main circuit power OFF, except when alarms are being generated.

If the main circuit power and control circuit power are turned OFF simultaneously, the motor excitation turns OFF in several 10 to 100ms (the time varies depending on the input voltage).

At this point, the servo ON input enable signal (SREADY) also turns OFF, but the capacitor for the main circuit power is still charged and therefore do not touch the power terminals until the main circuit charge monitor LED on the front panel turns OFF (approximately 15 minutes).

# 2-4 Suppressing noise

The main circuit of this driver uses a power element (IPM) based on PWM control. Switching noise generates due to sudden changes in current/voltage that occur when this element is switched. If wiring and grounding are inappropriate, other external devices may malfunction or radio noise may generate. This driver also has a CPU and other built-in electronic circuits. Accordingly, provide appropriate wiring and other measures to minimize malfunctions caused by external noise.

To prevent troubles caused by external noise, be sure to provide wiring and grounding as follows.

# Grounding

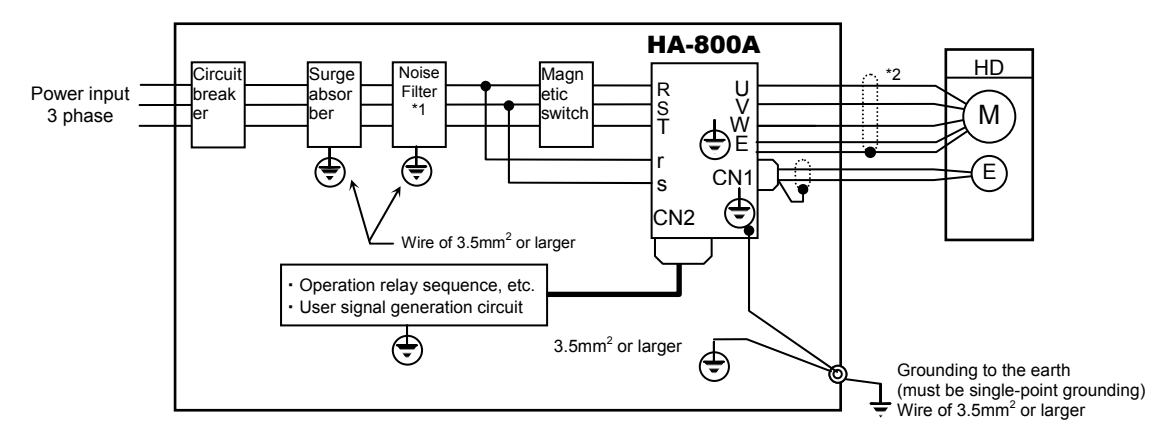

Refer to the figure below when grounding all devices comprising the system.

- \*1: For information on grounding line filters, refer to [Installing noise filters] P2-15.
- \*2: FHA-17C to 40C actuators come with a shield connected to the body.

#### Grounding motor frame

When the actuator is grounded on the driven machine side through the frame, current flows through the floating capacity (Cf) of the motor from the power circuit of the driver. To avoid negative influence of the current, always connect the ground terminal (motor frame) of the actuator to the ground terminal of the driver, and connect the ground terminal of the driver directly to ground.

#### **Grounding ducts**

When the motor cables are housed in a metal conduit or a metal box, be sure to ground their metal parts.

Always connect the ground at a single point.

# Installing noise filters

Use of noise filters is recommended to prevent malfunctions caused by impulse noise that may enter from the power line and also to prevent noise generating inside the driver from emitting to the power line.

When multiple drivers are used, install noise filters for each driver.

Select bi-directional noise filters that can suppress both external noise and internal noise. Recommended noise filters are shown below.

| Model      | Specifications                                            | Manufacturer       |
|------------|-----------------------------------------------------------|--------------------|
| RF3020-DLC | Rated voltage: Line-Line 440 to 550V, rated current: 20 A |                    |
| RF3030-DLC | Rated voltage: Line-Line 440 to 550V, rated current: 30 A |                    |
| RF3040-DLC | Rated voltage: Line-Line 440 to 550V, rated current: 40 A |                    |
| HF3010A-UN | Rated voltage: 250VAC, rated current: 10A                 | Saabin Flaatria Ca |
| HF3030A-UN | Rated voltage: 250VAC, rated current: 30A                 |                    |
| HF3040A-UN | Rated voltage: 250VAC, rated current: 40A                 |                    |

EMC Directive conformance check tests are conducted by connecting the noise filter and toroidal core in the table above to the driver power input area.

For the measure to comply with EC Directives, refer to "Conformance to European EC Directives" on P15.

×

Filter

EEE

Shield wire

# Caution

- Install the noise filters and this driver as close as possible with one another.
- Also install noise filters to the power source cables of electric devices other than this driver in the same manner.
- In particular, always install noise filters to sources of high-frequency, such as electric welders and electrical-discharge processing machines.
- Incorrect use of noise filters can seriously reduce its effectiveness. Install noise filters by referring to the cautionary information provided below.

 $\cap$ 

Filter

Filter

Shield wire

- Separate the filtered wires and unfiltered wires from each other. Do not place them in the same pipe or duct, or bundle them together.
- Do not place the ground wire and filtered wires in the same pipe or duct, or bundle them together.
- Do not daisy-chain ground wires, but connect one ground wire separately to each device or to a single point on the control cabinet or ground plate.

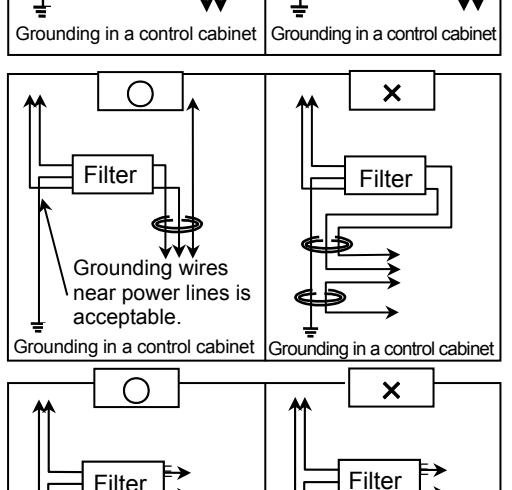

- Grounding in a control cabinet Grounding in a control cabinet
   Be sure to install surge protector devices to coils of magnetic relays, magnetic switches (contactors), solenoids, etc.
- Do not open the end of analog input signal cables such as speed signal cables.
- Since this driver is designed for industrial use, it incorporates no measures to prevent radio interference.
   If the driver is used in the following environments, connect line filters to the input side of the power source cable:
  - Used near houses
  - Where radio interference may present problems

# **2-5** Wiring the driver and motor

The following explains how to wire this driver and motor.

# **Connecting the motor**

Connect the motor by connecting the U, V and W terminals of the TB1 connector, as shown below. Refer to the actuator manual to check the phase order of motor cable wires beforehand, and connect each pair of terminals that have the same symbol. Take note that if the phase order is wrong or any of the phases is missing, alarms, etc., will not generate.

#### [HA-800A-1/-3/-6]

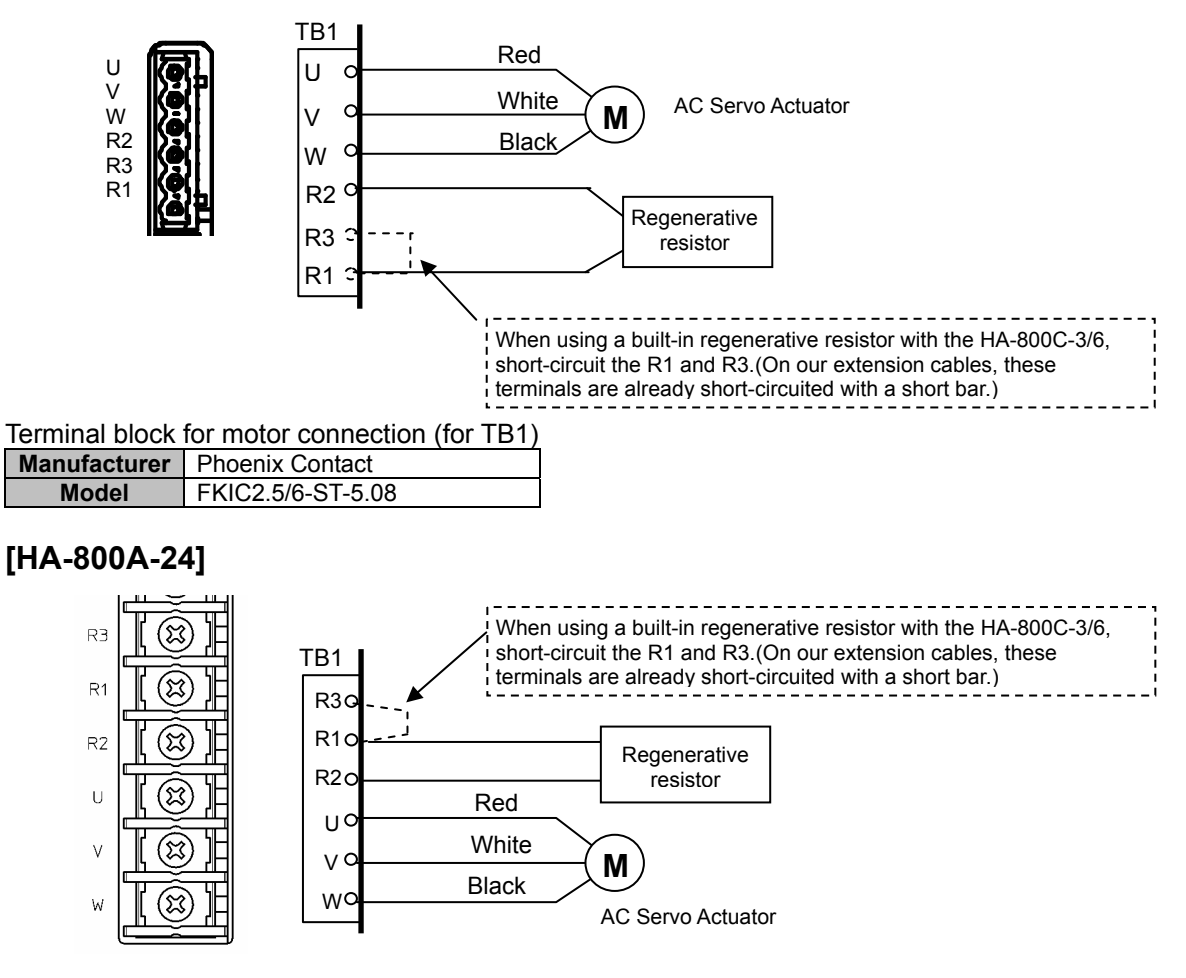

#### Terminal block for motor connection

| Screw size | Crimp terminal outer<br>diameter | Reference                                                                                     |
|------------|----------------------------------|-----------------------------------------------------------------------------------------------|
| M4         | $\phi$ 8mm                       | Round crimp terminal (R-type) 3.5-R4 (J.S.T. Mfg. Co., Ltd)<br>5.5-4NS (J.S.T. Mfg. Co., Ltd) |

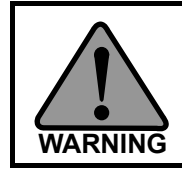

If the phase order of the motor cable is wrong or any wire is disconnected or connected during operation, an uncontrollable operation may result.

# Connecting the encoder

To connect the encoder, connect the CN1 connector, as shown below.

For the encoder signal wire, use a twisted pair shield cable with a wire size of 0.3mm<sup>2</sup> or larger and having the necessary number of cores.

Shorten the wiring length as much as possible.

- If provided by the customer Wiring length: 10m or less
   Wire conductivity: 0.04Ω/m or less
- We have optional cables of 3m/5m/10m long.

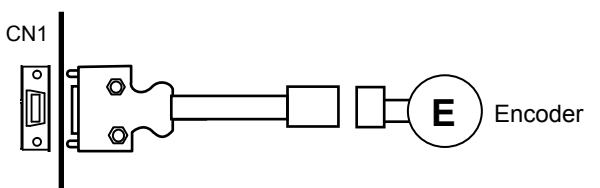

Encoder connector (CN1)

|              | Connector    | Cover          |
|--------------|--------------|----------------|
| Manufacturer | 3M           | 3M             |
| Model        | 10114-3000PE | 10314-52F0-008 |

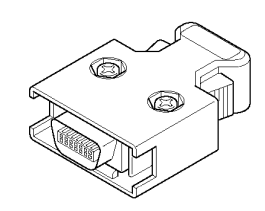

## Pin layout of encoder connector (CN1)

The pin layout shown below is viewed from the soldered side.

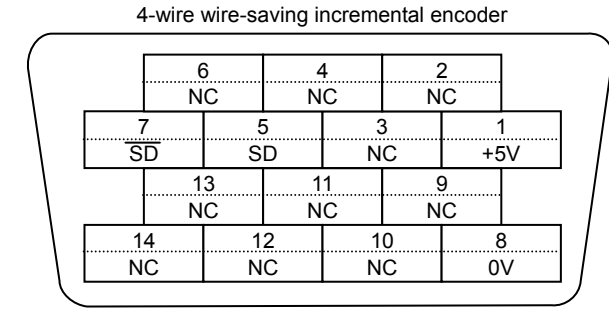

| 17-hit | absolute | encoder |
|--------|----------|---------|
| 17-DIL | absolute | encouer |

|   | (  | 3 | 4  | 1  | 2  | 2  |    |
|---|----|---|----|----|----|----|----|
|   | N  | С | BA | Т— | BA | T+ |    |
|   | 7  | Ę | 5  | 3  | 3  |    | 1  |
| S | D  | S | D  | N  | С  | +5 | 5V |
|   | 1  | 3 | 1  | 1  | Ç  | 9  |    |
|   | N  | С | N  | С  | N  | С  |    |
| 1 | 4  | 1 | 2  | 1  | 0  | 8  | 3  |
| N | IC | N | С  | N  | С  | 0  | V  |

13-bit absolute encoder

|   |      |   | _  |    | _  |    |    |   |
|---|------|---|----|----|----|----|----|---|
|   | 6    | 6 | 2  | 1  | 1  | 2  |    |   |
|   | CL   | R | BA | Г— | BA | T+ |    |   |
| 7 | 7    | Ę | 5  | 3  | 3  |    | 1  |   |
| S | SD S |   | D  | N  | С  | +5 | 5V |   |
|   | 13   |   | 11 |    | 9  |    |    | · |
|   | N    | С | N  | С  | N  | С  |    |   |
| 1 | 4    | 1 | 2  | 1  | 0  | 8  | 3  |   |
| N | С    | N | С  | N  | С  | 0  | V  |   |

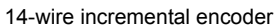

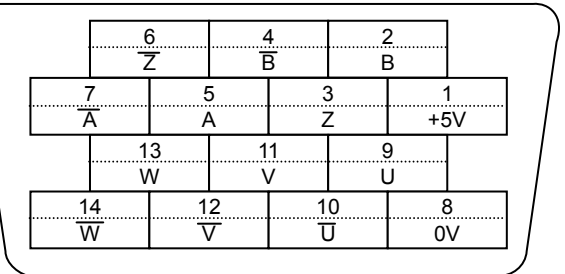

# Caution

 Do not connect NC terminals. If NC terminals are connected by mistake, malfunctions may result.

# **2-6** Wiring the host device

The following explains wiring of this driver and host device.

# **Connecting the host device**

To connect the host device, connect the CN2 connector, as shown below. For the I/O signal cable, use a twisted pair shield cable or twisted pair whole-shield cable with a wire size of 0.35mm<sup>2</sup> or more and having the necessary number of cores.

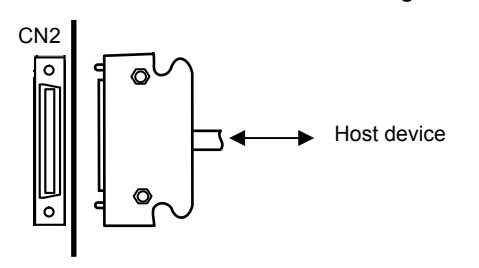

I/O signal connector (CN2)

|              | Connector    | Cover          |
|--------------|--------------|----------------|
| Manufacturer | 3M           | 3M             |
| Model        | 10150-3000PE | 10350-52F0-008 |

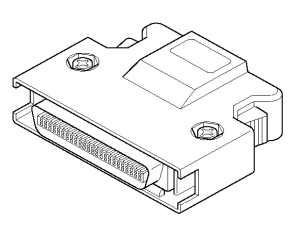

## Pin layout of I/O signal connector (CN2)

The pin layout shown below is viewed from the soldered side.

|                | 2<br>OL<br>CC | 4<br>JT-<br>DM | 2<br>OU      | 2<br>IT7 | 2<br>OL | 0<br>IT5 | 18<br>OUT | 3 0        | 16<br>UT1        | 1               | 4  | 12 |    | 1<br>IN | 0<br>18       | 8<br>  <br>  <br> | 3<br>1-<br>DM   | e<br>IN       | 6<br>15       | 4<br>IN  | 1<br>13  | 2<br>IN<br>(S-0      | 2<br> 1<br>DN)  |
|----------------|---------------|----------------|--------------|----------|---------|----------|-----------|------------|------------------|-----------------|----|----|----|---------|---------------|-------------------|-----------------|---------------|---------------|----------|----------|----------------------|-----------------|
| 25<br>OU<br>CO | 5<br>IT-<br>M | 23<br>Z (C     | 3<br>)C)     | 2<br>OU  | 1<br>T6 | 19<br>OU | )<br>T4 ( | 17<br>OUT2 | 1                | 5               | 13 |    | 11 |         | 9<br>IN       | )<br> 7           | 7<br>IN6        | 6             | 5<br>IN       | 4        | 3<br>IN  | 2                    | 1<br>IN-<br>COM |
|                | 4<br>F        | 9<br>G         | 4<br>Z·      | 7        | 4<br>B  | 5        | 43<br>A-  | F          | 41<br>EB-<br>ON- | 3               | 39 | 37 | ,  | 3       | 5             | 3<br>TR<br>CN     | 3<br>Q-<br>//D  | 3<br>SP<br>CN | 1<br>D-<br>1D | 2<br>RE  | 9<br>V+  | 2 <sup>°</sup><br>FW | 7<br>D+         |
| 50<br>F(       | 3             | 48<br>MO<br>CO | B<br>N-<br>M | 4<br>Z   | 6<br>+  | 44<br>B+ | ↓<br>+    | 42<br>A+   | 4<br>FE<br>MC    | 0<br>EB-<br>DN+ | 38 |    | 36 | 5       | 3<br>TR<br>CC | 4<br>Q-<br>0M     | 32<br>SPI<br>CO | :<br>D-<br>M  | 30<br>RE      | 0<br>.V- | 28<br>FW | 8<br>′D-             | 26<br>+24V      |

Assign functions to input signals (IN1 to IN8) and output signals (OUT1 to OUT7) using system parameters for input/output signals. Refer to [Chapter 5 I/O signals] for the functions that are assigned by default.

## Caution

- Keep the I/O signal cable to 3m or shorter.
- Separate power cables (power source cables and motor wires and other circuits subject to strong electric power) and I/O signal cables by more than 30cm. Do not encase them in the same pipe or duct, nor bundle them together.
- Do not open the end of cables for analog input signals, such as speed signals.

# Connecting the personal computer

To connect to the personal computer, use dedicated communication cable or refer to the following pin layout.

Dedicated communication cable: EWA-RS03 (option) Cable length: 1.6m

PSF-800 communication connector (CN3)

|              | Connector                 |
|--------------|---------------------------|
| Manufacturer | Hirose Electric Co., Ltd. |
| Model        | TM11P-66P(53)             |

Connector on the personal computer side (D-sub 9-pin female)

|              | Socket      | Hood        | Jack screw        |
|--------------|-------------|-------------|-------------------|
| Manufacturar | OMRON       | OMRON       | OMPON Corporation |
| Manufacturer | Corporation | Corporation | OWRON COrporation |
| Model        | XM2D-0901   | XM2S-0913   | XM2Z-0073         |

## Pin layout of PSF-800 communication connector (CN3)

| Drive  | er side | Pe | ersonal co | omputer si | de |
|--------|---------|----|------------|------------|----|
| Symbol | Pin No. |    | Pin No.    | Symbol     |    |
| TxD    | 1 ·     |    | 1          | -          |    |
| GND    | 2       |    | 2          | TxD        |    |
| 485+   | 3       |    | 3          | RxD        |    |
| 485-   | 4       |    | 4          | -          |    |
| GND    | 5       |    | 5          | GND        |    |
| RxD    | 6 ·     |    | 6          | -          |    |
|        |         |    | 7          | -          |    |
|        |         |    | 8          | -          |    |
|        |         |    | 9          | -          |    |

The host and the first axis communicate via RS-232C.

The second and subsequent axes perform RS-485 communication.

Prepare commercially available Sanwa Supply TEL-FC-5, etc. for RS-485 communication cables.

Prepare RS Online model No. 186-3082, etc. for RS-485 communication branch connectors.

# Caution

• Refer to the manual for sequencer when you want to connect with sequencer, etc.

# **Chapter 3**

# Startup

Startup procedures to be followed when the driver is used for the first time, from receiving inspection to operation of the actual system, are explained in this chapter.

| 3-1 | Startup procedures                      |      |
|-----|-----------------------------------------|------|
| 3-2 | Turning ON the power for the first time |      |
| 3-3 | Operation check with the actuator alone | 3-9  |
| 3-4 | Operation check with the actual system  | 3-13 |
| 3-5 | Manual gain adjustment method           | 3-15 |
| 3-6 | Normal operation                        |      |

# **3-1** Startup procedures

The following explains the procedures to start up this driver.

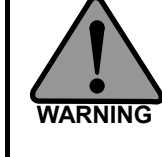

Shut off the electric power source on the plant side before any wiring works are carried out. Once the electric power on the plant side is supplied to the system, do not perform any wiring works. Electric shock may result.

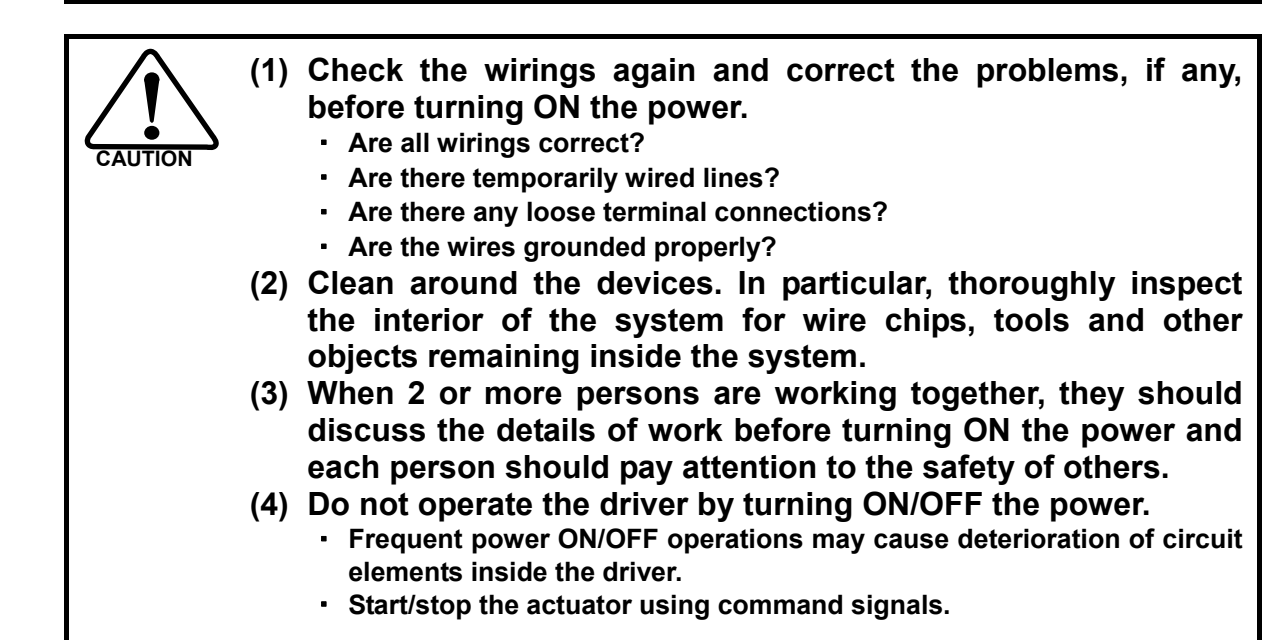

# **Startup procedures**

Key startup procedures are as follows:

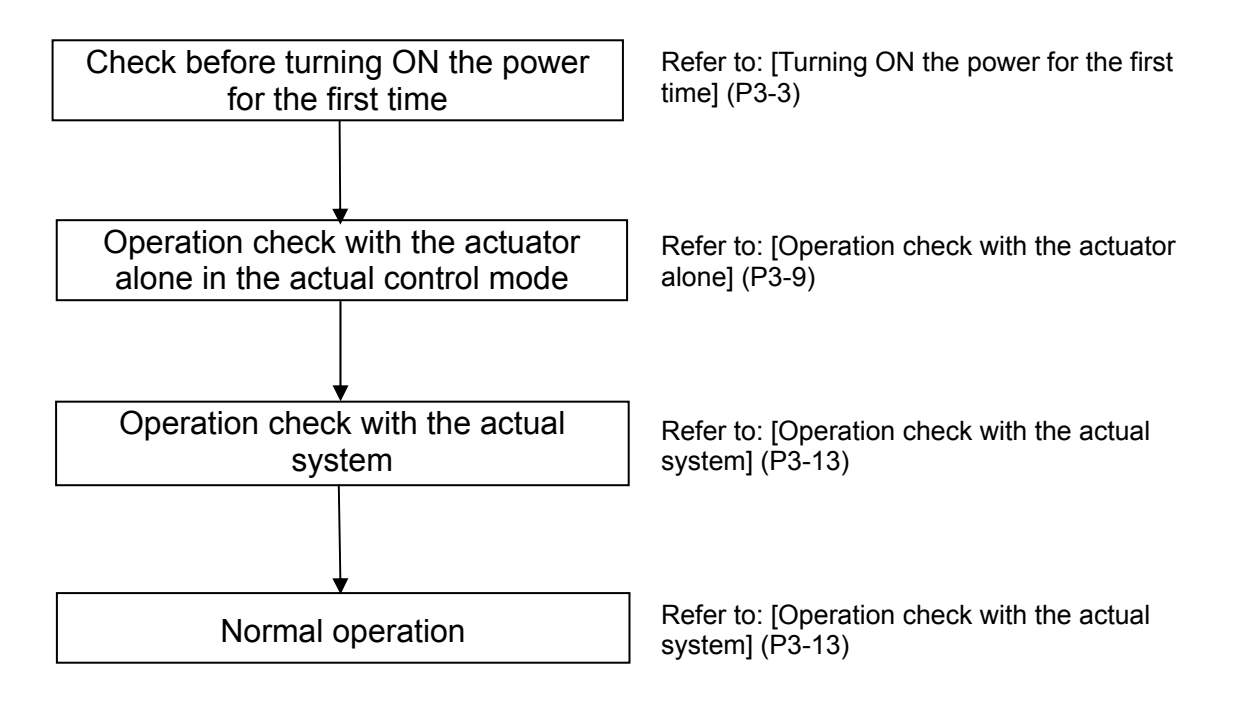

# **3-2** Turning ON the power for the first time

and operate the actuator alone (under no load).

The following explains the startup procedure when turning ON the power for the first time.

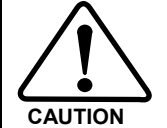

(1) Be sure to perform a trial run before commencing the normal operation.

(2) In a trial run, separate the actuator from the machine/system

- | '

Check the nameplate attached on the right side face of the driver to see if the driver and Receiving inspection actuator combination is correct. Refer to: [Receiving inspection] (P2-1) Check the installation environment of the driver. Check the installation location Refer to: [Installation location and installation] (P2-2) Check the wirings of power source cable, motor Check the wirings wire, encoder wire and I/O signal cables. Refer to: [Connecting power cables] (P2-5) Turn ON the control power supply. Turn ON the control power supply The sequence of the driver's LED display varies depending on the encoder equipped in the actuator. For the absolute encoder, AL53 and AL81 are generated. Execute T08 to perform multi revolution clear, turn the control power supply OFF then ON to reconnect the power. (P3-4, P3-5) Turn ON the main power supply Turn ON the main power supply. Perform rotary operations via JOG operation to JOG operation with the actuator alone confirm that the power supply, motor and encoder are wired correctly. in the test mode Refer to: [Chapter 9 Test mode]

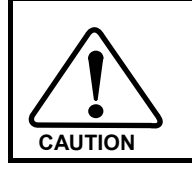

Take note that, in rotary operations via JOG, input signals other than emergency stop operate by ignoring the signal status.

3

# **Details on control power supply ON**

The driver's internal process sequence to be implemented upon power ON varies depending on the connected actuator.

- (1) When a 17-bit absolute encoder (SHA series, FHA-Cmini series) is combined (P3-4)
- (2) When a 13-bit absolute encoder (FHA-C series) is combined (P3-5)
- (3) When a 4-wire incremental encoder (FHA-Cmini series) is combined (P3-6)
- (4) When a 4-wire incremental encoder (FHA-C series) or 14-wire incremental encoder is combined (P3-7)

# (1) When a 17-bit absolute encoder (SHA series, FHA-Cmini series) is combined

#### **1** Turn ON the control circuit power.

Check the driver and actuator combination as well as the input voltage and multi revolution data of the absolute encoder.

Abnormal

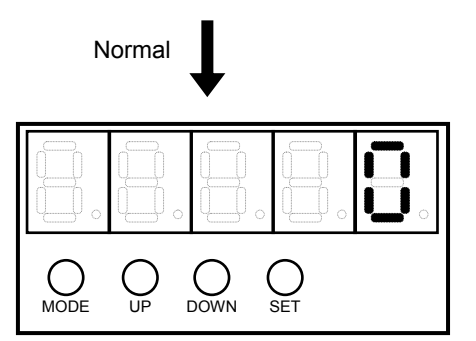

**2** The system switches to the status display mode.

The default setting is to display the motor rotation speed.

If multiple alarms or warnings have occurred, the applicable alarms/warnings are displayed one by one.

#### • If the actuator combination is wrong

As shown to the right, the warning code [UA 99] is displayed to indicate that the connected actuator is wrong. **Action to be taken** 

The combined actuator is specified on the nameplate attached on the right side face of the driver.

Shut off the control circuit power, and exchange the actuator to the correct one. After connecting the correct actuator, turn ON the power again to confirm that the system starts correctly.

#### • Absolute multi revolution data error

his error occurs when the power is turned ON for the first time or the actuator has been disconnected from the driver for an extended period of time (approximately 30 minutes or more).As shown to the right, the alarm code [AL 81] generates to indicate that the system is down.

#### Action to be taken

Issue a multi revolution clear command. After the multi revolution clear command, reconnect the driver power.

For the method to clear the multi revolution counter, refer to [T08: Multi revolution clear](P9-10).

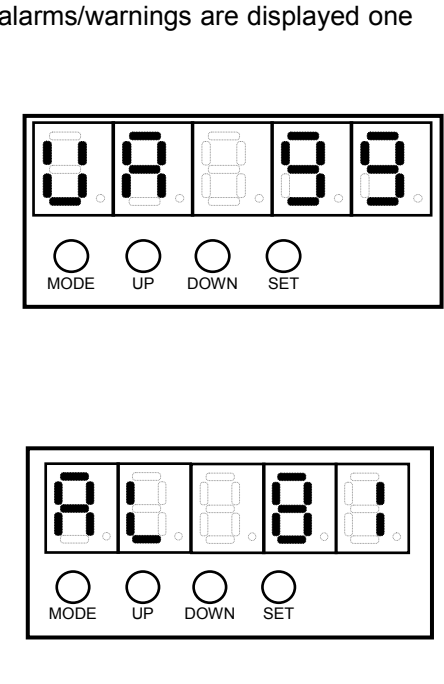

## (2) When a 13-bit absolute encoder (FHA-C series) is combined

#### **1** Turn ON the control circuit power.

Check the input voltage and multi revolution data of the absolute encoder.

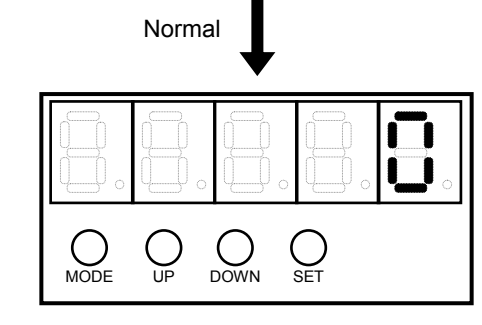

**2** The system switches to the status display mode.

The default setting is to display the motor rotation speed.

If multiple alarms or warnings have occurred, the applicable alarms/warnings are displayed one by one.

#### • Absolute multi revolution data error

This error occurs when the power is turned ON for the first time or the actuator has been disconnected from the driver for an extended period of time (approximately 30 minutes or more).

As shown to the right, the alarm code [AL 53: System failure] generates.

#### Action to be taken

Issue a multi revolution clear command. After the multi revolution clear command, reconnect the driver power.

For the method to clear the multi revolution counter, refer to [T08: Multi revolution clear](P9-10).

Abnormal

## (3) When a 4-wire incremental encoder (FHA-Cmini series) is combined

#### **1** Turn ON the control circuit power.

Check the driver and actuator combination.

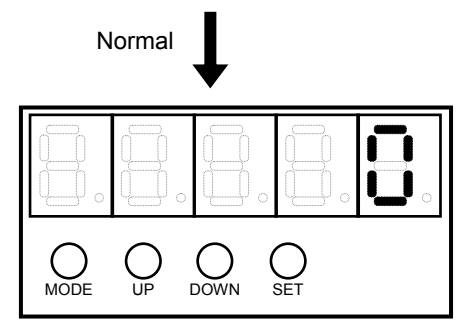

## **2** The system switches to the status display mode.

The default setting is to display the motor rotation speed.

If multiple alarms or warnings have occurred, the applicable alarms/warnings are displayed one by one.

Abnormal

#### If the actuator combination is wrong

The warning code [UA 99] is displayed to indicate that the connected actuator is wrong.

## Action to be taken

The combined actuator is specified on the nameplate attached on the right side face of the driver.

Shut off the control circuit power, and exchange the actuator to the correct one. After connecting the correct actuator, turn ON the power again to confirm that the system starts correctly.

|      | <b>B</b> . |  |
|------|------------|--|
| O UP | SET        |  |

# (4) When a 4-wire incremental encoder (FHA-C series) or 14-wire incremental encoder is combined

Abnormal

**1** Turn ON the control circuit power.

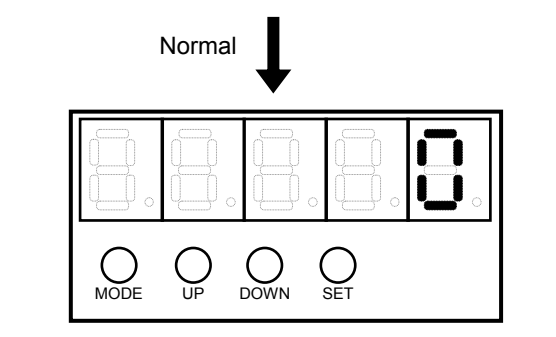

## **2** The system switches to the status display mode.

The default setting is to display the motor rotation speed.

If multiple alarms or warnings have occurred, the applicable alarms/warnings are displayed one by one.

#### • Wrong wiring/faulty wiring

If there are any problems in wiring of phase A, B, and Z signals, phase U, V, and W and/or power supply, the alarm code [AL 50: Encoder disconnection] generates.

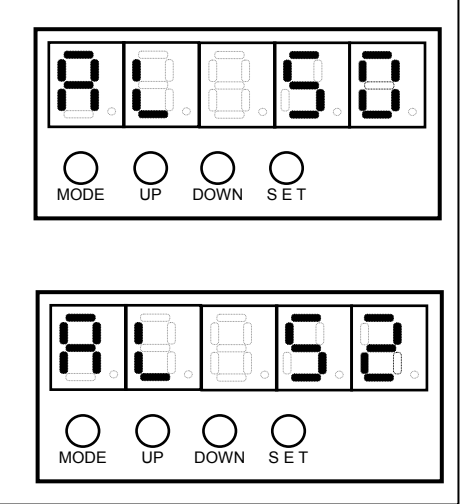

#### • Wrong wiring/faulty wiring

If there are any problems in wiring of phase U, V, and W signals and/or power supply of the encoder, the alarm code [AL 52: UVW error] generates.

# Troubleshooting upon power ON

| Description<br>of<br>operation | Description of problem                                           | Check item                                                                                          | Estimated cause                                                                                       | Reference    |
|--------------------------------|------------------------------------------------------------------|----------------------------------------------------------------------------------------------------|----------------------------------------------------------------------------------------------------|--------------|
| Power ON                       | The LEDs do                                                      | The situation improves when<br>the CN1 connector is<br>unplugged.                                   | <ul> <li>Insufficient input voltage or<br/>poor power connection</li> <li>Defective driver</li> </ul> |              |
|                                | not turn ON.                                                     | The situation improves when<br>the CN2 connector is<br>unplugged.                                   | <ul> <li>Insufficient input voltage or<br/>poor power connection</li> <li>Defective driver</li> </ul> | P2-5<br>P2-6 |
|                                |                                                                  | The situation does not<br>improve even after<br>unplugging the CN1 and CN2<br>connectors and wires. | <ul> <li>Insufficient input voltage or poor power connection</li> <li>Defective driver</li> </ul>     |              |
|                                | An alarm generates.                                              | Refer to [Chapter 11 Troublesh                                                                      | ooting].                                                                                              | Chapter 11   |
|                                | AL53 and<br>AL81 are<br>generated.                               | Execute the multi revolution cle                                                                    | ear, then reconnect the power.                                                                        | P9-10        |
| JOG<br>operation               | Does not<br>rotate.<br>The rotation<br>direction is<br>reversed. | Is the motor wire connected correctly?                                                              | <ul> <li>Poor motor wire connection</li> <li>Defective driver</li> <li>Defective actuator</li> </ul>  | P2-17        |
|                                | An alarm generates.                                              | Refer to [Chapter 11 Troublesh                                                                      | ooting].                                                                                              | Chapter 11   |

# **3-3** Operation check with the actuator alone

The following explains the operation check procedure on the motor alone before the motor is assembled into the system.

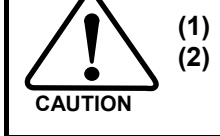

Be sure to perform a trial run before commencing the normal operation. In a trial run, separate the actuator from the machine/system and operate the actuator alone (under no load).

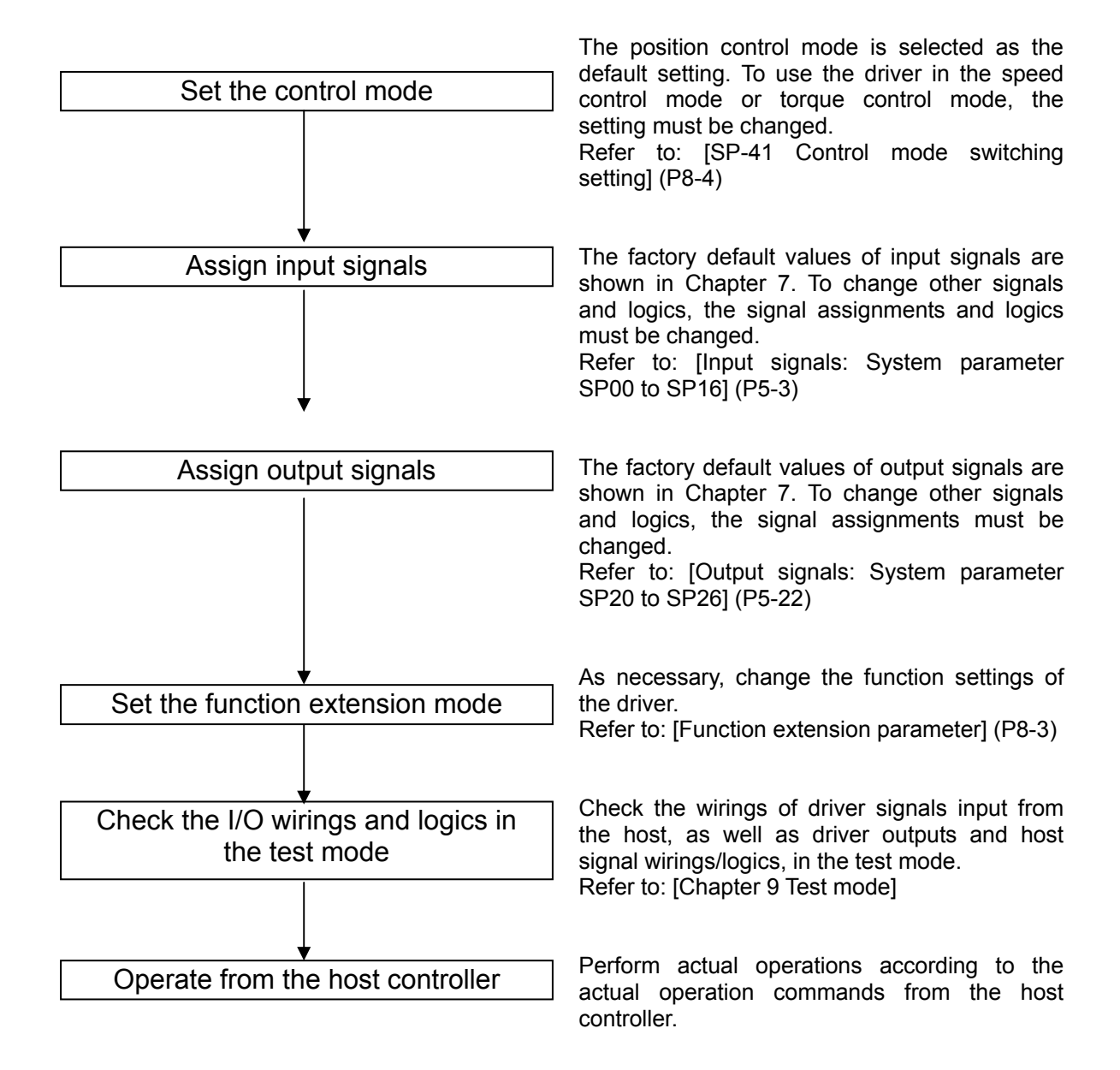

# Troubleshooting at operation check

## Position control mode

| Operation              | Description<br>of problem       | Check item                                                                       | Estimated cause                                                                                                    | Refere-<br>nce |
|------------------------|---------------------------------|----------------------------------------------------------------------------------|----------------------------------------------------------------------------------------------------|----------------|
| Servo-ON<br>input      | The servo does not lock.        | Is the motor wire connected correctly?                                           | Poor motor wire connection                                                                                                    | P2-17          |
|                        |                                 | Is the operation preparation completed?                                          | <ol> <li>The servo-ON signal has not been<br/>input.</li> <li>Is the DC24V power supplied<br/>correctly to the IN-COM?</li> </ol> | P5-8<br>P5-4   |
|                        |                                 | Is warning 93 generated?                                                         | The main circuit voltage is not input or input voltage dropped.                                                                   |                |
|                        | An alarm generates.             | Refer to [Chapter 11 Troublesh                                                   | ooting].                                                                                                    | Chapter<br>11  |
| Command<br>pulse input | The actuator<br>does not        | Is the motor wire connected<br>correctly?                                        | Wrong motor wire UVW connection                                                                                                   | P2-17          |
|                        | rotate.                         | Check the command pulse in<br>the status display mode<br>explained in Chapter 6. | <ol> <li>Pulse pattern setting error</li> <li>2-pulse train signal logic error</li> </ol>                                         | P8-5           |
|                        |                                 | Is the FWD or REV inhibit inputs enabled?                                        | The FWD/REV inhibit is enabled.                                                                                                   | P5-10          |
|                        |                                 | Check the CN2 wirings.                                                           | Wiring error                                                                                                    |                |
|                        | Rotates only<br>in 1 direction. | Pulse input pattern setting                                                      | Pulse input pattern setting and pulse input system do not match.                                                                  | P5-17<br>P8-5  |
|                        |                                 | Is the FWD or REV inhibit<br>input enabled?                                      | The inhibit input in non-rotatable direction is enabled.                                                                          | P5-10          |
|                        | The rotation                    | Check the CN2 wirings.                                                           | Pulse signal wiring error                                                                                                    | DE 10          |
|                        | reversed.                       | Check the command polarity.                                                      | Parameter setting error                                                                                                    | P5-10          |
|                        | An alarm generates.             | Refer to [Chapter 11 Troublesh                                                   | ooting].                                                                                                    | Chapter<br>11  |

# Speed control mode

| Operation         | Description<br>of problem                 | Check item                                                                                  | Estimated cause                                                                                                    | Refere-<br>nce |
|-------------------|-------------------------------------------|---------------------------------------------------------------------------------------------|----------------------------------------------------------------------------------------------------|----------------|
| Servo-ON<br>input | The servo<br>does not lock.               | Is the motor wire connected correctly?                                                      | Poor motor wire connection                                                                                                    | P2-17          |
|                   |                                           | Is the operation preparation completed?                                                     | <ol> <li>The servo-ON signal has not been<br/>input.</li> <li>Is the DC24V power supplied<br/>correctly to the IN-COM?</li> </ol>  | P5-8<br>P5-4   |
|                   |                                           | Is warning 93 generated?                                                                    | The main circuit voltage is not input or input voltage dropped.                                                                    |                |
|                   | An alarm generates.                       | Refer to [Chapter 11 Troubleshooting].                                                      |                                                                                                    | Chapter<br>11  |
| FWD<br>enable or  | The actuator<br>does not<br>rotate.       | Is the motor wire connected correctly?                                                      | Wrong motor wire UVW connection                                                                                                    | P2-17          |
| REV<br>enable ON  |                                           | Check the d11 speed<br>command voltage in the<br>status display mode.                       | The speed command voltage is 0V.                                                                                                   | P5-19          |
|                   |                                           | Monitor the I/O statuses using PSF-800 software.                                            | Input signal is incorrect.                                                                                                    | P5-8           |
|                   |                                           | Are the internal speed<br>command value and<br>related items correctly set<br>and selected? | Internal speed command setting error or<br>internal speed command selection<br>(CN2) error                                         | P5-9           |
|                   |                                           | Is the FWD or REV inhibit input enabled?                                                    | The FWD/REV inhibit inputs are<br>enabled.                                                                                         | - P5-8         |
|                   |                                           | Check FWD/REV enable status.                                                                | Both the FWD and REV enable inputs are turned ON or OFF.                                                                           |                |
|                   | The rotation<br>direction is<br>reversed. | Is the command voltage input correctly?                                                     | The opposite polarity is set.                                                                                                    | P5-15          |
|                   |                                           | Check FWD/REV enable status.                                                                | At + (-) command voltage input, the<br>FWD (REV) enable inputs are turned<br>OFF and the REV (FWD) enable inputs<br>are turned ON. |                |
|                   | An alarm generates.                       | Refer to [Chapter 11 Troubleshooting].                                                      |                                                                                                    | Chapter<br>11  |

# Torque control mode

| Operation                                     | Description<br>of problem                 | Check item                                                             | Estimated cause                                                                                                    | Refere-<br>nce |
|-----------------------------------------------|-------------------------------------------|------------------------------------------------------------------------|----------------------------------------------------------------------------------------------------|----------------|
| Servo-ON<br>input                             | The servo<br>does not lock.               | Is the motor wire connected correctly?                                 | Poor motor wire connection                                                                                                    | P2-17          |
|                                               |                                           | Is the operation preparation completed?                                | <ol> <li>The servo-ON signal has not been<br/>input.</li> <li>Is the DC24V power supplied<br/>correctly to the IN-COM?</li> </ol>        | P5-8<br>P5-4   |
|                                               |                                           | Is warning 93 generated?                                               | The main circuit voltage is not input or input voltage dropped.                                                                          |                |
|                                               | An alarm generates.                       | Refer to [Chapter 11 Troubleshooting].                                 |                                                                                                    | Chapter<br>11  |
| FWD<br>selection<br>or REV<br>selection<br>ON | The actuator<br>does not<br>rotate.       | Is the motor wire connected<br>correctly?                              | Wrong motor wire UVW connection                                                                                                    | P2-17          |
|                                               |                                           | Check the d12 torque<br>command voltage in the<br>status display mode. | The torque command voltage is 0V.                                                                                                    | P5-19          |
|                                               |                                           | Monitor the I/O statuses using PSF-800 software.                       | Input signal is incorrect.                                                                                                    | P5-8           |
|                                               |                                           | Are internal torque<br>command value and<br>setting set correctly?     | Internal torque command setting error                                                                                                    | P5-11          |
|                                               |                                           | Is the FWD or REV inhibit input enabled?                               | The FWD/REV inhibit inputs are enabled.                                                                                                  | P5-9           |
|                                               |                                           | Check the FWD/REV selection status.                                    | Both the FWD and REV selections are turned ON or OFF.                                                                                    |                |
|                                               | The rotation<br>direction is<br>reversed. | Is the command voltage input correctly?                                | The opposite polarity is set.                                                                                                    | P5-15          |
|                                               |                                           | Check the FWD/REV selection status.                                    | At + (-) command voltage input, the<br>FWD (REV) selection inputs are<br>turned OFF and the REV (FWD)<br>selection inputs are turned ON. |                |
|                                               | An alarm<br>generates.                    | Refer to [Chapter 11 Troubleshooting].                                 |                                                                                                    | Chapter<br>11  |

# **3-4** Operation check with the actual system

The following explains the operation checking procedure to be performed using the applicable system assembled with the motor.

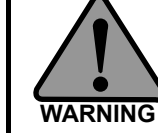

If this product is applied to any facility that affects life or may trigger material losses, install safety devices so that accidents will not occur even when the output control is disabled due to damage.

3

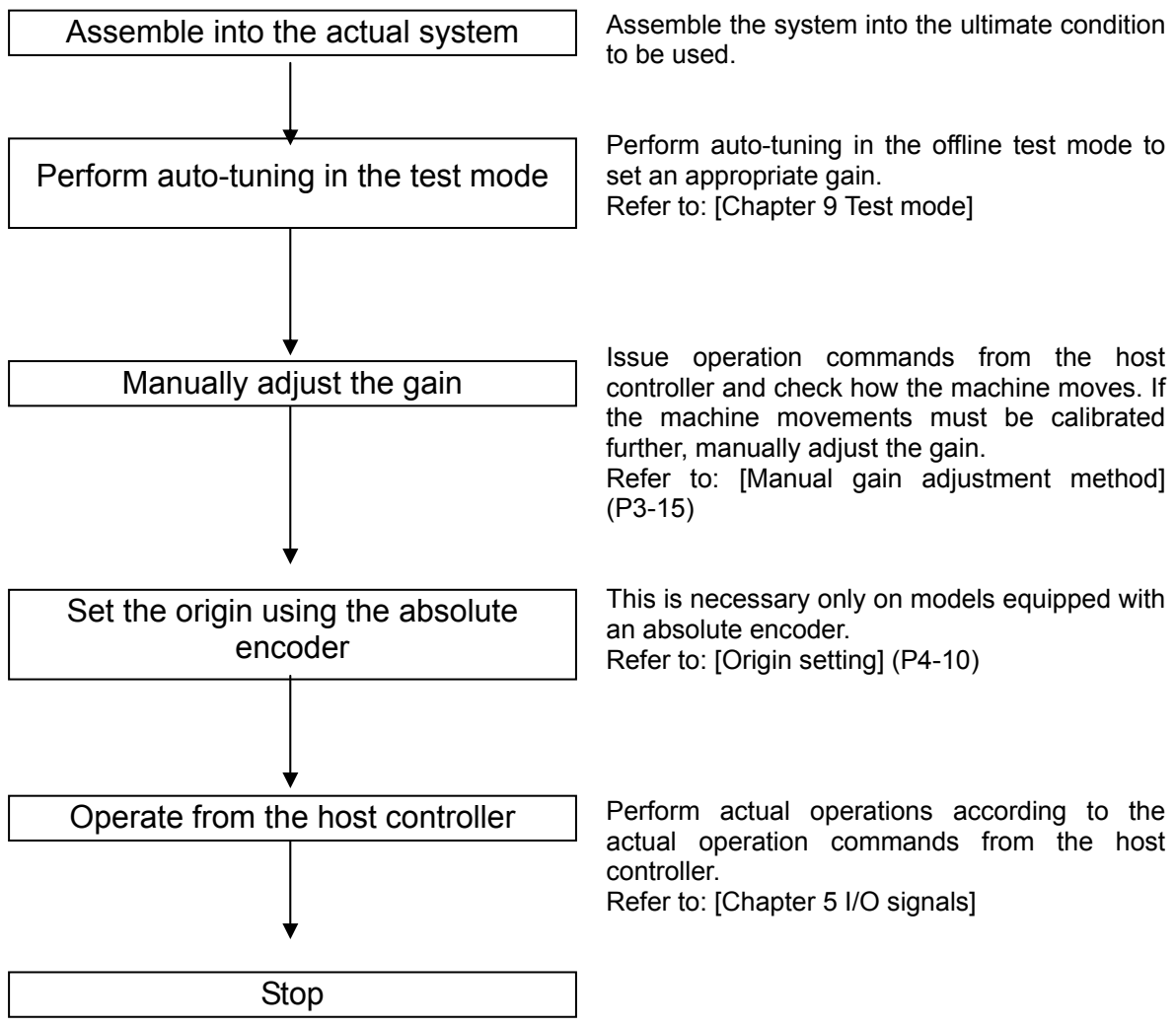
## Troubleshooting at actual operation check

| Operation                    | Description of<br>problem                                  | Check item                                 | Estimated cause               | Refere-nce |
|------------------------------|------------------------------------------------------------|--------------------------------------------|-------------------------------|------------|
| Auto-tuning                  | Significant<br>vibration does<br>not decrease              | Is the startup or shutdown time too short? | Host controller setting error | P9-11      |
|                              | even after<br>tuning.                                      | Is the load inertia too big?               | Actuator selection error      |            |
|                              | An alarm generates.                                        | Refer to [Chapter 11 Troublesho            | poting].                      | Chapter 11 |
| Manual<br>gain<br>adiustment | Vibration does<br>not decrease<br>even after               | Check the servo gain set value.            | Servo gain setting error      |            |
|                              | adjusting the gain.                                        | Is the startup or shutdown time too short? | Host controller setting error | P3-15      |
|                              |                                                            | Is the load inertia too big?               | Actuator selection error      |            |
|                              | An alarm Refer to [Chapter 11 Troubleshooting]. generates. |                                            | poting].                      | Chapter 11 |

## **3-5** Manual gain adjustment method

If sufficient adjustment could not be achieved by auto-tuning, manual adjustment can be performed using various parameters.

When manually adjusting the servo gain, adjust the gains of individual servos one by one. Check the response characteristics using the HA-800 driver monitor software PSF-800 waveform monitoring. Prepare a measuring instrument to observe monitored output waveforms to CN9.

## **Position control**

A block diagram of position control is shown below.

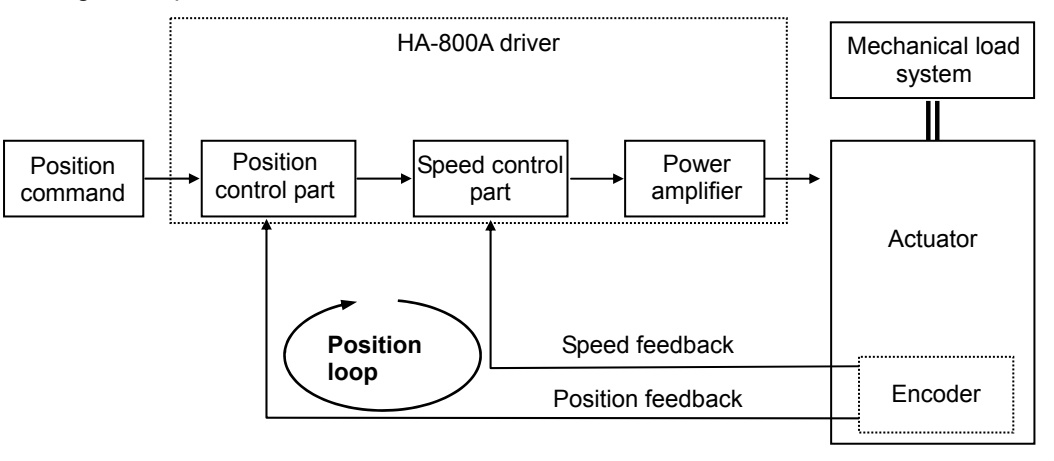

#### Parameters

The following parameters are used to adjust the position control gain.

| Parameter No. | Description                         | Default |
|---------------|-------------------------------------|---------|
| AJ00          | Position loop gain                  | *1      |
| AJ01          | Speed loop gain                     | *1      |
| AJ02          | Speed loop integral<br>compensation | *1      |

\*1: The default varies depending on the applicable actuator. Refer to the values of applicable actuator that are the targets of [Appendix: Default setting] (A-1).

#### Adjustment procedure

- **1** Perform rough adjustment via auto-tuning. Refer to [T09: Auto-tuning] (P9-11).
- **2** Set a smaller position loop gain (AJ00) and larger speed loop integral compensation (AJ02).
- **3** Gradually increase the speed loop gain (AJ01) to the extent that the machine does not vibrate or produce abnormal sound, and once vibration or abnormal sound is detected decrease the gain slightly.
- **4** Gradually decrease the speed loop integral compensation (AJ02) to the extent that the machine does not vibrate or produce abnormal sound, and once vibration or abnormal sound is detected increase the compensation slightly.
- **5** Gradually increase the position loop gain (AJ00), and once vibration is detected decrease the gain slightly.
- **6** Fine-tune the above gains by observing the settling after positioning and condition of machine operation.

#### Adjustment details

#### • Adjustment details of speed loop gain (AJ01)

This parameter is used to determine the response of the speed loop.

Increasing the set value of this parameter improves the response, but increasing the value excessively causes the mechanical system to vibrate easily. On the other hand, a lower response of the speed loop eliminates vibration but it may cause the response to drop. In addition, setting the response of the speed loop too low can cause a delay in the external position loop, thereby resulting in overshooting or the machine may vibrate as it executes a speed command.

#### • Speed loop integral compensation (AJ02)

The speed loop can be integrally compensated to reduce the negative effect of speed fluctuation as the load fluctuates. The greater this integral compensation, the slower the response becomes upon load fluctuation. On the other hand, a smaller compensation improves the speed response upon load fluctuation, but too small a setting induces vibration. Accordingly, adjust the integral vibration to an appropriate level.

#### • Position loop gain (AJ00)

By increasing the position loop gain, you can improve the control response and shorten the positioning time.

However, an excessively high gain causes overshooting and the machine will reverse at high speed to compensate for the overshoot. These operations will be repeated and vibration will occur.

If the position loop gain is too low, on the other hand, the control response drops.

## **Speed control**

A block diagram of speed control is shown below.

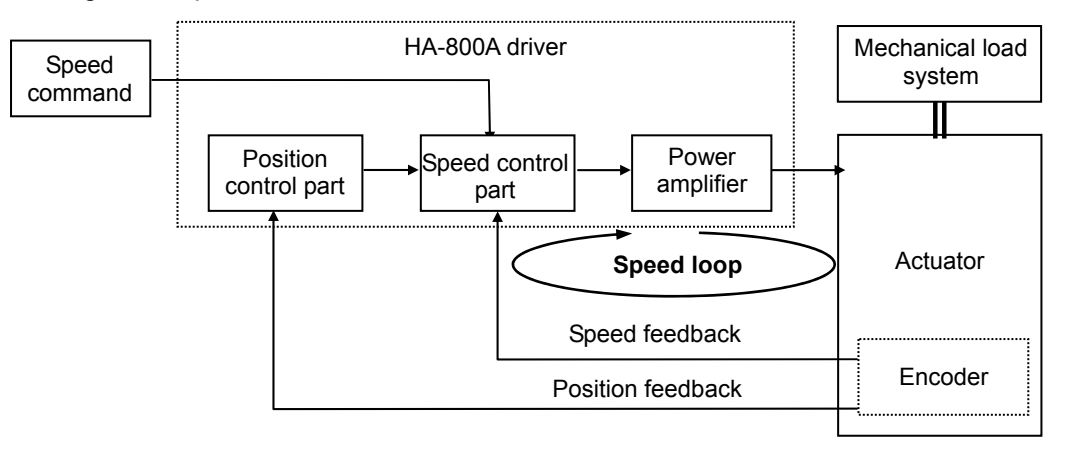

#### **Parameters**

The following parameters are used to adjust the speed control gain.

| Parameter No. | Description         | Default |
|---------------|---------------------|---------|
| AJ01          | Speed loop gain     | *1      |
| AJ02          | Speed loop integral | *1      |
|               | compensation        |         |

\*1: The default varies depending on the applicable actuator. Refer to the values of applicable actuator that are the targets of [Appendix: Default setting] (A-1).

#### Adjustment procedure

- **1** Perform rough adjustment via auto-tuning. Refer to [T09: Auto-tuning] (P9-11).
- **2** Set a larger speed loop integral compensation (AJ02).

- **3** Gradually increase the speed loop gain (AJ01) to the extent that the machine does not vibrate or produce abnormal sound, and once vibration or abnormal sound is detected decrease the gain slightly.
- **4** Gradually decrease the speed loop integral compensation (AJ02) to the extent that the machine does not vibrate or produce abnormal sound, and once vibration or abnormal sound is detected increase the compensation slightly.
- **5** Fine-tune the above gains by observing the condition of machine operation under speed control.

#### Adjustment details

#### Adjustment details of speed loop gain (AJ01)

This parameter is used to determine the response of the speed loop.

Increasing the set value of this parameter improves the response, but increasing the value excessively causes the mechanical system to vibrate easily. On the other hand, a lower response of the speed loop eliminates vibration but it may cause the response to drop. In addition, setting the response of the speed loop too low can cause a delay in the external position loop, thereby resulting in overshooting or the machine may vibrate as it executes a speed command.

#### Speed loop integral compensation (AJ02)

The speed loop can be integrally compensated to reduce the negative effect of speed fluctuation as the load fluctuates. The greater this integral compensation, the slower the response becomes upon load fluctuation. On the other hand, a smaller compensation improves the speed response upon load fluctuation, but too small a setting induces vibration. Accordingly, adjust the integral vibration to an appropriate level.

## Applied servo gain adjustment function

The applied adjustment function permits adjustment of the feed-forward gain. Normally, however, you should use the aforementioned manual adjustment methods explained under [Position control] (P3-15) first. Only when these adjustments do not provide satisfactory results you should use the applied adjustment function.

#### Block diagram of feed-forward control function

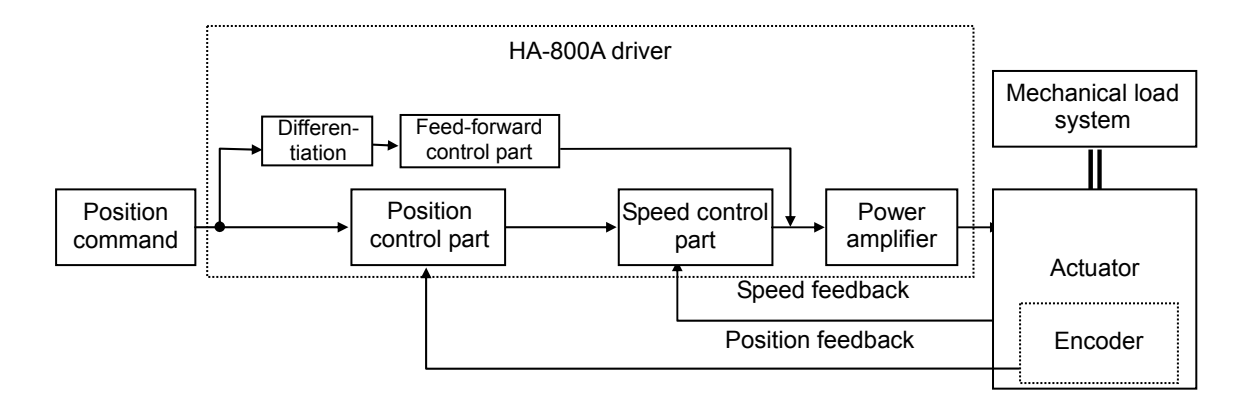

#### Parameters

The following parameters are used to adjust the position control gain.

| Parameter No. | Description         | Default |
|---------------|---------------------|---------|
| AJ03          | Feed-forward gain   | 0       |
| AJ20          | Feed-forward filter | 1       |

3

| AJ21 | Load inertia moment ratio | 100 |
|------|---------------------------|-----|
| AJ22 | Torque constant           | 100 |
|      | compensation factor       |     |
| AJ23 | Spring constant           | 100 |
|      | compensation factor       |     |

• These parameters are effective only in position control. They become ineffective once the mode is switched to speed control or torque control.

#### • Timings at which the changes of set values become effective

When a parameter is changed, the change will become effective when the motor shaft rotation speed drops to the value set in [AJ07: Zero speed judgment value] or below.

#### **Adjustment details**

#### • Feed-forward gain (AJ03)

Control details

During position control the driver has fewer deviation pulses in the initial stage when input of position command pulses is started, and thus the actuator speed rises gradually. Feed-forward refers to a type of control where the command pulse input is differentiated and the result is converted to torque information, which is then added to the torque command to minimize this delay.

#### Adjustment method

If the feed-forward gain is set too high, the command is achieved more quickly. However, an excessively high gain leads to mechanical shock or vibration (hunting). Also, the feed-forward gain changes according to the settings of load inertia moment ratio (AJ21), torque constant compensation factor (AJ22) and spring constant compensation factor (AJ23). Set optimal values by checking the response.

#### Effect of electronic gear setting

Under feed-forward control, exercise caution as sufficient effect may not be achieved and unstable control may result if the electronic gear is set high.

For example, setting the numerator larger and denominator smaller for the electronic gear has the same effect as inputting (numerator)/(denominator) pulses per positioning command pulse. In this case, input change increases in discontinuous steps. Although an input change is differentiated under feed-forward control, if this discontinuous input change increases the derivative value becomes discontinuous, and consequently feed-forward control may become unstable.

#### • Feed-forward filter (AJ20)

#### · Setting details

Set the filter frequency to be used in feed-forward control.

#### Adjustment method

When the set value is increased, feed forward becomes effective until higher frequencies and the response becomes quicker. However, increasing the value excessively leads to mechanical shock or vibration (hunting). Accordingly, set a low value first and then gradually increase it by checking the response.

#### • Load inertia moment ratio (AJ21)

#### Setting details

Set the ratio of the moment of inertia of load relative to the self-inertia moment. 100% means that the load factor is the same as the self-inertia moment. Set the actual load inertia value of the machine.

#### Effect of setting

Increasing the load inertia moment ratio has the effect of increasing the feed-forward amount just like when the feed-forward gain is raised. Lowering the load inertia moment ratio has the same effect as lowering the feed forward gain. Set the actual load inertia value of the machine correctly.

#### Torque constant compensation factor (AJ22)

#### Normal use

Variation in the actuator torque constant is compensated for. Feed-forward control is performed based on the value set here. Set this factor to 100% in normal use.

#### Effect of factor

The reference value of the torque constant compensation factor is 100%. Setting a higher value increases the actuator torque constant, meaning that the feed-forward control part decreases the feed-forward amount and thereby lowers the feed-forward gain.

On the other hand, setting a low torque constant compensation factor has the same effect as increasing the feed-forward gain. Torque constants of actuators are subject to slight variation, and this parameter is used to compensate for this variation. Accordingly, set this parameter to 100% in normal use.

#### • Spring constant compensation factor (AJ23)

#### Normal use

Variation in the actuator spring constant is compensated for. Feed-forward control is performed based on the value set here. Set this factor to 100% in normal use.

#### Effect of factor

Although the reference value of the spring constant compensation factor is 100%, set an appropriate compensation factor depending on the variation in the actuator's spring constant. Resonance frequencies that cause mechanical resonance may occur depending on the actuator's spring constant compensated for by the spring constant compensation factor and the setting of load inertia moment ratio (AJ21). The feed-forward control part implements controls to lower the feed-forward gain at these resonance frequencies.

## **3-6** Normal operation

This driver operates according to commands received from the host device. No special procedures are required in normal operations.

The following explains the notices when performing normal operations as well as daily maintenance/inspection.

## Notices for normal operations

(1) Do not change wirings while the power is supplied. Disconnecting wires or connectors while the power is supplied may cause electric shock or an uncontrollable operation.

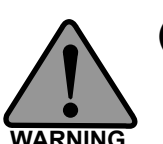

(2) Do not touch the terminals for 15 minutes after the power is turned OFF.

Even after the power is turned OFF, electric charge remains in the driver. Do not touch the terminals for 15 minutes after the power-OFF to avoid electric shock.

(3) Do not operate the driver by turning ON/OFF the power. Frequent power ON/OFF operation may cause deterioration of circuit elements inside the driver.

## **Daily maintenance/inspection**

Perform maintenance/inspection according to the maintenance/inspection standards for electronic devices specified by the department introducing the driver.

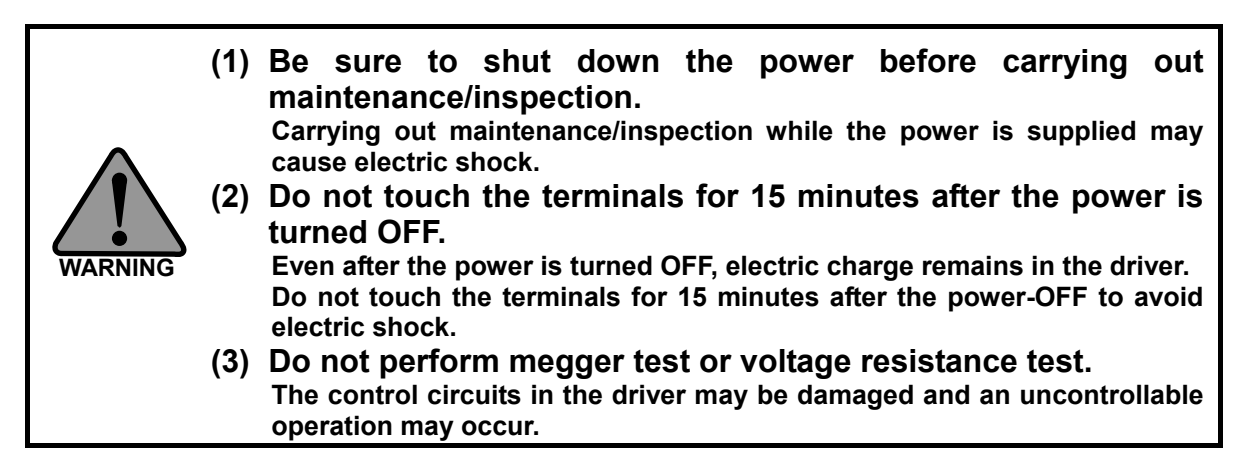

| Inspection<br>point | Interval             | Inspection standard                                | Treatment                         |
|---------------------|----------------------|----------------------------------------------------|-----------------------------------|
| Terminal screws     | 1-year<br>inspection | No loosen screws                                   | Tightening screws                 |
| Unit exterior       | 1-year<br>inspection | No dust or metal chips on the case                 | Cleaning                          |
| Unit interior       | 1-year<br>inspection | No discoloration, damage or other<br>abnormalities | Consult Harmonic Drive<br>Systems |

## **Periodically replaced parts**

A detection circuit is provided for the following replacement parts of this driver so that any part that can no longer operate correctly can be identified. However, it is recommended that each part be replaced at the specified timing listed below. For details, contact our sales office.

| Replacement<br>part | Replacement<br>timing                          | Replacement method                                                                                                    |
|---------------------|------------------------------------------------|----------------------------------------------------------------------------------------------------|
| Cooling fan         | 5 year                                         | Replaced by our office. Ship your HA-800A driver to our sales office.<br>The driver will be returned once the part has been replaced.                      |
| Battery             | 1 year                                         | Purchase a new battery from our sales office. Replace the old battery with the new one after purchase by referring to [How to replace the backup battery]. |
| Electrode capacitor | 5 years                                        | When the capacitor is operated in an environment of $40^{\circ}$ C in average temperature throughout the year. It varies depending on the use environment. |
| Relay               | 100,000 times<br>(Number of power<br>ON times) | Use the relay at the frequency of turning power ON/OFF of 30 times/day or less.                                                                            |

The life of the cooling fan assumes that this driver is operated 24 hours a day in an environment of 40°C in average temperature throughout the year.

The life of the battery assumes that the driver remains unpowered in a condition connected to the actuator.

## **Backup battery**

The backup battery is used to hold the multi revolution data in the absolute encoder when the power supply is cut off.

The absolute encoder has a built-in capacitor to hold the data even after the backup battery is replaced.

All drivers of absolute encoder model come with this battery pre-assembled.

#### **Backup battery**

| Battery type       | Lithium battery          |
|--------------------|--------------------------|
| Manufacturer       | Hitachi Maxell, Ltd.     |
| Manufacturer model | ER17/33 (3.6V 1,600 mAh) |

Data retention time

| Data retention time | Approx. 1 year after the power is cut off                                                                                                    |  |
|---------------------|----------------------------------------------------------------------------------------------------|--|
| Conditions          | Unused power is turned OFF,<br>ambient temperature: 25°C,<br>axis stopped<br>(The actual life varies<br>depending on the condition of<br>use.) |  |

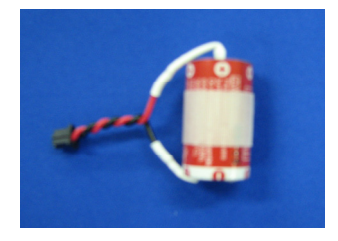

#### Caution

- With a 13-bit absolute encoder or a 17-bit absolute encoder (FHA-Cmini series), warning 91 will be automatically reset after the battery is replaced.
- With a 17-bit absolute encoder (SHA series), warning 91 will be reset by resetting the alarm and reconnecting the power after the battery is replaced.

#### Built-in capacitor of actuator

| Data retention time |                                |
|---------------------|--------------------------------|
| Data retention      | Approx. 30 min. after the      |
| time                | power is cut off               |
|                     | After 3 h of charging, ambient |
| Conditions          | temperature 25°C, axis         |
|                     | stopped                        |

## How to replace the backup battery

If [Warning 91: Low battery power] displays, replace the battery by following the procedure below:

**1** Open the operation panel cover.

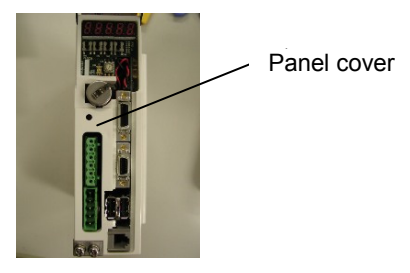

**2** Remove the battery.

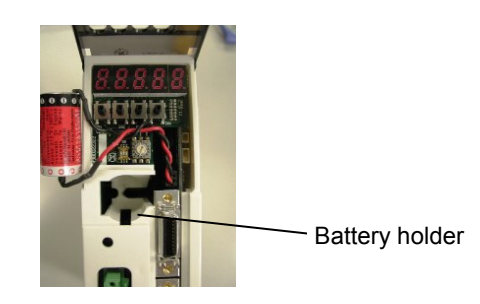

- **3** Set the new battery by placing it in the battery holder with the positive side facing down.
- **4** Push the battery all the way in and close the panel cover.
  - With a 13-bit absolute encoder or a 17-bit absolute encoder (FHA-Cmini series), warning 91 will be automatically reset after the battery is replaced.
  - With a 17-bit absolute encoder (SHA series), warning 91 will be reset by resetting the alarm and reconnecting the power after the battery is replaced.

# **Chapter 4**

## **Encoder system**

The encoder configuration is different depending on the actuator model. Details of each actuator are explained in this chapter.

| 4-1 | Overview of encoders    | 4-1  |
|-----|-------------------------|------|
| 4-2 | 17-bit absolute encoder | 4-4  |
| 4-3 | 13-bit absolute encoder | 4-13 |
| 4-4 | Incremental encoder     | 4-23 |

## **4-1** Overview of encoders

A different type of encoder is embedded in the actuator according to the actuator model. Accordingly, wirings, signal exchange with the driver, etc., vary depending on the applicable model. Details are explained below for each encoder type. Check the section corresponding to your actuator.

| Encoder type                           | Actuator model                 | Driver model         | Details |
|----------------------------------------|--------------------------------|----------------------|---------|
| 17-bit absolute encoder                | SHA series<br>FHA-Cmini series | HA-800A- * D-100/200 | P4-4    |
| 13-bit absolute encoder                | FHA-C series                   | HA-800A- * A-100/200 | P4-13   |
| 4-wire wire-saving incremental encoder | FHA-C series                   | HA-800A- * C-100/200 |         |
| 4-wire wire-saving incremental encoder | FHA-Cmini series               | HA-800A- * C-100/200 | P4-23   |
| 14-wire incremental encoder            | RSF/RKF series                 | HA-800A- * B-100/200 |         |

| The specifications of encoders that can | be connected to the | he HA-800A driver    | are shown below. Select |
|-----------------------------------------|---------------------|----------------------|-------------------------|
| an applicable driver model according to | the actuator used a | and the applicable e | encoder specification.  |

| ltem                                                          | 17-bit absolute encoder                                                                                                    |                                                                                                    | 13-bit<br>absolute<br>encoder                                           | 4-wire wire-saving incremental encoder                                  |                                                                         | 14-wire<br>incremental<br>encoder                |
|---------------------------------------------------------------|----------------------------------------------------------------------------------------------------|----------------------------------------------------------------------------------------------------|-------------------------------------------------------------------------|-------------------------------------------------------------------------|-------------------------------------------------------------------------|--------------------------------------------------|
| Actuator                                                      | SHA series                                                                                                    | FHA-Cmini                                                                                                    | FHA-C                                                                   | FHA-Cmini                                                               | FHA-C                                                                   | RSF/RKF                                          |
| model                                                         |                                                                                                    | series                                                                                                    | series                                                                  | series                                                                  | series                                                                  | series                                           |
| Details                                                       | P4-4                                                                                                    | P4-4                                                                                                    | P4-13                                                                   | P4-23                                                                   | P4-23                                                                   | P4-23                                            |
| Applicable driver<br>model                                    | HA-800A-3D<br>-100/200<br>HA-800A-6D<br>-100/200                                                                                                   | HA-800A-1D-<br>100/200                                                                                         | HA-800A-3A<br>-100/200<br>HA-800A-6A<br>-100/200                        | HA-800A-1C-<br>100/200                                                  | HA-800A-3C<br>-100/200<br>HA-800A-6C<br>-100/200                        | HA-800A-3B<br>-100/200<br>HA-800A-6B<br>-100/200 |
| Sensor type                                                   | Magnetic<br>sensor                                                                                                    | Single<br>revolution:<br>Optical sensor<br>multi<br>revolution:<br>Magnetic<br>sensor                          | Optical sensor                                                          | Optical sensor                                                          | Optical sensor                                                          | Optical sensor                                   |
| Data storage<br>upon power OFF                                | Battery<br>backup<br>method                                                                                                    | Battery<br>backup<br>method                                                                                    | Battery<br>backup<br>method                                             | None                                                                    | None                                                                    | None                                             |
| Resolution per<br>motor shaft<br>rotation                     | 17 bits<br>(131,072<br>pulses)                                                                                                    | 17 bits<br>(131,072<br>pulses)                                                                                 | 13 bits<br>(8,192 pulses)                                               | 8,000<br>pulses*1                                                       | 10,000<br>pulses*1                                                      | 8,000<br>pulses*1                                |
| Maximum motor<br>shaft rotation<br>range                      | 16 bits<br>(-32768 to<br>32767)                                                                                                    | 16 bits<br>(-32768 to<br>32767)                                                                                | 13 bits<br>(-4096 to<br>4095)                                           | Not limited                                                             | Not limited                                                             | Not limited                                      |
| Encoder monitor<br>output pulses                              | Parameter<br>setting can be<br>changed.<br>Up to 8,192<br>pulses are<br>output per<br>motor shaft<br>rotation.                                     | Parameter<br>setting can be<br>changed.<br>Up to 8,192<br>pulses are<br>output per<br>motor shaft<br>rotation. | Fixed                                                                   | Fixed                                                                   | Fixed                                                                   | Fixed                                            |
| Max. permissible<br>rotational speed<br>upon power<br>failure | 6,000 r/m<br>However, 300<br>r/m when the<br>power is<br>input/encoder<br>is started.                                                              | 6,000 r/m<br>However, 250<br>r/m when the<br>power is<br>input/encoder<br>is started.                          | 5,000 r/m<br>(constant<br>speed)<br>1,400 r/m<br>(accelerating)         | _                                                                       | _                                                                       | _                                                |
| Retention time by<br>driver's built-in<br>backup battery      | Approx. 1 year<br>(Power not<br>supplied)                                                                                                    | Approx. 1 year<br>(Power not<br>supplied)                                                                      | Approx. 1 year<br>(Power not<br>supplied)                               | _                                                                       | _                                                                       | _                                                |
| Retention time by actuator's built-in capacitor               | Approx. 0.5 h<br>(Fully<br>charged)                                                                                                    | Approx. 0.5 h<br>(Fully<br>charged)                                                                            | Approx. 0.5 h<br>(Fully<br>charged)                                     | -                                                                       | -                                                                       | -                                                |
| Encoder/driver<br>communication<br>method                     | Line driver<br>receiver<br>method/2.5<br>Mbps                                                                                                    | Line driver<br>receiver<br>method                                                                              | Line driver<br>receiver<br>method                                       | Line driver<br>receiver<br>method                                       | Line driver<br>receiver<br>method                                       | A, B, Z, U, V<br>and W parallel<br>signals       |
| Encoder/driver<br>connection cable                            | EWD-S**-A08<br>-3M14 (model<br>No. 25, 32,<br>40)<br>EWD-S**-D10<br>-3M14 (model<br>No. 58, 65)<br>2-core twisted<br>wire x 3-pair<br>shield cable | EWD-S**-A08<br>-3M14<br>2-core twisted<br>wire x 3-pair<br>shield cable                                        | EWC-S**-B08-<br>3M14<br>2-core twisted<br>wire x 4-pair<br>shield cable | EWC-E**-M06<br>-3M14<br>2-core twisted<br>wire x 2-pair<br>shield cable | EWC-E**-B04<br>-3M14<br>2-core twisted<br>wire x 2-pair<br>shield cable | 2-core twisted<br>wire x 7-pair<br>shield cable  |

|                         | ltem                                                                 | 17-bit absol                                                                                                    | ute encoder                                                                                                    | 13-bit<br>absolute<br>encoder                                                                                       | 4-wire wire-saving incremental encoder                                                                              |                                                                                                    | 14-wire<br>incremental<br>encoder                                                                                   |
|-------------------------|----------------------------------------------------------------------|----------------------------------------------------------------------------------------------------|----------------------------------------------------------------------------------------------------|----------------------------------------------------------------------------------------------------|----------------------------------------------------------------------------------------------------|----------------------------------------------------------------------------------------------------|----------------------------------------------------------------------------------------------------|
|                         | Actuator<br>model                                                    | SHA series                                                                                                    |                                                                                                    | FHA-Cmini<br>series                                                                                                 | FHA-C series                                                                                                    |                                                                                                    | FHA-Cmini<br>series                                                                                                 |
| Ou<br>HA<br>(Fe<br>init | Itput of current<br>A-800A value<br>for reading of<br>tial position) | 31-bit data<br>transmission<br>output of<br>signed current<br>value<br>(9,600 bps,<br>data refresh<br>cycle 100 ms) | 31-bit data<br>transmission<br>output of<br>signed current<br>value<br>(9,600 bps,<br>data refresh<br>cycle 100 ms) | 31-bit data<br>transmission<br>output of<br>signed current<br>value<br>(9,600 bps,<br>data refresh<br>cycle 100 ms) | 31-bit data<br>transmission<br>output of<br>signed current<br>value<br>(9,600 bps,<br>data refresh<br>cycle 100 ms) | 31-bit data<br>transmission<br>output of<br>signed current<br>value<br>(9,600 bps,<br>data refresh<br>cycle 100 ms) | 31-bit data<br>transmission<br>output of<br>signed current<br>value<br>(9,600 bps,<br>data refresh<br>cycle 100 ms) |
|                         | Encoder<br>disconnection                                             | 0                                                                                                    | 0                                                                                                    | 0                                                                                                    | 0                                                                                                    | 0                                                                                                    | 0                                                                                                    |
|                         | MEMORY<br>error                                                      | 0                                                                                                    | 0                                                                                                    | ×                                                                                                    | ×                                                                                                    | ×                                                                                                    | ×                                                                                                    |
|                         | System<br>failure                                                    | 0                                                                                                    | 0                                                                                                    | 0                                                                                                    | ×                                                                                                    | ×                                                                                                    | ×                                                                                                    |
|                         | Single<br>rotation data<br>error                                     | 0                                                                                                    | 0                                                                                                    | ×                                                                                                    | ×                                                                                                    | ×                                                                                                    | ×                                                                                                    |
|                         | Multi<br>revolution<br>data error                                    | 0                                                                                                    | 0                                                                                                    | ×                                                                                                    | ×                                                                                                    | ×                                                                                                    | ×                                                                                                    |
| Ala                     | BUSY error                                                           | 0                                                                                                    | 0                                                                                                    | ×                                                                                                    | ×                                                                                                    | ×                                                                                                    | ×                                                                                                    |
| arm                     | Overheat<br>error                                                    | 0                                                                                                    | 0                                                                                                    | ×                                                                                                    | ×                                                                                                    | ×                                                                                                    | ×                                                                                                    |
|                         | Communicati<br>on error                                              | 0                                                                                                    | 0                                                                                                    | ×                                                                                                    | ×                                                                                                    | ×                                                                                                    | ×                                                                                                    |
|                         | Encoder<br>counter<br>receiving<br>error                             | ×                                                                                                    | ×                                                                                                    | 0                                                                                                    | 0                                                                                                    | 0                                                                                                    | 0                                                                                                    |
|                         | Multi<br>revolution<br>counter<br>overflow                           | ×                                                                                                    | ×                                                                                                    | 0                                                                                                    | ×                                                                                                    | ×                                                                                                    | ×                                                                                                    |
|                         | Multi<br>revolution<br>data error                                    | ×                                                                                                    | ×                                                                                                    | 0                                                                                                    | ×                                                                                                    | ×                                                                                                    | ×                                                                                                    |
| Sa                      | afety/<br>dundancy                                                   | Absolute data<br>dual-<br>redundancy<br>matching<br>method                                                          | None                                                                                                    | None                                                                                                    | None                                                                                                    | None                                                                                                    | None                                                                                                    |

\*1: Quadruplicated pulses

## **2** 17-bit absolute encoder

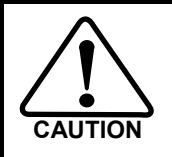

If AL81 (system failure), AL82 (single rotation data error) or AL83 (multi revolution data error) occurs due to a loss of absolute position or error, be sure to reset the origin. Failure to do so may result in unexpected operations.

## Features

The SHA series is equipped with a multi revolution-type 17-bit magnetic absolute encoder.

The FHA-Cmini series is equipped with a multi revolution-type 17-bit optical absolute encoder. (Multi revolution detection is magnetic.)

It consists of a detector (17 bits/revolution) for detecting the position after one motor shaft revolution and a cumulative counter (16 bits) for detecting the number of motor revolutions.

This encoder constantly detects the absolute machine position and stores it by means of the backup battery, regardless of whether the power supply for driver or external controller is turned ON/OFF.

Accordingly, once the origin is detected when the machine is installed, originating is not required after subsequent power ON operations. This facilitates the recovery operation after a power failure or breakdown.

The absolute single revolution position detector and revolution detection/cumulative counter are both made dual-redundant on the 17-bit magnetic absolute encoder equipped on the SHA series. Two identical data is constantly compared to ensure highly reliable design permitting self-detection of encoder errors should they occur.

A backup capacitor is also provided in the encoder. (Internal backup. Take note that the retention time is short.)

### Caution

The backup time is 30 minutes when a new capacitor has been charged for at least 3 hours by supplying power to the actuator. This backup time becomes shorter if the power is supplied for a shorter period or the capacitor deteriorates over time.

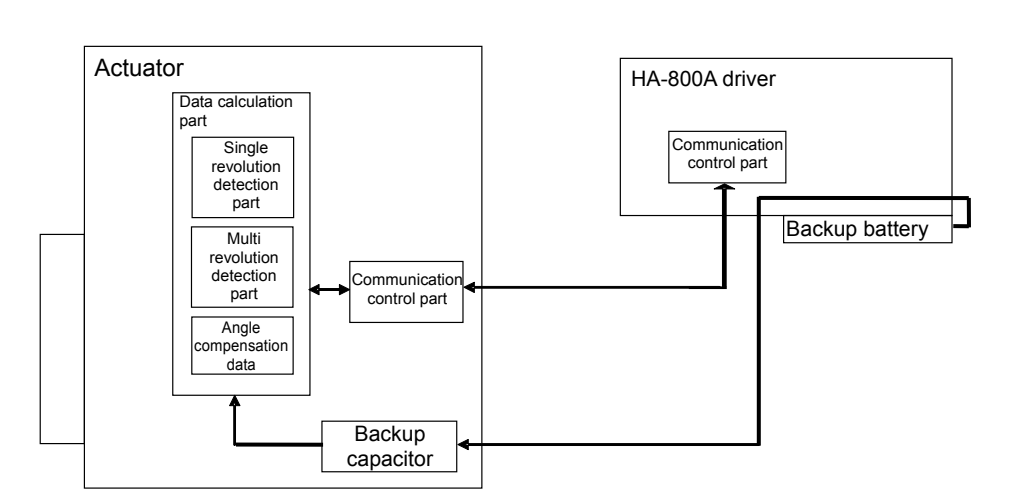

Block diagram of actuator/encoder and driver

Δ

## Startup

#### Parameters that must be set

| Parameter<br>No. | Name                          | Function                                                                                                    |
|------------------|-------------------------------|----------------------------------------------------------------------------------------------------|
| SP61             | Encoder monitor output pulses | Set the phase A and B pulses to be output to the encoder monitor<br>output terminals (CN2-42 to 48) when the motor shaft of the<br>17-bit absolute encoder turns one revolution.<br>Setting range: 1 to 8,192<br>If this parameter is set to the maximum value of 8,192, the<br>resolution becomes 32,768 pulses (8,192 x 4). This corresponds<br>to one-fourth the resolution 131,072 of the 17-bit encoder. |

#### Standard connection

A connection example of an actuator of 17-bit absolute encoder model with a HA-800A driver is shown.

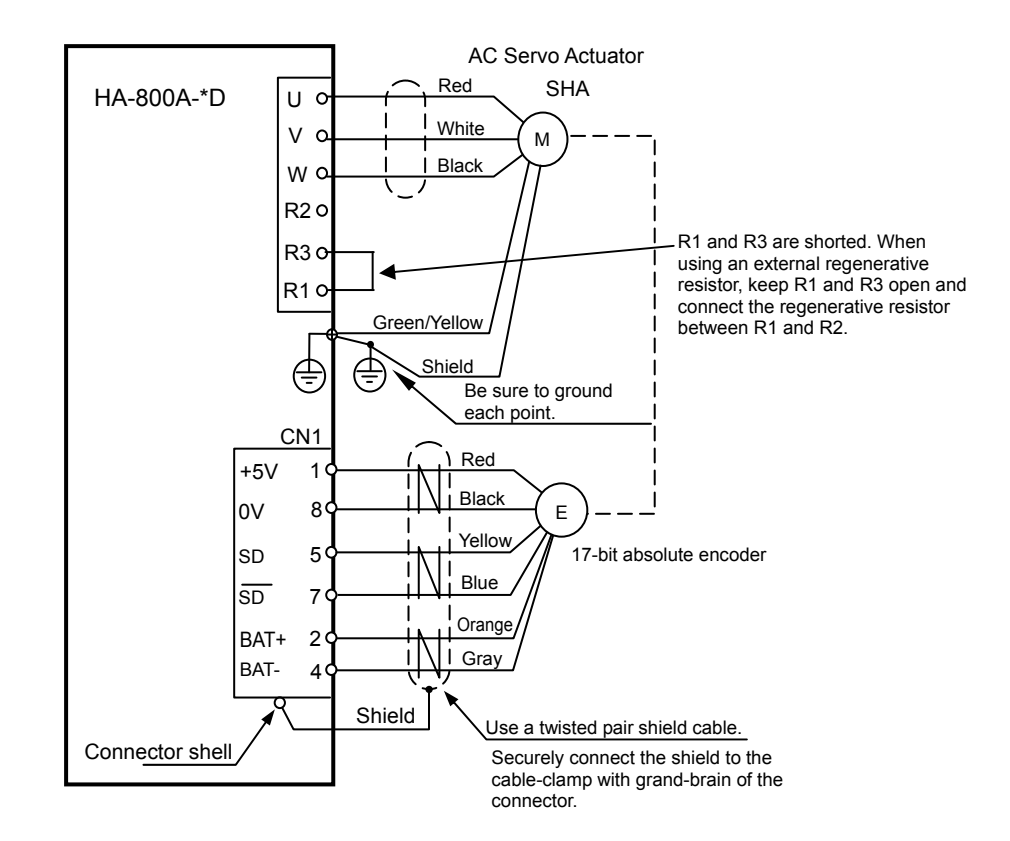

#### Startup procedures

#### **1** Setting the battery

Refer to Chapter 3 Startup [How to replace the backup battery].

#### 2 Initializing the absolute encoder system

When the battery is set in the HA-800A driver and the power supply is turned ON for the first time, [AL81: System failure], [AL82: Single revolution data error], [AL83: Multi revolution data error] and [UA91: Battery voltage low warning] generate.

It is necessary to initialize (multi revolution data clear) the errors.

For details, refer to [T08: Multi revolution clear] (P9-10).

#### (1) Resetting AL81 to AL83

Execute T08 (multi revolution data clear) in the test mode to reset the alarms.

#### (2) Clearing UA91 (SHA series)

When the actuator is connected to the HA-800A driver and the power supply is turned ON for the first time, UA91 generates. If the backup battery is normal, execute the above Multi revolution data clear and then reconnect the power to clear the warning.

\* UA91 will not occur on the FHA-Cmini series absolute type if the battery is normal. If UA91 occurs, replace the battery.

#### **3** Setting the parameters

Set the parameter SP61 according to the method used, after which turn OFF the power and then turn it ON again to make the parameter effective.

#### **4** Checking the transfer of current position data

#### Outputting the current value data from the pins CN2-40 and 41

Since the current encoder value is output from the pins CN2-40 and 41, receive this data by the host controller to check the data. When connecting a host controller to operate the system, be sure to perform this check. For details on transmitted data, refer to [Wiring the host device] (P2-19).

#### (3) Connecting to the monitor software PSF-800

Connect to the PSF-800 connector CN3 for the HA-800A driver via the dedicated communication cable EWA-RS03 (option). You can also display the current encoder value in PSF-800 and check the data. For details, refer to [Chapter 10 Communication software].

#### **5** Setting the origin

The origin must be set in the following cases:

- The system has been installed and started up.
- The actuator has been replaced.
- [AL81: System failure], [AL82: Single revolution data error] or [AL83: Multi revolution data error] generated due to a loss of absolute position or error.

For the origin setting method, refer to [Origin setting] (P4-10).

#### Caution

 Take note that the current value of the 17-bit absolute encoder (10 digits) cannot be fully displayed (only the last 8 digits are displayed) because only a total of 8 digits are allocated for d05 feedback pulse (Low) and d06 feedback pulse (High) on the display panel of the HA-800A driver.

### **Data output**

#### Outputting the current value data from the pins CN2-40 and 41

The current value of the 17-bit absolute encoder is constantly sent and output cyclically. Data of bits 0 to 32 (including the sign) is divided into 9 parts and sent. Data of bits 0 to 32 is sent in 9 transmissions taking 100 ms each, or over a total period of 900 ms.

This data is transmitted cyclically and repeatedly after the driver power supply is turned ON and CPU is started, regardless of the timings of phase A, B and Z output signals.

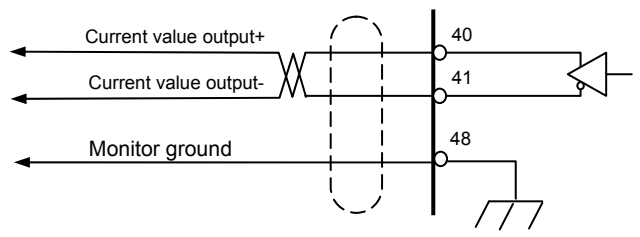

#### Transmission format

| Number<br>of<br>divisions | 0 bit                                                        | 1 bit          | 2 bit | 3 bit | 4 bit | 5 bit | 6 bit | 7 bit |
|---------------------------|--------------------------------------------------------------|----------------|-------|-------|-------|-------|-------|-------|
| First                     | Current value data bits 0 to 3                               |                |       |       | 1     | 0     | 0     | 0     |
| Second                    | Current valu                                                 | ue data bits 4 | to 7  |       | 0     | 1     | 0     | 0     |
| Third                     | Current value data bits 8 to 11                              |                |       |       | 1     | 1     | 0     | 0     |
| Fourth                    | Current value data bits 12 to 15                             |                |       | 0     | 0     | 1     | 0     |       |
| Fifth                     | Current value data bits 16 to 19                             |                |       | 1     | 0     | 1     | 0     |       |
| Sixth                     | Current value data bits 20 to 23                             |                |       | 0     | 1     | 1     | 0     |       |
| Seventh                   | Current value data bits 24 to 27                             |                |       | 1     | 1     | 1     | 0     |       |
| Eighth                    | Current value data bits 28 to 31                             |                |       | 0     | 0     | 0     | 1     |       |
| Ninth                     | If the current value is negative, all 1. If positive, all 0. |                |       | 1     | 0     | 0     | 1     |       |

Current value data

Number of divisions data

Communication speed: 9,600 bps Data length: 8 bits Stop bit: 1 bit Parity: Even parity

Format: LSB first

Refresh cycle: 100 ms (refresh cycle for each transmission, such as after the first and before the second transmission)

\* The current value data is unstable immediately after turning the control power supply ON.

Read the current value data after 10 seconds or longer elapsed after turning the control power supply ON.

4

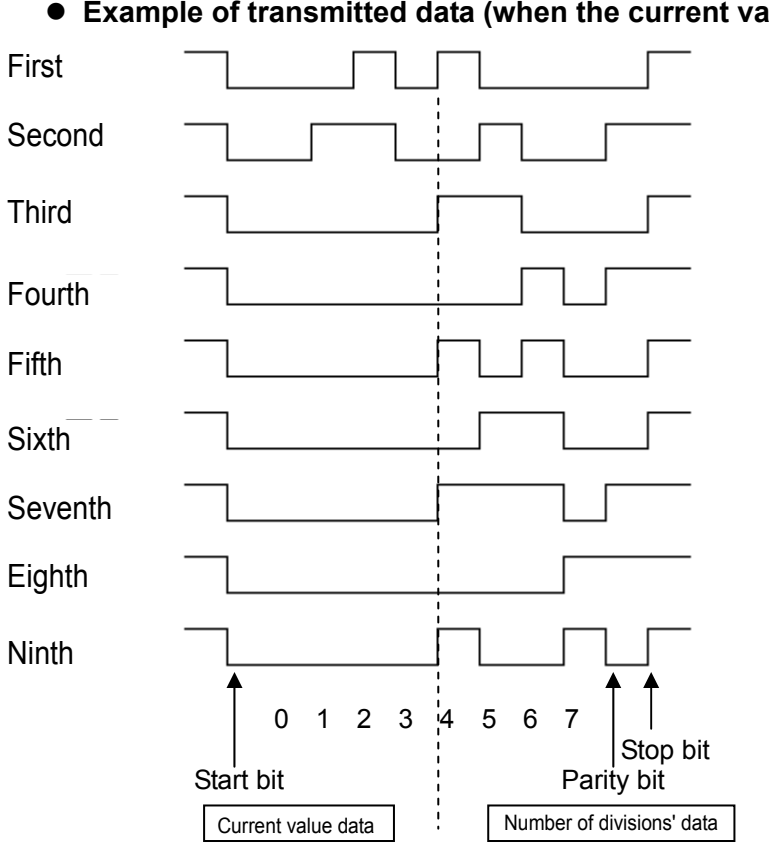

#### • Example of transmitted data (when the current value is 100)

#### Encoder phase A, B and Z signal outputs

When the motor shaft equipped with a 17-bit absolute encoder turns, incremental phase A, B and Z signals are output to the pins CN2-42 to 48. The number of pulses per motor shaft revolution is set by the system parameter SP61.

CN2-42 Phase output-A+ (LD) CN2-43 Phase output-A- (LD) CN2-44 Phase output-B+ (LD) CN2-45 Phase output-B- (LD) CN2-46 Phase output-Z+ (LD) CN2-47 Phase output-Z- (LD) CN2-48 Monitor ground

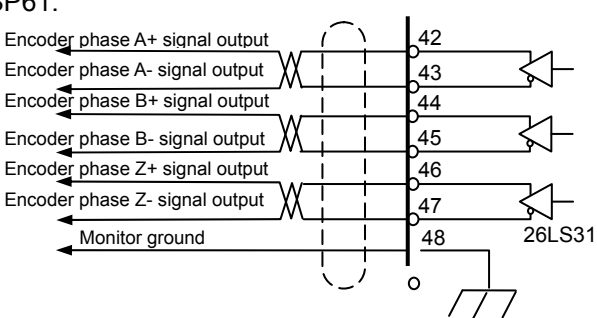

#### Output signal pulses

The output pulses per motor shaft revolution are set by the parameter SP61 (encoder monitor output pulses).

|                       | Output pulses per motor shaft revolution |
|-----------------------|------------------------------------------|
| Phase A signal output | Set value of SP61 ([1] to [8,192])       |
| Phase B signal output | Set value of SP61 ([1] to [8,192])       |
| Phase Z signal output | 1                                        |

For phase Z, 1 pulse is output per motor shaft revolution.

For example, setting the maximum value 8,192 in SP61 causes 8,192 pulses to be output per motor shaft revolution. Although this corresponds to a resolution of 32,768 pulses, or 4 times 8,192, it is one-fourth the resolution 131,072 of the 17-bit absolute encoder per motor shaft revolution.

8,192 × 4 = 32,768 (Quadruplicate)

 $131,072 \div 4 = 32,768$ 

#### • Phase A, B and Z incremental output waveforms

For FWD rotation, the phase A signal is output with an advance of 90° relative to the phase B signal. For REV rotation, the phase A signal is output with a delay of 90° relative to the phase B signal.

To obtain the resolution in the quadrupled mode, utilize the leading edges and trailing edges of both phase A and B signals.

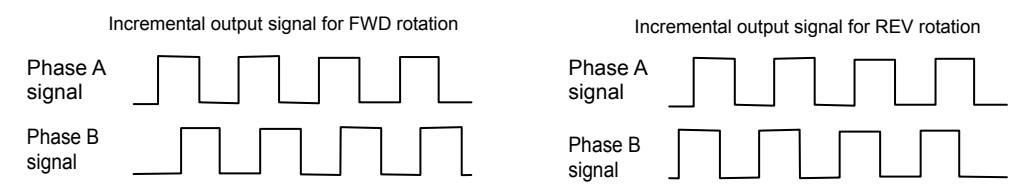

When 8,192 is set in SP61, the values of the 17-bit absolute encoder and phase A, B and Z waveforms are as follows. However, the phases of phase-A, B, and Z waveforms delay with respect to the value of the absolute encoder for the signal processing time within the driver, due to the rotation speed of the actuator.

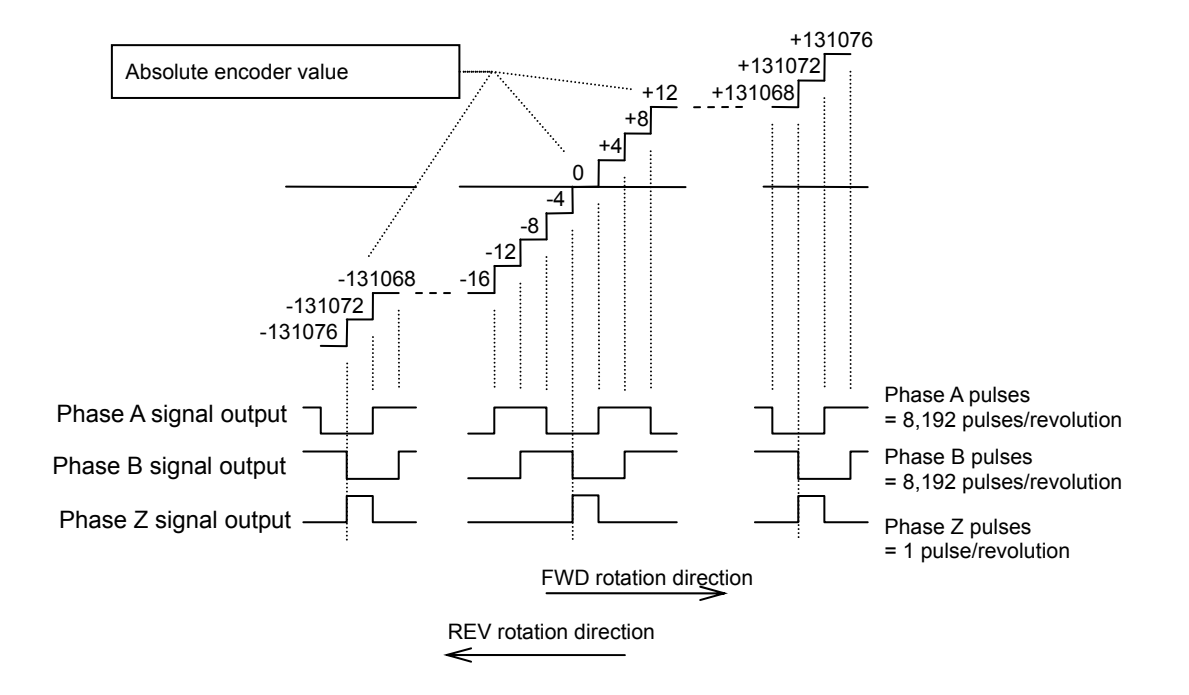

#### • Signal input method

Each phase signal is output by a line driver (26LS31). Receive the signals using a line receiver (AM26LS32 or equivalent).

#### Caution

Use an EIA-422A compliant line receiver to receive the signals.

4

## **Origin setting**

Move the actuator to the desired origin via JOG operation, manually or using an external origin sensor, etc., prepared for setting the origin. Execute T08 (multi revolution clear) in the test mode by operating the panel of the HA-800A. Receive the current value of the absolute encoder through CN2-40 and 41 (current value data output) and use this value as the origin data.

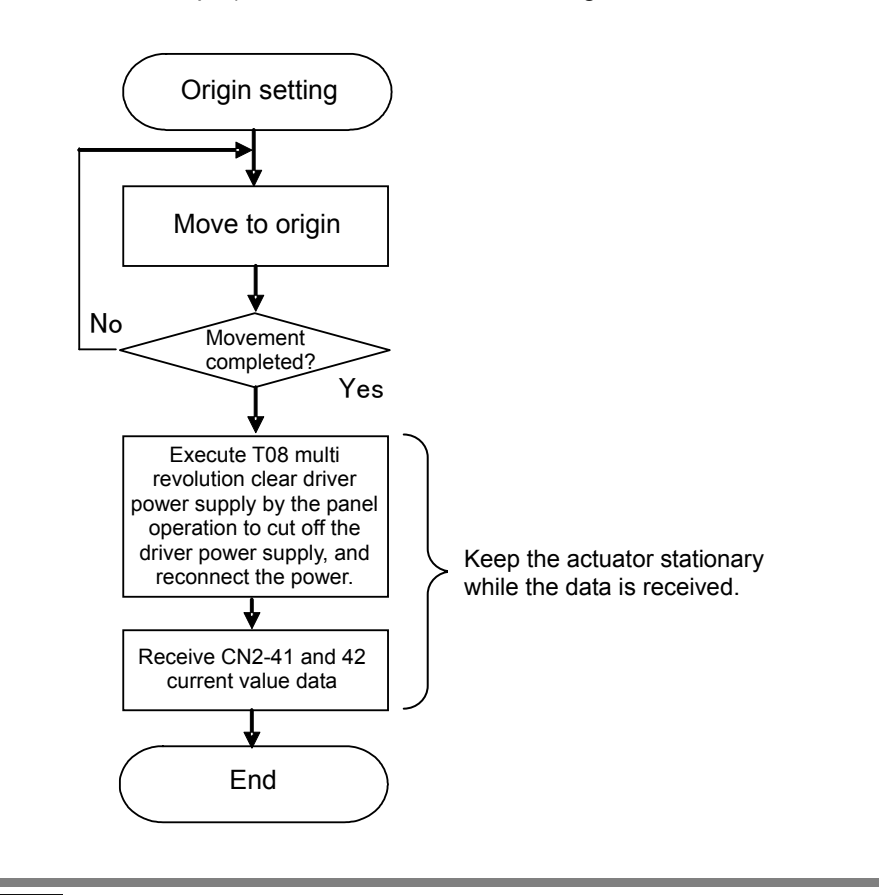

#### Caution

 Do not turn the actuator until the multi revolution clear is executed and receiving/reading of the current value is completed. If the actuator moves, the origin may become offset.

#### Checking the absolute position data using the monitor software PSF-800

The HA-800 driver monitor software PSF-800 can be used to display and check the absolute position data of the 17-bit absolute encoder on a personal computer. For details, refer to [Chapter 10 Communication software].

## **Remedial actions for errors/warnings**

### Remedial action for error

| Name                                   | Description                                                                                                    | Cause                                                                                                    | Action                                                                                                    |
|----------------------------------------|----------------------------------------------------------------------------------------------------|----------------------------------------------------------------------------------------------------|----------------------------------------------------------------------------------------------------|
| AL50<br>Encoder<br>disconnection       | Encoder signals<br>have been cut off.                                                                                                    | <ol> <li>Disconnected encoder signal<br/>wire</li> <li>Poor contact/connection of<br/>encoder signal connector</li> <li>Encoder error</li> <li>HA-800A driver control circuit<br/>error</li> </ol>                                                                                                    | <ol> <li>Repair the wire.</li> <li>Connect the connector properly.</li> <li>Replace the actuator.</li> <li>Replace the HA-800A driver.</li> </ol>                                                                                                    |
| AL80                                   | EEPROM memory                                                                                                    | (1) Encoder error                                                                                                    | (1) Replace the actuator.                                                                                                    |
| MEMORY error                           | error in encoder                                                                                                    | (2) HA-800A driver control circuit error                                                                                                    | (2) Replace the HA-800A driver.                                                                                                    |
| AL81<br>System failure                 | Encoder system<br>shutdown                                                                                                    | <ol> <li>Turned the power ON for the first time after the purchase.</li> <li>SHA series: Either the voltage of the backup capacitor in the encoder or HA-800 driver battery, whichever is higher, has become 2.85V or below.<br/>FHA-Cmini series: The battery voltage has dropped to 2.85V or below.</li> <li>FHA-Cmini series absolute type: The battery voltage has dropped to 2.85V or below.</li> <li>FHA-Cmini series absolute type: The battery voltage has dropped to 2.85V or below.</li> <li>Encoder failure</li> </ol> | <ol> <li>Perform [T08: Multi revolution<br/>clear] to reconnect the power.</li> <li>Replace the HA-800 driver<br/>battery with a new one. After<br/>the battery has been<br/>replaced, set the origin.</li> <li>Same as above.</li> <li>Replace the actuator.</li> </ol> |
| AL82<br>Single rotation<br>data error  | Encoder single<br>revolution data<br>error                                                                                                    | <ol> <li>Turned the power ON for the<br/>first time</li> <li>Malfunction due to external<br/>noise</li> <li>Encoder failure</li> </ol>                                                                                                    | <ol> <li>Perform [T08: Multi revolution<br/>clear] to reconnect the power.</li> <li>Provide noise suppression<br/>measures to eliminate<br/>negative effects of external<br/>noise.</li> <li>Replace the actuator.</li> </ol>                                            |
| AL83<br>Multi revolution<br>data error | Encoder multi<br>revolution data<br>error                                                                                                    | <ol> <li>Turned the power ON for the<br/>first time</li> <li>Malfunction due to external<br/>noise</li> <li>Encoder failure</li> </ol>                                                                                                    | <ol> <li>Perform [T08: Multi revolution<br/>clear] to reconnect the power.</li> <li>Provide noise suppression<br/>measures to eliminate<br/>negative effects of external<br/>noise.</li> <li>Replace the actuator.</li> </ol>                                            |
| AL84<br>BUSY error                     | When the encoder<br>was started, the<br>motor shaft rotated<br>at a constant<br>speed or above<br>and a position<br>specification<br>problem occurred. | <ol> <li>When the power supply was<br/>turned ON and encoder was<br/>started, the motor shaft<br/>rotated at a constant speed or<br/>above. SHA series: 300 r/m or<br/>more FHA-Cmini series: 250<br/>r/m or more</li> <li>Encoder failure</li> </ol>                                                                                                    | <ol> <li>When the power supply is<br/>turned ON and encoder is<br/>started, ensure that the motor<br/>shaft rotates at a constant<br/>speed or below.</li> <li>Replace the actuator.</li> </ol>                                                                          |
| AL85<br>Overheat error                 | Heated<br>actuator/encoder                                                                                                    | <ol> <li>The board temperature in the<br/>encoder has reached 95°C or<br/>above.</li> <li>The heat sink temperature of<br/>the driver has reached 106°C<br/>or above.</li> <li>Encoder failure</li> </ol>                                                                                                    | <ol> <li>Remove the cause of actuator overheat, such as relaxing the actuator drive conditions or improving the heat radiation conditions for the heat sink.</li> <li>Same as above</li> <li>Replace the actuator.</li> </ol>                                            |

| AL86<br>Communication<br>error | Data could not be<br>received in at least<br>4 consecutive    | <ul><li>(1) Disconnected encoder signal<br/>wire</li><li>(2) Poor contact/connection of</li></ul> | <ul><li>(1) Repair the wire.</li><li>(2) Connect the connector properly.</li></ul>               |
|--------------------------------|---------------------------------------------------------------|---------------------------------------------------------------------------------------------------|--------------------------------------------------------------------------------------------------|
|                                | communications<br>between the<br>actuator and this<br>driver. | <ul><li>encoder signal connector</li><li>(3) Malfunction due to external noise</li></ul>          | (3) Provide noise suppression<br>measures to eliminate<br>negative effects of external<br>noise. |

## Remedial action for warning

| Name                           | Description                                                            | Cause                                                                                                    | Action                                                                                                    |
|--------------------------------|------------------------------------------------------------------------|----------------------------------------------------------------------------------------------------|----------------------------------------------------------------------------------------------------|
| UA91<br>Battery<br>voltage low | The backup<br>battery voltage<br>has dropped to<br>DC3.1V or<br>below. | <ol> <li>Voltage drop due to consumption of<br/>backup battery</li> <li>Short-circuit the encoder battery<br/>wire</li> <li>HA-800A driver control circuit error</li> <li>Encoder failure</li> </ol> | <ol> <li>SHA series: Replace the battery with a new one, input alarm reset and then reconnect the power supply.<br/>FHA-Cmini series: Replace the battery with a new one.</li> <li>Repair the wire.</li> <li>Replace the HA-800A driver.</li> <li>Replace the actuator.</li> </ol> |

## **4-3** 13-bit absolute encoder

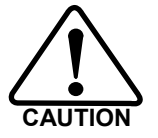

If AL53 (system failure), AL54 (multi revolution counter overflow) or AL55 (multi revolution data error) generates due to a loss of absolute position or error, be sure to reset the origin. Failure to do so may result in unexpected operations.

## Features

The FHA-C series is equipped with a multi revolution-type 13-bit optical absolute encoder. It consists of a detector (13 bits/revolution) for detecting the position after one motor shaft revolution and a cumulative counter (13 bits) for detecting the number of motor revolutions.

This encoder constantly detects the absolute machine position and stores it by means of the backup battery, regardless of whether the power supply for driver or external controller is turned ON/OFF. Accordingly, once the origin is detected when the machine is installed, originating is not required after subsequent power ON operations. This facilitates the recovery operation after a power failure or breakdown.

A backup capacitor is also provided in the encoder. (Internal backup. Take note that the retention time is short.)

## Caution

The backup time is 30 minutes when a new capacitor has been charged for at least 3 hours by supplying power to the actuator. This backup time becomes shorter if the power is supplied for a shorter period or the capacitor deteriorates over time.

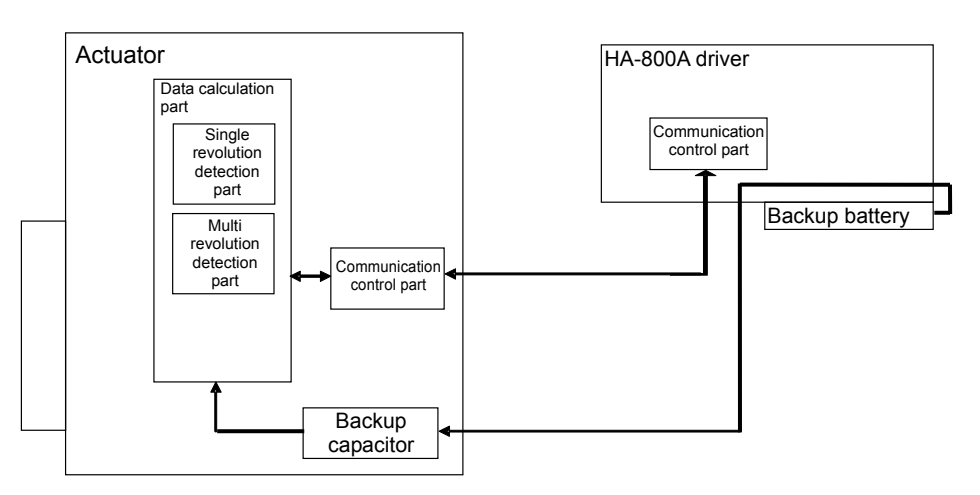

Block diagram of actuator/encoder and driver

#### **Standard connection**

A connection example of an actuator of 13-bit absolute encoder model with a HA-800A driver is shown.

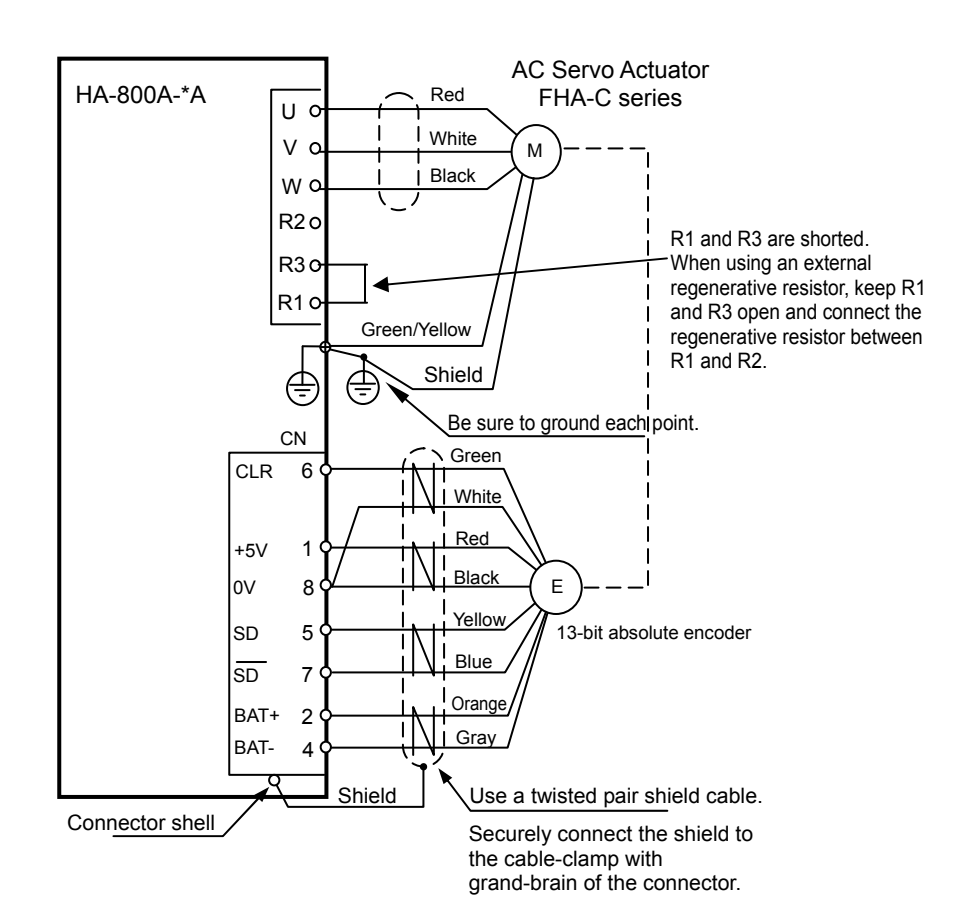

### Startup

#### Parameters that must be set

Nothing in particular.

#### Startup procedures

#### **1** Setting the battery

Refer to Chapter 3 Startup [How to replace the backup battery].

#### **2** Initializing the absolute encoder system

When the battery is set in the HA-800A driver and power is turned ON for the first time, AL53 (system failure) generates.

#### • Resetting AL53

Execute T08 (multi revolution data clear) in the test mode to reset the alarms.

#### **3** Checking the transfer of current position data

#### • Outputting the current value data from the pins CN2-40 and 41

Since the current encoder value is output from the pins CN2-40 and 41, receive this data by the host controller to check the data. When a host controller is connected to operate the system, be sure to perform this check (or check in (2) below). For details on transmitted data, refer to [Outputting the current value data from the pins CN2-40 and 41] (P4-7) in the same way as for 17-bit absolute encoder.

#### Outputting the current value data from the pins CN2-42 to 47 (HA-655 driver mode)

For customers who have been using the HA-655 driver, position data is output from the phase A, B and Z output ports similar to those of the HA-655 driver, instead of [Outputting the current value data from the pins CN2-40 and 41]. Read and check this data. When a host controller is connected to operate the system, be sure to perform this check (or check in (1) above). For details on transmitted data, refer to [Outputting the current value data from the pins CN2-42 to 47 (HA-655 driver mode)] (P 4-16).

#### • HA-800 driver monitor software PSF-800

Connect to the personal computer using the dedicated communication cable EWA-RS03 (option) to connect to the PSF-800 connector CN3 of the HA-800A driver. You can also display the current encoder value in the monitor software PSF-800 and check the data. For details, refer to [Chapter 10 Communication software].

#### • HA-800A driver status display mode

You can check the current encoder value from the d05 feedback pulse (Low) and d06 feedback pulse (High) shown on the display panel in the status display mode. For details, refer to [d05, 06: Feedback pulse display] (P 7-5).

#### **4** Setting the origin

The origin must be set in the following cases:

- The system has been installed and started up.
- The actuator has been replaced.
- AL53 (system failure), AL54 (multi revolution counter overflow) or AL55 (multi revolution data error) generated due to a loss of absolute position or error.

For the origin setting method, refer to [T08: Multi revolution clear] (P9-10).

### **Data output**

## Outputting the current value data from the pins CN2-42 to 47 (HA-655 driver mode)

Position data is output from the encoder phase A, B and Z signal output ports as with any HA-655 series driver.

Following the powering sequence, the output ports of the [CN2-42 phase-A: A+] through [CN2-47 phase-Z: Z-] automatically output multi revolution data and absolute data as the current value data just for once.

In normal operation, pulse train signals are output following the transmission of position data and implement similar operations to an incremental encoder.

CN2-42 Phase output-A+ (LD) CN2-43 Phase output-A- (LD) CN2-44 Phase output-B+ (LD) CN2-45 Phase output-B- (LD) CN2-46 Phase output-Z+ (LD) CN2-47 Phase output-Z- (LD) CN2-48 Monitor ground

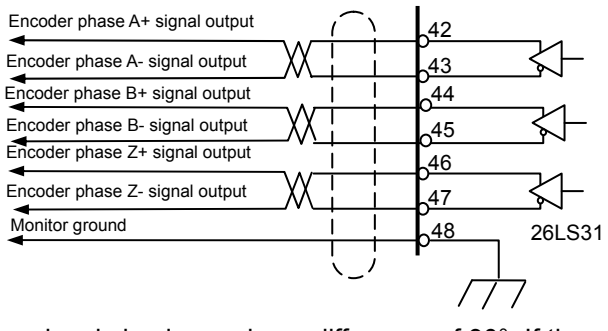

#### • Multi revolution data

"Multi revolution data" is output by 2 phase signals having a phase difference of 90°. If the multi revolution data of the encoder counter installed on the motor shaft is positive, the multi revolution data has a positive value and the phase A signal is output with an advance of 90° relative to the phase B signal. If the multi revolution data is negative, on the other hand, the multi revolution data has a negative value and the phase A signal is output with a delay of 90° relative to the phase B signal. The pulse frequency is 100kHz. Have the host device discriminate the positive/negative polarities of multi revolution data based on the advance/delay relationships of these 2 phase signals.

For the count, use the leading edge of phase A.

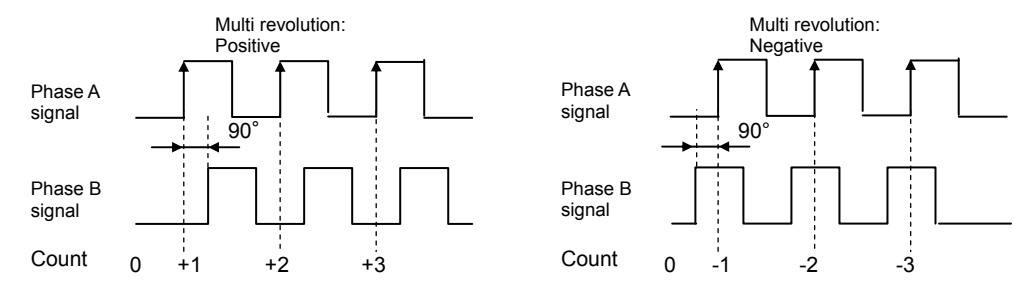

#### Absolute position

The absolute position is output using 2 phase signals having a phase difference of 90°. If the multi revolution data is positive, the phase A signal is output with an advance of 90° relative to the phase B signal. If the multi revolution data is negative, on the other hand, the phase A signal is output with a delay of 90° relative to the phase B signal. The pulse frequency is 100kHz. Since pulses are output in the quadrupled form, count the leading edges and trailing edges of both phase A and B signals. In the example shown below, the absolute position is 12.

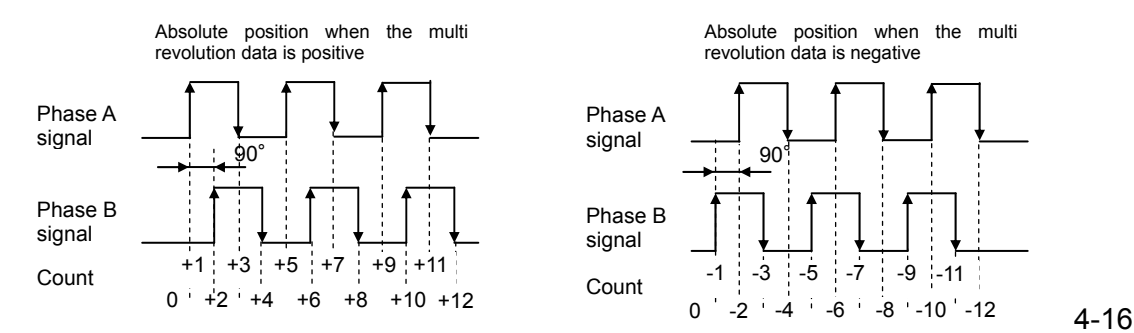

#### • Encoder phase A, B and Z incremental signals

Once multi revolution data and absolute position have been output, 2-phase pulse signals are output in the incremental method. For FWD rotation, the phase A signal is output with an advance of 90° relative to the phase B signal. For REV rotation, the phase A signal is output with a delay of 90° relative to the phase B signal.

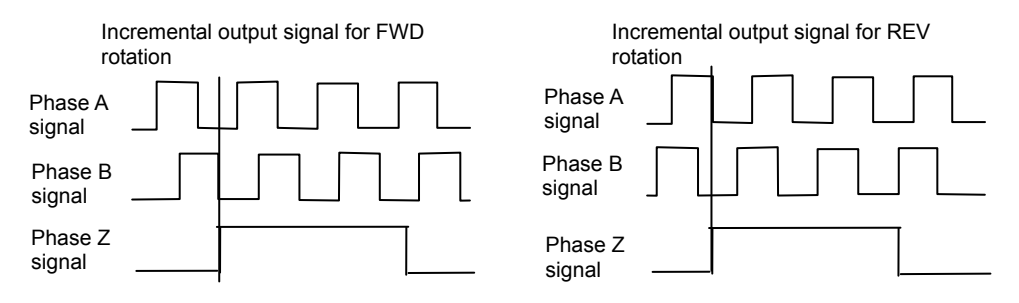

#### • Output signal sequence

An example of signal output where the multi revolution data is +8, absolute value is +25, and when REV rotation is started after output of position data, is shown below.

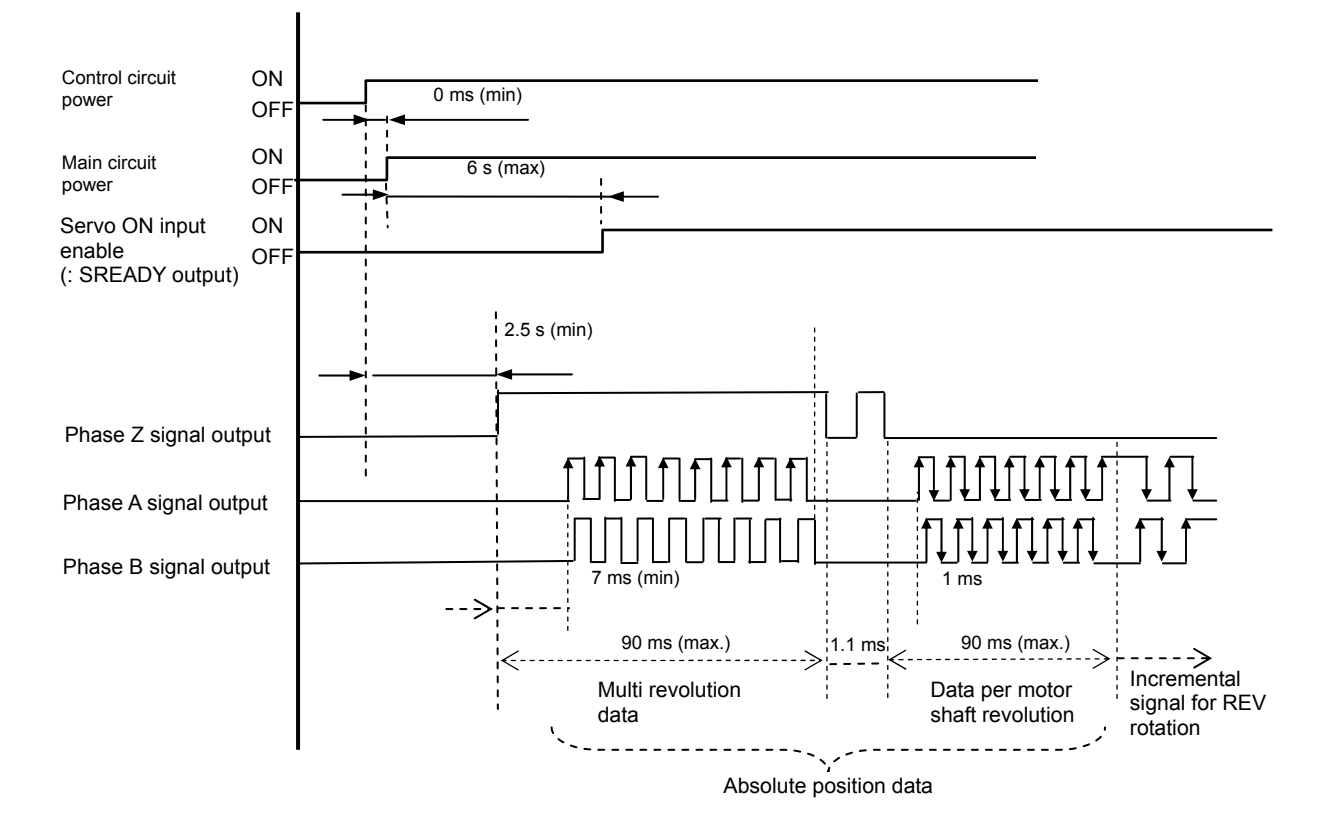

4

#### Encoder phase A, B and Z signal outputs

When the motor shaft equipped with a 13-bit absolute encoder turns, incremental phase A, B and Z signals are output to the pins CN2-42 to 48.

#### • Number of output pulses

When the motor shaft turns one revolution, 2,048 pulses are output.

For phase Z, 1 pulse is output per motor shaft revolution. Note that, for phase Z signal, 1 pulse is output per motor shaft rotation, but the width is indeterminable.

CN2-42 Phase output-A+ (LD) CN2-43 Phase output-A- (LD) CN2-44 Phase output-B+ (LD) CN2-45 Phase output-B- (LD) CN2-46 Phase output-Z+ (LD) CN2-47 Phase output-Z- (LD) CN2-48 Monitor ground

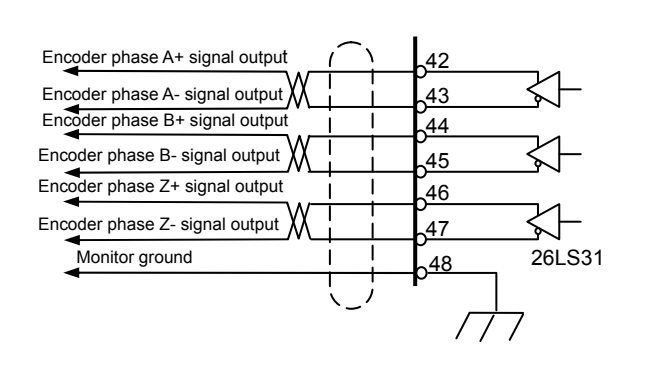

|         | Output pulses per motor shaft revolution |
|---------|------------------------------------------|
| Phase A | 2,048                                    |
| Phase B | 2,048                                    |
| Phase Z | 1                                        |

#### • Phase A, B and Z output signal waveforms

For FWD rotation, the phase A signal is output with an advance of 90° relative to the phase B signal. For REV rotation, the phase A signal is output with a delay of 90° relative to the phase B signal. To obtain the resolution in the quadrupled mode, utilize the leading edges and trailing edges of both phase A and B signals.

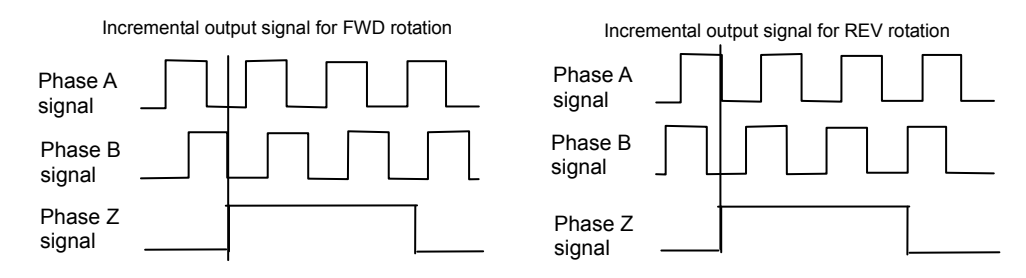

The values of the 13-bit absolute encoder and phase A and B waveforms are shown below.

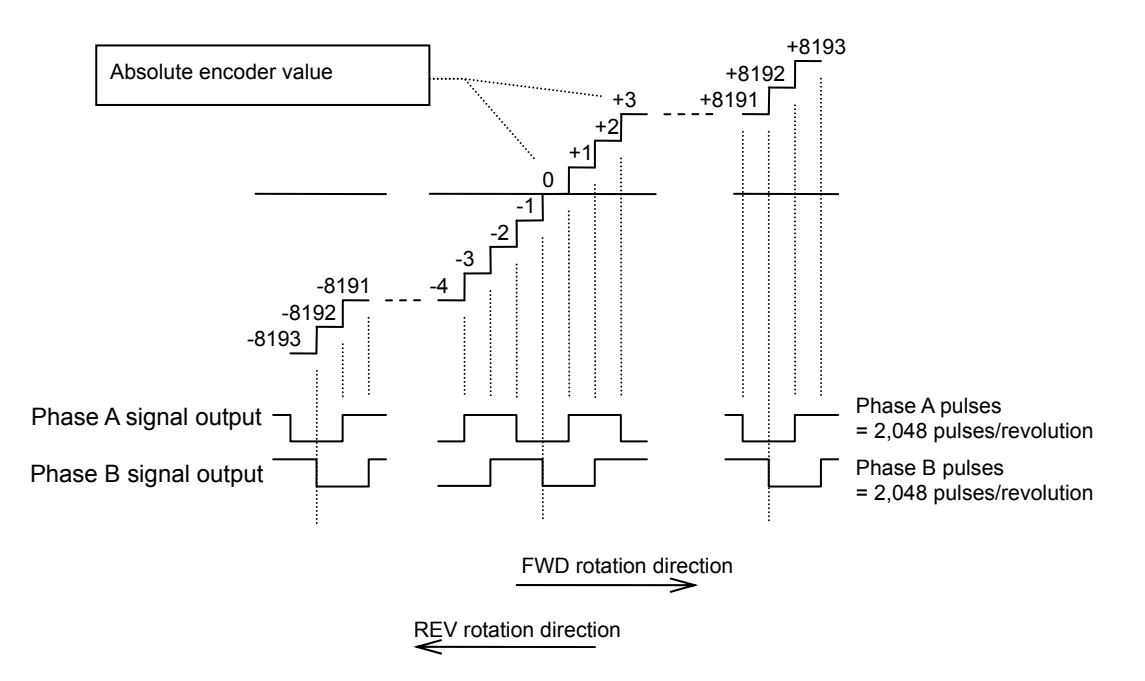

#### • Signal input method

Each phase signal is output by a line driver (26LS31). Receive the signals using a line receiver (AM26LS32 or equivalent).

#### Caution

• Use an EIA-422A compliant line receiver to receive the signals.

## **Origin setting**

Move the actuator to the origin via JOG operation, manually or using an external origin sensor, etc., prepared for setting the origin. Execute T08 (multi revolution clear) in the test mode by operating the panel of the HA-800A. The current value of the absolute encoder is received and read through CN2-40 and 41 (current value data output) or CN2-42 to 47 (current value data output) (HA-655 driver mode), and this value is used as the origin data.

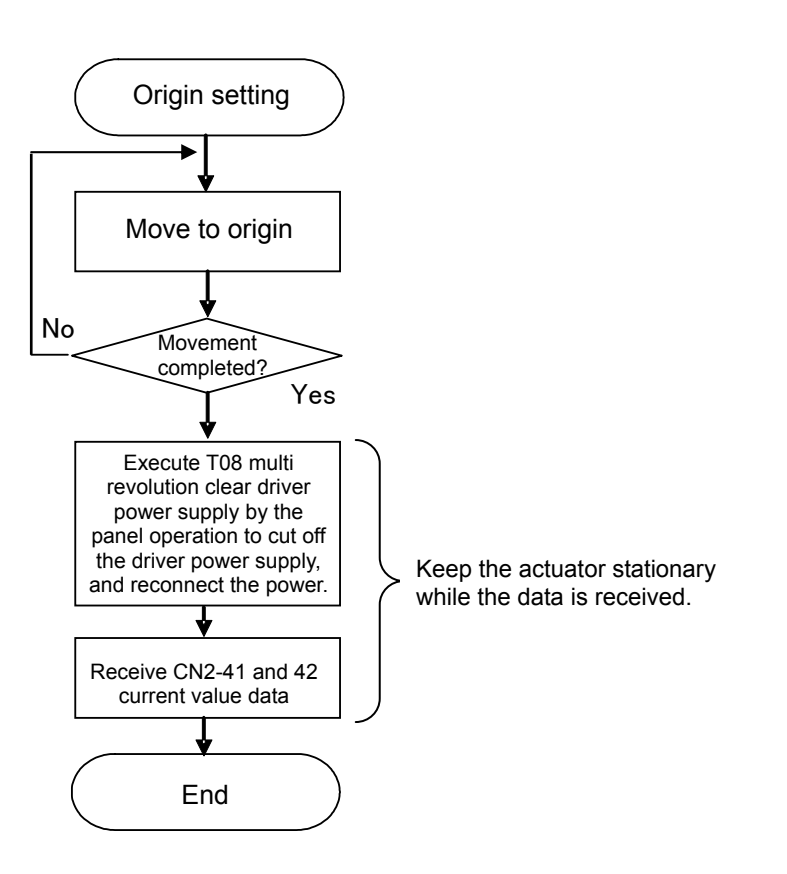

## Caution

• Do not turn the actuator until the multi revolution clear is executed and receiving/reading of the current value is completed. If the actuator moves, the origin may become offset.

## **Remedial actions for errors/warnings**

### Remedial action for error

| Name                                               | Description                                                                                                    | Cause                                                                                                    | Action                                                                                                    |
|----------------------------------------------------|----------------------------------------------------------------------------------------------------|----------------------------------------------------------------------------------------------------|----------------------------------------------------------------------------------------------------|
| AL50<br>Encoder<br>disconnection                   | Encoder signals<br>have been cut<br>off.                                                                                                    | <ol> <li>Disconnected encoder signal<br/>wire</li> <li>Poor contact/connection of<br/>encoder signal connector</li> <li>Encoder malfunction due to rise<br/>in actuator temperature</li> <li>Defective encoder</li> <li>HA-800A driver control circuit<br/>error</li> </ol>                                                                                                    | <ol> <li>Repair the wire.</li> <li>Connect the connector properly.</li> <li>Review the actuator installation<br/>location and cooling system.</li> <li>Replace the actuator.</li> <li>Replace the HA-800A driver.</li> </ol>                                                                                                    |
| AL51<br>Encoder<br>counter<br>receiving error      | Encoder serial<br>data could not be<br>received<br>accurately.                                                                                                    | <ol> <li>(1) Electrical discontinuity of encoder<br/>signal wire</li> <li>(2) Non-connection or poor<br/>connection of encoder connector<br/>CN1</li> <li>(3) Defective encoder</li> <li>(4) HA-800A driver control circuit<br/>error</li> </ol>                                                                                                    | <ol> <li>Repair the wire.</li> <li>Connect the connector properly.</li> <li>Replace the actuator.</li> <li>Replace the HA-800A driver.</li> </ol>                                                                                                    |
| AL53<br>System failure                             | Encoder multi<br>revolution data<br>has been lost.                                                                                                    | <ol> <li>The purchased driver was<br/>connected and power supply was<br/>turned ON for the first time.</li> <li>The HA-800A driver and actuator<br/>have been disconnected for<br/>many hours.</li> <li>Either the voltage of the backup<br/>capacitor in the encoder or<br/>HA-800 driver battery, whichever<br/>is higher, has become 2.3V or<br/>below.</li> <li>Electrical discontinuity of encoder<br/>signal wire</li> <li>Non-connection or poor<br/>connection of encoder connector<br/>CN1</li> <li>Encoder error</li> </ol> | <ol> <li>Execute test mode T08 to<br/>perform multi revolution<br/>clear and then reconnect the<br/>power.</li> <li>Execute test mode T08 to<br/>perform multi revolution<br/>clear and then reconnect the<br/>power.</li> <li>Replace the HA-800 driver battery<br/>with a new one. After the battery<br/>has been replaced, set the origin.</li> <li>Repair the wire.</li> <li>Connect the connector properly.</li> <li>Replace the actuator.</li> </ol> |
| AL54<br>Multi<br>revolution<br>counter<br>overflow | The value in the<br>encoder multi<br>revolution<br>counter has<br>exceeded the<br>range of -4,096<br>to +4,095<br>revolutions<br>(motor shaft).                                                                          | <ol> <li>The actuator has turned in one<br/>direction in excess of the multi<br/>revolution counter range of<br/>-4,096 to +4,095 revolutions<br/>(motor shaft).</li> <li>Defective encoder</li> <li>HA-800A driver control circuit<br/>error</li> </ol>                                                                                                    | <ol> <li>Execute T08 in the test mode to<br/>clear the multi revolution data.</li> <li>Replace the actuator.</li> <li>Replace the HA-800A driver.</li> </ol>                                                                                                    |
| AL55<br>Multi<br>revolution data<br>error          | The angular<br>acceleration and<br>rotation speed of<br>the motor have<br>exceeded the<br>allowable<br>response range<br>when the<br>encoder power<br>supply was cut<br>off and data was<br>backed up by the<br>battery. | <ol> <li>The actuator operated at an acceleration of 5,000 rad/s<sup>2</sup> or more or speed of 1,300 rpm or more, as an equivalent value on the motor shaft, when the driver power supply was cut off.</li> <li>Defective encoder</li> <li>HA-800A driver control circuit error</li> </ol>                                                                                                    | <ol> <li>Execute T08 in the test mode to<br/>clear the multi revolution data.</li> <li>Replace the actuator.</li> <li>Replace the HA-800A driver.</li> </ol>                                                                                                    |

## Remedial action for warning

| Name                           | Description                                                            | Cause                                                                                                    | Action                                                                                                    |
|--------------------------------|------------------------------------------------------------------------|----------------------------------------------------------------------------------------------------|----------------------------------------------------------------------------------------------------|
| UA91<br>Battery<br>voltage low | The backup<br>battery voltage<br>has dropped to<br>DC2.8V or<br>below. | <ol> <li>Voltage drop due to consumption<br/>of backup battery</li> <li>Short-circuit the encoder battery<br/>wire</li> <li>HA-800A driver control circuit<br/>error</li> <li>Encoder failure</li> </ol> | <ol> <li>Replace with a new battery.</li> <li>Repair the wire.</li> <li>Replace the HA-800A driver.</li> <li>Replace the actuator.</li> </ol> |

## **4-4** Incremental encoder

The incremental encoder has a relatively simple structure where pulses are output according to changes in rotation angle. However, it has one drawback of causing loss of current position data when the power supply is cut off, and therefore position control requires originating operation using a separately provided origin sensor.

#### Standard connection

#### • 4-wire wire-saving incremental encoder model

4

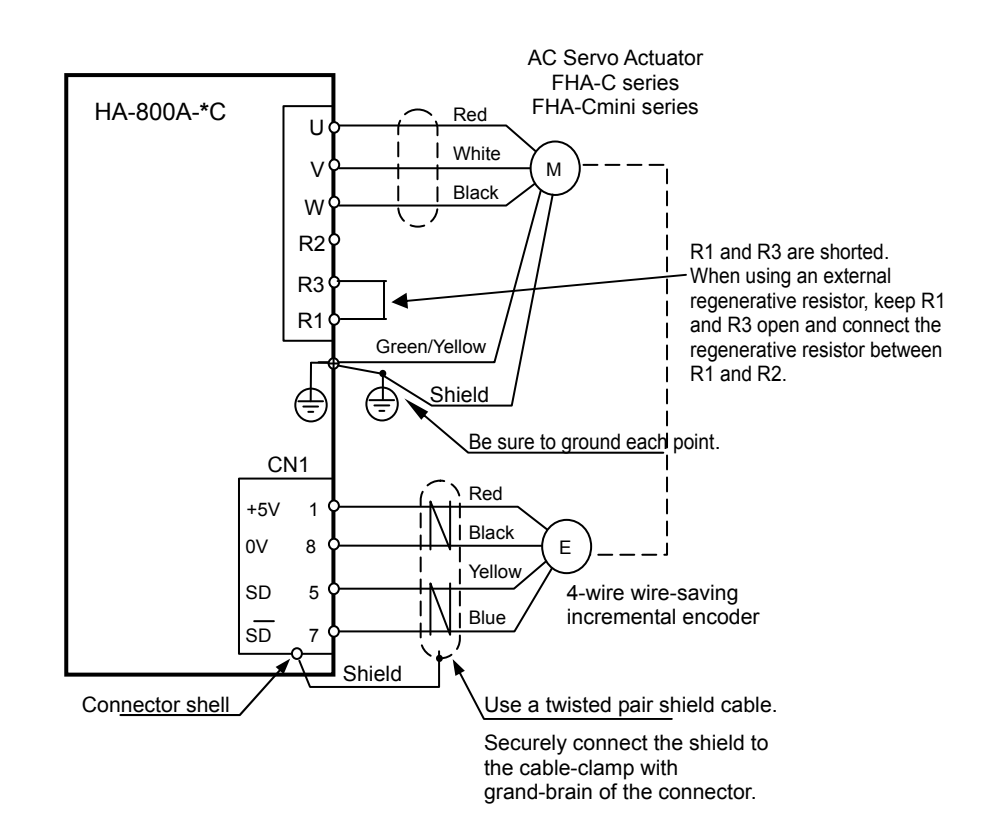

4-23

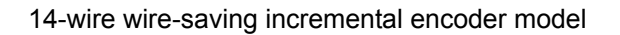

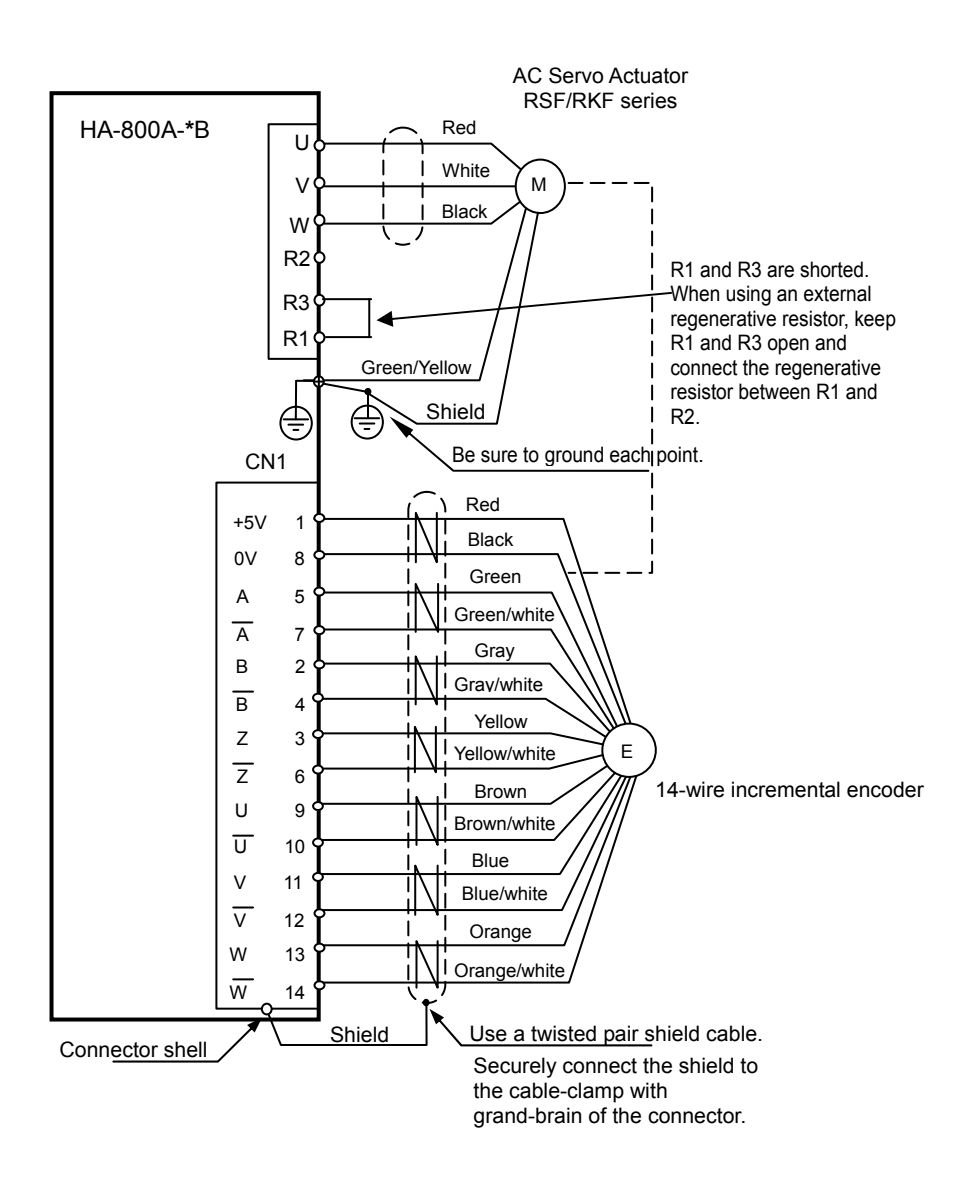

## Startup

#### Parameters that must be set

Nothing in particular.

#### Startup procedures

#### **1** Initializing the incremental encoder system

With incremental encoder systems using FHA-Cmini, FHA-C or RSF/RKF series actuators, driver feedback pulses are reset to 0 (initialized) when the driver power supply is turned ON.

#### **2** Checking the transfer of current position data

#### • Outputting the current value data from the pins CN2-40 and 41

Since the current encoder value is output from the pins CN2-40 and 41, receive this data by the host controller to check the data as needed. For details on transmitted data, refer to [Outputting the current value data from the pins CN2-40 and 41] (P4-7) in the same way as for 17-bit absolute encoder.

#### • HA-800 driver monitor software PSF-800

Connect to the personal computer using the dedicated communication cable EWA-RS03 (option) to connect to the PSF-800 connector CN3 of the HA-800A driver. You can also display the current encoder value in the monitor software PSF-800 and check the data. For details, refer to [Chapter 10 Communication software].

#### **3** Setting the origin

The origin must be set in the following cases:

- The system has been installed and started up
- The actuator has been replaced
- Power ON
### **Data output**

#### Encoder phase A, B and Z signal outputs

When the motor shaft equipped with an encoder turns, incremental phase A, B and Z signals are output to the pins CN2-42 to 48.

#### • Number of output pulses

The numbers of phase A and B signal output pulses per motor shaft revolution vary depending on the encoder resolution.

For phase Z, 1 pulse is output per motor shaft revolution.

CN2-42 Phase output-A+ (LD) CN2-43 Phase output-A- (LD) CN2-44 Phase output-B+ (LD) CN2-45 Phase output-B- (LD) CN2-46 Phase output-Z+ (LD) CN2-47 Phase output-Z- (LD) CN2-48 Monitor ground

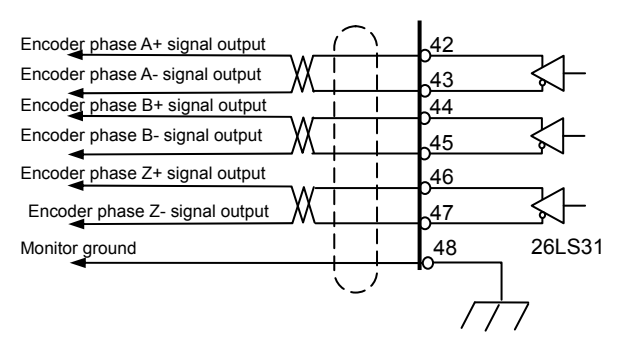

|         | Output pulses per motor shaft revolution |
|---------|------------------------------------------|
| Phase A | (Encoder resolution) / 4 *1              |
| Phase B | (Encoder resolution) / 4 *1              |
| Phase Z | 1                                        |

\*1: For example, assume that the encoder resolution is 10,000 pulses. In this case, 2,500 pulses (10,000 / 4) are output.

#### • Phase A, B and Z output signal waveforms

For FWD rotation, the phase A signal is output with an advance of 90° relative to the phase B signal. For REV rotation, the phase A signal is output with a delay of 90° relative to the phase B signal.

To obtain the resolution in the quadrupled mode, utilize the leading edges and trailing edges of both phase A and B signals.

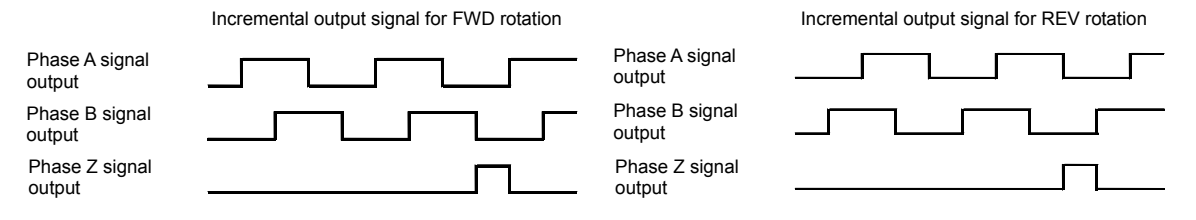

#### • Signal input method

Each phase signal is output by a line driver (26LS31). Receive the signals using a line receiver (AM26LS32 or equivalent).

#### Caution

Use an EIA-422A compliant line receiver to receive the signals.

# **Remedial action for error**

| Name                                             | Description                                                    | Cause                                                                                                    | Action                                                                                                    |
|--------------------------------------------------|----------------------------------------------------------------|----------------------------------------------------------------------------------------------------|----------------------------------------------------------------------------------------------------|
| AL50<br>Encoder<br>disconnection                 | Encoder<br>signals have<br>been cut off.                       | <ol> <li>Disconnected encoder signal<br/>wire</li> <li>Poor contact/connection of<br/>encoder signal connector<br/>CN1</li> <li>Encoder malfunction due to<br/>rise in actuator temperature</li> <li>Defective encoder</li> <li>HA-800A driver control circuit<br/>error</li> </ol> | <ol> <li>(1) Repair the wire.</li> <li>(2) Connect the connector properly.</li> <li>(3) Review the actuator installation<br/>location and cooling system.</li> <li>(4) Replace the actuator.</li> <li>(5) Replace the HA-800A driver.</li> </ol> |
| AL51<br>Encoder<br>counter<br>receiving<br>error | Encoder serial<br>data could not<br>be received<br>accurately. | <ol> <li>(1) Electrical discontinuity of<br/>encoder signal wire</li> <li>(2) Poor contact/connection of<br/>encoder signal connector<br/>CN1</li> <li>(3) Defective encoder</li> <li>(4) HA-800A driver control circuit<br/>error</li> </ol>                                       | <ol> <li>(1) Repair the wire.</li> <li>(2) Connect the connector properly.</li> <li>(3) Replace the actuator.</li> <li>(4) Replace the HA-800A driver.</li> </ol>                                                                                |
| AL52<br>UVW error                                | Encoder phase<br>U/V/W signal<br>error                         | <ol> <li>(1) Electrical discontinuity of<br/>encoder signal wire</li> <li>(2) Poor contact/connection of<br/>encoder signal connector<br/>CN1</li> <li>(3) Defective encoder</li> <li>(4) HA-800A driver control circuit<br/>error</li> </ol>                                       | <ol> <li>(1) Repair the wire.</li> <li>(2) Connect the connector properly.</li> <li>(3) Replace the actuator.</li> <li>(4) Replace the HA-800A driver.</li> </ol>                                                                                |

# **Chapter 5**

# I/O signals

Details of I/O signal conditions and signal functions are explained in this chapter.

| 5-1 | I/O signal list                              |       |
|-----|----------------------------------------------|-------|
| 5-2 | Input signals: System parameter SP00 to SP16 | 5-3   |
| 5-3 | Details of input signals                     | 5-8   |
| 5-4 | Inputs in each control mode                  | 5-15  |
| 5-5 | Output signals: System parameter SP20 to SP2 | 65-22 |
| 5-6 | Details of output signals                    | 5-25  |
| 5-7 | Monitor output                               | 5-27  |
| 5-8 | Connection example in control mode           |       |

# **5-1** I/O signal list

This unit communicates with the host device via the CN2 connector. The following explains the I/O signals used in this communication.

### Pin numbers and names of I/O signals

The CN2 pin numbers and corresponding signal names are shown in the table below. Functions can be set and assigned to input signals (pins 3 to 7, 9 and 10) and output signals (pins 16 to 22) using system mode parameters 1 and 2.

The parentheses after each signal name indicate the function assigned by default setting.

| Pin<br>No. | Signal                                         | Symbol  | Input<br>Output | Pin<br>No. | Signal                                | Symbol       | Input<br>Output |
|------------|------------------------------------------------|---------|-----------------|------------|---------------------------------------|--------------|-----------------|
| 1          | Input signal common                            | IN-COM  | Input           | 26         | +24V                                  | +24V         | Input           |
| 2          | Servo-ON                                       | S-ON    | Input           | 27         | FWD pulse+                            | FWD+         | Input           |
| 3          | Input 2 (alarm reset)                          | IN2     | Input           | 28         | FWD pulse-                            | FWD-         | Input           |
| 4          | Input 3 (deviation<br>counter clear)           | IN3     | Input           | 29         | REV pulse+                            | REV+         | Input           |
| 5          | Input 4 (FWD inhibit)                          | IN4     | Input           | 30         | REV pulse-                            | REV-         | Input           |
| 6          | Input 5 (REV inhibit)                          | IN5     | Input           | 31         | Speed command<br>input                | SPD-CMD      | Input           |
| 7          | Input 6 (FWD<br>enable/selection)              | IN6     | Input           | 32         | Speed command common                  | SPD-COM      | Input           |
| 8          | Input signal common                            | IN-COM  | Input           | 33         | Torque command<br>input               | TRQ-COM      | Input           |
| 9          | Input 7 (REV<br>enable/selection)              | IN7     | Input           | 34         | Torque command common                 | TRQ-COM      | Input           |
| 10         | Input 8 (control mode selection)               | IN8     | Input           | 35         | _                                     | _            | _               |
| 11         | —                                              | _       | _               | 36         | —                                     | —            | _               |
| 12         |                                                |         | _               | 37         | _                                     |              |                 |
| 13         | _                                              | _       |                 | 38         | _                                     |              |                 |
| 14         | —                                              | —       |                 | 39         | —                                     | —            |                 |
| 15         | _                                              | —       | _               | 40         | Current command<br>value output+ (LD) | COM-MON<br>+ | Output          |
| 16         | Output 1(operation<br>preparation<br>complete) | OUT1    | Output          | 41         | Current command value output- (LD)    | COM-MON<br>- | Output          |
| 17         | Output 2(servo-ON input enable)                | OUT2    | Output          | 42         | Phase output-A+ (LD)                  | A+           | Output          |
| 18         | Output 3 (alarm)                               | OUT3    | Output          | 43         | Phase output-A- (LD)                  | A-           | Output          |
| 19         | Output 4<br>(in-position<br>complete)          | OUT4    | Output          | 44         | Phase output-B+ (LD)                  | B+           | Output          |
| 20         | Output 5 (torque<br>limiting)                  | OUT5    | Output          | 45         | Phase output-B- (LD)                  | B-           | Output          |
| 21         | Output 6 (zero<br>speed output)                | OUT6    | Output          | 46         | Phase output-Z+ (LD)                  | Z+           | Output          |
| 22         | Output 7 (warnings)                            | OUT7    | Output          | 47         | phase output-Z- (LD)                  | Z-           | Output          |
| 23         | Phase Z open<br>collector output               | Z (OC)  | Output          | 48         | Monitor COM                           | MON-COM      | Output          |
| 24         | Output signal common                           | OUT-COM | Output          | 49         | Ground                                | FG           | Output          |
| 25         | Output signal common                           | OUT-COM | Output          | 50         | Ground                                | FG           | Output          |

OC indicates open collector, while LD indicates line driver.

Do not connect the pins marked "-". These pins are connected to internal circuits, so connecting them may result in failure.

# Models of I/O signal connector CN2

The models of CN2 connector are shown below:

|              | Connector    | Cover          |
|--------------|--------------|----------------|
| Manufacturer | 3M           | 3M             |
| Model        | 10150-3000PE | 10350-52F0-008 |

# **5-2** Input signals: System parameter SP00 to SP16

The following explains the input signals.

The input signals are explained in the order of pin numbers of CN2. Signals corresponding to system parameters SP-00 to SP-16 can be assigned to pin numbers 3 to 7, 9 and 10.

#### • CN2 connector (input)

| Pin<br>No. | Signal                            |   |
|------------|-----------------------------------|---|
| 1          | Input signal common               |   |
| 2          | Servo-ON                          |   |
| 3          | Input 2 (alarm reset)             | 1 |
| 4          | Input 3 (deviation counter clear) |   |
| 5          | Input 4 (FWD inhibit)             |   |
| 6          | Input 5 (REV inhibit)             |   |
| 7          | Input 6 (FWD<br>enable/selection) | , |
| 8          | Input signal common               | I |
| 9          | Input 7 (REV<br>enable/selection) |   |
| 10         | Input 8 (control mode selection)  |   |
| 26         | +24V                              | l |
| 27         | FWD pulse+                        |   |
| 28         | FWD pulse-                        |   |
| 29         | REV pulse+                        |   |
| 30         | REV pulse-                        |   |
| 31         | Speed command input               |   |
| 32         | Speed command common              |   |
| 33         | Torque command input              |   |
| 34         | Torque command common             |   |
| 35         | _                                 |   |

| ٦ |                                    |
|---|------------------------------------|
| } | SP-00 to 16<br>can be<br>assigned. |
| J |                                    |
| } | SP-00 to 16<br>can be<br>assigned. |
| ſ |                                    |
|   |                                    |

# Input signal connection circuit

The following explains how to connect the input signal port to the host device. This driver has 8 input signal ports as shown below.

#### Specifications of input ports

Voltage: DC24V ± 10% Current: 20 mA or less (per port)

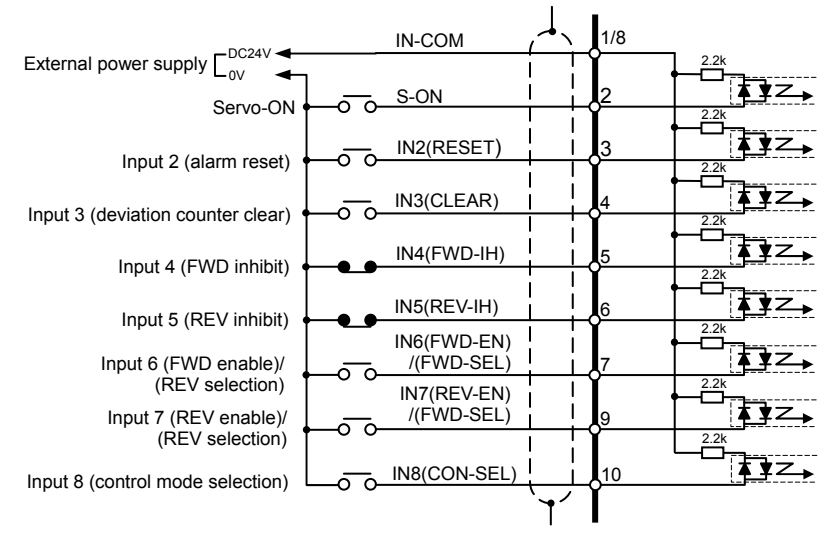

The default setting is shown in parentheses.

# Caution

• The driver has no built-in input signal power supply. Connect the +24V side of the external power supply for input signals, to [CN2-1: Input signal common]. The required current capacity is calculated by multiplying the minimum number of ports used by 20 mA.

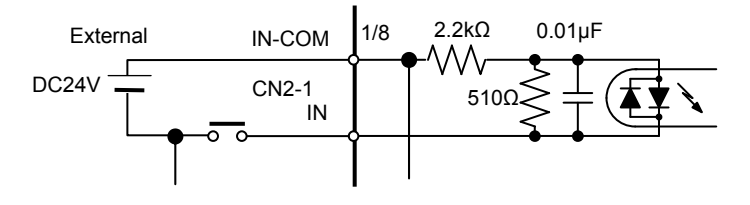

#### Input signal function (logic)

|         |                                   | Input signal status from host |                  |  |  |
|---------|-----------------------------------|-------------------------------|------------------|--|--|
|         |                                   | Opt-isolator ON               | Opt-isolator OFF |  |  |
|         | Circuit status                    | HA-800                        | HA-800           |  |  |
| Logic   | 00<br>Normally open (contact A)   | Enable                        | Disable          |  |  |
| setting | 01<br>Normally closed (contact B) | Disable                       | Enable           |  |  |

Enable: The function of the selected signal is enabled. Disable: The function of the selected signal is disabled.

# Input signal list

The input signals to which 3 to 7, 9 and 10 pins of CN2 can be assigned are as shown below. Set the values shown on the following page to the input signals to be used (Parameter Nos. SP-00 to 16) and specify the input pins to be assigned and corresponding signal polarities.

| Display          |                                          |              | Applicable      | Default set value |               | alue                                |                |
|------------------|------------------------------------------|--------------|-----------------|-------------------|---------------|-------------------------------------|----------------|
| parameter<br>No. | Input signal<br>name                     | Abbreviation | control<br>mode | Assigned pin      | Logic         | Parameter<br>set value<br>(PSF-800) | Detail<br>page |
| _                | Servo-ON                                 | S-ON         | P.S.T           | CN2-2<br>(fixed)  | NO<br>(fixed) |                                     | P5-8           |
| SP-00            | Emergency stop                           | ESTOP        | P.S.T           | —                 | NO            | 0000(0)                             | P5-8           |
| SP-01            | Alarm reset                              | RESET        | P.S.T           | CN2-3             | NO            | 0002(2)                             | P5-8           |
| SP-02            | Deviation<br>counter clear               | CLEAR        | Р               | CN2-4             | NO            | 0003(3)                             | P5-8           |
| SP-03            | FWD inhibit                              | FWD-IH       | P.S.T           | CN2-5             | NC            | 0104(260)                           | P5-9           |
| SP-04            | REV inhibit                              | REV-IH       | P.S.T           | CN2-6             | NC            | 0105(261)                           | P5-9           |
| SP-05            | FWD enable                               | FWD-EN       | S               | CN2-7             | NO            | 0006(6)                             | P5-10          |
| SP-06            | REV enable                               | REV-EN       | S               | CN2-9             | NO            | 0007(7)                             | P5-10          |
| SP-07            | FWD selection                            | FWD-SEL      | Т               | CN2-7             | NO            | 0006(6)                             | P5-11          |
| SP-08            | REV selection                            | REV-SEL      | Т               | CN2-9             | NO            | 0007(7)                             | P5-11          |
| SP-09            | Internal speed<br>command<br>selection 1 | SPD-SEL1     | S               | -                 | NO            | 0000(0)                             | P5-11          |
| SP-10            | Internal speed<br>command<br>selection 2 | SPD-SEL2     | S               | -                 | NO            | 0000(0)                             | P5-11          |
| SP-11            | Internal speed<br>limit selection 1      | SPD-LMT1     | Р               | _                 | NO            | 0000(0)                             | P5-12          |
| SP-12            | Internal speed<br>limit selection 2      | SPD-LMT2     | Р               | —                 | NO            | 0000(0)                             | P5-12          |
| SP-13            | Torque limit                             | TRQ-LMT      | P.S.T           | _                 | NO            | 0000(0)                             | P5-13          |
| SP-14            | Electronic gear selection                | G-SEL        | Р               | —                 | NO            | 0000(0)                             | P5-13          |
| SP-15            | Control mode selection                   | CON-SEL      | P.S.T           | CN2-10            | NO            | 0008(8)                             | P5-14          |
| SP-16            | Position<br>command<br>disable           | INHIBIT      | Р               | _                 | NO            | 0000(0)                             | P5-14          |

Setting example)

Setting details: Use the torque limit

(Limit the output torque using the torque limit AJ-11 when the opt-isolator of the CN2-10 pin turns ON.)

Parameter setting method: Torque limit SP-13 = 0008 (8)

Control mode selection SP-15 = 0000 (0)

\* If the control mode selection SP-15 = 0008 (8) remains unchanged from the default setting, the torque will be limited and control mode switched when the opt-isolator of the CN2-10 pin turns ON.

# Caution

- Multiple input signals can be assigned to one pin. Unnecessary signals should be deleted from the pin assignments. If unnecessary signals are assigned, the system will not operate as expected.
- For the input signal servo-ON, the assigned pin or the logic cannot be changed.
- With signals that are not assigned to pins, their functions are enabled. For example, setting the normally closed (contact B) logic without assigning the emergency stop signal to a pin will cause the system to remain in an emergency stop state. The functions of all other input signals are also enabled. So, exercise caution that setting the normally closed (contact B) logic will enable the functions of these other signals at all times.

# List of parameter set values

| Set va         | lue         |                                                    | Operation example                                               |                                                                                |  |
|----------------|-------------|----------------------------------------------------|-----------------------------------------------------------------|--------------------------------------------------------------------------------|--|
| Front<br>panel | PSF-<br>800 | Setting details                                    | Set to the signal<br>[FWD inhibit (SP-03)]                      | Set to the signal<br>[Electronic gear selection<br>(SP-14)]                    |  |
| 0000           | 0           | Input signal is always<br>disabled.                | FWD inhibit is always disabled (FWD inhibit is cancelled).      | Electronic gear selection is<br>always disabled<br>(Select electronic gear 1). |  |
| 0100           | 256         | Input signal is always enabled.                    | FWD inhibit is always ON                                        | Electronic gear selection is<br>always enabled<br>(Select electronic gear 2).  |  |
| 0001           | 1           | If IN1 (CN2-2) = ON,<br>input signal is enabled.   | FWD rotation is inhibited when<br>IN1 = ON (opt-isolator ON).   | Electronic gear selection is<br>enabled when IN1 = ON.                         |  |
| 0101           | 257         | If IN1 (CN2-2) = OFF,<br>input signal is enabled.  | FWD rotation is inhibited when<br>IN1 = OFF (opt-isolator OFF). | Electronic gear selection is<br>enabled when IN1 = OFF.                        |  |
| 0002           | 2           | If IN2 (CN2-3) = ON,<br>input signal is enabled.   | FWD rotation is inhibited when<br>IN2 = ON (opt-isolator ON).   | Electronic gear selection is<br>enabled when IN2 = ON.                         |  |
| 0102           | 258         | If IN2 (CN2-3) = OFF,<br>input signal is enabled.  | FWD rotation is inhibited when<br>IN2 = OFF (opt-isolator OFF). | Electronic gear selection is<br>enabled when IN2 = OFF.                        |  |
| 0003           | 3           | If IN3 (CN2-4) = ON,<br>input signal is enabled.   | FWD rotation is inhibited when<br>IN3 = ON (opt-isolator ON).   | Electronic gear selection is<br>enabled when IN3 = ON.                         |  |
| 0103           | 259         | If IN3 (CN2-4) = OFF,<br>input signal is enabled.  | FWD rotation is inhibited when<br>IN3 = OFF (opt-isolator OFF). | Electronic gear selection is<br>enabled when IN3 = OFF.                        |  |
| 0004           | 4           | If IN4 (CN2-5) = ON,<br>input signal is enabled.   | FWD rotation is inhibited when<br>IN4 = ON (opt-isolator ON).   | Electronic gear selection is<br>enabled when IN4 = ON.                         |  |
| 0104           | 260         | If IN4 (CN2-5) = OFF,<br>input signal is enabled.  | FWD rotation is inhibited when<br>IN4 = OFF (opt-isolator OFF). | Electronic gear selection is<br>enabled when IN4 = OFF.                        |  |
| 0005           | 5           | If IN5 (CN2-6) = ON,<br>input signal is enabled.   | FWD rotation is inhibited when<br>IN5 = ON (opt-isolator ON).   | Electronic gear selection is<br>enabled when IN5 = ON.                         |  |
| 0105           | 261         | If IN5 (CN2-6) = OFF,<br>input signal is enabled.  | FWD rotation is inhibited when<br>IN5 = OFF (opt-isolator OFF). | Electronic gear selection is<br>enabled when IN5 = OFF.                        |  |
| 0006           | 6           | If IN6 (CN2-7) = ON,<br>input signal is enabled.   | FWD rotation is inhibited when<br>IN6 = ON (opt-isolator ON).   | Electronic gear selection is<br>enabled when IN6 = ON.                         |  |
| 0106           | 262         | If IN6 (CN2-7) = OFF,<br>input signal is enabled.  | FWD rotation is inhibited when<br>IN6 = OFF (opt-isolator OFF). | Electronic gear selection is<br>enabled when IN6 = OFF.                        |  |
| 0007           | 7           | If IN7 (CN2-9) = ON,<br>input signal is enabled.   | FWD rotation is inhibited when<br>IN7 = ON (opt-isolator ON).   | Electronic gear selection is<br>enabled when IN7 = ON.                         |  |
| 0107           | 263         | If IN7 (CN2-9) = OFF,<br>input signal is enabled.  | FWD rotation is inhibited when<br>IN7 = OFF (opt-isolator OFF). | Electronic gear selection is enabled when IN7 = OFF.                           |  |
| 0008           | 8           | If IN8 (CN2-10) = ON,<br>input signal is enabled.  | FWD rotation is inhibited when<br>IN8 = ON (opt-isolator ON).   | Electronic gear selection is<br>enabled when IN8 = ON.                         |  |
| 0108           | 264         | If IN8 (CN2-10) = OFF,<br>input signal is enabled. | FWD rotation is inhibited when<br>IN8 = OFF (opt-isolator OFF). | Electronic gear selection is<br>enabled when IN8 = OFF.                        |  |

# **5-3** Details of input signals

The following explains the details of input signals. For the signal logic, refer to P5-5.

# P: Position control S: Speed control T: Torque control

| Parameter<br>No. | Signal name<br>(Abbreviation)         | Function                                                                                                    | Default<br>setting | control<br>mode |
|------------------|---------------------------------------|----------------------------------------------------------------------------------------------------|--------------------|-----------------|
| _                | Servo-ON<br>(S-ON)                    | <ul> <li>When the servo ON signal is enabled while the following conditions are satisfied, the driver's servo circuit turns ON and the driver becomes ready: <ol> <li>No servo alarm is present.</li> <li>Warning 93: Main circuit voltage low] is not present.</li> </ol> </li> <li>Disabling the servo-ON signal turns OFF the servo circuit.</li> <li>If the system parameter mode [SP55: DB enable/disable setting] is set to 1, the built-in dynamic brake turns ON.</li> </ul> <b>Caut ion</b> The pin assignment of this signal is fixed. It is assigned to pin 2 and the logic is set to normally open.                                                                                                    | _                  | P.S.T           |
| SP-00            | Emergency<br>stop<br>(ESTOP)          | <ul> <li>When this input signal is enabled, the servo turns OFF and [AL01: Emergency stop alarm] generates.</li> <li>If this signal is assigned to an input pin of CN2, the system operates according to the operation set by the ON/OFF state of the signal.</li> <li>If the system parameter mode [SP55: DB enable/disable setting] is set to 1 when the emergency stop signal is enabled, the built-in dynamic brake turns ON.</li> <li><b>Caut i on</b> The emergency stop function is enabled even when the signal is not assigned to an input pin. If the signal logic is set for the normally closed without assigning emergency stop to an input pin, an emergency stop alarm generates when the driver power is turned ON and the alarm will remain active. </li> </ul> | 0000               | P.S.T           |
| SP-01            | Alarm reset<br>(RESET)                | If a driver alarm generates, the alarm can be reset by<br>the edge of this input signal.<br>The alarm reset signal is effective only when the<br>applicable alarm is resettable and the corresponding<br>alarm condition has already been reset. For the<br>resettable alarms, refer to [Alarm mode] (P7-8).<br>The servo-ON signal must be input again before the<br>system becomes ready.                                                                                                    | 0002               | P.S.T           |
| SP-02            | Deviation<br>counter clear<br>(CLEAR) | If the driver is operating in the position control mode,<br>the value of the deviation counter is added to the<br>command counter at the edge of this input signal to<br>clear the deviation counter to 0.                                                                                                    | 0003               | Р               |

|                  |                               |                                                                                                    |                 | Sique control                 |
|------------------|-------------------------------|----------------------------------------------------------------------------------------------------|-----------------|-------------------------------|
| Parameter<br>No. | Signal name<br>(Abbreviation) | Function                                                                                                    | Default setting | Applicable<br>control<br>mode |
| SP-03            | FWD inhibit<br>(FWD-IH)       | This parameter sets the limit of moving in forward and reverse directions.<br>When the FWD/REV inhibit signal is input, either forward or reverse rotation, whichever corresponds to the input signal, stops. | 0104            | P.S.T                         |
| SP-04            | REV inhibit<br>(REV-IH)       | The rotary drive corresponding to the input inhibit signal turns OFF. If pulse signals continue to be input in the inhibited direction, an excessive deviation alarm (AL60) will generate.                    | 0105            |                               |
|                  |                               | REV inhibit FWD inhibit                                                                                                    |                 |                               |
|                  |                               | Motion range                                                                                                    |                 |                               |
|                  |                               | Also, for the position control and speed control, you can change the operation during the inhibit status to lock the servo using [SP65: FWD/REV inhibit operation].                                           |                 |                               |

#### P: Position control S: Speed control T: Torque control

| Parameter<br>No. | Signal name<br>(Abbreviation) | Function                                                                                             |                                                                                                    |                                                                                                    |                                                       | Default<br>setting | Applicable<br>control<br>mode |
|------------------|-------------------------------|----------------------------------------------------------------------------------------------------|----------------------------------------------------------------------------------------------------|----------------------------------------------------------------------------------------------------|-------------------------------------------------------|--------------------|-------------------------------|
| SP-05            | FWD enable<br>(FWD-EN)        | This para<br>of the act<br>according<br>signals w<br>control m<br>SP05 and<br>(operation<br>shown in | This parameter determines the rotary operation status<br>of the actuator relative to the speed command value<br>according to the input status of FWD/REV enable<br>signals when the actuator is operating in the speed<br>control mode.<br>SP05 and SP06 statuses, speed command polarities<br>(operation directions), and the operating statuses are<br>shown in the table below. |                                                                                                    |                                                       |                    | S                             |
|                  |                               | Signa                                                                                                | l input                                                                                                    | Selected speed command                                                                                                    | Operation                                             |                    |                               |
|                  |                               | FWD<br>enable<br>SP05                                                                                | REV<br>enable<br>SP06                                                                                                    | SP09 and SP10 external<br>(analog) speed command<br>input                                                                            | direction<br>Operating<br>status                      |                    |                               |
| SP-06            | REV enable<br>(REV-EN)        | Enabled                                                                                              | Enabled                                                                                                    | External speed command<br>(positive voltage)<br>External speed command<br>(negative voltage)<br>Internal speed command<br>1. 2 and 3 | Zero speed*                                           | 0007               |                               |
|                  |                               | Enabled                                                                                              | Disabled                                                                                                    | External speed command<br>(positive voltage)<br>External speed command<br>(negative voltage)<br>Internal speed command<br>1 2 and 3  | FWD<br>rotation<br>REV<br>rotation<br>FWD<br>rotation |                    |                               |
|                  |                               | Disabled                                                                                             | Enabled                                                                                                    | External speed command<br>(positive voltage)<br>External speed command<br>(negative voltage)<br>Internal speed command<br>1, 2 and 3 | REV<br>rotation<br>FWD<br>rotation<br>REV<br>rotation |                    |                               |
|                  |                               | Disabled                                                                                             | Disabled                                                                                                    | External speed command<br>(positive voltage)<br>External speed command<br>(negative voltage)<br>Internal speed command<br>1. 2 and 3 | Zero speed*                                           |                    |                               |
|                  |                               | *: One of                                                                                            | two status                                                                                                    | ses can be selected for                                                                                                    | zero speed.                                           |                    |                               |
|                  |                               | Select<br>enablin<br>clamp s                                                                         | one of the<br>g or disat<br>setting].                                                                                                    |                                                                                                    |                                                       |                    |                               |
|                  |                               | When a way as                                                                                        | zero clam                                                                                                    | ition control                                                                                                    |                                                       |                    |                               |
|                  |                               | mode,                                                                                                | the actua                                                                                                    | so that the                                                                                                    |                                                       |                    |                               |
|                  |                               | position                                                                                             | n deviatio                                                                                                    | ent value is                                                                                                    |                                                       |                    |                               |
|                  |                               | at the                                                                                               | position w                                                                                                    | here the speed comma                                                                                                    | and value is                                          |                    |                               |
|                  |                               | zero.)                                                                                               |                                                                                                    |                                                                                                    |                                                       |                    |                               |
|                  |                               | When a                                                                                               | zero clam                                                                                                    | p (SP52) is disabled: 1                                                                                                    | he actuator                                           |                    |                               |
|                  |                               | speed                                                                                                | control m                                                                                                    | ode. If external torque                                                                                                    | is input, the                                         |                    |                               |
|                  |                               | actuato                                                                                              | or may rota                                                                                                    | ate because of the torqu                                                                                                    | le.                                                   |                    |                               |

| P: Position control | S: Speed control | T: Torque control |
|---------------------|------------------|-------------------|
|                     |                  |                   |

| Parameter<br>No. | Signal name<br>(Abbreviation)                          |                                                                                                    | l                                      | Function                                            |                                     |                     | Default<br>setting | Applicable<br>control |
|------------------|--------------------------------------------------------|----------------------------------------------------------------------------------------------------|----------------------------------------|-----------------------------------------------------|-------------------------------------|---------------------|--------------------|-----------------------|
| SP-07            | FWD selection<br>(FWD-SEL)                             | This parameter determines the operating status of the actuator relative to the torque command value according to the input status of FWD/REV selection signals while the actuator is operating in the torque control mode.<br>If FWD/REV selection is assigned to a CN2 input pin with ISP07: FWD selection input setting or ISP08: |                                        |                                                     |                                     |                     | 0006               | T                     |
| SP-08            | REV selection<br>(REV-SEL)                             | REV selection<br>the actuator<br>operation or<br>disabled.                                                                                                    | n input se<br>is determi<br>whether th | tting], the ope<br>ned according<br>ne signal is en | rating sta<br>to the se<br>abled or | atus of<br>et       | 0007               |                       |
|                  |                                                        | Signal                                                                                                    | input                                  | Torque co                                           | mmand v                             | /oltage             |                    |                       |
|                  |                                                        | FWD                                                                                                    | REV                                    | +torque                                             | -to                                 | orque               |                    |                       |
|                  |                                                        | selection                                                                                                    | selection                              | command                                             | com                                 | nmand               |                    |                       |
|                  |                                                        | Enable                                                                                                    | Enable                                 | Zero torqu                                          | e Zero                              | torque              |                    |                       |
|                  |                                                        | Enable                                                                                                    | Disable                                | FWD torqu generation                                | e REV<br>n gen                      | ' torque<br>eration |                    |                       |
|                  |                                                        | Disable                                                                                                    | Enable                                 | REV torqu                                           | e FWD                               | ) torque            |                    |                       |
|                  |                                                        |                                                                                                    |                                        | generation                                          | n gen                               | eration             |                    |                       |
|                  |                                                        | Disable                                                                                                    | Disable                                | Zero torqu                                          | e Zero                              | torque              |                    |                       |
| SP-09            | Internal speed<br>command<br>selection 1<br>(SPD-SEL1) | The driver lets you select a rotation speed command<br>input proportional to an external command voltage<br>value or one of three internal speed command values<br>that have been set.<br>For internal speed commands, set desired motor<br>shaft rotation speeds (r/min) in the tune mode                                          |                                        |                                                     |                                     | 0000                | S                  |                       |
| SP-10            | Internal speed<br>command<br>selection 2<br>(SPD-SEL2) | parameters [AJ8, 9 and 10: internal speed commands<br>1, 2 and 3].<br>In the speed control mode, one of the external speed<br>command and internal speed commands 1, 2 and 3<br>shown in the table below is selected according to the<br>input status of internal speed command selections 1<br>and 2.                              |                                        |                                                     |                                     | 0000                |                    |                       |
|                  |                                                        | Internal spe<br>comman<br>selection                                                                                                    | eed Inte<br>d co<br>1 s                | ernal speed<br>command<br>election 2                | Sele<br>spe<br>comr                 | cted<br>eed<br>nand |                    |                       |
|                  |                                                        | Disable                                                                                                    |                                        | Disable                                             | Externa<br>comr                     | l speed<br>nand     |                    |                       |
|                  |                                                        | Enable                                                                                                    |                                        | Disable                                             | Internal<br>comm                    | l speed<br>and 1    |                    |                       |
|                  |                                                        | Disable                                                                                                    |                                        | Enable                                              | Internal<br>comm                    | l speed<br>and 2    |                    |                       |
|                  |                                                        | Enable                                                                                                    |                                        | Enable                                              | Internal<br>comm                    | l speed<br>and 3    |                    |                       |

P: Position control S: Speed control T: Torque control

**15** I/O signals

|                  |                                                      |                                                                                                    | P: Positi                                            | on control                                         | S: Speed co                             | ntrol T: To        | rque control                   |
|------------------|------------------------------------------------------|----------------------------------------------------------------------------------------------------|------------------------------------------------------|----------------------------------------------------|-----------------------------------------|--------------------|--------------------------------|
| Parameter<br>No. | Signal name<br>(Abbreviation)                        |                                                                                                    | Funct                                                | ion                                                |                                         | Default<br>setting | Applicabl<br>e control<br>mode |
| SP-11            | Internal speed<br>limit selection<br>1<br>(SPD-LMT1) | When the actuator is operating in the position control<br>mode, the speed can be limited to the speed specified<br>by an external speed command voltage or any of the<br>speeds set in the tune mode parameters [Tune mode<br>AJ8, 9 and 10: Internal speed command 1, 2 and 3].<br>The speed limit value is selected by internal speed<br>limit selections 1 and 2.<br><b>Speed control mode</b> : The speed limit value functions<br>as a speed command          |                                                      |                                                    |                                         | 0000               | Ρ                              |
| SP-12            | Internal speed<br>limit selection<br>2<br>(SPD-LMT2) | <ul> <li>as a speed command.<br/>When one of internal speed commands 1, 2 and 3<br/>shown in the table below is selected by the input<br/>signals of internal speed command selections 1<br/>and 2, the actuator operates at the selected speed.</li> <li>Position control mode: The speed limit value<br/>functions as a speed limit.</li> <li>Selected statuses of internal speed limit selections 1<br/>and 2 and internal speed commands 1, 2 and 3</li> </ul> |                                                      |                                                    |                                         | 0000               |                                |
|                  |                                                      | Internal<br>speed limit<br>selection 1                                                                                                    | Internal<br>speed limit<br>selection 2               | Selecte<br>com                                     | ed speed<br>mand                        |                    |                                |
|                  |                                                      | Disable                                                                                                    | Disable                                              | The speed<br>according t<br>external sp<br>command | is limited<br>to the<br>reed<br>value.* |                    |                                |
|                  |                                                      | Enable                                                                                                    | Disable                                              | The speed<br>according t<br>speed com              | is limited<br>to internal<br>mand 1.    |                    |                                |
|                  |                                                      | Disable                                                                                                    | Enable                                               | The speed<br>according t<br>speed com              | is limited<br>to internal<br>mand 2.    |                    |                                |
|                  |                                                      | Enable                                                                                                    | Enable                                               | The speed<br>according t<br>speed com              | is limited<br>to internal<br>mand 3.    |                    |                                |
|                  |                                                      | i vvnen the s<br>limit] is s<br>to 0 (disa                                                                                                    | ystem parame<br>set to 1 (enable<br>able), speed lir | ter [SP56: E<br>e). If this par<br>nit is not perf | rameter is set formed.                  |                    |                                |

|  | Position control | S: Speed control | T: Torque control |
|--|------------------|------------------|-------------------|
|--|------------------|------------------|-------------------|

|                  |                                         |                                                                                                    |                                                                                                    | Applicable                                           |                 |                               |
|------------------|-----------------------------------------|----------------------------------------------------------------------------------------------------|----------------------------------------------------------------------------------------------------|------------------------------------------------------|-----------------|-------------------------------|
| Parameter<br>No. | Signal name<br>(Abbreviation)           |                                                                                                    | Fund                                                                                                | ction                                                | Default setting | Applicable<br>control<br>mode |
| SP-13            | Torque limit<br>(TRQ-LMT)               | The driver can<br>in the tune para<br>limit] or below i<br>If this signal is<br>torque is limited<br>on whether the                                                                                                    | 0000                                                                                                | P.S.T                                                |                 |                               |
|                  |                                         | Torque limit<br>input                                                                                                    |                                                                                                    |                                                      |                 |                               |
|                  |                                         | Disable                                                                                                    | Position control                                                                                    | The torque is limited to the external torque limit.* |                 |                               |
|                  |                                         |                                                                                                    | Speed control                                                                                       | The torque is limited to the external torque limit.* |                 |                               |
|                  |                                         |                                                                                                    | Torque<br>control                                                                                   | The torque is not limited.                           |                 |                               |
|                  |                                         | Enable                                                                                                    | Position control                                                                                    | The torque is limited to the set torque limit value. |                 |                               |
|                  |                                         | Speed<br>control The torque is limited to<br>the set torque limit<br>value.                                                                                                    |                                                                                                    |                                                      |                 |                               |
|                  |                                         |                                                                                                    | Torque<br>control                                                                                   | The torque is limited to the set torque limit value. |                 |                               |
|                  |                                         | *: When syste<br>torque limit<br>this parame<br>not performe                                                                                                    |                                                                                                    |                                                      |                 |                               |
| SP-14            | Electronic gear<br>selection<br>(G-SEL) | The driver has 2 types of built-in electronic gear<br>functions to allow the actuator resolution to be<br>changed electrically during position control. If this<br>signal is assigned to CN2, you can select one of 2<br>built-in electronic gears according to the set operation<br>or whether the signal is ON or OFF. The electronic<br>gear selection function is enabled even when the<br>signal is not assigned to CN2. |                                                                                                    |                                                      | 0000            | Ρ                             |
|                  |                                         | Electronic g<br>selection in<br>Disable<br>Enable                                                                                                    | pear<br>put<br>Elec                                                                                 | Operation<br>ctronic gear 1 is selected.             |                 |                               |
|                  |                                         | Electronic gear<br>the system par<br>Electronic gear<br>the system par<br>For details, refe<br>setting](P8-6).                                                                                                    | <sup>-</sup> 1 is determ<br>ameters SP4<br><sup>-</sup> 2 is determ<br>ameters SP4<br>er to [SP44 t |                                                      |                 |                               |

| P: Position control | S: Speed control | T: Torque control |
|---------------------|------------------|-------------------|
|                     |                  | 1. 101900 0011101 |

| Parameter<br>No. | Signal name<br>(Abbreviation)               | F                                                                                                    |                                                         | Default<br>setting                            | Applicable<br>control<br>mode |   |
|------------------|---------------------------------------------|----------------------------------------------------------------------------------------------------|---------------------------------------------------------|-----------------------------------------------|-------------------------------|---|
| SP-15            | Control mode<br>selection<br>(CON-SEL)      | The driver can operate i<br>of position control, spee<br>With this parameter, you<br>control modes that have<br>control modes via the sy<br>Control mode switching<br>The control mode selec<br>when the signal is not a | 0008                                                    | P.S.T                                         |                               |   |
|                  |                                             | System parameter<br>SP41<br>Set value of control<br>mode selection                                                                                                    | Control<br>modes<br>selection                           | Operation                                     |                               |   |
|                  |                                             | 0                                                                                                    |                                                         |                                               |                               |   |
|                  |                                             |                                                                                                    |                                                         |                                               |                               |   |
|                  |                                             | 1                                                                                                    |                                                         |                                               |                               |   |
|                  |                                             |                                                                                                    |                                                         |                                               |                               |   |
|                  |                                             | 2                                                                                                    |                                                         |                                               |                               |   |
|                  |                                             |                                                                                                    | Enable Torque<br>control                                |                                               |                               |   |
|                  | <b>D</b> ::                                 | <b>Caut i on</b><br>To switch the operati<br>mode and other cont<br>mode signal has bee<br>judgmator value is en<br>operation mode is sw                                                                                 |                                                         |                                               |                               |   |
| SP-16            | Position<br>command<br>disable<br>(INHIBIT) | While the driver is opera<br>mode, the command pu<br>disabled when the INHI                                                                                                    | ating in the pos<br>lse currently in<br>BIT signal inpu | ition control<br>put becomes<br>t is enabled. | 0000                          | Р |

| P: Position control | S: Speed control | T: Torque control |
|---------------------|------------------|-------------------|
|                     | 0. 00000 0011101 | 1. 101940 0011801 |

# **5-4** Inputs in each control mode

The following explains the input signals corresponding to pins 26 to 34 of the CN2 connector for each control mode (position command mode, speed command mode, and torque command mode).

## **Position command mode**

#### Pulse train input connection pattern and power supply voltage

This parameter selects line driver connection, +24V input voltage or +5V open collector. The driver has no internal power supply built in for input signals. Provide an external power supply.

#### • Line collector type

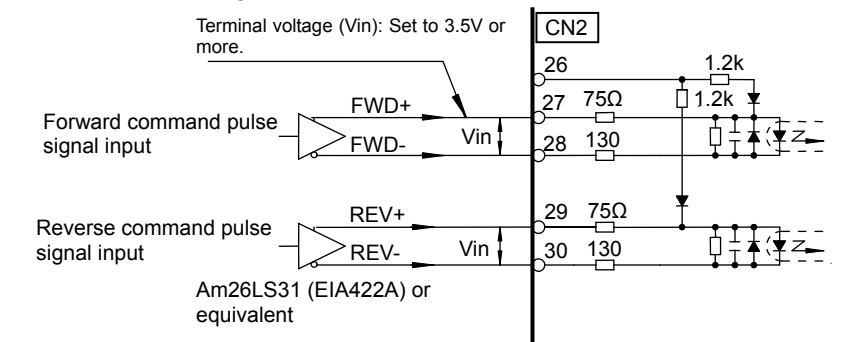

#### Caution

Use a line driver conforming to the EIA-422A standard. If a line driver conforming to other standard is used, the system may not operate correctly. In such cases, consult us on technical details.

# • Open collector type

24V

Supply voltage: +24V ± 10% Input current (I): 16 mA, standard (20 mA or less)

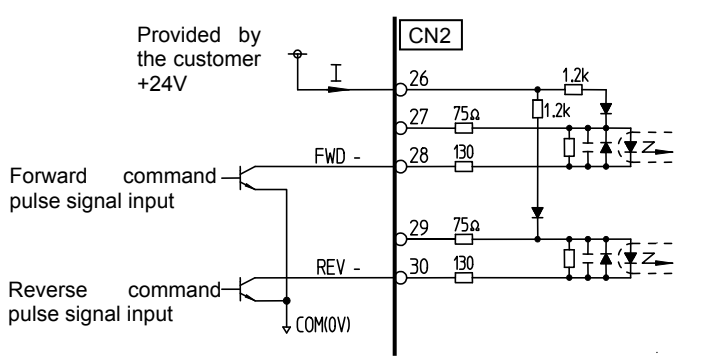

5

#### 5V

Supply voltage: +5V ± 10% Input current (I): 16 mA, standard (20 mA or less)

whenever possible.

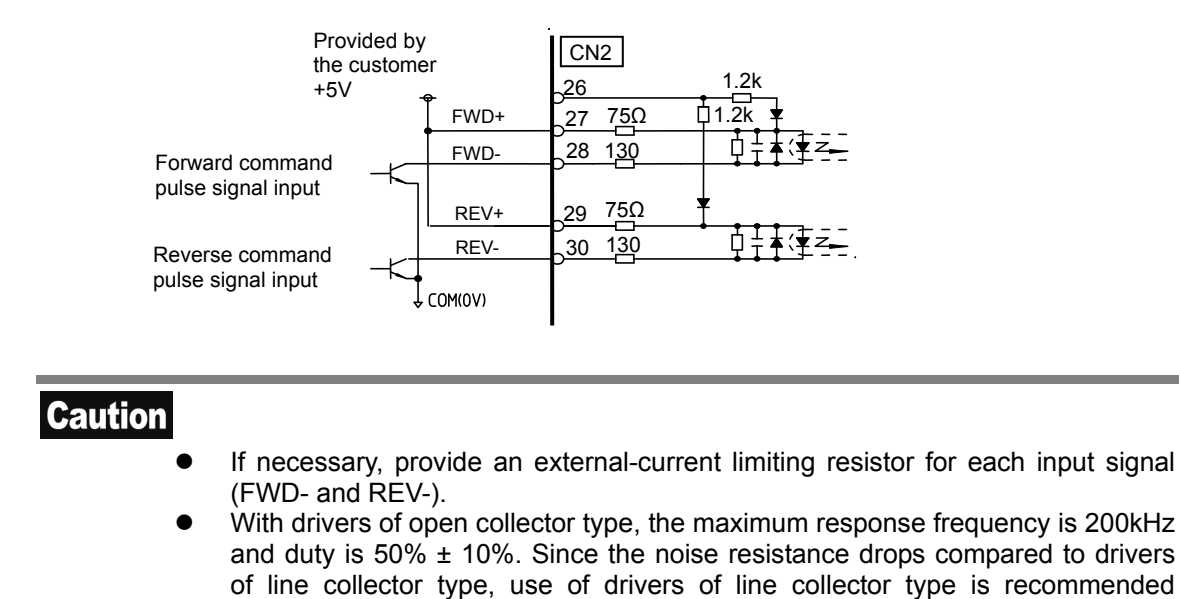

5

#### Pulse input system

3 input command signal patterns of 2-pulse train, single-pulse train and 2-phase pulse train are available.

Set a desired pattern according to [SP42: Command pulse input pattern setting] (P8-5).

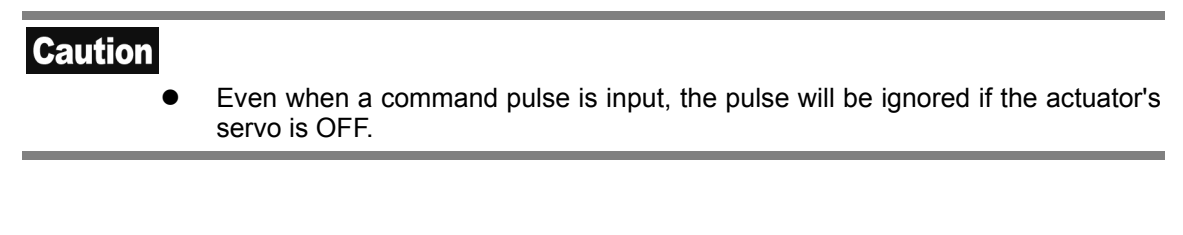

#### (1) 2-pulse train (FWD/REV pulse train)

The FWD command is input to the FWD port, while the REV command is input to the REV port.

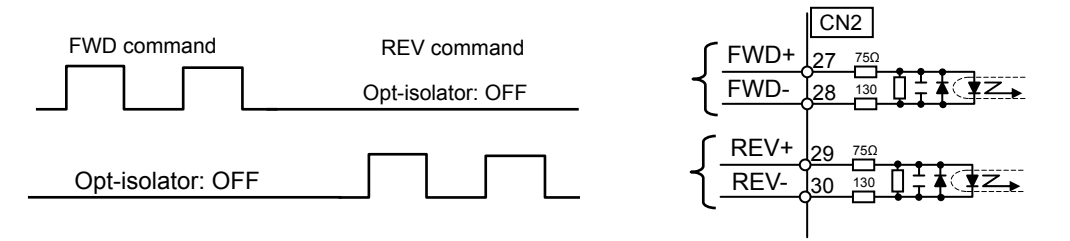

### Caution

Use the negative logic for command pulse signals. A negative logic circuit determines a condition of low voltage level (OFF) as 1 and that of high voltage level (ON) as 0. If [2-pulse train] is selected, the opt-isolator to which no pulse is input should be in OFF state. In ON status, pulses are ignored.

#### (2) Single-pulse train (code + pulse train)

Command pulses are input to the FWD port only, and only the code indicating the rotation direction is input to the REV port.

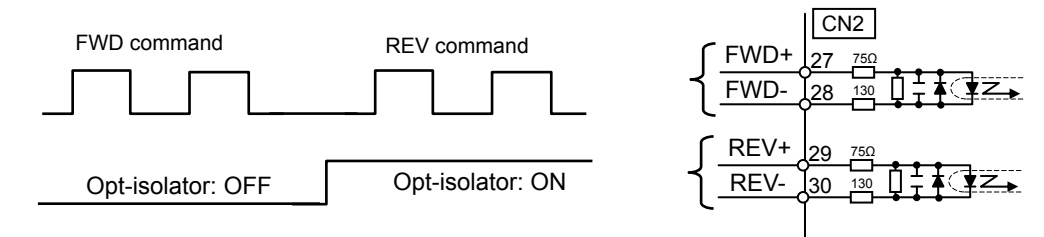

#### (3) 2-phase pulse train (2-phase pulse train with 90° phase difference)

For the FWD command, the pulse input to the FWD port has a phase advanced by 90° relative to the pulse input to the REV port.

For the REV command, the pulse input to the REV port has a phase advanced by 90° relative to the pulse input to the FWD port.

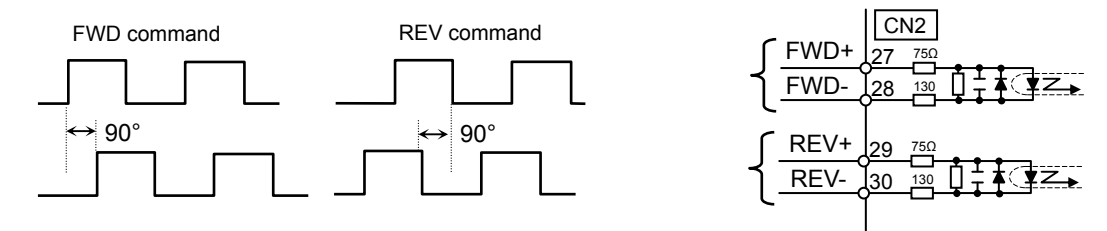

#### Input signal multiplication

With 2-phase pulse train input signals, the input signal can be multiplied to double or quadruple the number of movement pulses relative to 1 input signal pulse. Set a desired multiplication using [SP43: Multiplication of 2-phase input setting] (P8-5).

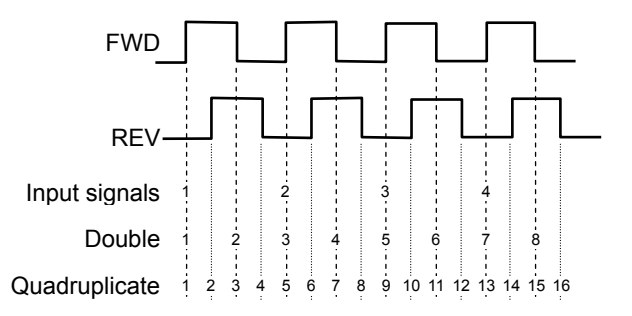

5

#### **Pulse time condition**

For command pulses, input those satisfying the following conditions.

• The maximum response frequency of the HA-800A's command pulse input circuit is 1MHz (or 200kHz if the 2-phase pulse train or open collector is selected). Input command pulses within a duty range of 50 ± 10%.

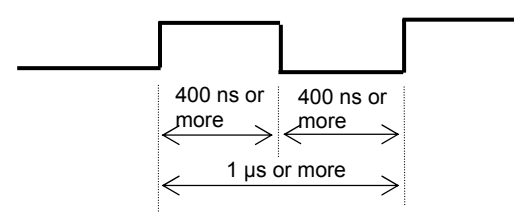

• If the single-pulse train is selected, command pulses in the specified direction should be input at least 400 ns after the direction discrimination signal has been input.

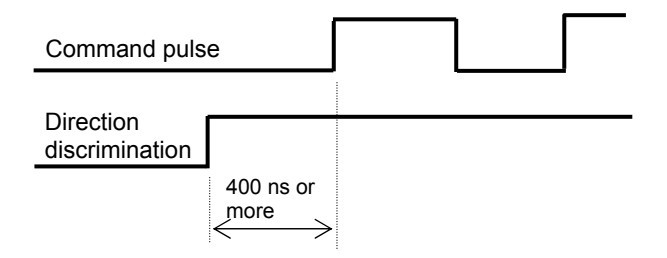

### Speed command mode

#### Example of speed command input circuit

Input impedance: 68kΩ

• Example of command using a variable resistor

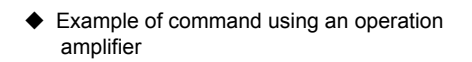

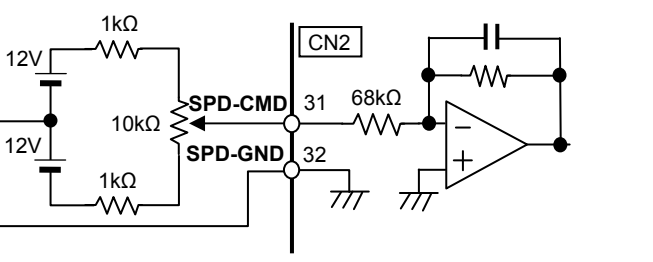

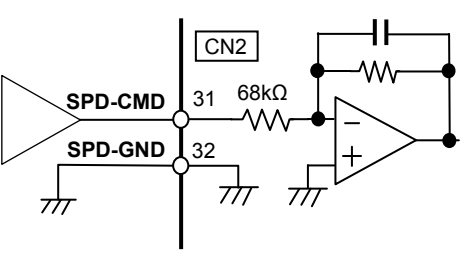

#### Setting

Input speed commands using voltage values. The motor rotation speed and speed command voltage are determined according to the value set in [SP51: Speed input factor].

Motor rotation speed = Speed command voltage  $\times \frac{\text{Speed input factor}}{10.0V}$ 

This parameter specifies the motor rotation direction based on the positive (+) or negative (-) polarity of the speed command voltage and input signals of [FWD enable: FWD-EN] and [REV enable: REV-EN].

#### Caution

- The value of the speed input factor has been set as a default according to the maximum rotation speed of the actuator combined with the driver.
- The permissible maximum rotation speed varies depending on the actuator. The speed input factor has been set as a default to the maximum value permitted by the motor shaft. For details, refer to [Driver ratings and specifications] (P1-7).

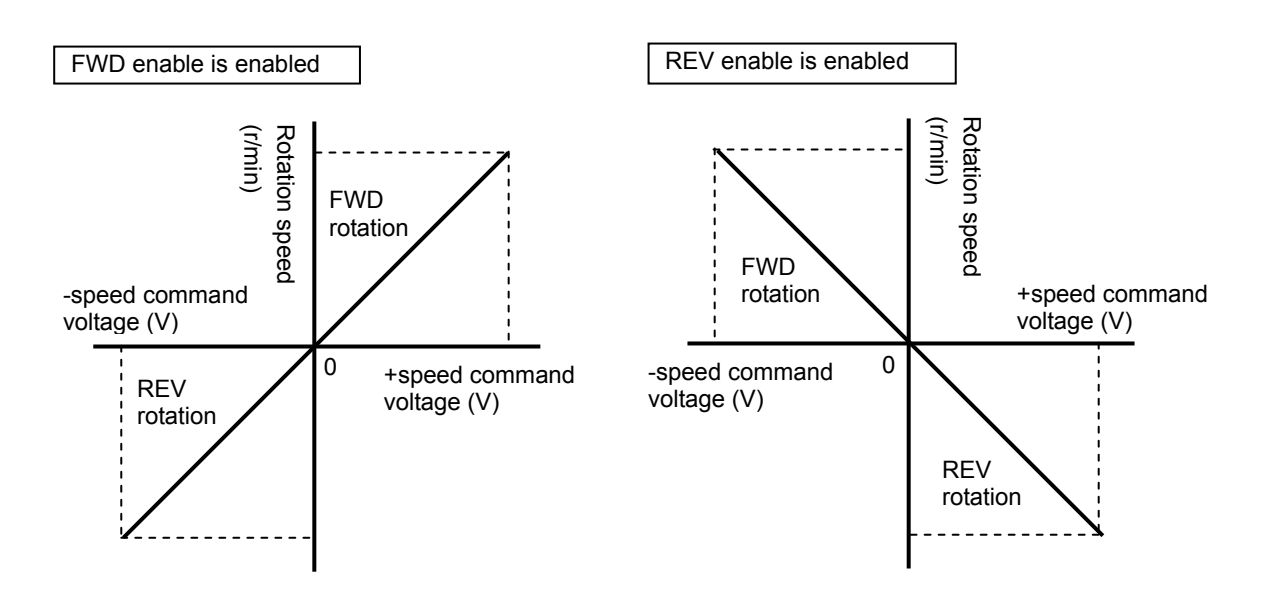

5

## **Torque command mode**

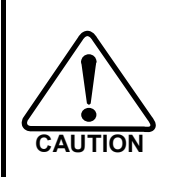

Torque commands control the motor torque. The output torque of the actuator is subject to a harmonic speed reducer loss of 20 to 30%. If the actuator's torque must be controlled accurately, provide a control system that uses a torque sensor on the output shaft.

#### Example of torque command input circuit

Input impedance: 68kΩ

Example of command using a variable resistor

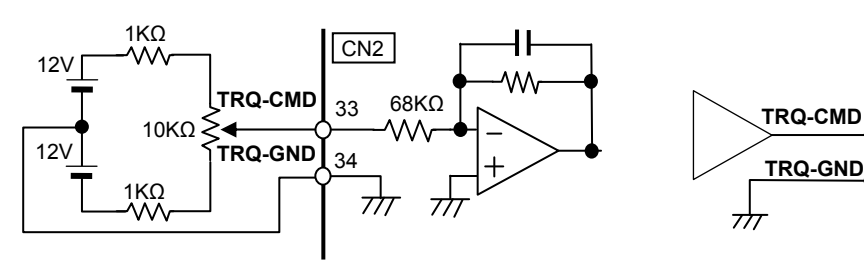

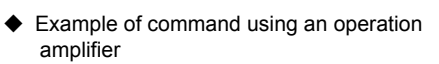

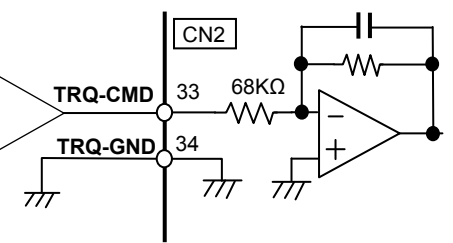

#### Setting

Input torque commands using voltage values. The motor output torque and torque command voltage are determined according to the value set in [SP53: Torque input factor].

Output torque (%) = Torque command voltage

Torque input factor 10.0V

This parameter specifies the motor torque direction based on the positive (+) or negative (-) polarity of the torque command voltage and [FWD selection: FWD-SEL] or [REV selection: REV-SEL].

#### Caution

• The value of the torque input factor has been set as a default according to the maximum torque of the actuator combined with the driver.

×

• The permissible maximum rotation speed varies depending on the actuator. The speed input factor has been set as a default to the maximum value permitted by the motor shaft. Refer to [Driver ratings and specifications] (P1-7).

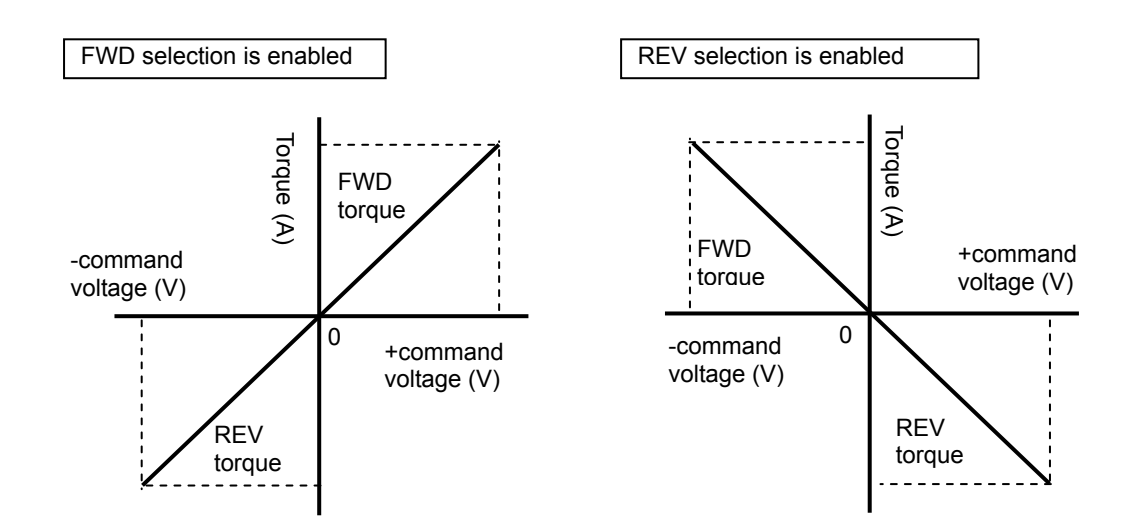

# **5-5** Output signals: System parameter SP20 to SP26

The following explains the details of output signals.

The output signals are explained in the order of pin numbers of CN2. Desired output signals can be set to pin No. 16 to 22 using the settings of system parameters SP-20 to SP-26. For details, refer to [Details of output signals] (P5-25).

#### • CN2 connector (output)

| Din |                                              | Available parameter No. |                                |  |  |
|-----|----------------------------------------------|-------------------------|--------------------------------|--|--|
| No. | Signal                                       | parameter No.           | Default setting<br>(PSF-800) * |  |  |
| 16  | Output 1 (operation<br>preparation complete) | SP-20                   | 0001(1)                        |  |  |
| 17  | Output 2 (servo-ON input enable)             | SP-21                   | 0002(2)                        |  |  |
| 18  | Output 3 (alarm output)                      | SP-22                   | 0103(259)                      |  |  |
| 19  | Output 4 (in-position complete)              | SP-23                   | 0004(4)                        |  |  |
| 20  | Output 5 (torque limiting<br>output)         | SP-24                   | 0008(8)                        |  |  |
| 21  | Output 6 (zero speed output)                 | SP-25                   | 0009(9)                        |  |  |
| 22  | Output 7 (warning output)                    | SP-26                   | 0021(21)                       |  |  |
| 23  | Phase Z open collector<br>output             | —                       |                                |  |  |
| 24  | Output signal common                         | —                       |                                |  |  |
| 25  | Output signal common                         |                         |                                |  |  |
| 40  | Current command value<br>output+ (LD)        | —                       |                                |  |  |
| 41  | Current command value<br>output- (LD)        | —                       |                                |  |  |
| 42  | Phase output-A+ (LD)                         | —                       |                                |  |  |
| 43  | Phase output-A- (LD)                         | —                       |                                |  |  |
| 44  | Phase output-B+ (LD)                         | —                       |                                |  |  |
| 45  | Phase output-B- (LD)                         | —                       |                                |  |  |
| 46  | Phase output-Z+ (LD)                         |                         |                                |  |  |
| 47  | Phase output-Z- (LD)                         |                         |                                |  |  |
| 48  | Monitor COM                                  | —                       |                                |  |  |
| 49  | Ground                                       | —                       |                                |  |  |
| 50  | Ground                                       | —                       |                                |  |  |

One of 22 signals can be assigned as desired.

\* Values in parentheses () are ones when PSF-800 parameters are displayed.

5

### **Output signal connection circuit**

#### Specifications of output ports

Open-collector output opt-isolator insulation Voltage: DC24V or less Current: 40 mA or less/port

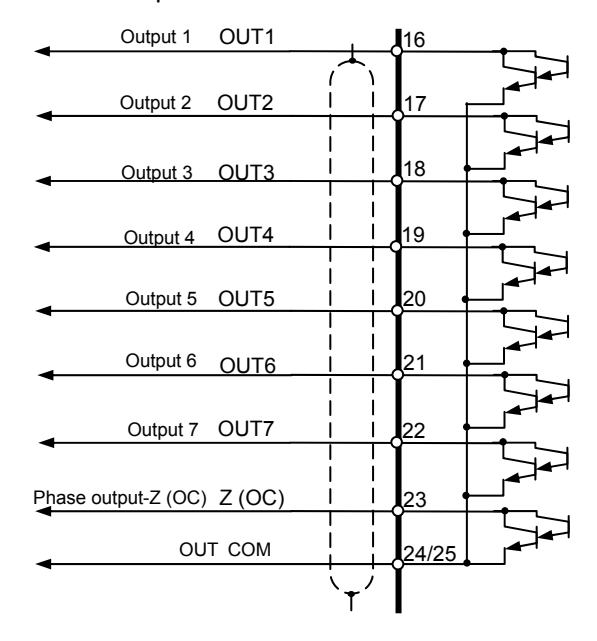

#### How to connect

Connect an output signal between each output port and [CN2-24/25: Output signal common OUT-COM].

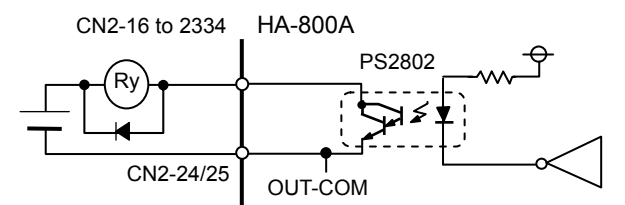

#### **Output signal function (logic)**

• Function (logic) definition

|               |    | Transistor output signal status |                |  |
|---------------|----|---------------------------------|----------------|--|
|               |    | Transistor ON                   | Transistor OFF |  |
| Logic setting | 00 | Enable                          | Disable        |  |
|               | 01 | Disable                         | Enable         |  |

Enabled: The function of the output signal is enabled. Disabled: The function of the output signal is disabled.

#### • How to change function (logic)

Input signal functions can be changed using system parameters or servo parameter setting software PSF. For the operation method of the setting software PSF, refer to [Chapter 10 Communication software].

# **Output signal list**

The output signals that can be assigned to outputs 1 to 7 are explained below.

The signals that can be used are limited by the number of connector pins. Accordingly, select desired signals and assign them to output pins if you wish to use signals other than signals set as default. For the setting method, refer to [Chapter 8 System parameter mode].

| Set value           |                      |                                      |              | Applicable      | Default         | setting            |
|---------------------|----------------------|--------------------------------------|--------------|-----------------|-----------------|--------------------|
| Logic specification | Signal specification | Signal name                          | Abbreviation | control<br>mode | Assigned<br>pin | Logic              |
| 00 / 01             | 00                   | No assignment                        |              |                 |                 |                    |
| 00 / 01             | 01                   | Operation<br>preparation<br>complete | READY        | P.S.T           | 16              | Normally<br>open   |
| 00 / 01             | 02                   | Servo ON input<br>enable             | S-READY      | P.S.T           | 17              | Normally<br>open   |
| 00 / 01             | 03                   | Alarm                                | ALARM        | P.S.T           | 18              | Normally<br>closed |
| 00 / 01             | 04                   | In-position<br>complete              | IN-POS       | Р               | 19              | Normally open      |
| 00 / 01             | 05                   | Attained speed                       | HI-SPD       | P.S.T           | _               | _                  |
| 00 / 01             | 06                   | Attained torque                      | HI-TRQ       | P.S.T           | _               | _                  |
| 00 / 01             | 07                   | Speed limiting                       | SLMT-OUT     | Р               | _               | _                  |
| 00 / 01             | 08                   | Torque limiting                      | TLMT-OUT     | P.S             | 20              | Normally open      |
| 00 / 01             | 09                   | Zero speed                           | ZERO-SPD     | P.S.T           | 21              | Normally<br>open   |
| 00 / 01             | 10                   | Control mode                         | CNT-MOD      | P.S.T           | _               |                    |
| 00 / 01             | 11                   | DB status output                     | DB-OUT       | P.S.T           | _               | _                  |
| 00 / 01             | 12                   | Alarm code 1                         | ALM-COD1     | P.S.T           | _               | _                  |
| 00 / 01             | 13                   | Alarm code 2                         | ALM-COD2     | P.S.T           | _               | —                  |
| 00 / 01             | 14                   | Alarm code 3                         | ALM-COD3     | P.S.T           | _               | —                  |
| 00 / 01             | 15                   | Battery voltage<br>low               | BAT-LOW      | P.S.T           | _               | —                  |
| 00 / 01             | 16                   | Overload status                      | OVL-OUT      | P.S.T           | _               | —                  |
| 00 / 01             | 17                   | Cooling fan<br>stopped               | FAN-STP      | P.S.T           | _               | —                  |
| 00 / 01             | 18                   | Main circuit<br>voltage low          | PWR-LOW      | P.S.T.          | —               | -                  |
| 00 / 01             | 19                   | FWD inhibit<br>input effective       | FIB-OUT      | P.S.T           |                 | -                  |
| 00 / 01             | 20                   | REV inhibit input effective          | RIB-OUT      | P.S.T           | —               | -                  |
| 00 / 01             | 21                   | Warning                              |              | P.S.T           | 22              | Normally open      |

# 5

### Caution

\*1: The cooling fan stop output function is available only for HA-800A-6.

\*2: The DB status output function is available only for HA-800A-1/3/6.

# **5-6** Details of output signals

The following explains the output signals assigned to outputs 1 to 7 (pins 16 to 22 of CN2).

| Set<br>value | Signal name<br>(Abbreviation)                   | Function                                                                                                    | Applicable<br>control<br>mode |
|--------------|-------------------------------------------------|----------------------------------------------------------------------------------------------------|-------------------------------|
| 01           | Operation<br>preparation<br>complete<br>(READY) | This is an operation preparation complete signal output of the driver.<br>When the driver's servo-ON signal input is enabled without any<br>causes of alarm, the operation preparation complete signal is also<br>enabled.<br>If the servo-ON signal is disabled, this signal is also disabled.<br>When an alarm generates, this is disabled and the servo becomes<br>free. | P.S.T                         |
| 02           | Servo ON input<br>enable<br>(S READY)           | This signal indicates that the driver is free from alarms and the servo-ON signal can be input.<br>This signal is disabled when an alarm is present.                                                                                                    | P.S.T                         |
| 03           | Alarm<br>(ALARM)                                | This signal is output in an alarm condition where the driver has detected an error.<br>The servo becomes free.                                                                                                    | P.S.T                         |
| 04           | In-position<br>complete<br>(IN-POS)             | This signal indicates that the deviation counter value is inside the values set in the tune mode [AJ04: In-position range] (set value+ to set value-).<br>The driver only monitors the status of deviation counter and this signal does not affect the servo control directly.                                                                                              | Р                             |
| 05           | Attained speed<br>(HI-SPD)                      | This signal indicates that the motor rotation speed has reached or<br>exceeded the value set in the tune mode [AJ05: Attained speed<br>judgment value].<br>The driver only monitors the status of attained speed and this signal<br>does not affect the servo control directly.                                                                                             | P.S.T                         |
| 06           | Attained torque<br>(HI-TRQ)                     | This signal indicates that the actuator's output torque has reached or exceeded the value set in the tune mode [AJ06: Attained torque judgment value].<br>The driver only monitors the attained torque status and this signal does not affect the servo control directly.                                                                                                   | P.S.T                         |
| 07           | Speed limiting<br>(SLMT-OUT)                    | This signal indicates that the motor speed is limited to the speed limit selected by the internal speed limits 1 and 2 inputs.                                                                                                    | Р                             |
| 08           | Torque limiting<br>(TLMT-OUT)                   | This signal indicates that the actuator's torque is limited by an internal torque limit input or external torque limit input.                                                                                                    | P.S                           |
| 09           | Zero speed<br>(ZERO-SPD)                        | This signal indicates that the motor rotation speed has dropped to or<br>below the speed set in the tune mode [AJ07: Zero speed judgment<br>value].<br>Control mode change from position control to other control, or from<br>other control mode to position control, is prohibited unless the zero<br>speed output is enabled.                                             | P.S.T                         |
| 10           | Control modes<br>(CNT-MOD)                      | The signal that has been input to the control mode input signal is output.                                                                                                    | P.S.T                         |
| 11           | Dynamic brake<br>actuated<br>(DB-OUT)           | This signal indicates that the dynamic brake is operated when<br>system parameter mode 3 [SP55: Dynamic brake enable/disable] is<br>set to 01 (enable).<br>This is actuated when the power is cut OFF, servo is turned OFF or<br>an alarm or warning [93: Main circuit voltage low] generates                                                                               | P.S.T                         |

| Set<br>value | Signal name<br>(Abbreviation)            |                                                                                                    | Applicable<br>control<br>mode                                                                                                    |                                                                                                    |  |  |  |
|--------------|------------------------------------------|----------------------------------------------------------------------------------------------------|----------------------------------------------------------------------------------------------------|----------------------------------------------------------------------------------------------------|--|--|--|
| 12           | Alarm code 1<br>(ALM-COD1)               | When a driver a warning is outp                                                                                                    | When a driver alarm or warning is present, whether it is an alarm or warning is output using a 3-bit code. Alarm code output 1 outputs the                                                    |                                                                                                    |  |  |  |
| 13           | Alarm code 2<br>(Al M-COD2)              | LSB of this 3-bi                                                                                                    | t code.                                                                                                    |                                                                                                    |  |  |  |
| 14           | Alarm code 3                             |                                                                                                    |                                                                                                    |                                                                                                    |  |  |  |
|              | Battery voltage                          | When an absolution                                                                                                    | P.S.T                                                                                                    |                                                                                                    |  |  |  |
|              | (BAI-LOW)                                |                                                                                                    | 1                                                                                                    |                                                                                                    |  |  |  |
|              |                                          | Encoder                                                                                                    | detection<br>condition                                                                                                    | Recovery condition                                                                                                    |  |  |  |
|              |                                          | 13-bit<br>absolute<br>encoder                                                                                                    | The backup battery<br>voltage is 2.8V or<br>less.                                                                                                    | The backup battery voltage has become 3.00V or more.                                                                                                    |  |  |  |
| 15           |                                          | 17-bit<br>absolute<br>encoder                                                                                                    | SHA series: The<br>voltage of the<br>encoder's multi<br>revolution data<br>backup circuit is<br>3.1V or less<br>FHA-Cmini series:<br>The voltage of the<br>backup battery is<br>3.1V or less. | SHA series: When the<br>voltage of the encoder's<br>multi revolution data backup<br>circuit was 3.1V or more,<br>alarms are cleared and the<br>encoder power supply has<br>been reconnected.<br>FHA-Cmini series: The<br>voltage of the backup<br>battery is 3.1V or more. |  |  |  |
| 16           | Overload status<br>(OVL-OUT)             | This signal india<br>status and that<br>overload alarm<br>The overload st<br>more where 10<br>present. The ala                                                                                                    | P.S.T                                                                                                    |                                                                                                    |  |  |  |
| 17           | Cooling fan<br>stopped<br>(FAN-STP)      | This signal indicates that the cooling fan is stopped for some reason.<br>If operation is continued with the cooling fan stopped, the HA-800<br>driver temperature may rise and the product life will decrease or an<br>unexpected accident may occur. Remove the cause of stopping as<br>soon as possible.<br>This function is available only for HA-800-6. |                                                                                                    |                                                                                                    |  |  |  |
| 18           | Main circuit<br>voltage low<br>(PWR-LOW) | This signal indicates that the main circuit voltage has dropped to the P.S. level specified below:<br>Input voltage specification = 200V: Approx. DC220V or less<br>Input voltage specification = 100V: Approx. DC100V or less                                                                                                    |                                                                                                    |                                                                                                    |  |  |  |
| 19           | FWD inhibit<br>status<br>(FIB-OUT)       | This signal indic<br>rotation is inhib<br>The FWD inhib<br>enabled the FW                                                                                                    | P.S.T                                                                                                    |                                                                                                    |  |  |  |
| 20           | REV inhibit<br>status<br>(RIB-OUT)       | This signal india<br>rotation is inhib<br>The REV inhibit                                                                                                    | P.S.T                                                                                                    |                                                                                                    |  |  |  |
| 21           | Warning<br>(WARNING)                     | It is output in wa<br>The warning ou<br>status is remov                                                                                                    | P.S.T                                                                                                    |                                                                                                    |  |  |  |
| 22           | Phase Z (OC)<br>(Z)                      | The encoder's p<br>collector. This s<br>The signal may<br>mechanism to r                                                                                                    | P.S.T                                                                                                    |                                                                                                    |  |  |  |

# **5-7** Monitor output

The following explains how to output the encoder signal monitor output and current value output signals from the CN2 connector and speed, current analog monitor and status digital monitor signals from the CN9 connector.

# Encoder output

The encoder's phase A, B, and Z signals are output via a line driver (26LS31). Receive the signals by a line receiver (AM26LS32 or equivalent).

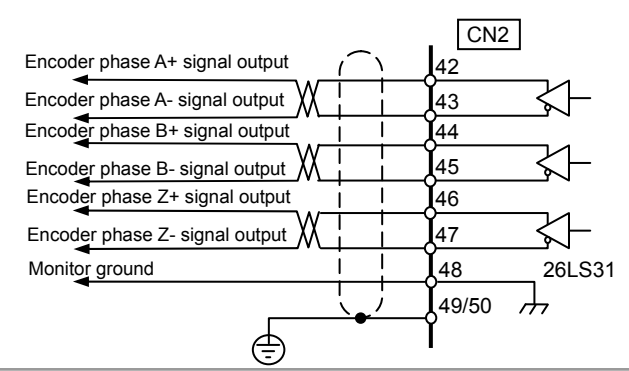

# **Current value output**

The value of the command counter is divided into 8 frames and output serially via a line driver (26LS31). The output specification is explained below.

| Output format | Start-stop  |
|---------------|-------------|
| Communication | 9,600 bps   |
| speed         |             |
| Stop bit      | 1 bit       |
| Data length   | 8 bits      |
| Parity bit    | Even parity |
| Format        | LSB first   |

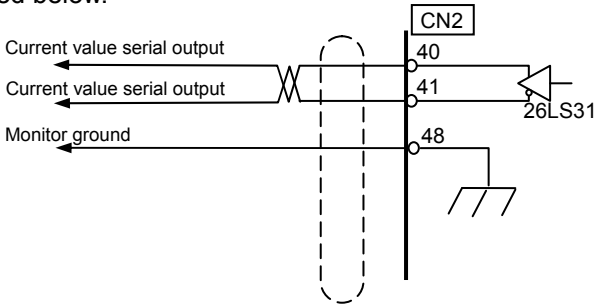

#### **Transfer format**

Output format (Example: The current value is 1234567 (12D687h))

| Bit 0                                                               | Bit 1 | Bit 2 | Bit 3 | Bit 4 | Bit 5 | Bit 6 | Bit 7 |                                                  |
|---------------------------------------------------------------------|-------|-------|-------|-------|-------|-------|-------|--------------------------------------------------|
| 1                                                                   | 1     | 1     | 0     | 1     | 0     | 0     | 0     | The lower 4 bits indicate data. Data is          |
| 0                                                                   | 0     | 0     | 1     | 0     | 1     | 0     | 0     | The upper 4 bits indicate the order of data. In  |
| 0                                                                   | 1     | 1     | 0     | 1     | 1     | 0     | 0     | this case, the transmitted current value is 0012 |
| 1                                                                   | 0     | 1     | 1     | 0     | 0     | 1     | 0     | 7th.                                             |
| 0                                                                   | 1     | 0     | 0     | 1     | 0     | 1     | 0     |                                                  |
| 1                                                                   | 0     | 0     | 0     | 0     | 1     | 1     | 0     |                                                  |
| 0                                                                   | 0     | 0     | 0     | 1     | 1     | 1     | 0     |                                                  |
| 0                                                                   | 0     | 0     | 0     | 0     | 0     | 0     | 1     |                                                  |
| Receive the signals using a line receiver (AM26LS32 or equivalent). |       |       |       |       |       |       |       |                                                  |

### Caution

• Use an EIA-422A compliant line receiver.

# Analog waveform monitoring

Monitored analog speed/current waveforms can be output from the CN9 connector. An optional monitor cable is available for observing waveforms using an oscilloscope. Model code: EWA-MON01-JST4

#### Speed monitor: SPD-MON

The port outputs a voltage signal proportional to the motor rotation speed (speed input factor per 10V). The relationship of output voltage and rotation speed is determined by the value set in [SP51: Speed input factor] (For details, refer to P8-8). Take note that the output remains unstable after the power is input until the [Operation preparation complete: READY] signal is output. Take note that the output remains unstable after the power is input until the [Servo-ON input enable: SREADY] signal is output. (A maximum of approx. ±15V may be output.)

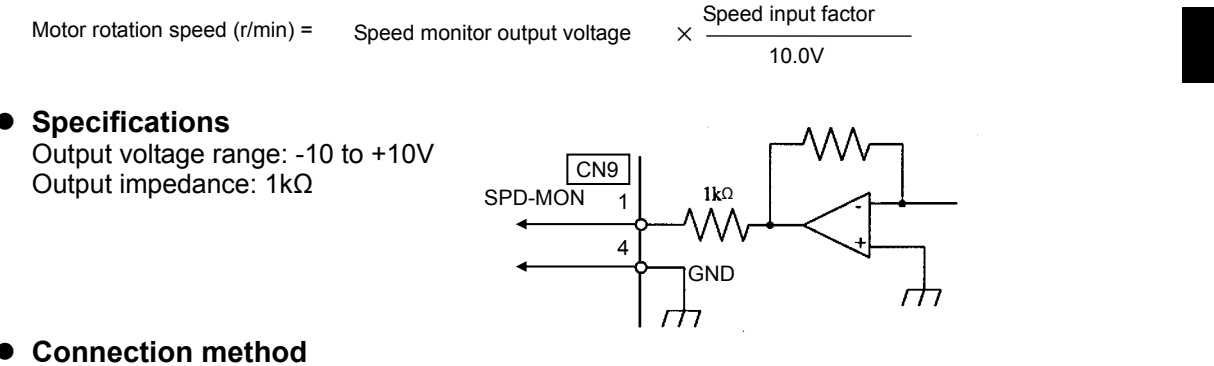

Plug the connector for the optional monitor cable (EWA-MON01-JST4) into CN9 and check the waveform between [CN9-1 speed monitor: SPD-MON] and [CN9-4 monitor ground: GND] using an oscilloscope.

#### **Current monitor: CUR-MON**

The motor current is output as voltage. The voltage is output based on the maximum motor current being +10V. Take note that the output remains unstable after the power is input until the [Servo-ON input enable: SREADY] signal is output. (A maximum of approx. ±15V may be output.)

Current monitor output voltage (V) =

10.0V Actuator current Max. current

#### Specifications

Output voltage range: -10 to +10V Output impedance: 1kΩ

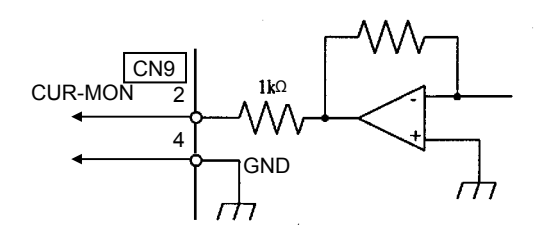

#### How to connect

Plug the supplied connector into CN9 and check the waveform between [CN9-2 current monitor: CUR-MON] and [CN9-4 monitor ground: GND] using an oscilloscope.

5

# **Digital signal monitor**

The signal waveform set in [SP40: CP3 output signal setting] (For details, refer to P8-4) is output. The output voltage is 0V for Low and 3.3V for High. Take note that the output remains unstable after the power is input until the [Servo-ON input enable: SREADY] signal is output.

#### Signal monitor: SIG-MON

Specifications
 Output voltage range: 0 or 3.3V
 Output impedance: 1kΩ

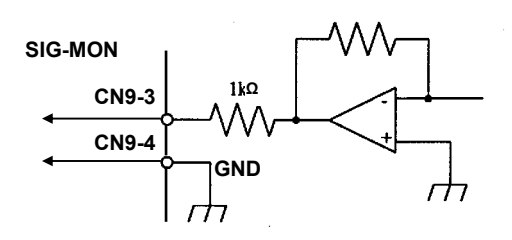

#### • How to connect

Plug the supplied connector into CN9 and check the waveform between [CN9-3 signal monitor: SIG-MON] and [CN9-4 monitor ground: GND] using an oscilloscope.

# **5-8** Connection example in control mode

# **Connection example with default settings**

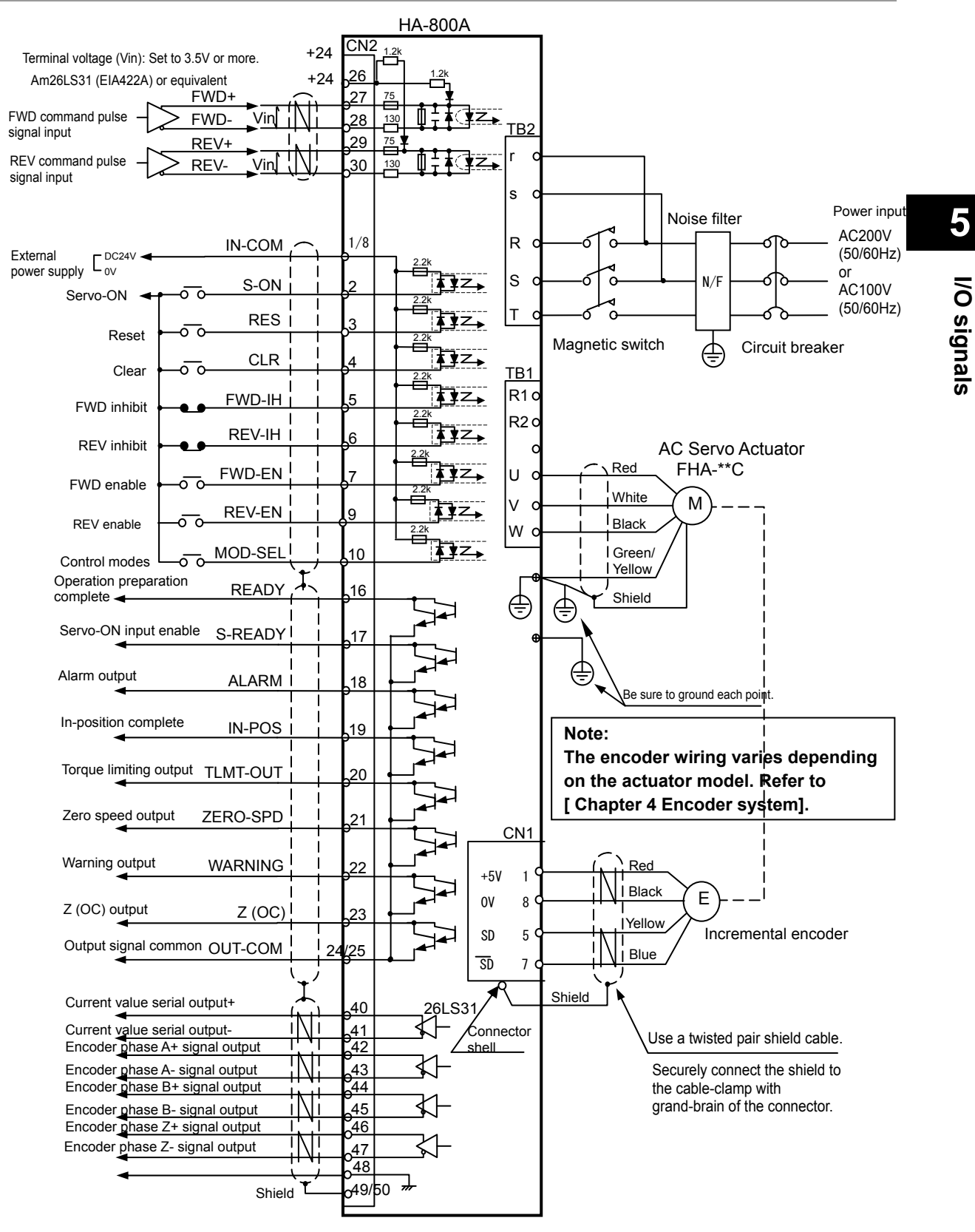

## Connection example in position control mode

The line driver command pattern in the position control mode is shown in the connection example for 2-pulse train.

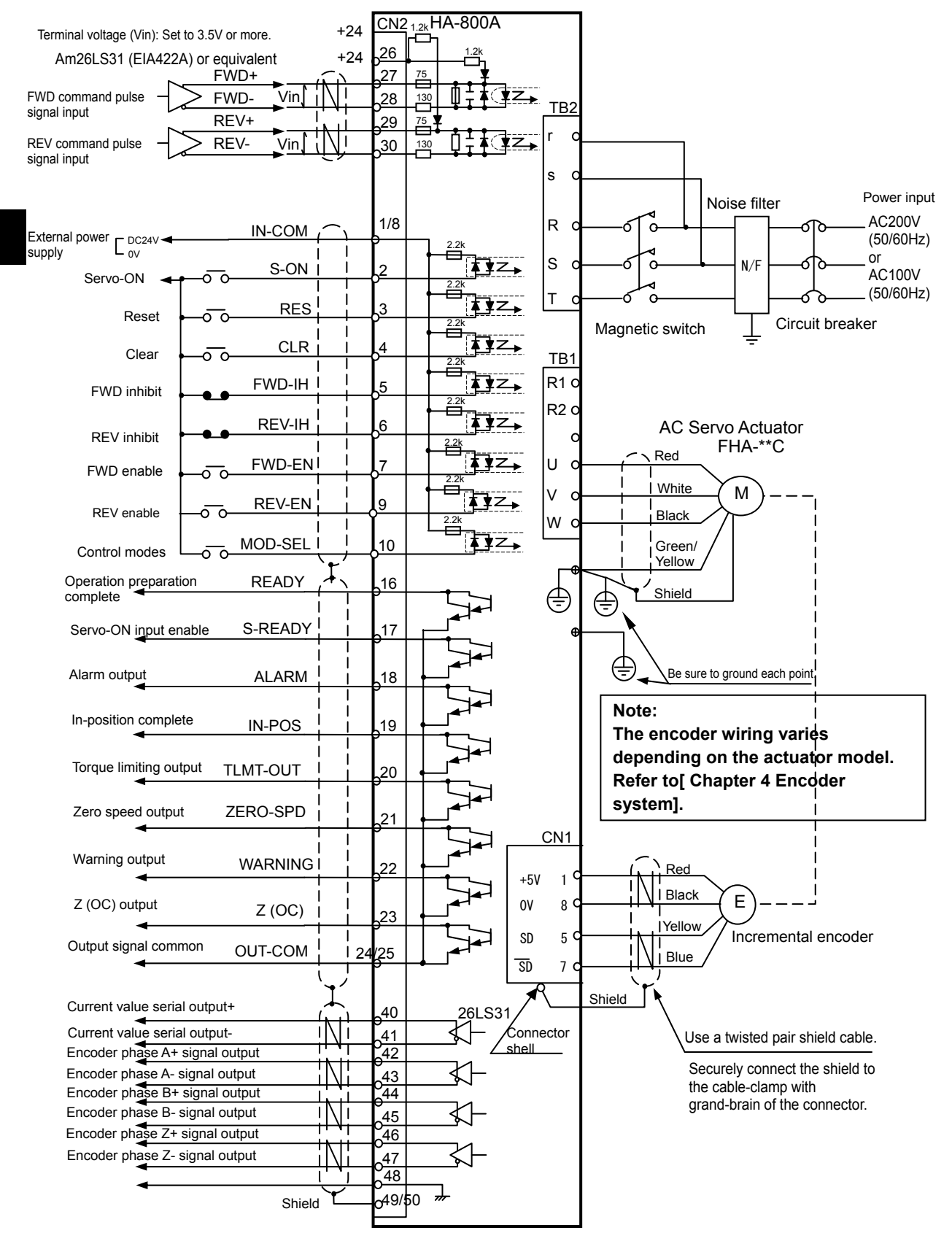

I/O signals

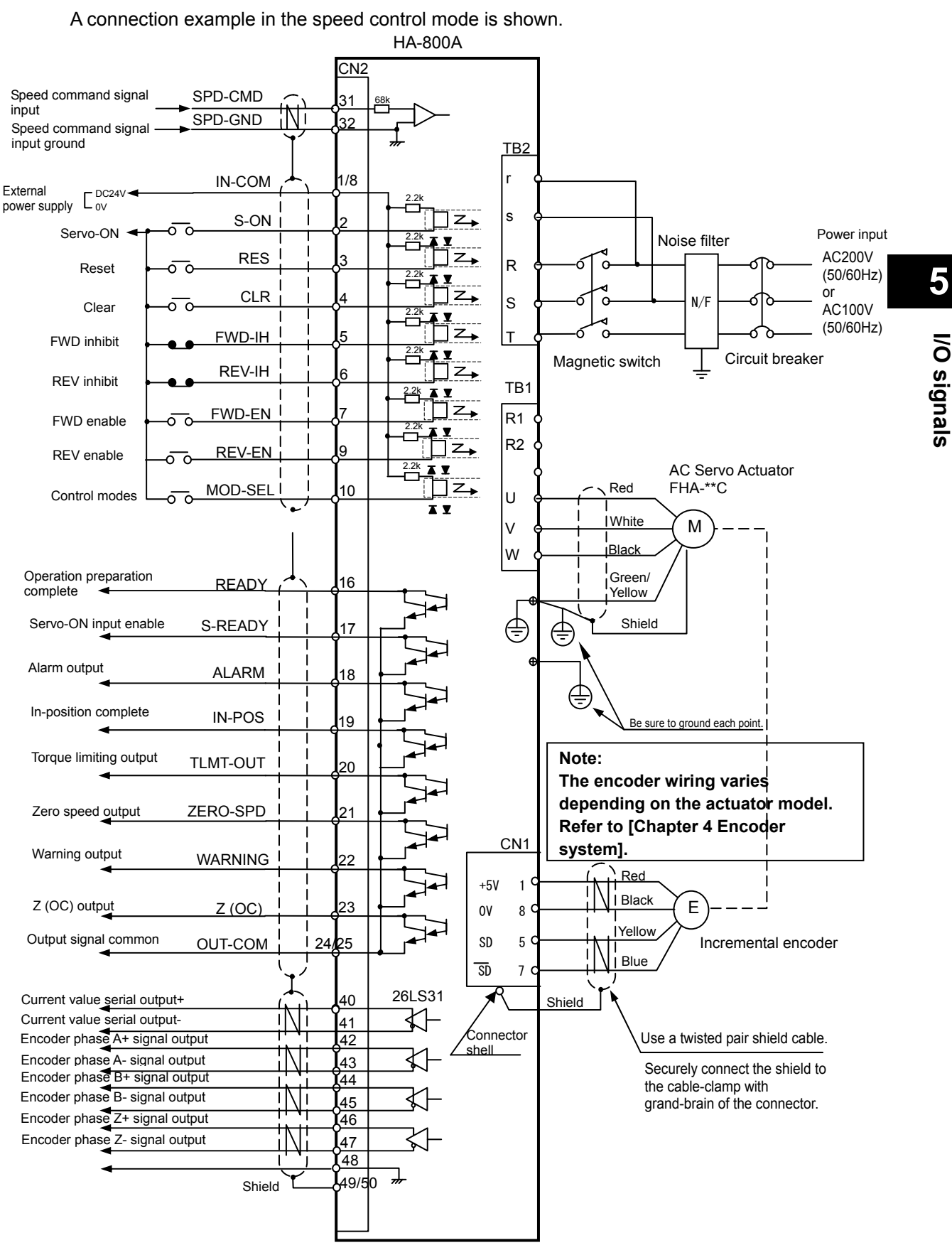

# Connection example in speed control mode

# Connection example in torque control mode

HA-800A CN2 <u>TB2</u> TRQ-CMD Torque command r signal input TRQ-GND Torque command s signal input ground Power input Noise filter 1/8 AC200V IN-COM R G External power  $\Gamma_{0V}^{DC24V}$ (50/60Hz) or S-ON S N/F Θ Servo-ON AC100V ō (50/60Hz) RES Т Reset ос Circuit breaker Magnetic switch CLR ₹z, Clear  $\overline{\mathbf{a}}$ FWD-IH ΫZ FWD inhibit TB1 REV-IH ₹¥Z **REV** inhibit R1 FWD-EN FWD enable R2 AC Servo Actuator REV-EN **REV** enable FHA-\*\*C Red U MOD-SEL I **₹**¥Z→ 10 White Control modes v Μ Black W Operation preparation Green/ READY 16 complete Yellow S-READY € Shield Servo-ON input enable ⊜ 17 Alarm output 18 ALARM ⊜ In-position complete Be sure to ground each point. IN-POS 19 Torque limiting output TLMT-OUT 20 Note: The encoder wiring varies Zero speed output ZERO-SPD 21 depending on the actuator model. Refer to [Chapter 4 Encoder Warning output WARNING system]. 22 CN1 Z (OC) output 23 Z (OC) Red +5V 1 Black Output signal common Е OUT-COM 24/25 0٧ 8 Yellow SD 5 Incremental encoder Current value serial output+ 26LS31 Blue 40 SD 7 ⋧ Current value serial output-41 Shield Encoder phase A+ signal output [42  $\triangleleft$ Encoder phase A- signal output 43 Connector Use a twisted pair shield cable. Encoder phase B+ signal output (44 shell Encoder phase B- signal output 71 45 Securely connect the shield to Encoder phase Z+ signal output **1**46 the cable-clamp with Encoder phase Z-signal output **[**47 grand-brain of the connector. **X**48 7 49/50 Shield

#### A connection example in the torque control mode is shown.
# **Chapter 6**

# Panel display and operation

How to operate the display, operation buttons on the driver's front panel and overview of operation in each mode is explained in this chapter.

# 6-1 Operating display panel

The front display panel has a 5-digit LED display and 4 operation keys. You can perform all display, tuning, setting and other operations on this display panel.

# **Overview of modes**

The display panel is operated in the 7 modes specified below.

#### Status display mode (d00 to d15)

Position/speed commands to the driver, current position information from the motor encoder, condition of cumulative pulses in the deviation counter and code number of the actuator to be combined are shown.

For details, refer to [Status display mode] (P7-1).

#### Alarm mode (AL, A1 to A8, AHclr)

Present alarms and up to 8 most recent alarm histories are shown. Also, the alarm history can be deleted in the alarm mode. We recommend to clear the alarm history after the system is complete.

When an alarm occurs, the display panel switches to the alarm mode, regardless of the present mode, and shows the present alarm code.

Various parameters can be displayed or changed even when an alarm is present. For details, refer to [Alarm mode] (P7-8).

#### Tune mode (AJ00 to AJ59)

You can display or change the parameters for servo gains, internal speed commands, etc. Tune mode parameters can be changed even when the actuator is operating. Changes are reflected in real time.

For details, refer to [Chapter 7 Tune mode].

#### System parameters

#### Input signals (SP00 to SP19)

These parameters set the functions associated with the driver's input signals and their assignments to CN2. The set values will become effective when the driver power supply is reconnected.

For details, refer to [Input signals: System parameter SP00 to SP16] (P5-3).

#### Output signals (SP20 to SP39)

These parameters set the functions associated with the driver's output signals and their assignments to CN2. The set values will become effective when the driver power supply is reconnected.

For details, refer to [Output signals: System parameter SP20 to SP26] (P5-22).

#### • Function extension signals (SP40 to SP79)

These parameters set switching in the control mode, electronic gear, extension of functions, etc. The set values will become effective when the HA-800A driver power supply is reconnected. For details, refer to [Function extension parameter] (P8-3).

#### Test modes (T00 to T11)

In the test mode, you can monitor I/O signals, operate output signals, initialize parameters, and perform multi revolution clear and auto-tuning. You can also check the connection with the host controller and operating status without having to drive the actuator. For details, refer to [Chapter 9 Test mode].

# Initial panel display

The following explains the panel display shown when the driver is started normally and while an alarm is present.

#### Display upon control power supply ON

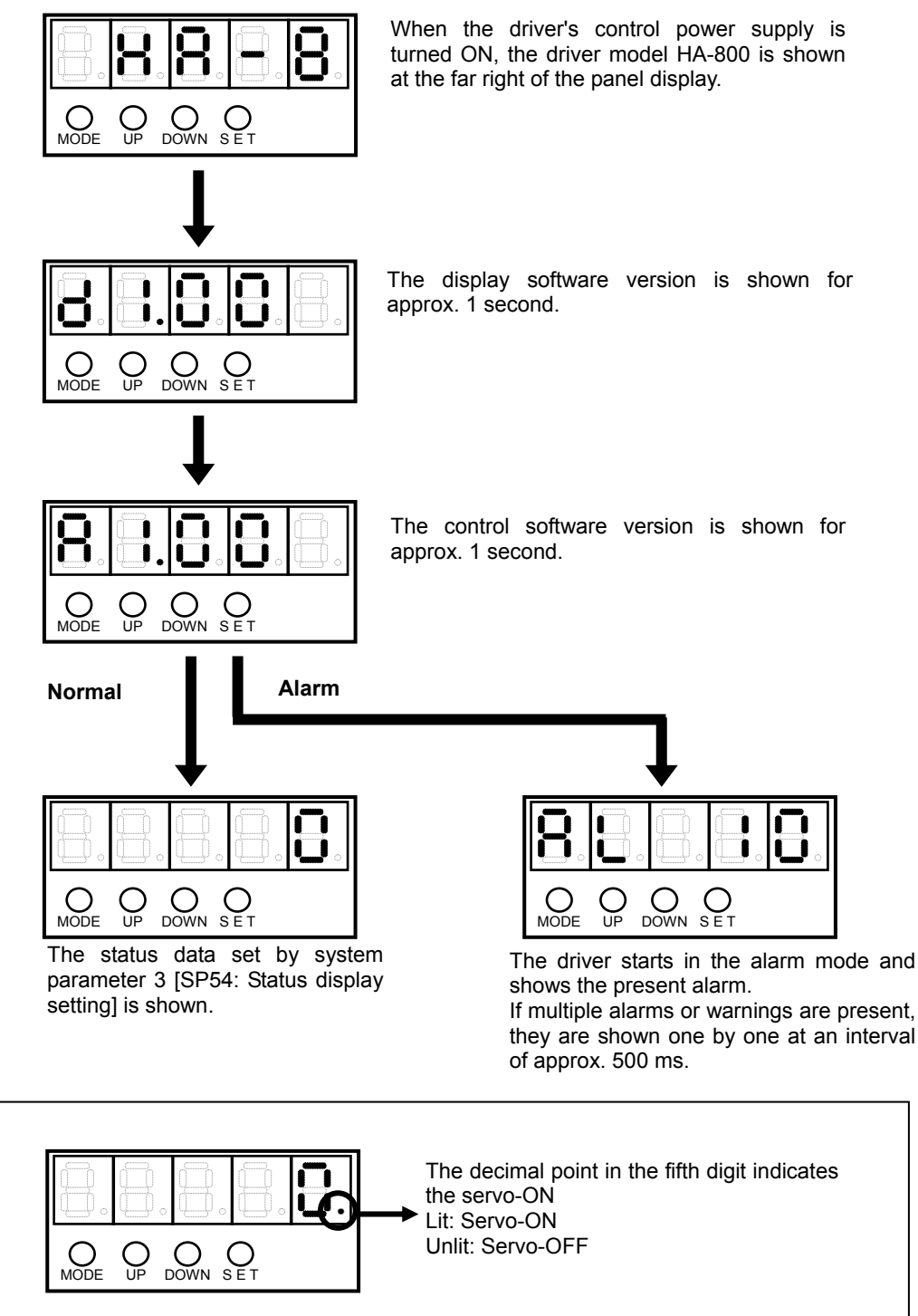

# Panel display hierarchy

The display hierarchy of the display panel is shown below.

When an alarm occurs, the display panel switches to the alarm mode, regardless of the present mode, and shows the present alarm code. Even when an alarm is present, you can still switch to other mode and check or change parameters.

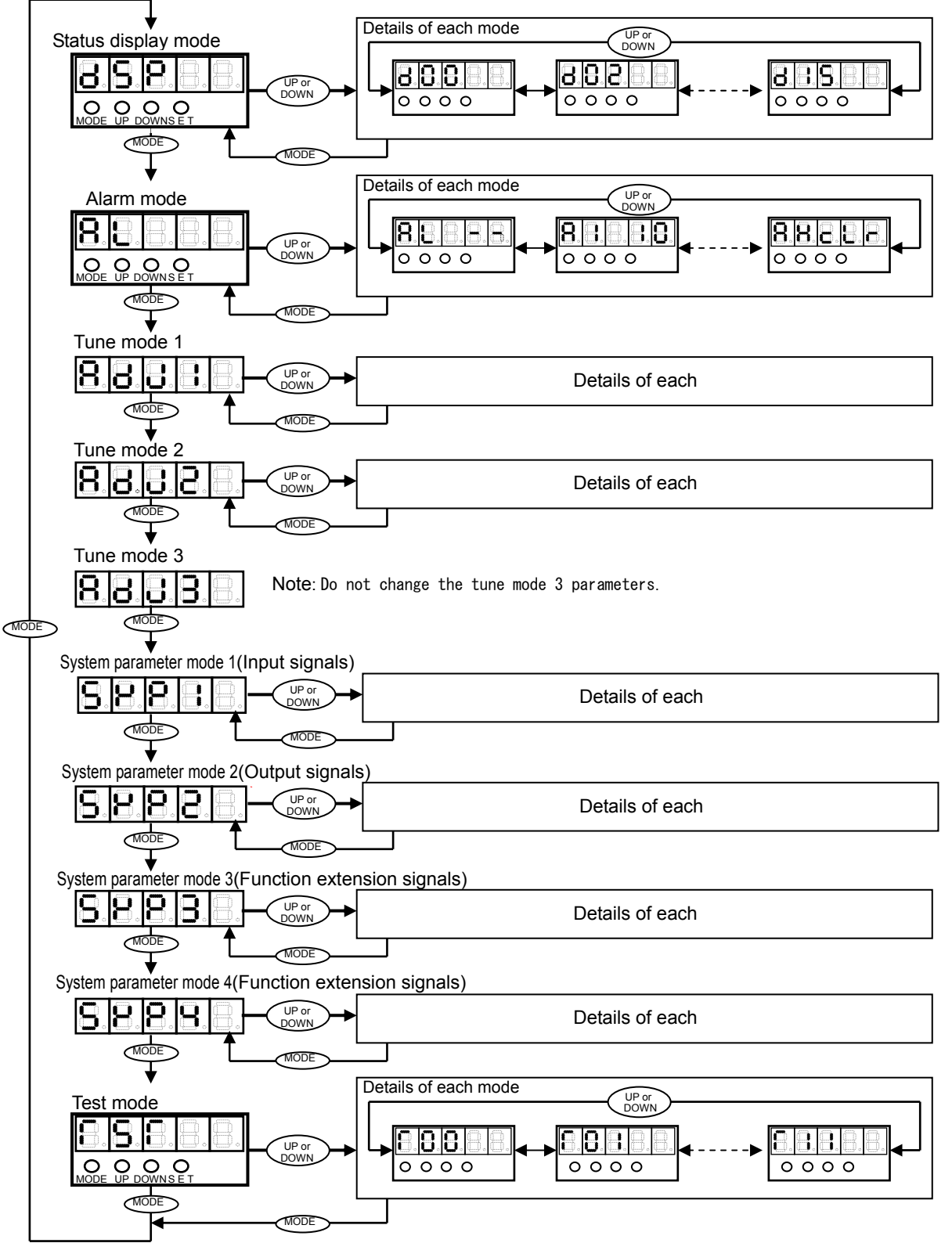

# Operation outline of status display mode

An overview of operations in the status display mode is shown below. To prevent malfunction, a button is recognized as enabled when it has been pressed for at least 0.1 second and 1 second or less.

\* For details on data displayed, refer to Chapter 7.

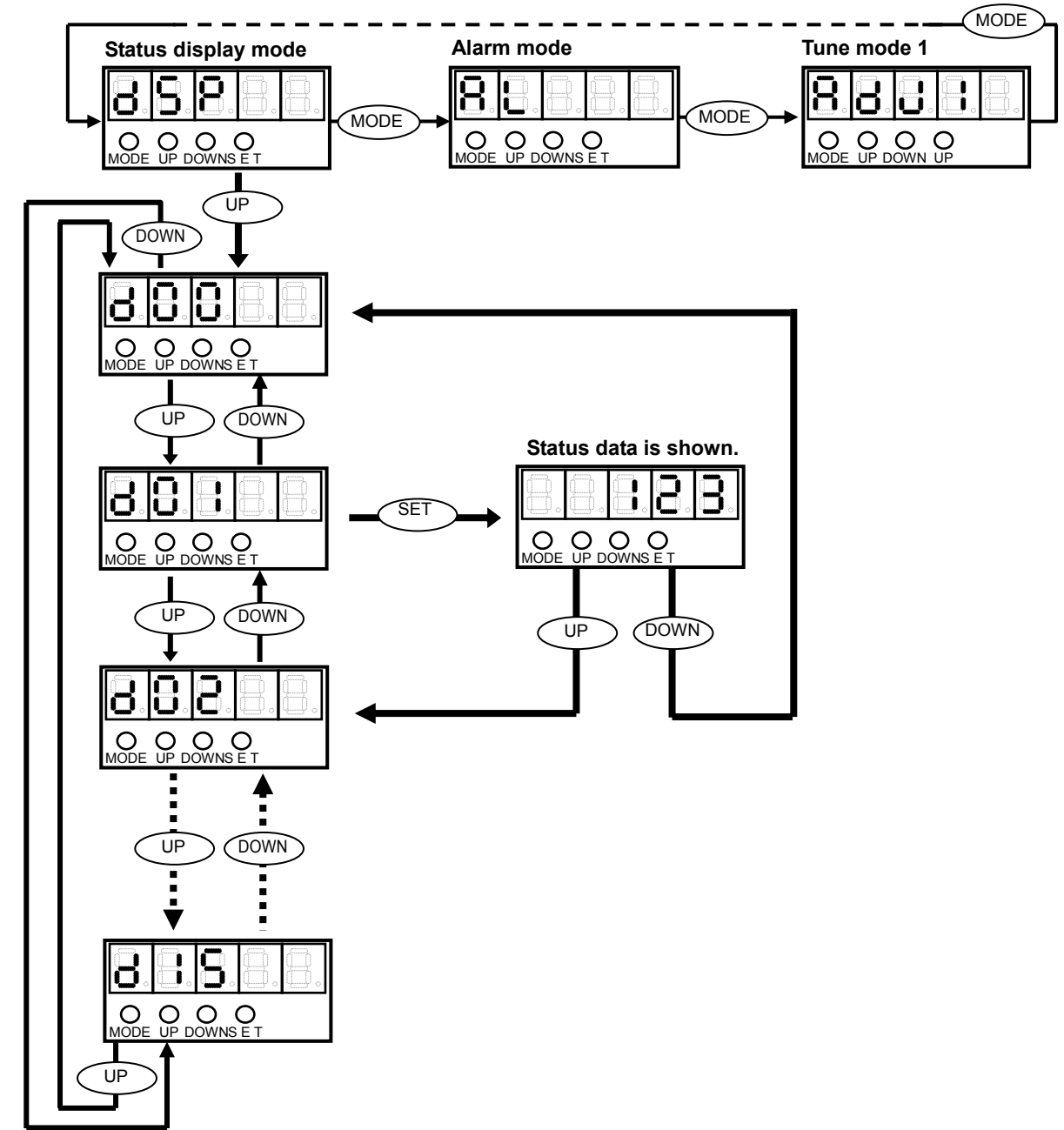

# Operation outline of alarm mode

An overview of operations in the alarm mode is shown below.

To prevent malfunction, a button is recognized as enabled when it has been pressed for at least 0.1 second and 1 second or less.

\* For the overview on alarms, refer to P7-8.

\* For details on alarms, refer to [Chapter 11 Troubleshooting].

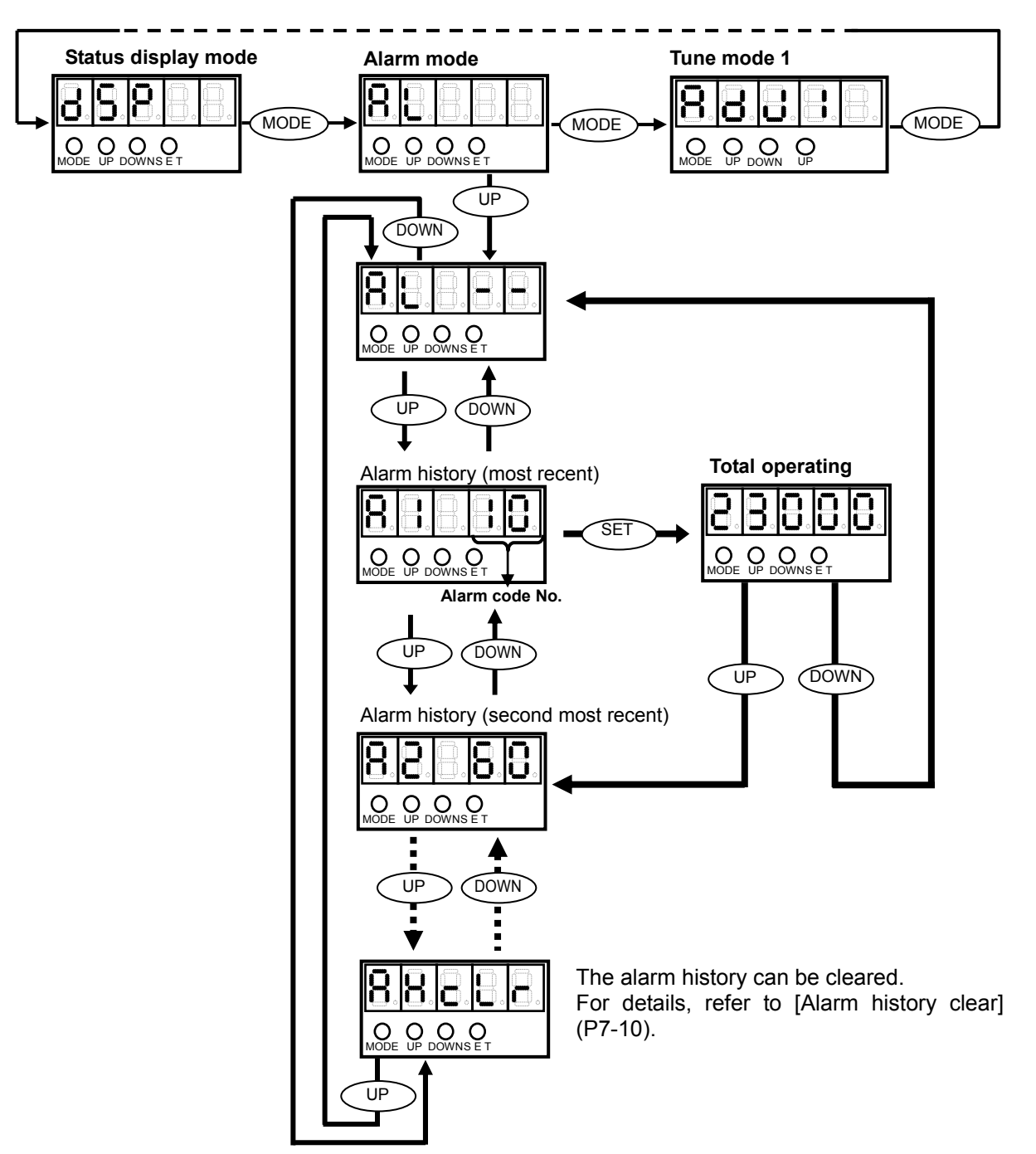

# Operation outline of tune mode

An overview of operations in the tune mode is shown below.

To prevent malfunction, a button is recognized as enabled when it has been pressed for at least 0.1 second and 1 second or less.

\* For details on the tune mode, refer to [Tune mode] (P7-11).

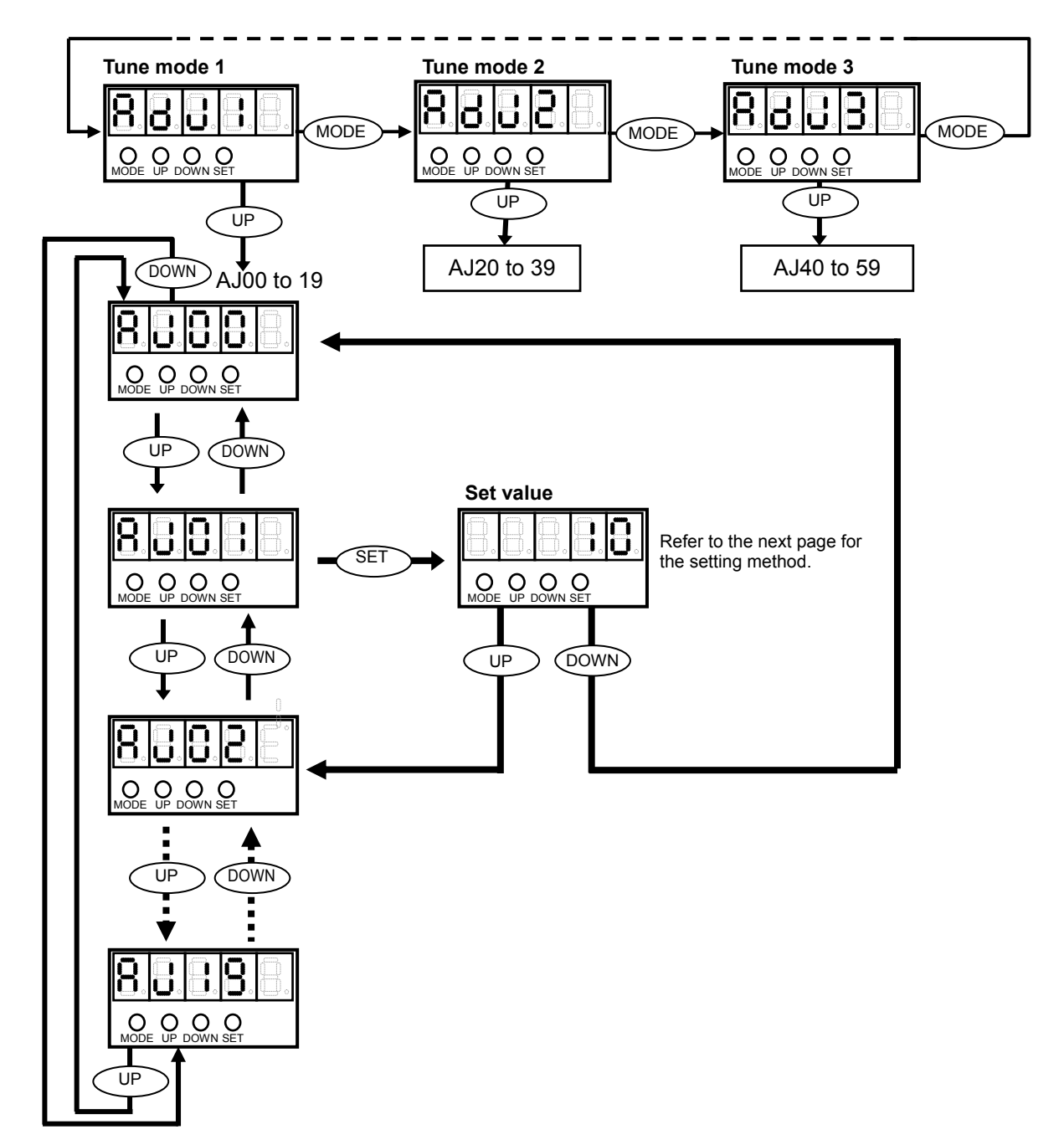

#### How to change set value

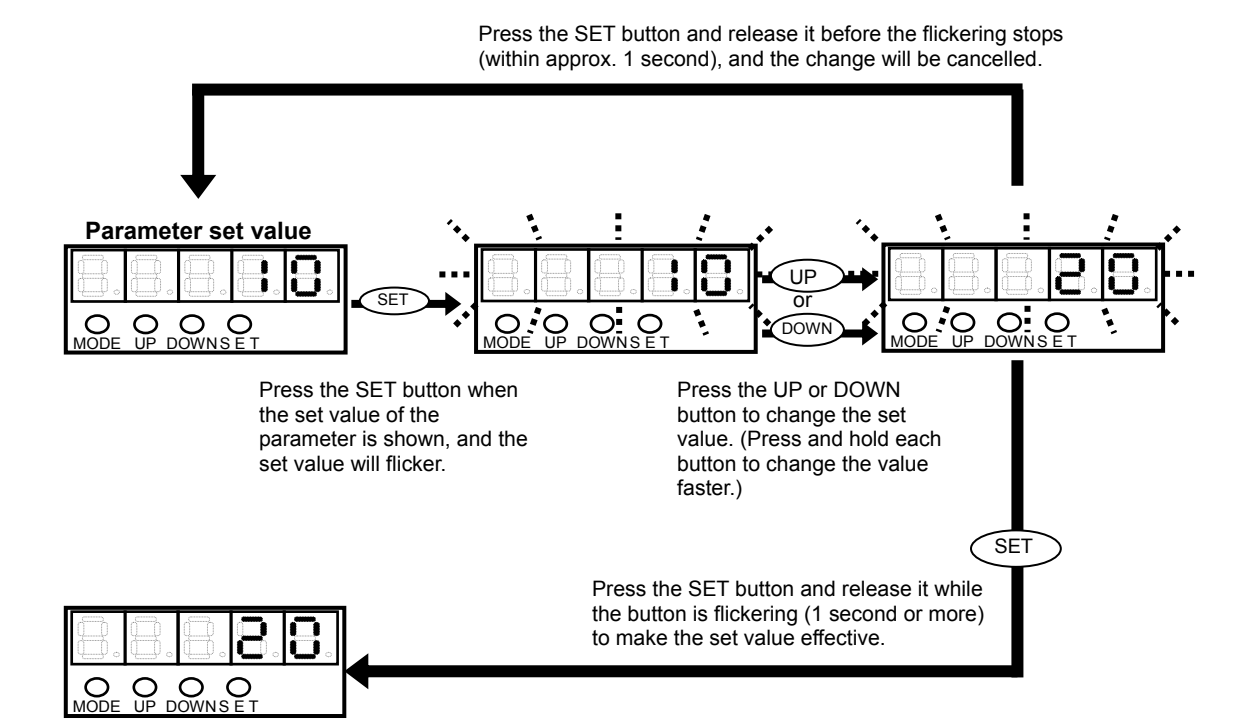

# Operation outline of system parameter mode

An overview of operations in the system parameter mode is shown below. To prevent malfunction, a button is recognized as enabled when it has been pressed for at least 0.1 second and 1 second or less.

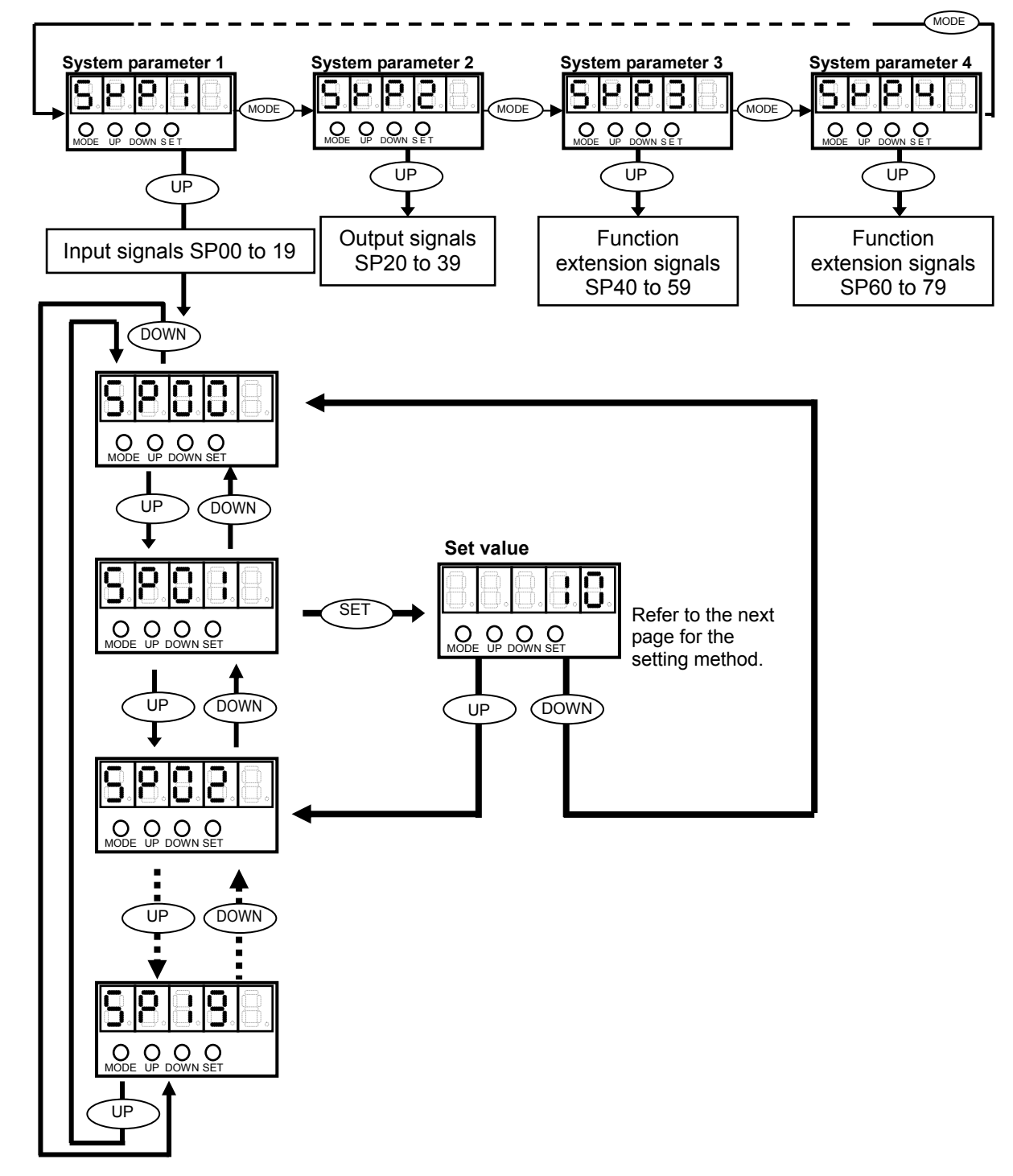

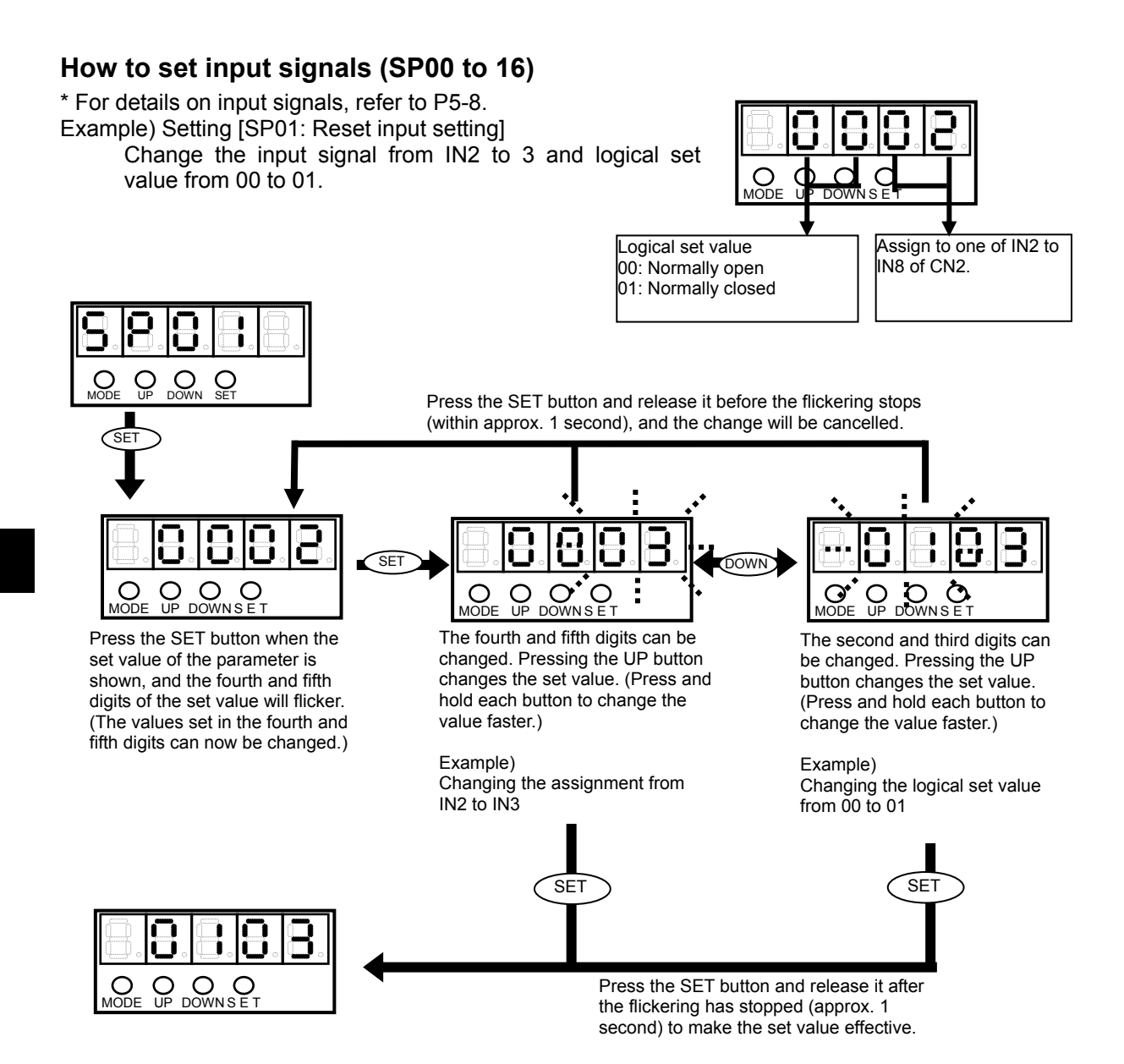

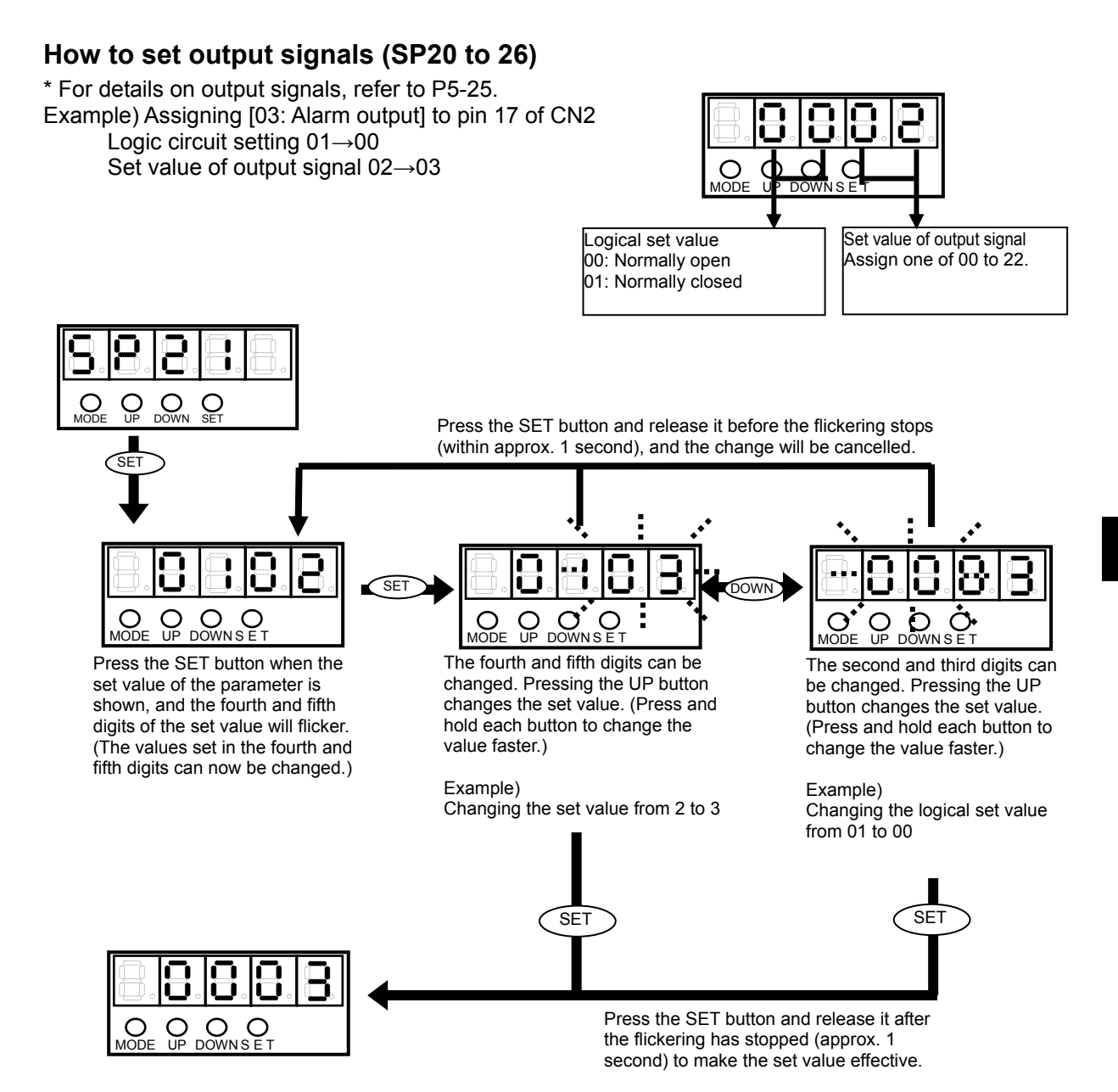

#### How to set function extension signals (SP\*\*)

Example) Changing [SP40: CN9-CP3 output signal setting] to 2

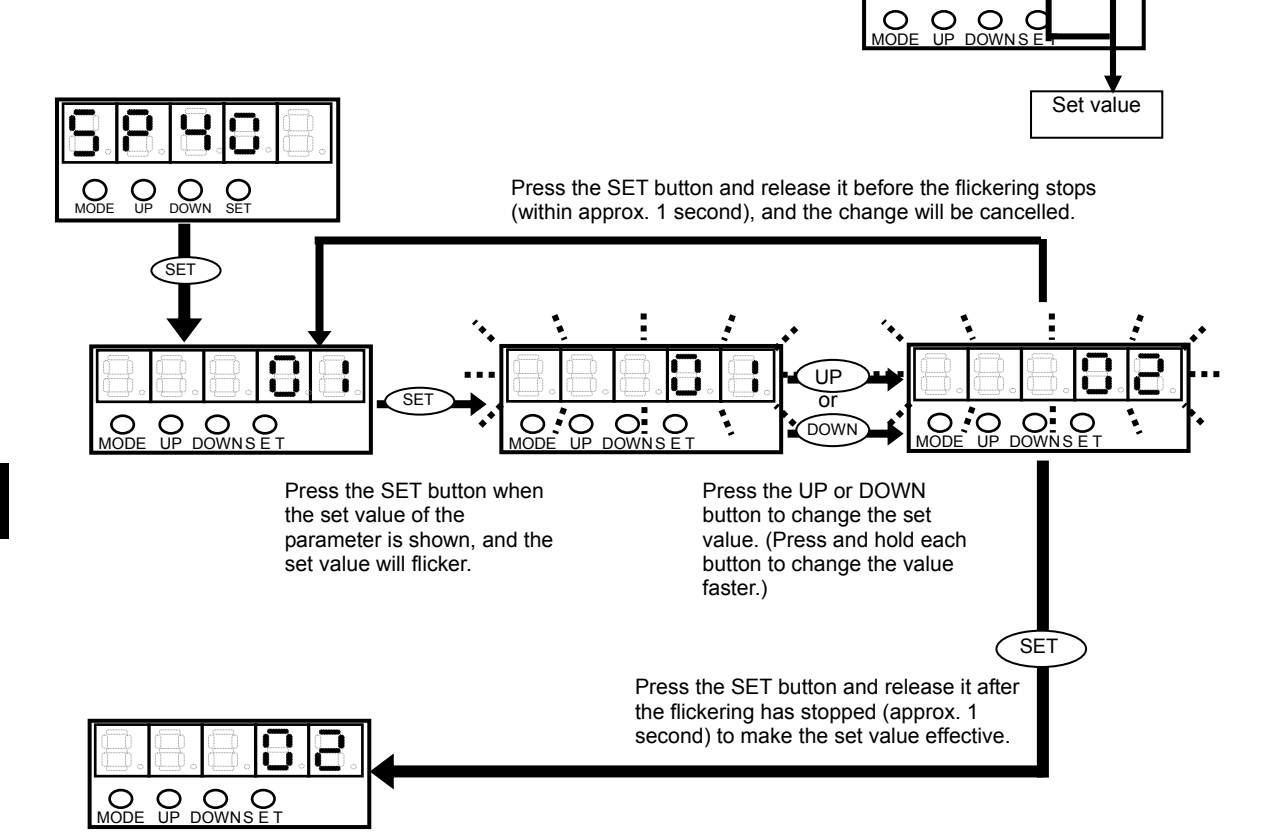

# **Operation outline of test mode**

An overview of operations in the test mode is shown below.

To prevent malfunction, a button is recognized as enabled when it has been pressed for at least 0.1 second and 1 second or less.

\* For details on test mode, refer to [Chapter 9 Test mode].

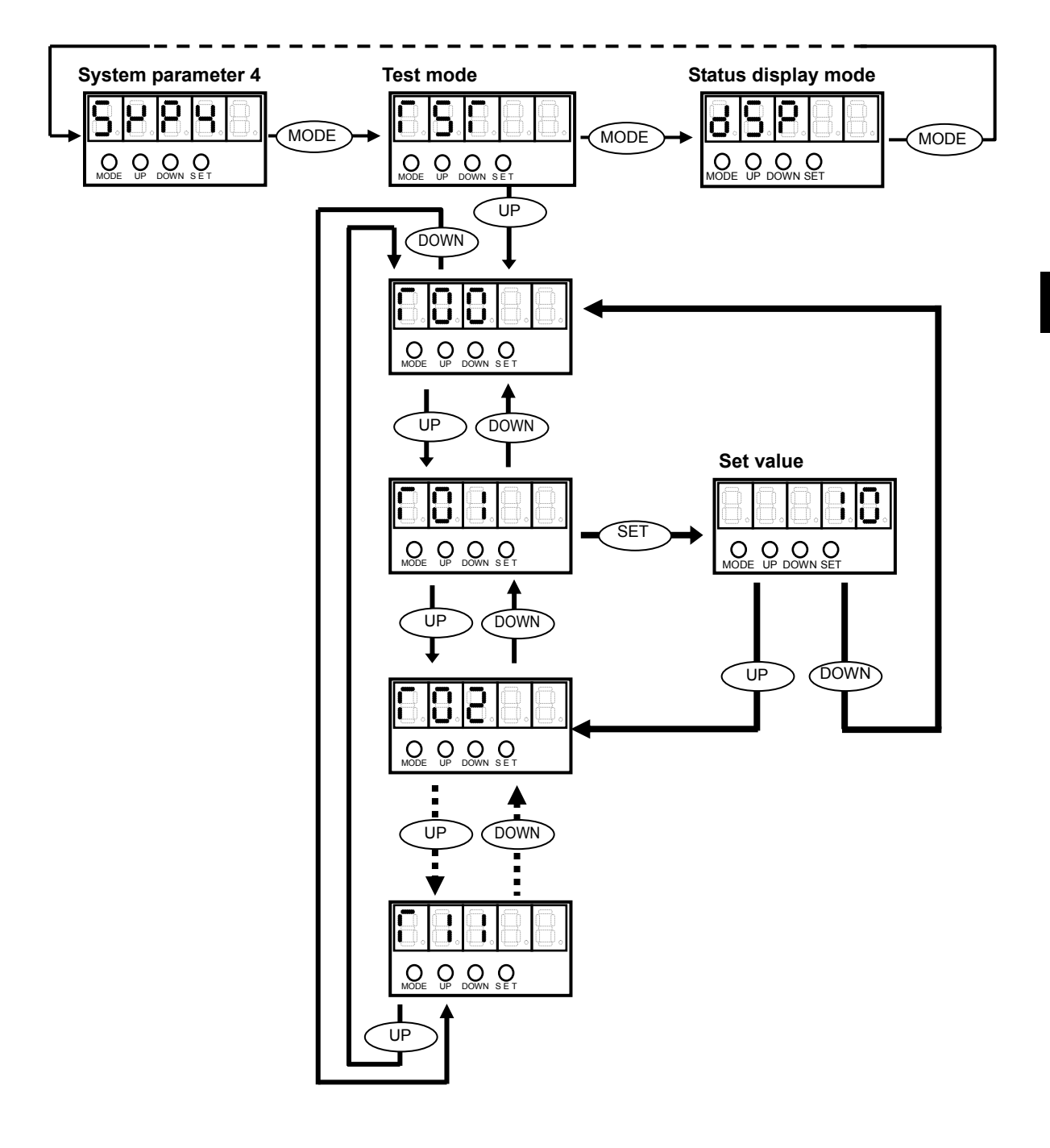

# Chapter 7

# Status display mode/alarm mode/tune mode

This chapter explains information displayed in the status display mode and alarm mode. Operations and details of servo loop gains, various judgment criteria and acceleration/deceleration time setting during speed control performed in the tune mode are explained.

| 7-1 | Status display mode            | 7-1  |
|-----|--------------------------------|------|
| 7 2 | Detaile of status display mode | 7 2  |
| 7-2 |                                | 7-3  |
| 7-3 | Alarm mode ·····               |      |
| 7-4 | Alarm list                     | 7-9  |
| 7-5 | Tune mode ·····                | 7-11 |
| 7-6 | Details of tune mode           | 7-12 |

# 7-1 Status display mode

In the status display mode, position/speed commands to the driver, current position information from the motor/encoder, condition of cumulative pulses in the deviation counter, I/O signal statuses, load condition and code number of the actuator to be combined are shown, among others. These items help diagnose errors and troubles.

# Status display mode list

If the driver is normal when the power supply is turned ON, [d00: Motor rotation speed indication] is shown.(Default setting)

To change the displayed items, set desired items by referring to [SP54: Status display setting] (P8-8).

| Mode No.   | Name                                                              | Description                                                                                                    | Default | Unit  | Details |
|------------|-------------------------------------------------------------------|----------------------------------------------------------------------------------------------------|---------|-------|---------|
| d00        | Motor rotation speed indication                                   | The current rotation speed of the motor<br>shaft is shown. The rotation speed of the<br>actuator's output shaft is obtained by<br>dividing the displayed value by the<br>reduction ratio of the actuator.<br>Rotation direction signal<br>None: FWD<br>- : REV |         | r/min |         |
| d01        | Error pulse count<br>display (Low)                                | The number of error pulses in position control is shown.                                                                                                    |         |       |         |
| d02        | Error pulse count<br>display (High)                               | Deviation direction symbol<br>None: Deviation in REV rotation<br>- : Deviation in FWD rotation                                                                                                    |         | pulse | P7-3    |
| d03        | Output torque monitor                                             | The value of the output torque currently<br>generated by the actuator is shown.<br>100% indicates the specified maximum<br>output torque of the actuator.<br>Torque direction symbol<br>None: FWD torque<br>- : REV torque                                     |         | %     |         |
| d04        | Overload rate display                                             | Current overload status of the actuator is shown.                                                                                                    |         | %     |         |
| d05<br>d06 | Feedback pulse display<br>(Low)<br>Feedback pulse display         | The encoder feedback pulses are shown.<br>Absolute encoder:<br>The current encoder value is shown.<br>Incremental encoder:<br>Cumulative feedback pulses since the                                                                                             |         | pulse | P7-5    |
| d07<br>d08 | Command pulse display<br>(Low)<br>Command pulse display<br>(High) | Command pulses from the driver are<br>shown.<br>Absolute encoder:<br>Current encoder value upon power<br>ON, plus command pulses:<br>Incremental encoder<br>Cumulative command pulses since the<br>power ON corresponding to 0 pulses                          |         | pulse | P7-5    |
| d09        | Command pulse<br>frequency display                                | The command pulse frequency input to the command pulse input port is shown.                                                                                                    |         | Hz    |         |
| d10        | Main circuit power<br>voltage                                     | The rectified main circuit power voltage is shown.                                                                                                    |         | V     |         |
| d11        | Speed command voltage                                             | The speed command input voltage currently input to the driver is shown.                                                                                                    |         | V     | P7-6    |
| d12        | Torque command voltage                                            | The torque command input voltage currently input to the driver is shown.                                                                                                    |         | V     | P7-6    |
| d13        | Applicable actuator code                                          | The actuator code number is shown.                                                                                                    |         |       | P7-7    |

| d14 | Control mode                           | The current control mode is shown.   Position control  Speed control  Torque control | <br>  |      |
|-----|----------------------------------------|--------------------------------------------------------------------------------------|-------|------|
| d15 | Discharge time                         | An approximate total power ON time is shown.<br>0 to 99,999                          | <br>h |      |
| d16 | Regenerative power<br>(HA-800-24 only) | It indicates absorbed power of regenerative resistor as percentage.                  | <br>% | P7-7 |

# 7-2 Details of status display mode

The following explains details of the status display mode. Detailed explanations for simple items are omitted. Refer to the [Status display mode list] (P7-1).

# d01, 02: Error pulse count display

The deviation between command pulses and feedback pulses during position control is shown.d01 indicates the lower 4 digits, while d02 indicates the upper 4 digits.

The driver continues to output a rotation command until there is no longer difference (error pulse) between the feedback pulses fed back from the encoder and command pulses output to the actuator.

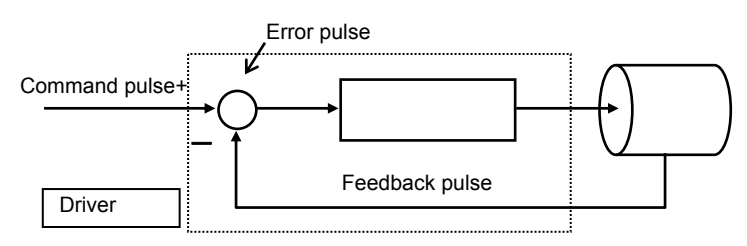

d01 indicates the lower 4 digits, while d02 indicates the upper 4 digits.

Display example)

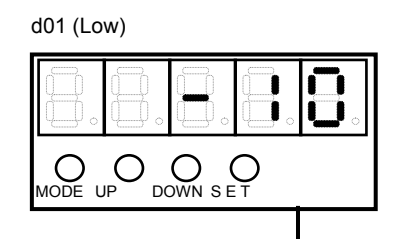

The lower 4 digits of the error pulse (multiplied by 4) are shown. Unit: Pulse (Example) = -10 pulses

Relational items

d05, d06, d07, d08

# d04: Overload rate display

The current overload status of the actuator (unit: %) is shown.

If the value reaches 100, the overload protective function shuts off the motor current, and simultaneously an alarm [AL20: Overload] is displayed.

When you want to set a higher servo gain to shorten the positioning period, the higher servo gain is permitted if the overload rate remains 0 after the actual operation.

In addition, a system with a greater inertia can also be used as long as the overload rate remains 0.

If the overload rate gradually increases, on the other hand, the servo gain must be decreased or other measures are required.

The driver always monitors the actuator current for the detection of overload rate, and if the current and its discharge time exceed the curve shown below, an overload alarm generates.

Example)

Current at least 1.2 times the allowable continuous current of the actuator has been supplied for an extended period of time.

Current at least 3 times the allowable continuous current of the actuator has been supplied for approx. 2 seconds.

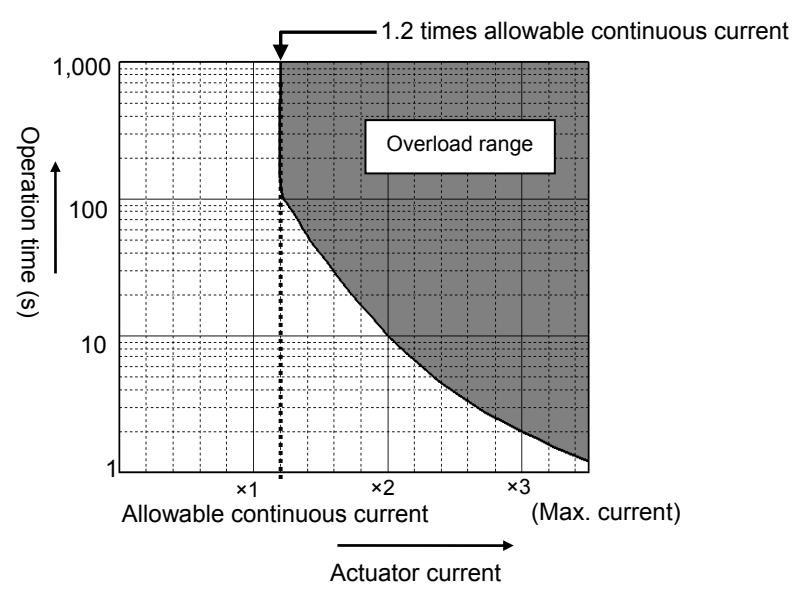

# d05, 06: Feedback pulse display

Feedback pulses from the encoder are shown.

- Absolute encoder: The current encoder value is shown.
- Incremental encoder: Cumulative feedback pulses since the power ON, multiplied by 4

d05 indicates the lower 4 digits, while d06 indicates the upper 4 digits.

Display example)

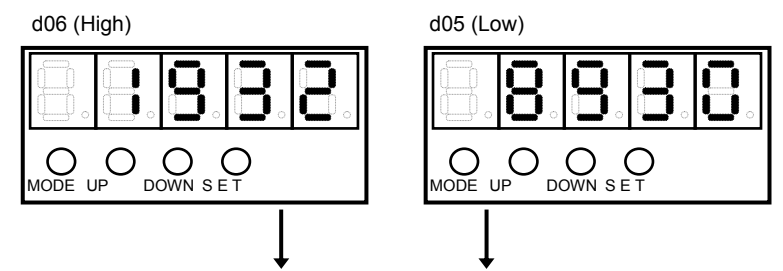

Feedback pulse: [19328930] is shown.

Display range: 0 to  $\pm$  99999999

When the feedback pulses increase to a 9-digit figure, the highest digit is ignored and only the lower 8 digits are shown.

# d07, 08: Command pulse display

The command pulse value input to the driver is shown.

- Absolute encoder: Current encoder value at the power ON, plus command pulses
- Incremental encoder: 0 at the power ON, plus command pulses

d07 indicates the lower 4 digits, while d08 indicates the upper 4 digits.

Display example)

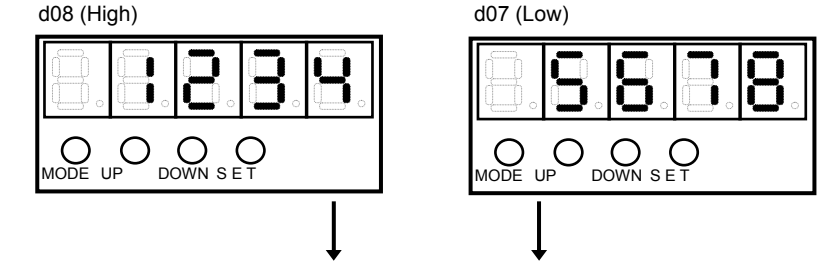

Command pulse: [12345678] is shown.

Display range: 0 to ±99999999

When the command pulses increase to a 9-digit figure, the highest digit is ignored and only the lower 8 digits are shown.

|--|

### d11: Speed command voltage

The speed command input voltage (unit: V) currently input to the driver is shown.

The speed command input voltage and motor rotation speed are associated by the parameter [SP51: Speed input factor].

The actuator's output shaft rotation speed is obtained by dividing motor rotation speed by the reduction ratio of the actuator. In other words, the actuator's output shaft rotation speed is obtained by the following formula:

 $Output shaft revolution = \frac{Speed input factor}{Reduction ratio} \times \frac{Speed command input voltage}{10}$ 

In actual operation, the actuator may move slightly even when the speed command voltage is 0, instead of remaining standstill, depending on the offset voltage. In this condition, adjust [AJ14: Speed command offset] in the tune mode or [T06: Speed command auto-offset] in the test mode.

| Relational items | SP32, AJ14, T06 |
|------------------|-----------------|

# d12: Torque command voltage

The torque command input voltage (unit: V) currently input to the driver is shown. The torque command input voltage and actuator output torque are associated according to the value set in [SP53: Torque input factor] parameter.

Output torque = Torque command input factor ×

Torque command input voltage

In actual operation, the actuator may generate torque slightly even when the speed command voltage is 0, depending on the offset voltage. In this condition, adjust [AJ15: Torque command offset] in the tune mode or [T07: Torque command auto-offset] in the test mode.

Relational items SP53, AJ15, T07

### d13: Applicable actuator code

The actuator applicable to this driver is indicated by a code number. The relationship of code numbers and actuators is as follows:

| En                    | Absolute        |      |      |      |       |       |       |
|-----------------------|-----------------|------|------|------|-------|-------|-------|
| Voltage specification | Reduction ratio | 1/11 | 1/51 | 1/81 | 1/101 | 1/121 | 1/161 |
|                       | SHA25A          | 5801 | 5011 | 5021 | 5031  | 5041  | 5051  |
|                       | SHA32A          | 5811 | 5111 | 5121 | 5131  | 5141  | 5151  |
| 200V                  | SHA40A          | -    | 5211 | 5221 | 5231  | 5241  | 5251  |
|                       | SHA58A          | -    | -    | 5421 | 5431  | 5441  | 5451  |
|                       | SHA65A          | -    | -    | 5521 | 5531  | 5541  | 5551  |

#### **Codes of SHA series actuators**

#### Codes of FHA-C and FHA-Cmini series actuators

| Encoder               |                 | Incremental |      |       |       | Absolute |       |       |
|-----------------------|-----------------|-------------|------|-------|-------|----------|-------|-------|
| Voltage specification | Reduction ratio | 1/30        | 1/50 | 1/100 | 1/160 | 1/50     | 1/100 | 1/160 |
|                       | FHA-8C          | 6204        | 6214 | 6234  | -     | -        | -     | -     |
|                       | FHA-11C         | 6404        | 6414 | 6434  | -     | -        | -     | -     |
|                       | FHA-14C         | 6604        | 6614 | 6634  | -     | -        | -     | -     |
| 200V                  | FHA-17C         | -           | 5217 | 5237  | 5247  | 5218     | 5238  | 5248  |
|                       | FHA-25C         | -           | 5417 | 5437  | 5447  | 5418     | 5438  | 5448  |
|                       | FHA-32C         | -           | 5617 | 5637  | 5647  | 5618     | 5638  | 5648  |
|                       | FHA-40C         | -           | 5717 | 5737  | 5747  | 5718     | 5738  | 5748  |
|                       | FHA-8C          | 6304        | 6314 | 6334  | -     | -        | -     | -     |
|                       | FHA-11C         | 6504        | 6514 | 6534  | -     | -        | -     | -     |
| 100\/                 | FHA-14C         | 6704        | 6714 | 6734  | -     | -        | -     | -     |
| 1000                  | FHA-17C         | -           | 5117 | 5137  | 5147  | 5118     | 5138  | 5148  |
|                       | FHA-25C         | -           | 5317 | 5337  | 5347  | 5318     | 5338  | 5348  |
|                       | FHA-32C         | -           | 5517 | 5537  | 5547  | 5518     | 5538  | 5548  |

#### Codes of RSF series actuators

| En                    | Absolute        |      |       |
|-----------------------|-----------------|------|-------|
| Voltage specification | Reduction ratio | 1/50 | 1/100 |
|                       | RSF-17A         | 7365 | 7375  |
| 2001/                 | RSF-20A         | 7465 | 7475  |
| 200 V                 | RSF-25A         | 7575 | 7575  |
|                       | RSF-32A         | 7665 | 7675  |

# d16: Regenerative power (HA-800-24 only)

It indicates absorbed power of regenerative resistor as percentage (unit: %). The value can be converted to absorbed power of resistor using the following formula.

Regenerative resistor absorption power [W] = 16000[W] ×  $\frac{1000}{1000}$ 

\* The regenerative power varies depending on input voltage, load conditions, and operation pattern. Take sufficient margin in evaluation tests of your systems.

# 7-3 Alarm mode

In the alarm mode, present alarms and warnings as well as up to 8 most recent alarm histories and total operating hours when each alarm occurred are shown. The alarm history can also be cleared in this mode. The following items are shown in the alarm mode. Note, however, that warnings are not stored in the alarm history.

# Alarm display

The following items are shown in the alarm mode:

| Mode No.   | Name                          | Description                                             | Details |
|------------|-------------------------------|---------------------------------------------------------|---------|
| AL         | Present alarm/warning display | The present alarm/warning is shown.                     | P7-9    |
| Δ1         | Alarm history 1 and time of   | Alarm history is shown by a code number. When the       |         |
|            | occurrence                    | SET button on the panel is pressed while the history is |         |
| Δ 2        | Alarm history 2 and time of   | displayed, the total operating hours (unit: h) of the   |         |
| ~~~        | occurrence                    | driver when the applicable alarm occurred is shown.     |         |
| Δ3         | Alarm history 3 and time of   | Note that the total operating hours is approximate.     |         |
| 7.5        | occurrence                    |                                                         |         |
| Δ 4        | Alarm history 4 and time of   |                                                         |         |
|            | occurrence                    |                                                         |         |
| Δ 5        | Alarm history 5 and time of   |                                                         |         |
| 7.0        | occurrence                    |                                                         |         |
| <b>A</b> 6 | Alarm history 6 and time of   |                                                         |         |
| 7.0        | occurrence                    |                                                         |         |
| Α7         | Alarm history 7 and time of   |                                                         |         |
| ,,,,       | occurrence                    |                                                         |         |
| A 8        | Alarm history 8 and time of   |                                                         |         |
| ,          | occurrence                    |                                                         |         |
| AHcLr      | Alarm history clear           | The history of up to 8 most recent alarms is cleared.   | P7-10   |

# 7-4 Alarm list

A list of alarms and warnings is shown.

# AL: Present alarm/warning display

The driver shows the code number of the present alarm/warning.

If multiple alarms (warnings) are output, all alarm (warning) codes are shown one by one at an interval of approx. 500 ms. If no alarm (warning) is present, [--] is shown.

Even when an alarm (warning) is output, you can still switch to a mode other than the alarm mode and display various parameters and status data.

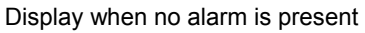

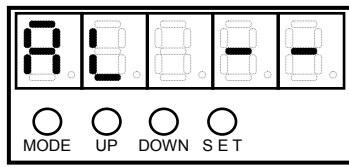

Display when an alarm is present

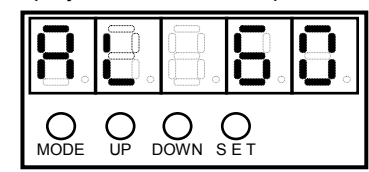

Example) An error counter overflow alarm is present.

The relationship of displayed code numbers and alarms/warnings is shown below. For details, refer to [Chapter 11 Troubleshooting].

#### Alarms

| Code<br>No. | Alarms                                 | Code<br>No. | Alarms                                    | Code<br>No. | Alarms                                    |
|-------------|----------------------------------------|-------------|-------------------------------------------|-------------|-------------------------------------------|
| 01          | Emergency stop                         | 46          | Overheated dynamic brake <sup>*4</sup>    | 71          | Memory failure<br>(EEPROM)                |
| 10          | Overspeed                              | 47          | Damaged power circuit <sup>*4</sup>       | 76          | FPGA configuration<br>error               |
| 20          | Overload                               | 50          | Encoder disconnection                     | 73          | FPGA setting error                        |
| 30          | IPM error (overcurrent)                | 51          | Encoder receiving error <sup>*1, *2</sup> | 76          | Processor error                           |
| 40          | Overvoltage                            | 52          | UVW error <sup>*1</sup>                   | 81          | System failure <sup>*3</sup>              |
| 41          | Regenerative resistor<br>overheat      | 53          | System failure <sup>*2</sup>              | 82          | Single rotation data error <sup>*3</sup>  |
| 42          | Overregeneration <sup>*4</sup>         | 54          | Multi revolution overflow*2               | 83          | Multi revolution data error <sup>*3</sup> |
| 43          | Missing phase <sup>*4</sup>            | 55          | Multi revolution data error*2             | 84          | BUSY error <sup>*3</sup>                  |
| 44          | Control power supply low <sup>*4</sup> | 60          | Error counter overflow                    | 85          | Overheat error *3                         |
| 45          | Main circuit voltage                   | 70          | Memory failure (RAM)                      | 86          | Communication error <sup>*3</sup>         |

\*1: Displayed only when an incremental encoder is used.

\*2: Displayed only when a 13-bit absolute encoder is used.

\*3: Displayed only when a 17-bit absolute encoder is used.

\*4: Displayed HA-800A-24 only.

#### Warning

| Code<br>No. | Alarms              | Code<br>No. | Alarms                         | Code<br>No. | Alarms         |
|-------------|---------------------|-------------|--------------------------------|-------------|----------------|
| 90          | Overload status     | 93          | Main circuit voltage low       | 99          | Wrong actuator |
| 91          | Battery voltage low | 97          | FWD inhibit input<br>effective |             |                |
| 92          | Cooling fan stopped | 98          | REV inhibit input effective    |             |                |

# AHcLr: Alarm history clear

The history of up to 8 most recent alarms stored in the driver is cleared.

#### **1** Press the SET button when [AHcLr] is displayed.

[AHcLr] flickers.

#### **2** Press the SET button again.

The alarm history is cleared and flickering of [AHcLr] stops and becomes lit. To not clear the alarm history, pressing the UP or DOWN button cancels the alarm history clear, after which the content of A8 or AL is displayed.

# 7-5 Tune mode

You can read and change parameters relating to actuator operations. The following items can be changed.

| Mode        | Code       | Parameters                             | Default | Details |
|-------------|------------|----------------------------------------|---------|---------|
|             | AJ00       | Position loop gain                     | *1      | P7-12   |
|             | AJ01       | Speed loop gain                        | *1      | P7-12   |
|             | AJ02       | Speed loop integral compensation       | *1      | P7-13   |
|             | AJ03       | Feed-forward gain                      | 0       | P7-13   |
|             | AJ04       | In-position range                      | *1      | P7-13   |
|             | AJ05       | Attained speed judgment value          | 2000    | P7-14   |
|             | AJ06       | Attained torque judgment value         | 50      | P7-14   |
|             | AJ07       | Zero speed judgment value              | 10      | P7-14   |
| T ur        | AJ08       | Internal speed command 1               | 500     | P7-15   |
| ne r        | AJ09       | Internal speed command 2               | 1000    | P7-15   |
| noc         | AJ10       | Internal speed command 3               | 1500    | P7-15   |
| le 1        | AJ11       | Torque limit                           | 100     | P7-15   |
|             | AJ12       | Acceleration time constant             | 1       | P7-16   |
|             | AJ13       | Deceleration time constant             | 1       | P7-16   |
|             | AJ14       | External speed command offset          | 0       | P7-17   |
|             | AJ15       | External torque command offset         | 0       | P7-17   |
|             | AJ16       | Speed monitor offset                   | *2      | P7-17   |
|             | AJ17       | Current monitor offset                 | *2      | P7-17   |
|             | AJ18       | System reservation *3                  |         |         |
|             | AJ19       | System reservation *3                  |         |         |
|             | AJ20       | Feed-forward filter                    | 1       | P7-18   |
|             | AJ21       | Load inertia moment ratio              | 100     | P7-18   |
| une m       | AJ22       | Torque constant compensation<br>factor | 100     | P7-18   |
| iode 2      | AJ23       | Spring constant compensation<br>factor | 100     | P7-19   |
|             | AJ24 to 39 | System reservation *3                  |         |         |
| Tune mode 3 | AJ40 to 59 | System reservation *3                  |         |         |

\*1: It varies depending on the applicable actuator.

Refer to the values of applicable actuator that are the targets of Appendix 1 [Default settings].

\*2: It varies depending on the driver.

\*3: Do not change the parameters that are in the system reserved areas. The default setting of the system reservation may vary depending on the model/version. If the set values change when the parameters are transferred between different models, it does not affect the product functions. To perform the data comparison with the backed up parameter files or writing the backed up parameter files to the data up and the data comparison with the backed up areameter files to the backed up parameter files to the data up and the data comparison with the backed up areameter files to the backed up areameter files to the data comparison with the backed up areameter files to the data comparison with the backed up areameter files to the data comparison with the backed up areameter files to the data comparison with the backed up areameter files to the data comparison with the backed up areameter files to the data comparison with the backed up areameter files to the data comparison with the backed up areameter files to the data comparison with the backed up areameter files to the data comparison with the backed up areameter files to the data comparison with the backed up areameter files to the data comparison with the backed up areameter files to the data comparison with the data comparison with the backed up areameter files to the data comparison with the backed up areameter files to the data comparison with the backed up areameter files to the data comparison with the backed up areameter files to the data comparison with the backed up areameter files to the data comparison with the backed up areameter files to the data comparison with the backed up areameter files to the data comparison with the backed up areameter files to the data comparison with the backed up areameter files to the data comparison with the backed up areameter files to the data comparison with the data comparison with the backed up areameter files to the data comparison with the backed up areameter files to the data comparison with the backed up areameter f

files to the driver using PSF-800 communication software, refer to [10-5. Saving and reading set values].

# 7-6 Details of tune mode

The following explains the details of settings in the tune mode.

# AJ00: Position loop gain

Adjust the proportional gain of the position feedback loop. The relation between the set value and actuator operation is as follows:

- Increasing the set value: The position deviation decreases and following accuracy relative to the command increases, but setting too high a value makes the servo system unstable and prone to vibration (hunting).
   Decreasing the set value: Setting too low a value results in poor following accuracy relative to the
- Decreasing the set value: Setting too low a value results in poor following accuracy relative to the command.

Set the highest gain within the limits of no vibration (hunting) and minimum overshoot. Perform a trial operation with a higher servo gain to shorten the positioning period. If the value of [d04: Overload rate display] remains 0 in the status display mode after the actual operation, the higher servo gain can be used.

| Set value        | Function                                                 | Unit | Default |
|------------------|----------------------------------------------------------|------|---------|
| 10 to 9999       | Set the proportional gain of the position feedback loop. | -    | *       |
| Relational items | AJ01, AJ02, AJ03, d04                                    |      |         |

\*: The default varies depending on the applicable actuator. Refer to [Default settings] (PA-1) in the appendix.

# AJ01: Speed loop gain

Adjust the proportional gain of the speed feedback loop. The relation between the set value and actuator operation is as follows:

- Increasing the set value: Servo rigidity increases along with response, but setting too high a value makes the servo system unstable and prone to vibration (hunting) and overshoot.
- Decreasing the set value: Setting too low a value leads to poor response and following accuracy.

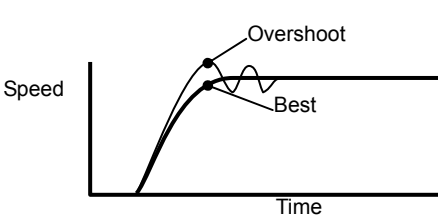

| Set value                                               | Function                                              | Unit | Default |
|---------------------------------------------------------|-------------------------------------------------------|------|---------|
| HA-800-1: 0.1 to 999.9<br>Except HA-800-1: 1 to<br>9999 | Set the proportional gain of the speed feedback loop. | -    | *       |
| Relational items                                        | AJ00, AJ02, AJ03                                      |      |         |

\*: The default varies depending on the applicable actuator. Refer to [Default settings] (PA-1) in the appendix.

# AJ02: Speed loop integral compensation

Set this parameter to reduce the speed fluctuation due to load fluctuation. The relation between the set value and actuator operation is as follows:

- Increasing the set value: Vibration (hunting) is eliminated and response becomes slower upon load fluctuation.
- Decreasing the set value: Response upon load fluctuation increases, but setting too low a value causes vibration (hunting).

| Set value        | Function                                           | Unit | Default |
|------------------|----------------------------------------------------|------|---------|
| 1 to 9999        | Set the speed loop integral<br>compensation value. | -    | *       |
| Relational items | AJ00, AJ01, AJ03                                   |      |         |

\*: The default varies depending on the applicable actuator. Refer to [Default settings] (PA-1) in the appendix.

# AJ03: Feed-forward gain

Set this parameter to perform feed-forward control associated to reduce the delay relative to the command. Set 0, if feed-forward control is not performed.

The relation between the set value and actuator operation is as follows:

• Increasing the set value: Tendency of mechanical shock and vibration (hunting) increases.

| Set value        | Function                   | Unit | Default |
|------------------|----------------------------|------|---------|
| 0 to 100         | Set the feed-forward gain. | -    | 0       |
| Relational items | AJ20, AJ21, AJ22, AJ23     |      |         |

### Caution

- The changed set value will become effective when the motor shaft rotation speed drop to [AJ07: Zero speed judgment value] or below.
- This setting is effective only during position control. It is no longer effective once the mode is switched to the other control mode.

# AJ04: In-position range

Set the pulse condition for outputting an in-position output signal during position-controlled operation. An in-position complete signal is output when the error pulse count (command pulses - feedback pulses) is inside the range of +in-position range to -in-position range. Output signals are assigned by SP20 to 26.(P6-10)

| Set value        | Function                                                          | Unit  | Default |
|------------------|-------------------------------------------------------------------|-------|---------|
| 0 to 9999        | Set the range in which to output an<br>in-position output signal. | Pulse | *       |
| Relational items | SP20 to 26                                                        |       |         |

\*: The default varies depending on the applicable actuator. Refer to [Default settings] (PA-1) in the appendix.

# AJ05: Attained speed judgment value

Set the speed condition for outputting an attained speed output signal. An attained speed judgment signal is output when the actuator's motor shaft rotation speed rises to the attained speed judgment value or above. Output signals are assigned by SP20 to 26.(P6-10)

| Set value        | Function                                                             | Unit | Default |
|------------------|----------------------------------------------------------------------|------|---------|
| 1 to 9999        | Set the condition for outputting an<br>attained speed output signal. | -    | 2000    |
| Relational items | SP20 to 26                                                           |      |         |

# AJ06: Attained torque judgment value

Set the torque condition for outputting an attained torque output signal. An attained torque judgment signal is output when the actuator's output torque rises to the attained torque judgment value or above. Output signals are assigned by SP20 to 26.(P6-10)

| Set value        | Function                                                           | Unit | Default |
|------------------|--------------------------------------------------------------------|------|---------|
| 1 to 100         | Set the condition for outputting an attained torque output signal. | %    | 50      |
| Relational items | SP20 to 26                                                         |      |         |

# AJ07: Zero speed judgment value

A zero speed output signal is output when the actuator's motor shaft rotation speed drops to the zero speed judgment value or below. Output signals are assigned by SP20 to 26.(P6-10)

| Set value        | Function                           | Unit  | Default |
|------------------|------------------------------------|-------|---------|
| 0 to 100         | Set the zero speed judgment value. | r/min | 10      |
| Relational items | SP20 to 26                         |       |         |

### Caution

• Switching from the position control mode to other control mode, or from other control mode to the position control mode, is prohibited unless a zero speed output signal is output.

# AJ08 to 10: Internal speed command 1 to 3

Set the speed command for speed control without using any external speed command (analog voltage speed command). This function is useful when performing a trial run or diagnosing the system using the actuator alone. Set SP09 and SP10 to operate the actuator accordingly.(P5-11) During position control, the value set here functions as the speed limit. During position control, the

During position control, the value set here functions as the speed limit. During position control, the speed can be limited by the internal speed command input 1 or 2. Set SP11 and SP12 to execute the limit functions.(P5-12)

| Set value                                                               | Function                         | Unit  | Default       |
|-------------------------------------------------------------------------|----------------------------------|-------|---------------|
| 1 to maximum rotational speed of applicable actuator x Reduction ratio* | Set the internal speed command.  | r/min | 500/1000/1500 |
| Relational items                                                        | SP09, SP10,SP11,SP12, SP20 to 26 |       |               |

\*: No negative values are allowed.

# AJ11: Torque limit

During position control or speed control, the torque is limited to the set torque limit when the internal torque limit input is enabled. Set SP13 for internal torque limit input.(P5-13)

| Set value        | Function              | Unit | Default |
|------------------|-----------------------|------|---------|
| 1 to 100         | Set the torque limit. | %    | 100     |
| Relational items | SP13, SP20 to 26      |      |         |

### Caution

If torque is limited during position control, depending on the set torque limit the error pulses may increase and the actuator behavior may become unstable the moment the torque limit input is cancelled. Carefully set the torque limit to be applied during position control.

# AJ12: Acceleration time constant

Set the time over which the actuator will accelerate from the standstill state to the value set in the function extension mode parameter [SP51: Speed command input factor] during speed control.

| Set value | Function                                                                                                    | Unit | Default |
|-----------|----------------------------------------------------------------------------------------------------|------|---------|
| 1 to 9999 | Set the time over which to<br>accelerate from the standstill<br>state to [SP51: Speed<br>command input factor]. | ms   | 1       |

### Caution

- [AJ12: Acceleration time constant] and [AJ13: Deceleration time constant] are used during speed control. See below for details:
- When the speed command changes, the speed command in the driver will change more moderately compared to this set value. Refer to the following for the conditions in which acceleration time constant AJ12 and deceleration time constant AJ13 are applied.
  - External (Analog voltage) speed command change: [AJ12: Acceleration time constant]
  - Internal speed command change (Switch): [AJ12: Acceleration time constant]
  - Switching between external speed command and internal speed command: [AJ12: Acceleration time constant]
  - Speed command change when FWD enable SP05 or REV enable SP06 is enabled (Speed change from zero to FWD/REV rotation): [AJ12: Acceleration time constant]
  - Speed command change when FWD enable SP05 or REV enable SP06 is disabled (Speed change from FWD/REV rotation to zero speed): [AJ13: Deceleration time constant]

Operation example

- (1) Input a FWD enable signal after a positive speed command has been input
   ⇒ The actuator operates according to the acceleration time constant.
- (2) Input a negative speed command in the condition in (1)
- $\Rightarrow$  The actuator operates according to the acceleration time constant. (3) Change the speed command to 0V in the condition in (1)
- $\Rightarrow$  The actuator operates according to the acceleration time constant. (4) Also input a REV enable signal in the condition in (1)
- ⇒ The actuator operates according to the deceleration time constant. (5) Turn the FWD enable signal OFF in the condition in (1)
  - $\Rightarrow$  The actuator operates according to the deceleration time constant.

# AJ13: Deceleration time constant

Set the time over which the motor rotation speed will decelerate from the value set in the system parameter [SP51: Speed command input factor] to 0 r/min. For details, refer to [AJ12: Acceleration time constant].

| Set value | Function                                          | Unit | Default |
|-----------|---------------------------------------------------|------|---------|
| 1 to 9999 | Set the time over which to decelerate to 0 r/min. | ms   | 1       |

# AJ14: External speed command offset

During speed control, the motor may rotate slightly even when the input command voltage is set to 0V. This problem may occur when the external command input voltage has an offset of a few mV. External speed command offset is a function that absorbs this error to prevent slight rotation of the motor. Set the input command voltage to 0V and change the offset value to find a value at which the motor stops.

| Set value Function |                                                 | Unit | Default |
|--------------------|-------------------------------------------------|------|---------|
| -9999 to 9999      | Set the offset value for input command voltage. | mV   | 0       |

# AJ15: External torque command offset

During torque control, the motor may rotate slightly even when the input command voltage is set to 0V. This problem may occur when the external command input voltage has an offset of a few mV. External torque command offset is a function that absorbs this error to prevent slight rotation of the motor. Set the input command voltage to 0V and change the offset value to find a value at which the motor stops.

| Set value Function |                                                 | Unit | Default |
|--------------------|-------------------------------------------------|------|---------|
| -9999 to 9999      | Set the offset value for input command voltage. | mV   | 0       |

# AJ16: Speed monitor offset

Adjust the speed monitor output offset currently output to CN9.Though the speed monitor offset has been adjusted at the factory, readjust it if necessary. The adjustment range of -2048 to 2047 corresponds to -10 to +10V.

This offset value is not initialized with parameter initialization and the value is retained.

| Set value     | Function                               | Unit | Default |  |
|---------------|----------------------------------------|------|---------|--|
| 2049 to 2047  | Set the offset value for speed monitor | *    |         |  |
| -2040 10 2047 | output.                                | -    |         |  |

The default value varies depending on the driver.

# AJ17: Current monitor offset

Adjust the current monitor output offset currently output to CN9. Though the current monitor offset has been adjusted at the factory, readjust it if necessary. The adjustment range of -2048 to 2047 corresponds to -10 to +10V.

This offset value is not initialized with parameter initialization and the value is retained.

| Set value Function |                                          | Unit | Default |
|--------------------|------------------------------------------|------|---------|
| 2048 to 2047       | Set the offset value for current monitor |      | *       |
| -2040 10 2047      | output.                                  | -    |         |

\*: The default value varies depending on the driver.

# AJ20: Feed-forward filter

Set the filter frequency to be used in feed-forward control.

Setting a higher value increases the response, but mechanical shock or vibration (hunting) will occur more easily if the value is too high. (Refer to [Applied servo gain adjustment function] (P3-17).)

| Set value        | Function                  | Unit | Default |  |
|------------------|---------------------------|------|---------|--|
| 1 to 2000        | Set the filter frequency. | Hz   | 1       |  |
| Relational items | AJ03, AJ21, AJ22, AJ23    |      |         |  |

#### Caution

- The changed set value will become effective when the motor shaft rotation speed drop to [AJ07: Zero speed judgment value] or below.
- This setting is effective only during position control. This setting is no longer effective once the mode is switched to other control.

# AJ21: Load inertia moment ratio

Set the load inertia moment ratio relative to self-inertia moment to be used in feed-forward control. Feed-forward control is performed based on the value set here. (Refer to [Applied servo gain adjustment function] (P3-17).)

| Set value        | Function                         | Unit | Default |  |
|------------------|----------------------------------|------|---------|--|
| 1 to 1000        | Set the ratio of inertia moment. | %    | 100     |  |
| Relational items | AJ03, AJ20, AJ22, AJ23           |      |         |  |

### Caution

- The changed set value will become effective when the motor shaft rotation speed drop to [AJ07: Zero speed judgment value] or below.
- This setting is effective only during position control. This setting is no longer effective once the mode is switched to other control.

# AJ22: Torque constant compensation factor

Variation in the actuator torque constant used in feed-forward control is compensated for. Feed-forward control is performed based on the value set here. (Refer to [Applied servo gain adjustment function] (P3-17).)

| Set value        | Unit                                                          | Default |     |
|------------------|---------------------------------------------------------------|---------|-----|
| 1 to 200         | Set the torque constant compensation factor for the actuator. | %       | 100 |
| Relational items | AJ03, AJ20, AJ21, AJ23                                        |         |     |

### Caution

- The changed set value will become effective when the motor shaft rotation speed drop to [AJ07: Zero speed judgment value] or below.
- This setting is effective only during position control. This setting is no longer effective once the mode is switched to other control.

# AJ23: Spring constant compensation factor

Variation in the actuator spring constant used in feed-forward control is compensated for. Feed-forward control is performed based on the value set here. (Refer to [Applied servo gain adjustment function] (P3-17).)

| Set value        | Unit                                                          | Default |     |  |
|------------------|---------------------------------------------------------------|---------|-----|--|
| 1 to 200         | Set the spring constant compensation factor for the actuator. | %       | 100 |  |
| Relational items | AJ03, AJ20, AJ21, AJ22                                        |         |     |  |

### Caution

- The changed set value will become effective when the motor shaft rotation speed drop to [AJ07: Zero speed judgment value] or below.
- This setting is effective only during position control. This setting is no longer effective once the mode is switched to other control.

# **Chapter 8**

# System parameter mode

Details of how to assign I/O signals and set their logics, as well as extended functions such as control mode selection, pulse input system selection and electronic gear setting, etc., are explained in this chapter.

| 8-1 | System parameter mode        |     |
|-----|------------------------------|-----|
| 8-2 | Function extension parameter | 8-3 |

# 8-1 System parameter mode

The following explains the parameters that can be operated/displayed in each operation mode. The settable parameters are explained below. Detailed explanation on function extension parameters SP40 onward are explained in this chapter. For details on other system parameters, refer to [Chapter 5 I/O signals].

| Mode            | Code | Parameters                                            | Mode               | Code | Parameters                                                |
|-----------------|------|-------------------------------------------------------|--------------------|------|-----------------------------------------------------------|
|                 | SP00 | Emergency stop input setting                          |                    | SP40 | CP3 output signal setting                                 |
|                 | SP01 | Reset input setting                                   |                    | SP41 | Control mode switching setting                            |
| -               | SP02 | Clear input setting                                   |                    | SP42 | Command pulse input pattern                               |
|                 | SP03 | FWD inhibit input setting                             |                    | SP43 | Multiplication of 2-phase input                           |
|                 | SP04 | REV inhibit input setting                             |                    | SP44 | Electronic gear 1 numerator                               |
|                 | SP05 | FWD enable input setting                              | S                  | SP45 | Electronic gear 1 denominator                             |
|                 | SP06 | REV enable input setting                              | /ste               | SP46 | Electronic gear 2 numerator                               |
| S               | SP07 | FWD selection input setting                           | m                  | SP47 | Electronic gear 2 denominator                             |
| yst             | SP08 | REV selection input setting                           | pa                 | SP48 | Deviation clear upon servo-ON                             |
| em pai          | SP09 | Internal speed command 1 input setting                | ramete             | SP49 | Allowable position deviation                              |
| ramete          | SP10 | Internal speed command 2 input setting                | er 3 (Fu           | SP50 | Command polarity                                          |
| er 1 (In        | SP11 | Internal speed limit 1 input setting                  | Inction            | SP51 | Speed input factor                                        |
| ıput sig        | SP12 | Internal speed limit 2 input setting                  | extens             | SP52 | Zero clamp                                                |
| Inal            | SP13 | Internal torque limit input setting                   | sion               | SP53 | Torque input factor                                       |
| s)              | SP14 | Electronic gear selection input setting               | ı signa            | SP54 | Status display setting                                    |
|                 | SP15 | Control mode input setting                            | als)               | SP55 | DB enable/disable setting                                 |
|                 | SP16 | INHIBIT input setting                                 |                    | SP56 | External speed limit enable/disable                       |
|                 | SP17 | System reservation                                    |                    | SP57 | External torque limit enable/disable                      |
|                 | SP18 | System reservation                                    |                    | SP58 | System reservation                                        |
|                 | SP19 | System reservation                                    |                    | SP59 | Angle compensation enable/disable setting                 |
|                 | SP20 | CN2-pin 16: Signal assignment and function setting    | ()                 | SP60 | Automatic positioning gain setting enable/disable setting |
| Syster          | SP21 | CN2-pin 17: Signal assignment and<br>function setting | ysten              | SP61 | Encoder monitor output pulses                             |
| n para<br>si    | SP22 | CN2-pin 18: Signal assignment and<br>function setting | n parar<br>extensi | SP62 | System reservation                                        |
| ımete<br>gnals) | SP23 | CN2-pin 19: Signal assignment and<br>function setting | neter<br>on sig    | SP63 | System reservation                                        |
| er 2 (0         | SP24 | CN2-pin 20: Signal assignment and function setting    | r 4 (F<br>jnals)   | SP64 | Regenerative resistor selection (HA-800-24 only)          |
| Dutpu           | SP25 | CN2-pin 21: Signal assignment and function setting    | unctio             | SP65 | FWD/REV inhibit operation                                 |
| Jt              | SP26 | CN2-pin 22: Signal assignment and function setting    | ă                  | SP66 | System reservation                                        |
|  | SP27<br>to<br>SP39 | System reservation | SP67<br>to<br>SP79 | System reservation |
|--|--------------------|--------------------|--------------------|--------------------|
|  |                    |                    |                    |                    |

Do not change the parameters that are in the system reserved areas. The default setting of the system reservation may vary depending on the model/version. If the set values change when the parameters are transferred between different models, it does not affect the product functions.

To perform the data comparison with the backed up parameter files or writing the backed up parameter files to the driver using PSF-800 communication software, refer to [10-5. Saving and reading set values].

## 8-2

### **Function extension parameter**

The function extension parameters SP40 onward are explained below. For details on other system parameters, refer to [Chapter 5 I/O signals].

| Parameters<br>No | Name                                                         | Default |
|------------------|--------------------------------------------------------------|---------|
| SP40             | CP9-CP3 output signal setting                                | 00      |
| SP41             | Control mode switching setting                               | 0       |
| SP42             | Command pulse input pattern setting                          | 0       |
| SP43             | Multiplication of 2-phase input                              | 1       |
| SP44             | Electronic gear 1 numerator                                  | 1       |
| SP45             | Electronic gear 1 denominator                                | 1       |
| SP46             | Electronic gear 2 numerator                                  | 1       |
| SP47             | Electronic gear 2 denominator                                | 1       |
| SP48             | Deviation clear upon servo-ON                                | 1       |
| SP49             | Allowable position deviation                                 | *1      |
| SP50             | Command polarity                                             | 0       |
| SP51             | Speed input factor                                           | *1      |
| SP52             | Zero clamp                                                   | 0       |
| SP53             | Torque input factor                                          | 100     |
| SP54             | Status display setting                                       | d00     |
| SP55             | DB enable/disable setting                                    | 1       |
| SP56             | External speed limit enable/disable                          | 0       |
| SP57             | External torque limit enable/disable                         | 0       |
| SP58             | System reservation *3                                        | -       |
| SP59             | Angle compensation enable/disable setting                    | 0       |
| SP60             | Automatic positioning gain setting<br>enable/disable setting | *1      |
| SP61             | Encoder monitor output pulses                                | *1      |
| SP62<br>SP63     | System reservation *3                                        | -       |
| SP64             | Regenerative resistor selection (HA-800-24 only)             | 0       |
| SP65             | FWD/REV inhibit operation                                    | 0       |
| SP66             |                                                              |         |
| to               | System reservation *3                                        | -       |
| SP79             |                                                              |         |

\*1: It varies depending on the applicable actuator. Refer to the values of applicable actuator that are the targets of Appendix 1 [Default settings].

\*2:The system parameters (SP00 to 79) are enabled by reconnecting the control power supply after changing the setting.

\*3:Do not change the parameters that are in the system reserved areas. The default setting of the system reservation may vary depending on the model/version. If the set values change when the parameters are transferred between different models, it does not affect the product functions.

To perform the data comparison with the backed up parameter files or writing the backed up parameter files to the driver using PSF-800 communication software, refer to [10-5. Saving and reading set values].

### SP40: CN9-CP3 output signal setting

Set the monitor output signal to pin 3 of CN9.

| Set value | Description                    | Default |
|-----------|--------------------------------|---------|
| 01        | Operation preparation complete |         |
| 02        | Alarm output                   |         |
| 03        | In-position output             | 00      |
| 04        | Attained speed output          | 00      |
| 05        | Attained torque output         |         |
| 06        | Zero speed output              |         |
| 07        | Control mode output            |         |

### SP41: Control mode switching setting

You can switch between 2 control modes among position control, speed control and torque control. The control mode to switch to is determined according to the input signal for control mode selection CON-SEL.

| Set value | Input signals<br>Status of control mode input setting SP15 |                  | Default |
|-----------|------------------------------------------------------------|------------------|---------|
|           | Enable                                                     | Disable          |         |
| 0         | Speed control                                              | Position control |         |
| 1         | Torque control                                             | Position control | 0       |
| 2         | Torque control                                             | Speed control    |         |

### Caution

• Switching from the position control mode to other mode, or from other control mode to the position control mode, is prohibited unless the motor rotation speed is equal to or below the value set in the tune mode parameter [AJ07 zero speed]. The zero speed judgment function can be assigned to an output signal of CN2 via a system parameter.

### SP42: Command pulse input pattern setting

Set the command pulse input method to be used during position control.

| Set value | Input pattern                                                        | FWD<br>(Forward command<br>pulse signal)<br>CN2-27, 28 | REV<br>(Reverse command<br>pulse signal)<br>CN2-29, 30 | Default |
|-----------|----------------------------------------------------------------------|--------------------------------------------------------|--------------------------------------------------------|---------|
| 0         | FWD command<br>FWD<br>REV<br>REV command<br>FWD<br>REV               | Forward                                                | Reverse                                                |         |
| 1         | FWD command<br>FWD<br>REV command<br>FWD<br>REV command<br>FWD       | Pulse input                                            | Polarity                                               | 0       |
| 2         | FWD command<br>FWD<br>REV<br>REV command<br>FWD<br>REV<br>REV<br>REV | Phase A                                                | Phase B                                                |         |

### SP43: Multiplication of 2-phase input setting

When the set value in [SP42: Command pulse input pattern setting] is [2: 2-phase pulse input], the input signals can be multiplied to double or quadruple the movement pulses for each original input signal pulse.

| Set value | Function                                      | Default |
|-----------|-----------------------------------------------|---------|
| 1         | Movement pulses are the same as input pulses. |         |
| 2         | Movement pulses are doubled.                  | 1       |
| 3         | Movement pulses are quadrupled.               |         |
| 4         | Movement pulses are quadrupled.               |         |

### SP44 to 47: Electronic gear setting

It can be set to make the displacement of the driven actuator mechanism per input pulse, an integer. Use the electronic gear selection input to select electronic gear 1 or 2.

Electronic gear numerator: [1] to [9999]

Electronic gear denominator: [1] to [9999]

#### **Rotary operation**

| Electronic gear numerator 1(SP44)   | Travel angle per input pulse      | × Actuator resolution ×                               |
|-------------------------------------|-----------------------------------|-------------------------------------------------------|
| Electronic gear denominator 1(SP45) | Reduction ratio of load mechanism | $\times$ Actuator resolution $\times \frac{360}{360}$ |

#### Linear operation

 $\frac{\text{Electronic gear numerator 1(SP44)}}{\text{Electronic gear denominator 1(SP45)}} = \frac{\text{Travel distance per input pulse}}{\text{Feed pitch of load mechanism}} \times \text{Actuator resolution} \times 1$ 

Set integers for both the denominator and numerator based on this formula: Electronic gear numerator 2 (SP46)/electronic gear denominator 2 (SP47) shall also conform to the above formula.

| Parameter No. | Name                           | Default |
|---------------|--------------------------------|---------|
| 44            | Electronic gear 1<br>numerator |         |
| 45            | Electronic gear 1 denominator  | 1       |
| 46            | Electronic gear 2<br>numerator | I       |
| 47            | Electronic gear 2 denominator  |         |

#### SP48: Deviation clear upon servo-ON setting

The deviation can be reset to 0 when the servo-ON signal is input. However, the position deviation data stored when the servo-ON input was OFF may be lost and the actuator may not return to its original position.

| Set value | Function                                                                                         | Default |
|-----------|--------------------------------------------------------------------------------------------------|---------|
| 0         | When the servo is turned ON while there is a deviation, the actuator will move by the deviation. | 1       |
| 1         | Clear the deviation to zero before turning ON the servo.                                         |         |

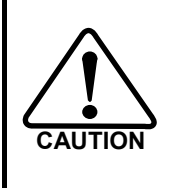

When 0 is set and the control circuit power remains input even while the servo ON input is OFF, position error pulses will generate if the stopped position of the load mechanism moves due to gravity, human force, etc. If the servo-ON input is turned ON in this condition, the actuator will move at the maximum current to make this error pulse count to 0. Accordingly, the facility may be damaged.

### SP49: Allowable position deviation

Set the allowable value of position deviation. If a deviation exceeding this value generates, an alarm 60 [Excessive deviation] will generate and the servo will turn OFF.

| 1 to 9999 Allowable value of x 1,000 pulses * | Set value | Unit                                     | Unit           | Default |
|-----------------------------------------------|-----------|------------------------------------------|----------------|---------|
| position deviation                            | 1 to 9999 | Allowable value of<br>position deviation | x 1,000 pulses | *       |

: The default varies depending on the applicable actuator. Refer to [Default settings] (PA-1) in the appendix.

### SP50: Command polarity

Set the actuator rotation direction during position control.

#### FWD command pulse

| Set value | Description                      | Default |
|-----------|----------------------------------|---------|
| 0         | CW (clockwise) direction         | 0       |
| 1         | CCW (counterclockwise) direction | 0       |

#### **REV** command pulse

| Set value | Description                                        | Default    |
|-----------|----------------------------------------------------|------------|
| 0         | CCW (counterclockwise) direction                   | 0          |
| 1         | CW (clockwise) direction                           | 0          |
|           | action retations are in the apprecite directions a | fthe cheve |

\*: With the SHA series, rotations are in the opposite directions of the above.

### SP51: Speed input factor setting

Set the motor rotation speed to be applied during speed control when the input voltage set in [CN2-31 speed command input] is 10V. The relationship of input voltage and motor rotation speed is determined by the following formula based on this factor:

Motor rotation speed V = Input command voltage V ×  $\frac{\text{Speed input factor}}{1000}$ 

The voltage obtained by the following formula is output for [CN9-1 speed monitor output]:

Speed monitor output voltage V = Rotation speed r/min ×  $\frac{1000}{\text{Speed input factor}}$ 10.0V

| Set value                               | Function                    | Unit  | Default |
|-----------------------------------------|-----------------------------|-------|---------|
| 1 to maximum<br>motor rotation<br>speed | Set the speed input factor. | r/min | *       |

The default varies depending on the applicable actuator. Refer to [Default settings] (PA-1) in the appendix.

### SP52: Zero clamp

This function forcibly stops the actuator rotation by switching to the position control mode when the FWD enable and REV enable signals are both ON or both OFF during speed control.

| Set<br>value | Function | Default |
|--------------|----------|---------|
| 0            | Disable  | 0       |
| 1            | Enable   | 0       |

### SP53: Torque input factor setting

Set the motor output torgue to be applied during speed control when the input voltage set by the torque command input (CN2-33) is 10V. The relationship of input voltage and motor output torque is determined by the following formula based on this factor:

Motor output torque % = Input command voltage  $V \times \frac{\text{Torque input factor}}{V \times V}$ 

100% = maximum current.

| Set value | Function                     | Unit | Default |
|-----------|------------------------------|------|---------|
| 1 to 100  | Set the torque input factor. | %    | 100     |

### SP54: Status display setting

Set what will be displayed in the status display mode after the control power supply is turned ON.

| Set value  | Function                                   | Default |
|------------|--------------------------------------------|---------|
| d00 to d16 | Status display mode number to be displayed | d00     |
| (0 to 16)  |                                            | (0)     |

The set values in the parenthesis are for when using PSF-800.

#### SP55: DB enable/disable setting

Set whether to enable or disable the dynamic brake.

Use this parameter for HA-800A-1, 3, and 6. In HA-800A-24, the dynamic brake operation is interlinked with the main circuit DC voltage. It is not possible to change the operation by the SP55 setting. Use HA-800A-24 by setting SP55 = 1.

| Set<br>value | Function | Default |
|--------------|----------|---------|
| 0            | Disable  | 1       |
| 1            | Enable   | I       |

### SP56: External speed limit enable/disable

When the actuator is operating in the position control mode, set this parameter to limit the speed according to the command voltage currently input to the external speed command input (pin 31 of CN2). The relationship of voltage and speed conforms to the value set in SP51 [speed input factor].

| Set<br>value | Function | Default |
|--------------|----------|---------|
| 0            | Disable  | 0       |
| 1            | Enable   | 0       |

### SP57: External torque limit enable/disable

Set this parameter to limit torque according to the command voltage set by the external torque command input (pin 33 of CN2) during position control or speed control. The relationship of command voltage and torque conforms to SP53 [torque input factor].

| Set<br>value | Function | Default |
|--------------|----------|---------|
| 0            | Disable  | 0       |
| 1            | Enable   | 0       |

### SP59: Angle compensation enable/disable setting

Set the angle compensation to be applied when a FHA mini series (FHA-8C/11C/14C) driver is combined with the actuator.

This function analyzes the angle transmission error beforehand and compensates for this erroneous difference to improve uni-directional positional accuracy.

The function improves the uni-directional positioning accuracy by approx. 30% than the value without compensation. (30% is not a guaranteed value. The actual improvement rate is different depending on the actuator.)

| Set<br>value | Function             | Default |
|--------------|----------------------|---------|
| 0            | Do not<br>compensate | 0       |
| 1            | Compensate           |         |

# SP60: Automatic positioning gain setting enable/disable setting

The automatic gain setting function can be used during positioning when a FHA mini series (FHA-8C/11C/14C) driver is combined. This function automatically increases the speed loop gain when the error pulse count is small, to shorten the positioning period.

The speed command value of position loop is proportional to the error pulse and thus the positioning speed drops when the error pulse is small. In the case, response can be improved by raising the speed loop gain and increasing the current command value.

If the speed loop gain set in [AJ01: Speed loop gain] is greater than the automatically set value, the value set in AJ01 becomes effective.

| Set value | Function   | Unit | Default |
|-----------|------------|------|---------|
| 0         | Do not set |      | *       |
| 1         | Set        | -    |         |

\*: The default varies depending on the applicable actuator. Refer to [Default settings] (PA-1) in the appendix.

#### SP61: Encoder monitor output pulses

Set the number of pulses to be output to the encoder monitor output terminal (CN2-42 to 48) per motor revolution when a 17-bit absolute encoder is combined.

| Set<br>value | Function                                                       | Unit  | Default |
|--------------|----------------------------------------------------------------|-------|---------|
| 1 to 8192    | Number of pulses output to the encoder monitor output terminal | Pulse | *       |

\*: The default varies depending on the applicable actuator. Refer to [Default settings] (PA-1) in the appendix.

### SP64: Regenerative resistor selection (HA-800-24 only)

Set this parameter on HA-800A-24 according to the connected regenerative resistor.

At our factory default, the wiring is set such that set value [0: Use a built-in regenerative resistor] as well as built-in regenerative resistors are used.

\* Make sure to set the value to [0] if you use built-in regenerative resistors.

Set the value to [1], if you use an external regenerative resistor because the circuit power is large. Do not use the set value [2]. (This setting is for maintenance purpose.)

| Set<br>value | Function                           | Unit | Default |
|--------------|------------------------------------|------|---------|
| 0            | Use built-in regenerative resistor |      |         |
| 1            | Use external regenerative resistor | -    | 0       |
| 2            | Setting prohibited                 |      |         |

### SP65: FWD/REV inhibit operation

Set the operation for when FWD/REV inhibit is input during the position control and speed control. \* This is available for HA-800 software version 2.03 or later.

| Set<br>value | Function                                                 | Unit | Default |
|--------------|----------------------------------------------------------|------|---------|
| 0            | Does not generate the torque in the inhibited direction. | -    | 0       |
| 1            | Stopped by locking the servo.                            |      |         |

# **Chapter 9**

## Test mode

Details of how to check the system operation by auto-tuning via jogging, monitoring of I/O signals and simulated operation of output signals are explained in this chapter.

| 9-1 | Test mode ······     | 9-1 |
|-----|----------------------|-----|
| 9-2 | Details of test mode | 9-2 |

# 9-1 Test mode

In the test mode, you can monitor I/O signals and perform JOG operation, auto-tuning, etc. You can also check the connection with the host controller and operating status without having to drive the actuator.

| Mode    | Code | Description                                            | Details |
|---------|------|--------------------------------------------------------|---------|
|         | T00  | I/O signal monitor                                     | P9-2    |
|         | T01  | Output signal operation                                | P9-3    |
|         | T02  | JOG speed setting                                      | P9-4    |
|         | Т03  | JOG acceleration/deceleration time<br>constant setting | P9-5    |
|         | T04  | JOG operation                                          | P9-6    |
| Teg     | T05  | Parameter initialization                               | P9-7    |
| st mode | T06  | Automatic adjustment of speed<br>command offset        | P9-8    |
| ()      | T07  | Automatic adjustment of torque command offset          | P9-9    |
|         | T08  | Multi revolution clear                                 | P9-10   |
|         | T09  | Auto-tuning                                            | P9-11   |
|         | T10  | Auto-tuning displacement                               | P9-12   |
|         | T11  | Auto-tuning level selection                            | P9-13   |

#### 9-2 **Details of test mode**

The following explains the details of the test mode.

### T00: I/O signal monitor

digit indicates the input status.

The I/O statuses of assigned pins are reflected and displayed in real time. The functions of displayed pins are enabled.

#### **1** Press the SET button.

Lit: ON

Unlit: OFF

Output signal operation is now permitted.

• The display will not switch if the button is pressed for 1 second or longer.

Output

2 The third digit indicates the output status, while the fifth

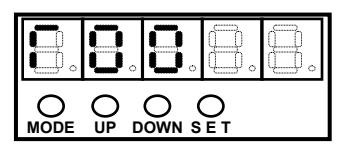

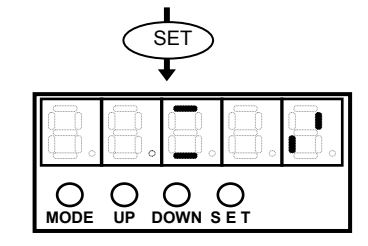

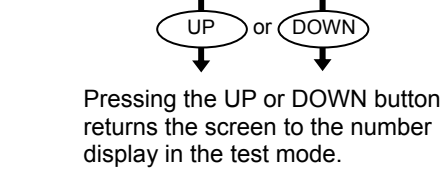

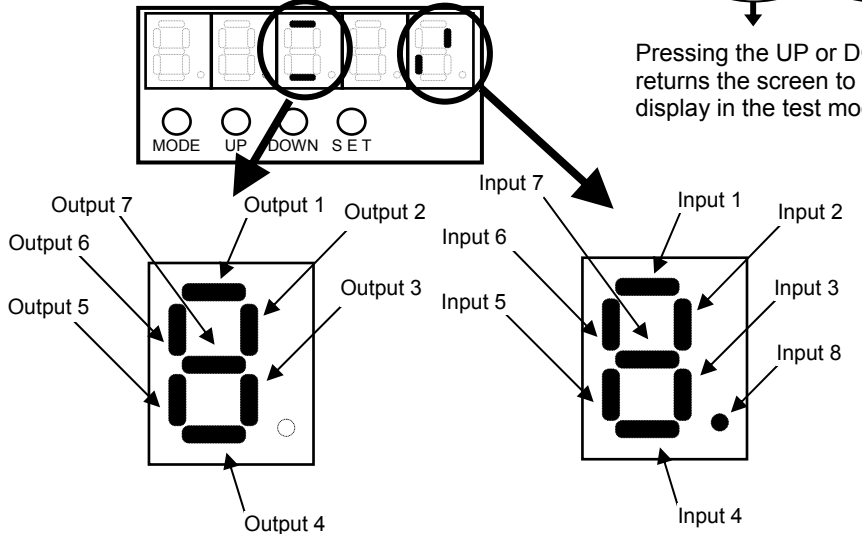

Input

#### Caution

If FWD inhibit (FWD-IH) or REV inhibit (REV-IH) is assigned to an input pin, the screen will switch to the alarm display when a signal (assigned by the NO logic) is input to the assigned input pin. Monitor I/Os after inputting the FWD or REV inhibit signal.

### **T01: Output signal operation**

Output signals can be turned ON/OFF as desired.

#### Caution

Take note that, in this operation, the actual output signals are output and the device may be activated by the operation. Also, the operation can be done even when HA-800A is being automatically operated by the command from the host controller. Please keep this in mind during the actual operation.

#### **1** Press the SET button.

Output signal operation is now permitted.

- The display will not switch if the button is pressed for 1 second or longer.
- **2** Use the UP button to select the signal to be operated.

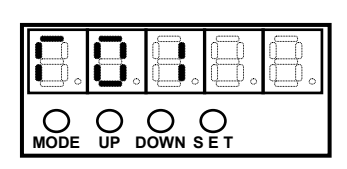

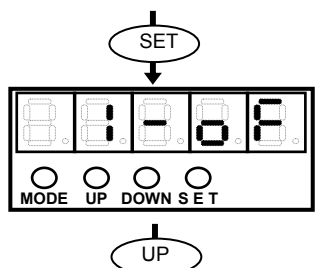

#### ${f 3}$ Use the DOWN button to switch the ON/OFF status.

The output signal shown in the second digit will turn ON/OFF every time the DOWN button is pressed.

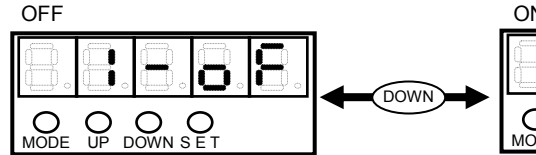

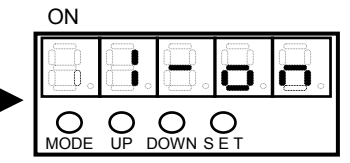

- First digit: Nothing is shown.
- Second digit: The number assigned to the output signal to be operated is shown.
   A number between [1] and [7] is shown, where 1, 2, ..., 7 indicate output 1, 2, ..., 7 can be operated, respectively.
- Third digit: [-] is shown.
- Fourth, fifth digits: The status of the output selected in the second digit is shown.
   on: The signal is ON (output transistor is ON)
  - oF: The signal is OFF (output transistor is OFF)

#### **4** Press the SET button, and the display will return to [T01].

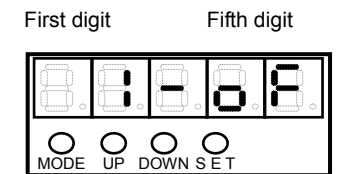

9

### T02: JOG speed setting

Set the speed of JOG operation.

Although the unit is r/min, this value indicates the actuator's motor rotation speed. The output shaft rotation speed is obtained by dividing the set value by the gear ratio. Setting range: 10 to 3000 Unit: r/min

#### **1** Press the SET button.

- The set value of JOG speed is shown. (Unit: r/min)
- The display will not switch if the button is pressed for 1 second or longer.
- **2** To change the set value, press the SET button and release it within 1 second.

The set value flickers to indicate that it can now be changed.

#### **3** Change the set value.

Pressing the DOWN button decreases the value, while pressing the UP button increases the value. (Press and hold each button to change the value faster.)

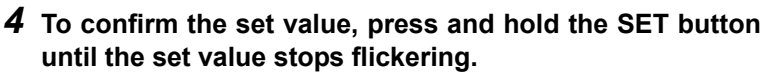

To restore the original set value, release the SET button before the set value stops flickering (within approx. 1 second).

### Caution

- The value set here is not stored. When the HA-800A driver power is reconnected, it will return to the default value 100.
- Set the speed as low as possible to enable checking. Avoid unexpected accidents resulting from high speed.

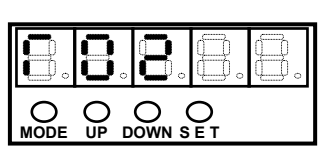

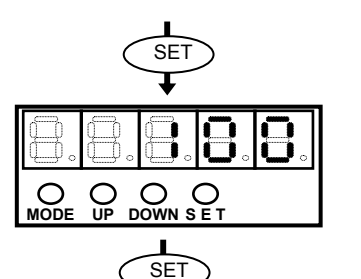

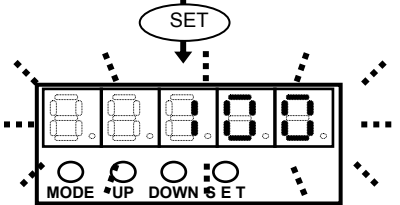

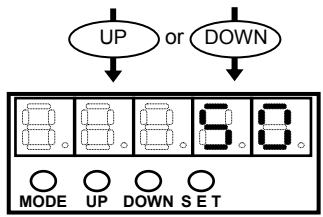

) **3**. 9

Test mode

### T03: JOG acceleration/deceleration time constant setting

Set the acceleration/deceleration time constant to be applied during JOG operation.

The value set here corresponds to the time over which the actuator accelerates from the standstill state to the value set in system parameter mode 3 [SP51: Speed command input factor] or decelerates from the speed set by the speed command input factor to the standstill state. Setting range: 1 to 9999

Unit: ms

**1** Press the SET button.

O OUP SET Ο OUP Ο  $\cap$ 

DOWN S

MODE

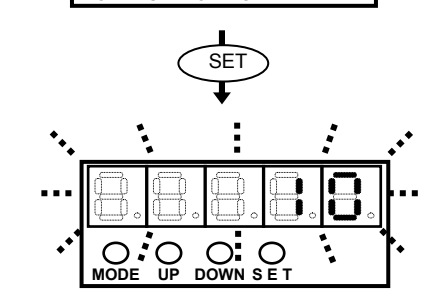

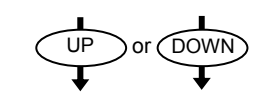

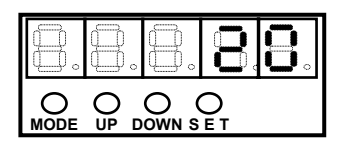

**2** To change the set value, press the SET button and release it within 1 second.

The set value flickers to indicate that it can now be changed.

#### **3** Change the set value.

Pressing the DOWN button decreases the value, while pressing the UP button increases the value. (Press and hold each button to change the value faster.)

**4** To confirm the set value, press and hold the SET button until the set value stops flickering.

To restore the original set value, release the SET button before the set value stops flickering (within approx. 1 second).

#### Caution

- The value set here is not stored. When the HA-800A driver power is reconnected, it will return to the default value 1.
- The value set here is not stored.
  - When the driver power is reconnected, it will return to the default value.

### **T04: JOG operation**

The actuator can be operated regardless of the input signals from the host. Any input signal operation performed during JOG operation is ignored. The data set in [T02: JOG speed] and [T03: JOG acceleration/deceleration time] is used to perform JOG operation of the actuator.

#### **1** Press the SET button when the actuator servo is OFF.

The actuator servo turns ON and JOG operation direction is displayed.

• The display will not switch if the button is pressed for 1 second or longer.

#### **2** Press the UP or DOWN button to rotate the actuator.

- The actuator rotates in the CW (clockwise) direction while the UP button is pressed. (The rotation direction is different depending on the actuator.) Release the UP button, and the actuator will stop. It rotates at the speed set in [T02: JOG speed setting]. Acceleration and deceleration conform to the data set in [T03: JOG acceleration/deceleration time].
- The actuator rotates in the CCW (counterclockwise) direction while the DOWN button is pressed. (The rotation direction is different depending on the actuator.) Release the DOWN button, and the actuator will stop.

It rotates at the speed set in [T02: JOG speed setting]. Acceleration and deceleration conform to the data set in [T03: JOG acceleration/deceleration time].

Press the UP button, and the actuator will rotate in the CW direction.

|          |           | <u> </u> | <u> </u> | <u><u> </u></u> |
|----------|-----------|----------|----------|-----------------|
|          |           |          |          | ₿.              |
| <b>A</b> | $\square$ | <b>A</b> | <b>A</b> | $\square$       |
|          |           |          |          |                 |

Press the DOWN button, and the actuator will rotate in the CCW direction.

#### **3** To end the operation, press the SET button.

The actuator servo turns OFF and the screen returns to the test mode number display.

- The display will not switch if the button is pressed for 1 second or longer.
- Here, the actuator servo is OFF. To turn ON the servo, turn ON [CN2-2: Servo-ON input]. (The servo turns OFF even when the servo-ON input is ON. Turn OFF the input and then turn it ON again.)

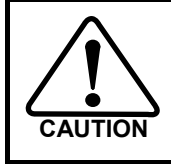

The actuator operates ignoring even the FWD/REV inhibit input signals; operate carefully paying attention to the surrounding conditions.

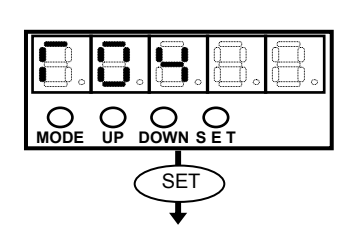

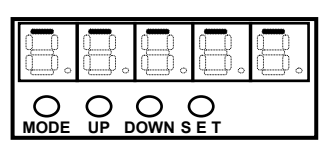

### **T05: Parameter initialization**

The tune mode parameters (excluding AJ16 and AJ17) and system parameters are reset to their default settings.

#### Caution

- Perform this operation while the servo is OFF. After the initialization, be sure to reconnect the HA-800A driver power.
- All parameters are initialized (excluding AJ16 and AJ17). Since the I/O signal assignments and control mode settings are also initialized, it is recommended that you write down the necessary parameters or save them using PSF-800 before the initialization.

#### **1** Press the SET button.

The HA-800A driver displays the motor code of the applicable actuator currently set.

• The display will not switch if the button is pressed for 1 second or longer.

#### **2** Press the SET button.

The displayed motor code flickers.

 To cancel the parameter initialization, press the UP or DOWN button. The screen returns to the test mode number display.

# **3** Press and hold the SET button until the display stops flickering and becomes lit, and then release the button. (Approx. 1 second or more)

The motor code is initialized and the screen returns to the test mode number display.

 If the SET button is released before the display stops flickering and becomes lit, the motor code is not initialized and remains displayed.

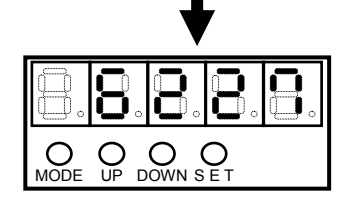

If the button is released before the flickering stops and becomes lit, the motor code remains displayed and parameters are not initialized.

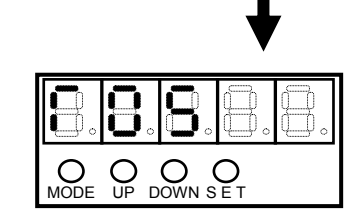

O O O UP DOWN SET

SET

O O O UP DOWN SET

SET

E UP

 $\cap$ 

MODE

 $\cap$ 

MODE

When the button is released after the flickering has stopped and become lit, the screen changes to the test mode number display, at which point the parameter initialization is already complete.

9

### T06: Automatic adjustment of speed command offset

O NODE OUP

DOWN SET

If the button is released before

becomes lit, automatic offset

adjustment is not performed.

the flickering stops and

The offset for speed command input circuit is adjusted automatically.

#### **1** Press the SET button.

The HA-800A driver displays the speed command offset currently set.

• The display will not switch if the button is pressed for 1 second or longer.

#### **2** Press the SET button.

The displayed speed command offset flickers. If you don't want to perform automatic adjustment, press the UP or DOWN button to return to the test mode number display.

#### **3** Press and hold the SET button until the flickering stops and becomes lit to perform automatic adjustment.

If the SET button is released before the flickering stops and becomes lit (within approx. 1 second), the speed command offset is not adjusted automatically.

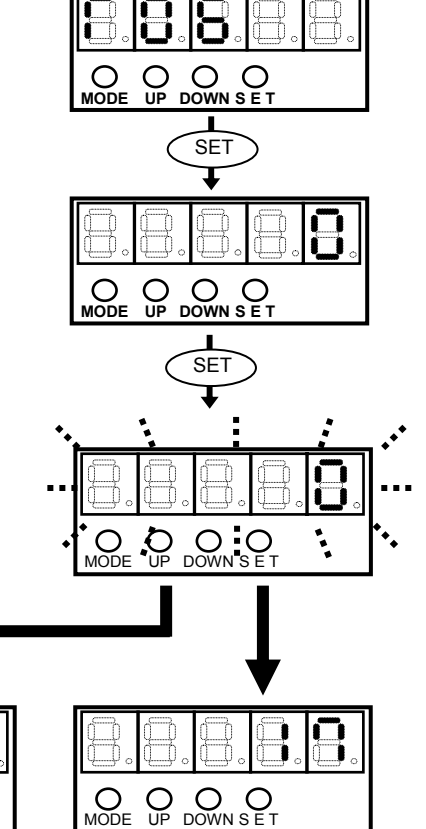

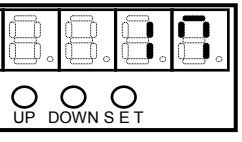

Automatic offset adjustment for speed command is performed after the SET button has been held until the flickering stops and it becomes lit.

### T07: Automatic adjustment of torque command offset

The offset for torque command input circuit is adjusted automatically.

#### **1** Press the SET button.

The HA-800A driver displays the torque command offset currently set.

 The display will not switch if the button is pressed for 1 second or longer.

#### **2** Press the SET button.

The displayed torque command offset flickers. If you don't want to perform automatic adjustment, press the UP or DOWN button to return to the test mode number display.

### **3** Press and hold the SET button until the flickering stops and becomes lit to perform automatic adjustment.

If the SET button is released before the flickering stops and becomes lit (within approx. 1 second), the torque command offset is not adjusted automatically.

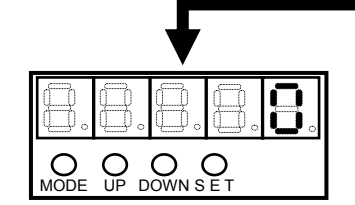

If the button is released before the flickering stops and becomes lit, automatic offset adjustment is not performed. Automatic offset adjustment for torque command is performed after the SET button has been held until the flickering stops and it becomes lit.

O O O O

OMODE

O

O O DOWN S E T

SET

SET

O

### T08: Multi revolution clear

Encoder multi revolution data can be cleared when an actuator equipped with a 13-bit absolute encoder or 17-bit absolute encoder is combined.

This parameter is also used when setting the origin. With a SHA series, FHA-C absolute system, FHA-Cmini absolute system, the multi revolution counter value must be set to zero at the origin.

#### Caution

- A multi revolution clear command cannot be executed while the actuator servo is ON.
- After the multi revolution clear command, reconnect the HA-800A driver power. If the power is not reconnected, the servo cannot be turned ON and thus commands cannot be accepted.
- **1** Move the actuator to its origin via manual JOG operation. (Only when setting the origin)
- **2** Display [T08: Multi revolution clear] in the test mode.
- **3** Press and hold the SET button for at least 0.1 second. [cLr] is shown.

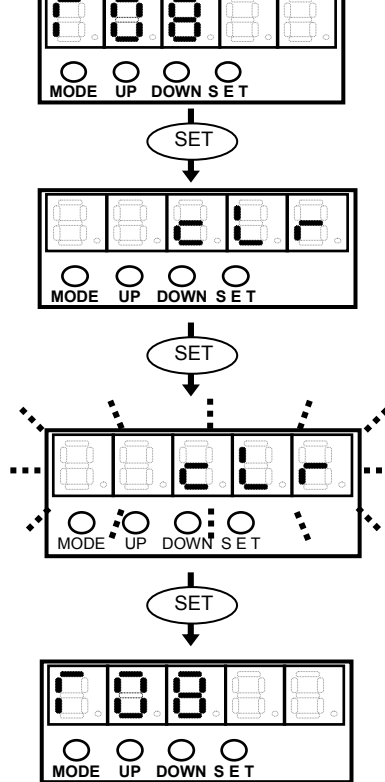

#### **4** Press the SET button.

Displayed [cLr] flickers.

 If you don't want to clear the multi revolution data, press the UP or DOWN button. The screen returns to the test mode number display.

**5** Continue to hold the SET button until the flickering stops and becomes lit.

#### (Approx. 5 seconds or more)

- The multi revolution clear command is executed and the screen changes to the test mode number display.
- If the SET button is press and hold, and released before the flickering stops and becomes lit (within approx. 5 seconds), the multi revolution clear command is not executed and [cLr] remains displayed.

### **T09: Auto-tuning**

The load is estimated and auto-tuning is performed to set an optimal servo gain.

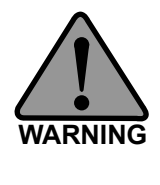

Since the actuator moves to estimate the load, perform auto-tuning after thoroughly confirming safety. By default, the motor shaft moves 6,000 degrees in the CW direction and then

6,000 degrees in the CCW direction. The corresponding rotation angle of the actuator output shaft is obtained by 1/reduction ratio. In certain situations such as when the displacement of the system is limited, change the displacement by [T10: Auto-tuning displacement].

#### Caution

- Auto-tuning is not performed until a signal is input to the CN2-2 pin and the actuator servo is turned ON. (A signal must be input to the CN2-2 pin.)
- Perform auto-tuning after canceling FWD inhibit or REV inhibit. (Cancel FWD/REV inhibit by inputting a signal to the CN2 or setting SP03/SP04.)

#### **1** Input the servo-ON signal via CN2.

This turns ON the servo.

#### **2** While [T09] is displayed, press the SET button.

[-A.c] is shown.

 The display will not switch if the button is pressed for 1 second or longer.

#### **3** Press the SET button.

Displayed [-A.c] flickers.

#### **4** Press and hold the SET button for at least 0.1 second.

[-A.c] changes to [run] and the actuator is excited, after which it moves in the forward direction by the displacement set in [T10:Auto-tuning displacement]. Thereafter, the actuator moves in the CCW direction by the displacement set in [T10: Auto-tuning displacement].

If the main circuit power has not been turned ON or actuator does not move (= a servo alarm is output), [-A.c] does not change to [run].

- To cancel the auto-tuning, press the UP or DOWN button. The screen returns to the test mode number display.
- The actuator moves in forward/reverse directions for a while to estimate the load. When the load has been estimated, [run] changes to [FInSH] to indicate that the auto-tuning is complete.

Pressing the UP or DOWN button on this display returns the screen to the test mode number display.

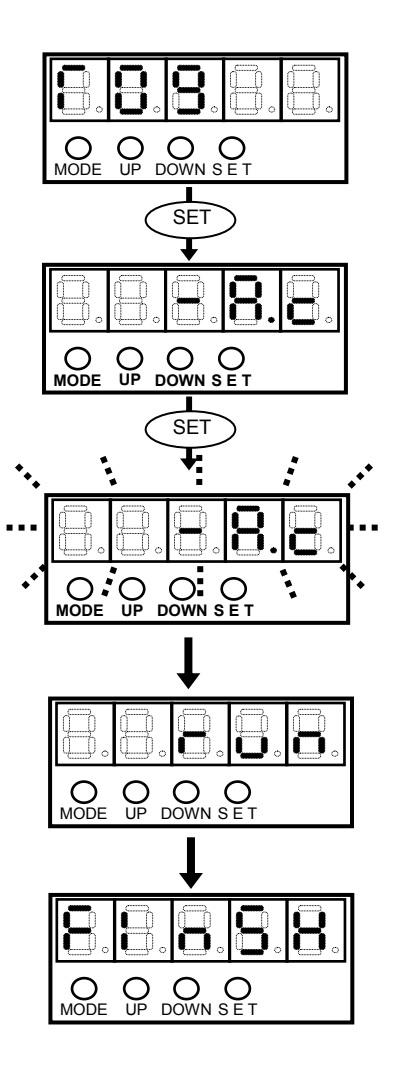

9

#### Caution

 Depending on the rotation position, a large load variation, does not allow the load to be estimated properly which makes auto-tuning impossible. Adjust using the manual.

### T10: Auto-tuning displacement

Set the displacement of the motor during auto-tuning. Setting range: 1500 to 6000° Unit angle (°)

#### **1** While [T10] is displayed, press the SET button.

- The auto-tuning displacement is displayed.
- The display will not switch if the button is pressed for 1 second or longer.

#### **2** Press the SET button.

The auto-tuning displacement flickers.

### **3** Press the UP or DOWN button to change the auto-tuning displacement.

The value is set in angle (°) and the setting range is 1500 to  $6000^{\circ}$  (motor shaft).

• The load estimated by auto-tuning is subject to a maximum erroneous difference of approx. ±15%. To minimize the erroneous difference, set the auto-tuning displacement as long as possible.

### **4** Hold the SET button until the auto-tuning displacement stops flickering and becomes lit.

The set value becomes effective.

 If you don't want to apply the set value, release the SET button before the flickering stops and becomes lit.

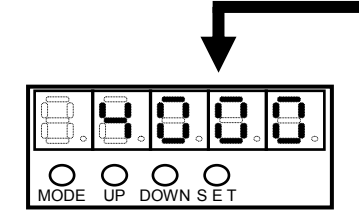

Hold the SET button until the flickering stops and becomes lit and then release the button to make the set value effective.

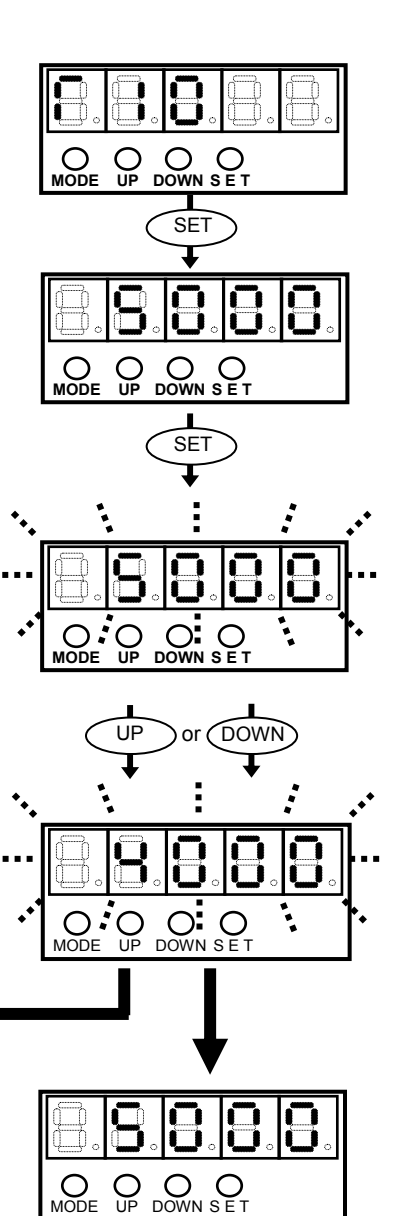

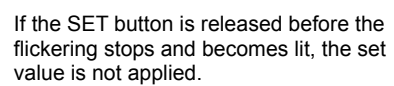

#### Caution

The set value of auto-tuning displacement is not saved. When the HA-800A driver is restarted, the set value returns to the default (6000°).

### T11: Auto-tuning level selection

Select the level of auto-tuning. Increasing the value set here improves the response, but vibration may also increase depending on the system.

#### **1** While [T11] is displayed, press the SET button.

The auto-tuning level selection is displayed.

- The display will not switch if the button is pressed for 1 second or longer.
- **2** Press the SET button.

The auto-tuning level selection flickers.

**3** Press the UP or DOWN button to change the auto-tuning level.

The setting range is 1 to 5.

### **4** Hold the SET button until the auto-tuning level selection stops flickering and becomes lit.

The set value becomes effective.

 If you don't want to apply the set value, release the SET button before the flickering stops and becomes lit. The set value of auto-tuning level selection is not saved.

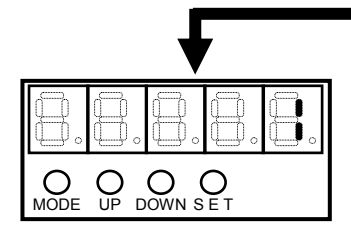

Hold the SET button until the flickering stops and becomes lit and then release the button to make the set value effective.

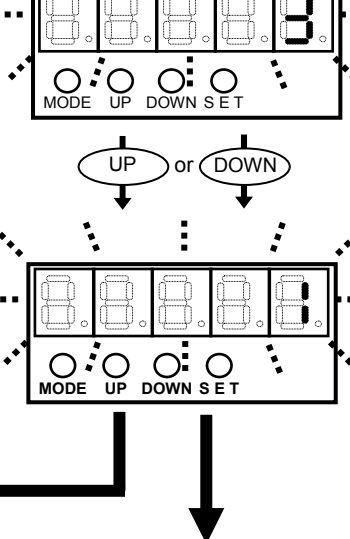

O O O UP DOWN SET

O O O UP DOWN SET

SET

SET

Ο

MODE

O

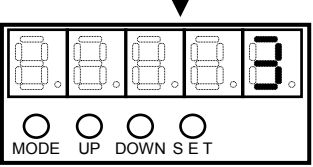

If the SET button is released before the flickering stops and becomes lit, the set value is not applied.

### Caution

The set value of auto-tuning level is not saved. When the HA-800A driver is restarted, the set value returns to the default (3).

# Chapter 10

# **Communication software**

How you can use the dedicated personal computer software to check I/O signal statuses, rotation speeds and other servo statuses, perform auto-tuning, set parameters, assign I/O signals and monitor servo operation waveforms are explained in this chapter.

| 10-1  | Overview                      | 10-1  |
|-------|-------------------------------|-------|
| 10-2  | Auto-tuning                   |       |
| 10-3  | Parameter setting             | 10-10 |
| 10-4  | Assigning I/O signals         | 10-12 |
| 10-5  | Saving and reading set values | 10-15 |
| 10-6  | Test operation                |       |
| 10-7  | Output signal operation       |       |
| 10-8  | IO monitor                    | 10-23 |
| 10-9  | Waveform monitoring           |       |
| 10-10 | Alarms                        |       |

# **10-1** Overview

PSF-800 is a communication software program that lets you change driver parameters and monitor operation waveforms, etc., from a personal computer.

#### **Operating environment**

PSF-800 needs the following environment to operate correctly. Be sure to use PSF-800 in the following environment to prevent malfunction.

| Item      | Environment                                                                |
|-----------|----------------------------------------------------------------------------|
| Computer  | Personal computer running Windows Me, NT, 2000 or XP, having a built-in    |
|           | RS-232Ccommunication port or USB* port                                     |
| OS        | Windows Me, NT, 2000, XP                                                   |
| Memory    | Memory size required by each OS or more                                    |
| Hard disk | Free disk space of 3 MB or more                                            |
|           | (Additional free disk space is needed if created data will be saved.)      |
| Display   | 256 colors or more                                                         |
| Others    | Microsoft mouse, Microsoft Intel mouse or other compatible pointing device |
|           | Printer operating on the specified OS, if created data will be printed     |

#### Caution

• Download the latest version of PSF-800 from our web site.

#### Setup

#### **1** Download PSF-800.

Download the software from our website (http://www.hds.co.jp).

#### 2 Install PSF-800.

Extract the files from the downloaded folder and run SETUP.EXE to set up the software according to the on-screen instructions.

#### • Using a USB port

If a USB port is used, you need an adapter to convert the USB port to a RS-232C port. (USB-RSAQ3 IO Data, etc.)

The built-in RS-232C port of the personal computer is normally assigned to COM1. However, this assignment changes if a USB conversion adapter is used. Perform the following setting procedure:

#### (1) Go to "Control Panel", open "System", and display "Device Manger".

| ( · · · · · · · · · · · · · · · · · · ·                                                                       | )        |
|----------------------------------------------------------------------------------------------------|----------|
| 島 デバイス マネージャ                                                                                                  |          |
| ファイル(E) 操作( <u>A</u> ) 表示(V) ヘルプ(H)                                                                           |          |
|                                                                                                    |          |
| 匣 🚭 USB (Universal Serial Bus) コントローラ                                                                         | ^        |
| 〒 ◇◇ キーボード                                                                                                    |          |
| ■ ③ コンピュータ<br>■ ④ サウンド、ビデオ、およびゲーム コントローラ                                                                      |          |
| 🖻 🧕 אָאָדא דאָדא דאָדא דאָדא דאָדא דאָדא דאָדא דאָדא דאָדא דאָדא דאָדא דאָדא דאָדא דאָדא דאָדא דאָדא דאָדא דא |          |
| ☆ スマート カード読み取り装置                                                                                              |          |
| ● 🧇 ディスクドライフ<br>東 🧐 ディフゴレイ マダゴタ                                                                               |          |
| 日 100 オペンレイ アダンダ                                                                                              |          |
| 🗈 🍓 אידט 👘 🛄                                                                                                  |          |
| 由・国語 ヒューマン インターフェイス デバイス                                                                                      |          |
| 田·奈 フロセッサ<br>中-弓 フロッピー ディスク コントローラ                                                                            |          |
|                                                                                                    |          |
| - 🖉 ECP プリンタ ポート (LPT1)                                                                                       |          |
| ● 「広張木ート(USB-RSAQ3) (COM6)<br>■ 〕 通信ポート (COM1)                                                                |          |
| □ つう マウスとそのほかのポインティング デバイス                                                                                    |          |
| 🗈 🛴 EFL                                                                                                    |          |
|                                                                                                    |          |
| 🖭 🚜 የአንግፅጽፓ ( Y1 A                                                                                            | <u> </u> |
|                                                                                                    |          |

(2) Check the port assignments (COM and LPT1).

(In the following example, COM6 is assigned.)

(3) Choose "System (S)" from the menu, and then scroll down to "Select COM port" to open the "Select COM port" window.

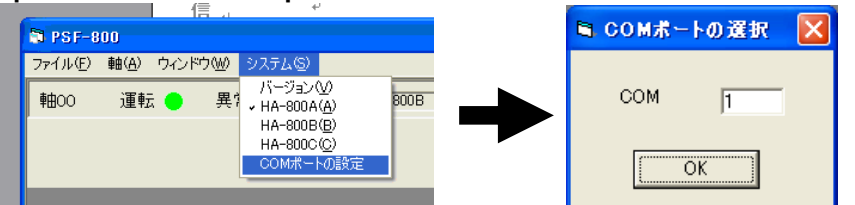

Set the verified port number from (2), and then click the "OK" button. Next, start the PSF-800 to make the COM port number set earlier effective.

#### (4) A VB6 runtime library is needed to run PSF-800.

If this VB6 runtime library is not yet installed, the following message is shown on the personal computer. Take note that the files you have downloaded from our website do not include the VB6 runtime library.

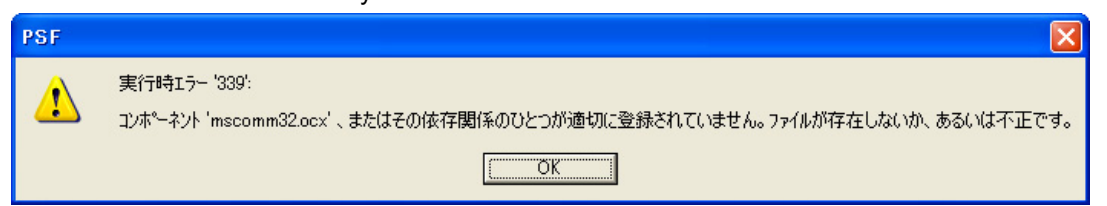

If the VB6 runtime library is not yet installed, you can download it from the following URL: http://www.vector.co.jp/soft/win95/util/se188840.html

#### **3** Confirm the installation.

When the installation is complete, use a dedicated communication cable<sup>\*</sup> to connect the personal computer and HA-800.Start and then shut down PSF-800 to confirm that the software has been installed correctly.

Start PSF-800 after turning on the control circuit power of the HA-800.

If the connection is unstable, use toroidal core for the communication cable.

\*: Dedicated communication cable RS-232C communication cable: EWA-RS03

#### Uninstalling the software

To uninstall PSF-800 from the hard disk, follow the procedure below. Once uninstalled, PSF-800 can no longer be started on that personal computer. To use PSF-800 again, reinstall it according to the installation procedure.

#### **1** Open "Control Panel".

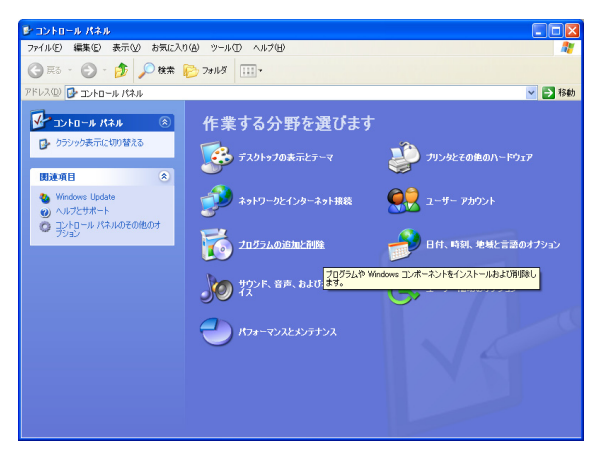

2 Click "Add/Remove Programs".

| ▶ コントロール パネル                                       |                            |                             |
|----------------------------------------------------|----------------------------|-----------------------------|
| ファイル(E) 編集(E) 表示(型) お気に入り                          | (A) ツール(T) ヘルプ(H)          | AU                          |
| G 🛤 · 🕤 · 🏂 🔎 🐲 🖡                                  | > 7#IV\$                   |                             |
| アドレス(ロ) 🔂 コントロール パネル                               |                            | 💌 🄁 移動                      |
| אלא א-סאכב 🛞                                       | 作業する分野を選びます                |                             |
| ● クラシック表示に切り替える                                    | 🕵 テスクトゥフの表示とテーマ            | ジン プリンタとその他のハードウェア          |
| Windows Update     Nルプとサポート     Trickの一川 にないの名の別のす | <b>ジジ</b> ネットワークとインターネット載し | Q 2-4- 72021                |
| 7VaD                                               | 2025ムの追加と削除                | 🤔 日付、時刻、地域と言語のオブション         |
|                                                    | プログラムや W<br>イス<br>イス       | indows コンボーネントをインストールおよび削除し |
|                                                    |                            |                             |
|                                                    |                            |                             |
|                                                    |                            |                             |

#### **3** Select and remove the PSF-800 program.

Select PSF-800 and then click the "Change/Remove" button, and PSF-800 will be uninstalled from the hard disk.

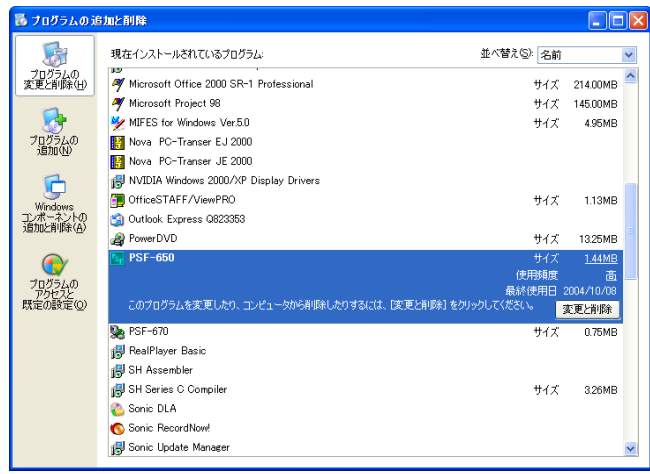

### **Initial screen**

The initial screen of PSF-800 is shown below.

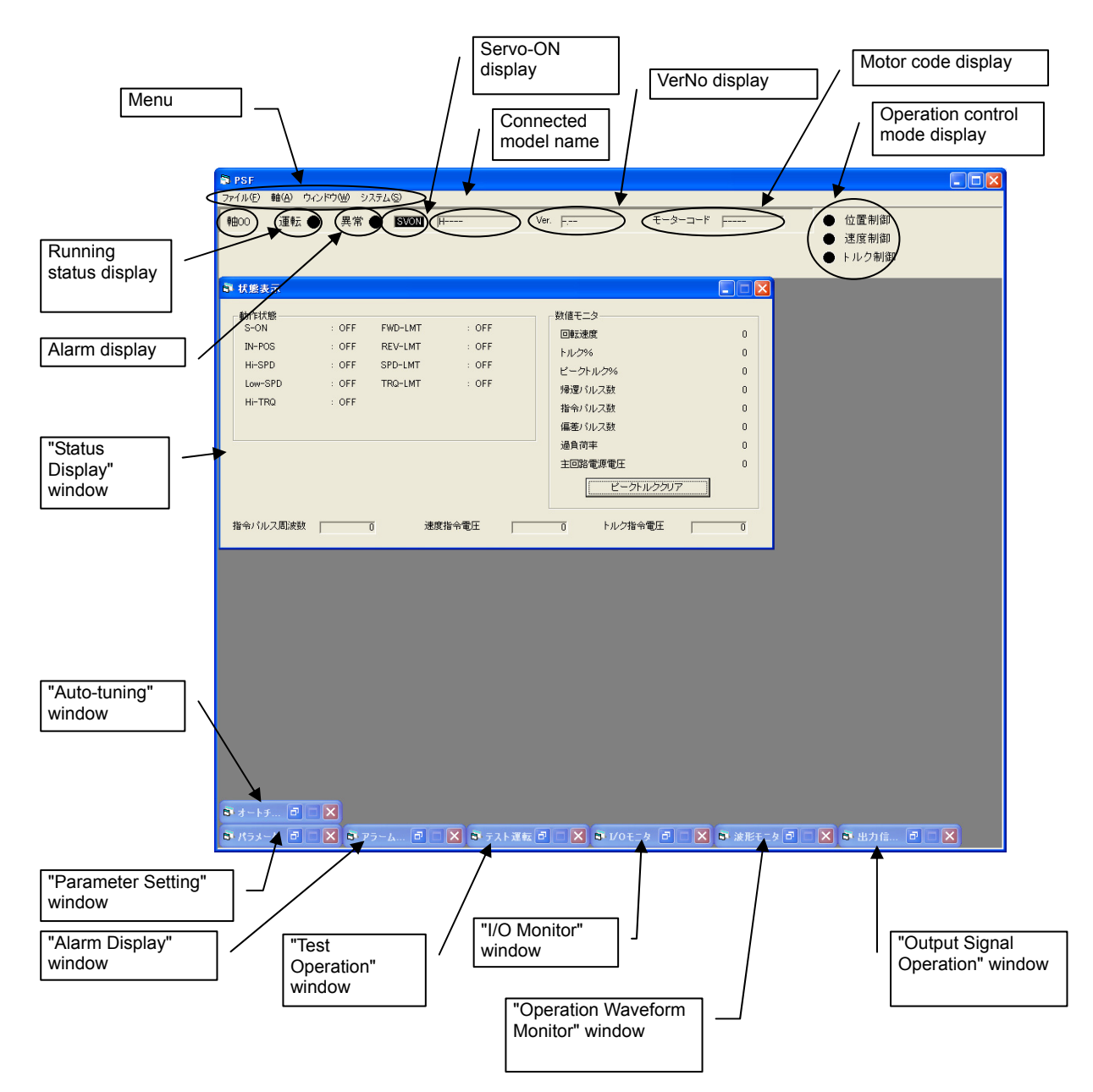

#### Menu

- "File"
  - "Open" ......Read parameter set value, test operation patterns or waveform monitoring data from files by setting parameters, performing test operations or operating the waveform monitoring function.
  - "Save As"......Save parameter set value, test operation patterns or waveform monitoring data to files after setting parameters, performing test operations or operating the waveform monitoring function.
  - "Exit" ..... Exit the program.
- "Axis"

PSF-800 can be connected to and operate up to 16 HA-800A units (only one unit can be connected/operated in the case of HA-800B and HA-800C). If multiple axes are connected, go to the Axis menu to set the axis number of each unit to communicate with.

Connection example of PSF-800 and HA-800A

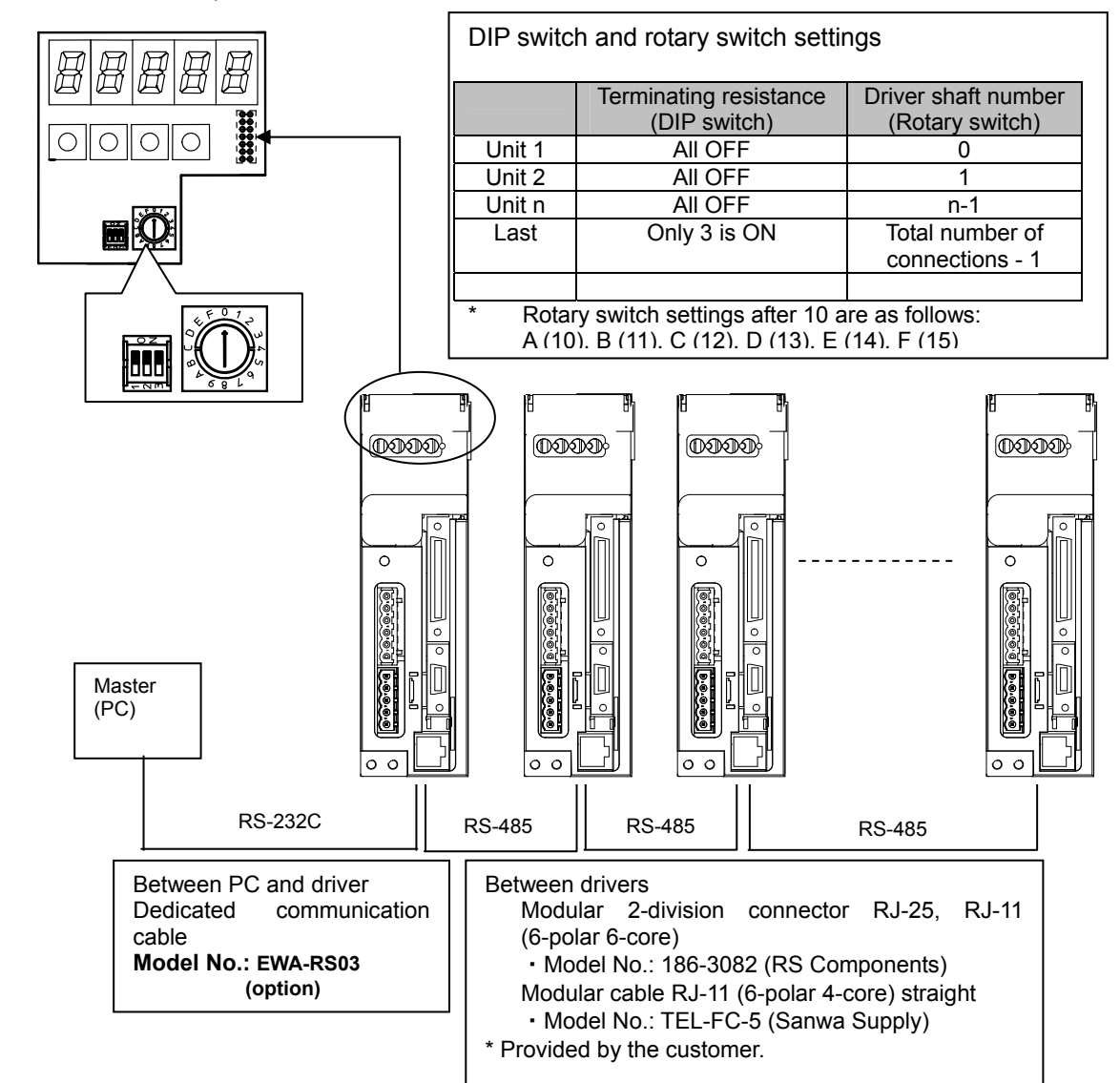

#### • "Window"

Although the status display screen opens when the software is started, you can change the initial screen in the Window menu.

#### Detailed display area

#### Axis number display

If connected to PSF-800, up to 16 HA-800A units can be operated from the software. The axis number display shows the axis number of the unit currently operated.

#### • Running status display

A steady green light comes on when the HA-800 is connected to PSF-800 and its power supply is turned ON.

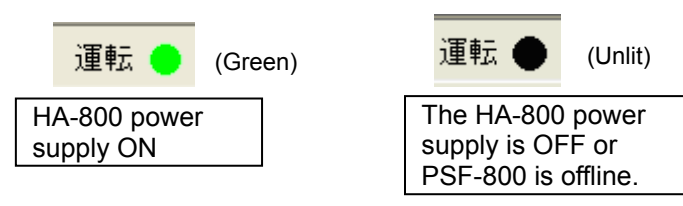

#### • Alarm display

A red light flickers when the HA-800 is generating an alarm.

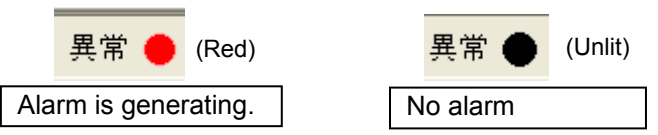

#### • Excited status display

A steady red light comes on when the actuator servo is ON.

| SVON     | (Red) |   | SVON    | (Unlit) |
|----------|-------|---|---------|---------|
| Servo ON |       | S | ervo OF | F       |

#### • Connected model name display

The model name of the connected HA-800 is shown.

HA-800A

(Example: General-purpose (position command, speed command, torque command) specification)

HA-800B: MECHATROLINK communication specification HA-800C: CC-Link specification

• Version number display

The software version of the connected HA-800 is shown.

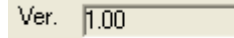

#### Motor code display

The code number of the applicable actuator set in the HA-800 is shown.

• Operation control mode display

The operation mode of the HA-800 is shown. The steady green light indicates the mode in which the HA-800 is currently operating.

Example: The HA-800 is operating in the position control mode

● 速度制御 (Unlit)

● トルク制御 (Unlit)

### **Status display**

In the "Status Display" window, you can monitor the operating status and values.

| <b>〕</b> 状態表示                                         |                                          |                                          |                                |                                                                  |                    |
|-------------------------------------------------------|------------------------------------------|------------------------------------------|--------------------------------|------------------------------------------------------------------|--------------------|
| 動作状態<br>S-ON<br>IN-POS<br>Hi-SPD<br>Low-SPD<br>Hi-TRQ | : OFF<br>: ON<br>: OFF<br>: OFF<br>: OFF | FWD-LMT<br>REV-LMT<br>SPD-LMT<br>TRQ-LMT | : ON<br>: ON<br>: OFF<br>: OFF | 数値モニタ<br>回転速度<br>トルク%<br>ビークトルク%<br>帰還パレス数<br>指令パレス数<br>(優美パレス数) | 21<br>0<br>-1<br>0 |
| 指令パルス周波数                                              |                                          | 0 速度                                     | 指令電圧                           | 通負荷率 主回路電源電圧 ビークトルククリア 0 トルク指令電圧                                 | 0<br>329           |

#### **Operating status display**

| Name    | Explanation                                                                          |
|---------|--------------------------------------------------------------------------------------|
| S-ON    | ON is shown if the actuator servo is ON.                                             |
| IN-POS  | ON is shown during position control if the deviation counter value is within the     |
|         | in-position range set by an adjustment parameter.                                    |
| Hi-SPD  | ON is shown if the motor speed drops to or above the attained speed judgment set     |
|         | by an adjustment parameter.                                                          |
| Low-SPD | ON is shown if the motor speed drops to or below the zero speed judgment value       |
|         | set by an adjustment parameter.                                                      |
| Hi-TRQ  | ON is shown during torque control if the motor's output torque rises to or above the |
|         | attained torque judgment value set by an adjustment parameter.                       |
| FWD-LMT | ON is shown if the FWD inhibit signal is enabled.                                    |
| REV-LMT | ON is shown if the REV inhibit signal is enabled.                                    |
| SPD-LMT | ON is shown if the motor rotation speed is limited.                                  |
| TRQ-LMT | If the driver's output torque is set to torque limiting, ON is shown.                |

#### Value monitor

| Name               | Explanation                                                                                                    |  |  |
|--------------------|----------------------------------------------------------------------------------------------------|--|--|
| Rotation speed     | The rotation speed of the motor is shown.                                                                                                    |  |  |
| Torque %           | It displays the current torque value %, setting the maximum output torque of the                                                             |  |  |
|                    | actuator to be 100%.                                                                                                    |  |  |
| Peak torque %      | It displays the output torque peak value %, by setting the maximum output torque of                                                          |  |  |
|                    | the actuator as 100%.                                                                                                    |  |  |
|                    | Clicking the "Clear Peak Torque" button clears this field.                                                                                   |  |  |
| Feedback pulses    | The value of the encoder feedback pulse counter is shown.                                                                                    |  |  |
| Command pulses     | The value of the driver command pulse counter is shown.                                                                                      |  |  |
| Error pulses       | The value calculated by subtracting the feedback pulse counter value from the                                                                |  |  |
|                    | command pulse counter value (deviation) is shown.                                                                                            |  |  |
| Overload rate      | The overload rate is shown. If this value is not 0, the actuator is overloaded.                                                              |  |  |
| Main circuit power | The rectified AC voltage of the main circuit is shown.                                                                                       |  |  |
| voltage            |                                                                                                    |  |  |
| Regenerative power | It indicates absorbed power of regenerative resistor as percentage (unit: 0.01%).                                                            |  |  |
|                    | The value can be converted to absorbed power of resistor using the following                                                                 |  |  |
|                    | formula.                                                                                                    |  |  |
|                    | Display value [0.01%]                                                                                                    |  |  |
|                    | Regenerative resistor absorption = 16000 (W) × 10000 to 01%                                                                                  |  |  |
|                    |                                                                                                    |  |  |
|                    | Ex) When display value = 10, resistor absorption power = 16W                                                                                 |  |  |
|                    | *This value monitor is available only for HA-800A-24. With the HA-800A-1, 3 and 6, the power absorbed by regenerative resistor is unrelated. |  |  |

# **10-2** Auto-tuning

Auto-tuning is a function that allows the driver to estimate the load and automatically adjust the servo gain to an appropriate value. The auto-tuning method is explained below.

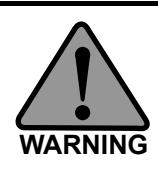

Since the actuator moves to estimate the load, perform auto-tuning after thoroughly confirming safety.

By default, the motor shaft moves 6,000 degrees in the CW direction and then 6,000 degrees in the CCW direction.

The corresponding rotation angle of the actuator output shaft is obtained by 1/reduction ratio. In certain situations such as when the displacement of the system is limited, change the displacement.

#### Caution

- Auto-tuning is not performed until a signal is input to the CN2-2 pin and the actuator servo is turned ON. (A signal must be input to the CN2-2 pin.)
- Perform auto-tuning after canceling FWD inhibit or REV inhibit. (Cancel FWD/REV inhibit by inputting a signal to the CN2 or setting SP03/SP04.).

#### **1** Input the servo-ON signal via CN2.

This turns ON the servo.

2 Set the auto-tuning displacement and level in the "Auto-tuning" window.

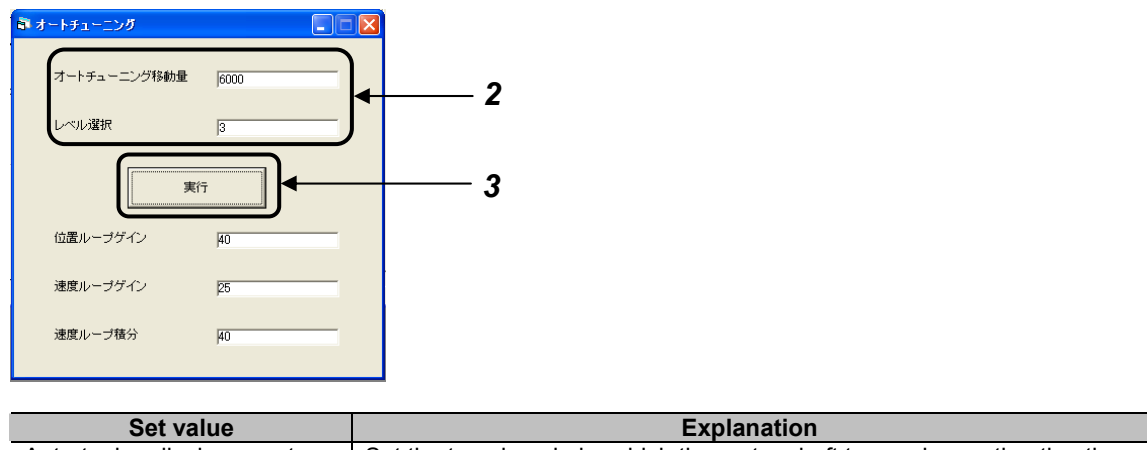

| Set value                | Explanation                                                                                                    |
|--------------------------|----------------------------------------------------------------------------------------------------|
| Auto-tuning displacement | Set the travel angle by which the motor shaft turns when estimating the load. The displacement of the actuator's output shaft is calculated by 1/reduction ratio.<br>A desired value of 1,500 to 6,000 degrees can be set. Set as large a value as possible to improve the accuracy of load estimation. |
| Level selection          | Select the level of auto-tuning. A desired value between 1 and 5 can be set. The higher the level, the higher the servo rigidity becomes after tuning.                                                                                                    |

**3** Click the "Execute" button.

#### **4** When an alert message is displayed, click the "OK" button if no problem is found.

Auto-tuning is performed and the motor rotates. A progress screen is displayed during auto-tuning. Perform auto-tuning after thoroughly checking the condition of equipment and surrounding areas.

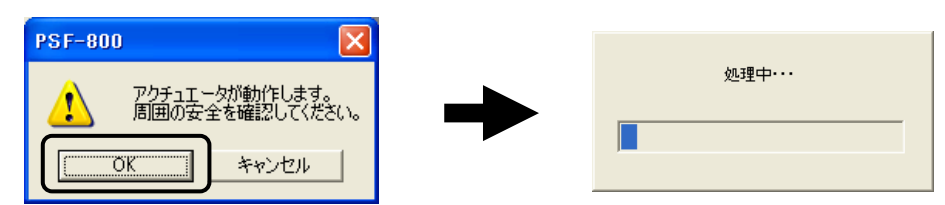

#### **5** When the auto-tuning is completed, the servo gain is displayed.

After the auto-tuning, the "Position Loop Gain", "Speed Loop Gain" and "Speed Loop Integration" are changed to values appropriate for the estimated load.

#### Caution

• Depending on the rotation position, a large load variation, does not allow the load to be estimated properly which makes auto-tuning impossible. Adjust using the manual.
# **10-3** Parameter setting

In the "Parameter Setting" window, you can check and change the values set in tune mode parameters and system parameters.

### 10-3-1. Editing and initializing internal parameters of the driver

The following explains how to edit the set values for internal parameters of the driver during communication.

|                                                         | Adjustment 1. The set values for adjustment    |
|---------------------------------------------------------|------------------------------------------------|
|                                                         |                                                |
| 調整1 調整2 調整3 システム1 システム2 システム3 システム4                     | mode parameters AJ00 to AJ19                   |
|                                                         | can be checked and changed                     |
| 現在値                                                     | A divetment Or The set values for a divetment  |
| AJ20: フィードフォワードフィルタ 1 1 1                               | Adjustment 2: The set values for adjustment    |
| AJ21: 負荷慣性モーン//比 100 100                                | mode parameters AJ20 to AJ23                   |
| A 122: ドルク定数理由に接致 100 100<br>A 122: ドルク定数理由に接致 100 100  | can be sheeled and shanged                     |
| A-023 : la 4点定数(相比(4数) 100 100<br>A-124 - ジンフティンテキが 0 0 | can be checked and changed.                    |
| 1025:システム予約 0 0                                         | AJ24 to AJ39 are reserved for                  |
| AJ26:システム予約 0 0                                         | the quetom                                     |
| AJ27:システム予約 0 0                                         | life system.                                   |
| A128:システム予約<br>0 0                                      | Adjustment 3: This is reserved for the system. |
| AU29:システムTATA) 0 0 0<br>AU30:システムチを約 0 0                | System 1: The set values for system            |
|                                                         |                                                |
| AJ32:システム予約 0 0                                         | parameters SP00 to SP19 can be                 |
| AJ33:システム予約 0 0                                         | checked and changed                            |
| A134:システム十約<br>0 0                                      | Oustans O. The estimation for sustain          |
| A336:システムTATA) 0 - 0<br>A136:システムチを約 0 0                | System 2: The set values for system            |
|                                                         | parameters SP20 to SP39 can be                 |
| AJ38:システム予約 0 0                                         |                                                |
| AJ39:システム予約 0 1/O設定                                     | checked and changed.                           |
|                                                         | System 3: The set values for system            |
| 工場出荷時の設定                                                | parameters SD40 to SD50 can be                 |
|                                                         | parameters 3F40 to 3F39 can be                 |
| 2                                                       | checked and changed.                           |
|                                                         | System 4. The set values for system            |
|                                                         |                                                |
|                                                         | parameters SP60 to SP63 can be                 |
|                                                         | checked and changed                            |
|                                                         | CDC4 to CD70 and recommend for the             |
|                                                         | I SP64 to SP79 are reserved for the            |

#### **1** Open the "Parameter Setting" window.

#### In the "Parameter Setting" window, click the "Load from Servo" button.

The currently set values are loaded from the driver and displayed in the [Servo Value] and [Current Value].

system.

**2** Click the "Current Value" field of the parameter you want to change, and enter the desired value.

The parameter you have changed illuminates in red.

### **3** Click the "Write to Servo" button.

The new value (the contents of the [Current Value]) is transferred to the driver. \*The [Servo Value] display will not be updated after [Write to Servo] is executed. Executing [Load from Servo] updates the [Servo Value] and the latest set values after the writing for internal parameters of the driver are displayed.

### Caution

 If the writing cannot be executed correctly due to the communication errors etc., a warning message is displayed. Execute [Write to Servo] again.

### Procedure to reset parameters to their defaults (factory-set values)

### Caution

- Perform this operation while the servo is OFF. After the initialization, be sure to reconnect the HA-800A driver power.
- All parameters are initialized (excluding AJ16 and AJ17). Since the I/O signal assignments and control mode settings are also initialized, it is recommended that you write down the necessary parameters or SAVE them before the initialization. The parameters can be saved or read for the set values on a PC in accordance with [10-5 Saving the set values].

#### **4** Click the "Default Settings" button.

Verification screen is shown. Click the "OK" button to initialize. Click the "Cancel" button to stop initialization.

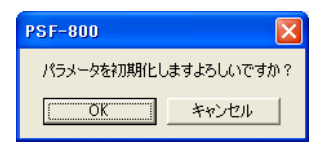

### **5** A progress screen is displayed. Wait for a while, and the values will return to their defaults.

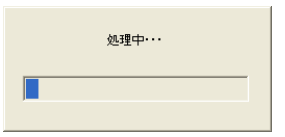

# **10-4** Assigning I/O signals

The following explains how to assign I/O signals to/from the host device. For the I/O signals, refer to [Chapter 5 I/O signals].

### Assigning input signals

In the "Input Signals" tab of the "I/O Setting" window, you can set how various input settings are assigned to input pins, along with the applicable logics. You can select desired input pins from among the input pins IN1 to IN8 of the CN2 connector (pins 2 to 7, 9 and 10 of CN2).

Multiple input settings can be assigned to one input pin. It is also possible not to assign any input pin to a given input setting.

### Caution

- Multiple input signals can be assigned to one pin. Unnecessary signals should be deleted from the pin assignments. If unnecessary signals are assigned, the system will not operate as expected.
- With signals that are not assigned to pins, their functions are enabled. For example, setting the normally closed (contact B) logic without assigning the emergency stop signal to a pin will cause the system to remain in an emergency stop state. The functions of all other input signals are also enabled. So, exercise caution that setting the normally closed (contact B) logic will enable the functions of these other signals at all times.

### **1** In the "Parameter Setting" window, click the "I/O Setting" button.

Click the "Load from Servo" button to activate.

| 部 パラメータ                           |               |       |           |
|-----------------------------------|---------------|-------|-----------|
| 調整1 調整2   調整3   システム1   システム2     | システム3   システム4 |       | 1         |
|                                   | 現在値           | サーボの値 |           |
| AJ20:フィードフォワードフィルタ                | 1             | 1     |           |
| AJ21:負荷慣性モーメント比                   | 100           | 100   |           |
| AJ22:トルク定数補正係数                    | 100           | 100   |           |
| AJ23 : ばね定数補正係数                   | 100           | 100   |           |
| AJ24 : システム予約                     | 0             | 0     |           |
| AJ25:システム予約                       | 0             | 0     |           |
| AJ26:システム予約                       | 0             | 0     |           |
| AJ27:システム予約                       | 0             | 0     |           |
| AJ28:システム予約                       | 0             | 0     |           |
| AJ29:システム予約                       | 0             | 0     |           |
| AJ30:システム予約<br>                   | U             | U     |           |
| <u>AJ31:システム予約</u>                | 0             | 0     |           |
| AJ32:システム予約                       | 0             | 0     |           |
| AJ33:システム予約                       | U             | U     |           |
| AJ34:システム予約<br>AJ95 システム予約        | U             | U     |           |
| HJ35:システム予約                       | U             | U     |           |
| AJ36:システム学校                       | U             | U     |           |
| A J37: システムア約<br>A J99 - シュフティー予約 | 0             | 0     |           |
| MJ00:システムT和J<br>A 100:システムT和J     | 0             | 0     | 1/0=0-0   |
| MJ39:システム予約                       | U             | U     |           |
|                                   |               |       |           |
|                                   |               |       | 上場出行時の設定  |
|                                   |               |       | サーボから読み込み |
|                                   |               |       | サーボに書き込む  |
|                                   |               |       |           |

Communication software

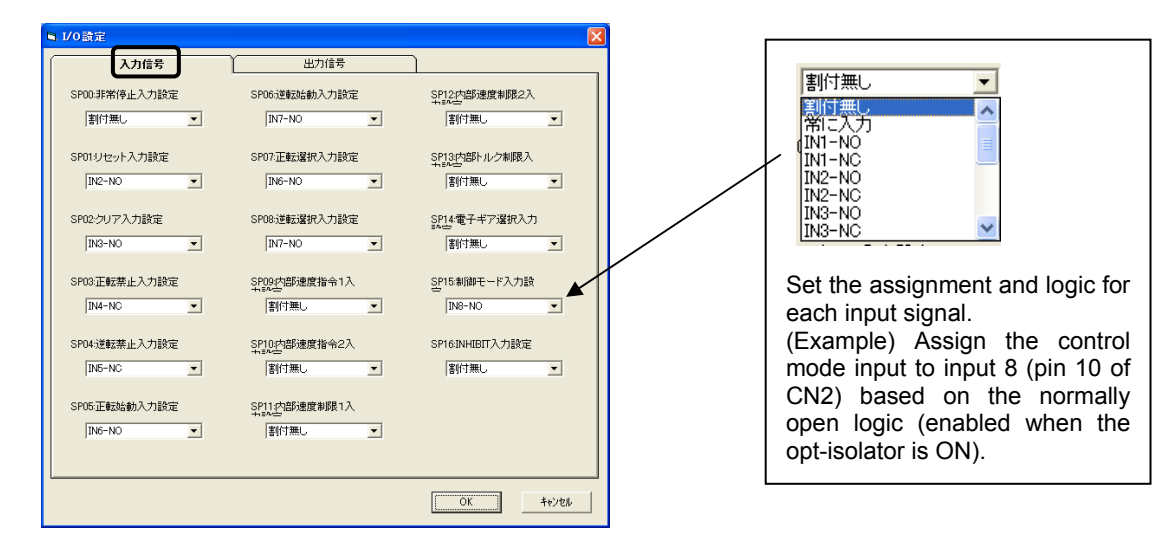

2 Click the "Input Signals" tab and select the input pins to which to set various input signals.

- **3** When all settings are completed, click the "OK" button.
- **4** Click the "Write to Servo" button.

The set values are written to the servo.

### Assigning output signals

In the "Output Signals" tab of the "I/O Setting" window, you can assign output signals to respective output pins, along with the applicable logics. Multiple output signals cannot be assigned to one pin.

**1** In the "Parameter Setting" window, click the "I/O Setting" button.

Click the "Load from Servo" button to activate.

| 調整2 調整3 システム1 システム2 システム3 システム4<br>現在値 サーボの値<br>A.20: フィドフォワードフィルタ 1 1<br>A.21: 負荷働性モーダンド比 100 100<br>A.22: トルク変財権に係数 100 100<br>A.22: ケルク変財権に係数 100 100                                                        |               |
|----------------------------------------------------------------------------------------------------|---------------|
| 現在値         サーボの値           AJ20:フィードフォワードフィルタ         1           AJ21:負荷債性モーズ小比         100           AJ22:シルノク定鉄構正係数         100           AJ22:シルノク定鉄構正係数         100           102:ビキカマ専務検査に係数         100 |               |
| A.20: フィードフォワードフィルク         1         1           A.21: 自有増モーッジート比         100         100           A.22: キルプ電野構造に係数         100         100           A.22: キルプ電野構造に係数         100         100                |               |
| AJ21:負荷慣性モーンント比         100         100           AJ22:トルン定数構正係数         100         100           AD20:ドウェア数構正で数         100         100                                                                       |               |
| AJ22:トルク定数補正係数 100 100<br>0.122:ドルク定数補正係数 100 100                                                                                                    |               |
| 0.192、ビデわ 字形体表示 (形物) 100 100                                                                                                    |               |
| 100 100 100                                                                                                    |               |
| AJ24:システム予約 0 0                                                                                                    |               |
| AJ25:システム予約 0 0                                                                                                    |               |
| AJ26:システム予約 0 0                                                                                                    |               |
| AJ27:システム予約 0 0                                                                                                    |               |
| AJ28:システム予約 0 0                                                                                                    |               |
| AJ29:システム予約 0 0                                                                                                    |               |
| AJ30:システム予約 0 0                                                                                                    |               |
| AJ31:システム予約 0 0                                                                                                    |               |
| AJ32:システム予約 0 0                                                                                                    |               |
| AJ33:システム予約 0 0                                                                                                    |               |
| AJ34:システム予約 0 0                                                                                                    |               |
| AJ35:システム予約 0 0                                                                                                    |               |
| AJ36:システム予約 0 0 0                                                                                                    |               |
| AJ37:システム予約 0 0                                                                                                    |               |
| AJ38:システム予約 0 0                                                                                                    |               |
| AJ39:システム予約 0 0 0                                                                                                    | $\rightarrow$ |
|                                                                                                    |               |
| 工場出荷時の設                                                                                                    | 定             |
|                                                                                                    |               |
| サーボから読み込                                                                                                    | み             |
| サーボに書き込                                                                                                    | t             |

**2** Click the "Output Signals" tab and select the output signal for each output pin.

| 出力(NO)<br>土力(NO)<br>土力(NO)<br>日本(NO)<br>可能(NO) |
|------------------------------------------------|
| 出力(NO)<br>日力(NO)<br>日力(NC)<br>可能(NO)<br>可能(NO) |
| H77(NO)<br>出力(NC)<br>可能(NO)<br>可能(NO)          |
|                                                |
| NO)                                            |
| NC)<br>出力(NO)                                  |
| 出力(NC) <u>▼</u>                                |
| he signal to the output                        |
|                                                |
| e) Assign the torque                           |
| ignal to [SP24: Pin 20                         |
| based on the normally                          |
| gic (enabled when the                          |
| tor is ON).                                    |
|                                                |
|                                                |
|                                                |
|                                                |

- **3** When all settings are completed, click the "OK" button.
- **4** Click the "Write to Servo" button.

The set values are written to the servo.

10

# **10-5** Saving and reading set values

The following explains how to back up the set values to a personal computer.

Save parameter set value, test operation patterns, and waveform monitor data in files from the parameter setting, test operation, and waveform monitoring windows, respectively. Execute saving and reading set values for each window with the each window open. The following explains procedures within the parameter window.

### 10-5-1. Saving set parameter values

The following explains how to back up the set values for internal parameters of the driver to a personal computer.

### Saving procedure

**1** Open the "Parameter Setting" window. (Same as step 1 in 10-3-1)

In the "Parameter Setting" window, click the "Load from Servo" button.

The currently set values are loaded from the driver and displayed in the [Servo Value] and [Current Value].

Select "Save As" from the "File" menu.

| 🚔 PSF-800                                         |                          |
|---------------------------------------------------|--------------------------|
| ファイル(F) 軸(A) ウィンドウ(W) システム(S)                     |                          |
|                                                   | ● 位置判御                   |
| 名前をつけて保存(A) 共常 SVUN (HA-800A Vei. J1.88 ビース・コート ) |                          |
| EDB/(P)                                           | <ul> <li>速度制御</li> </ul> |
| 於 f (X)                                           | ● トルク制御                  |
|                                                   | •                        |
| \$1/5x−x                                          |                          |
|                                                   |                          |
| [調整1] 調整2 [ 調整3 ] システム1   システム3   システム4 ]         |                          |
|                                                   |                          |
|                                                   |                          |
| ム.100・位置ルーラゲイン 3れ住地 リーラゲイン                        | 0                        |
| HOUSE MARY SYNTS                                  |                          |

10

**2** Set a desired folder and file name, and click the "Save" button.

| 名前を付けて保存     |                                               |                |   |         | 2 🛛                  |
|--------------|-----------------------------------------------|----------------|---|---------|----------------------|
| 保存する場所(型):   | ► マイ ドキュメント<br>○ CC<br>② マイ ピクチャ<br>■ マイ ピクチャ |                | • | + 🗈 📸 🎫 |                      |
| デスクトップ       | 🖶 ৭৭ ৫৮৫<br>🛃 হন ২৫–৩৬০                       |                |   |         |                      |
| ک<br>الالد¥۲ |                                               |                |   |         |                      |
| ₹1 I)Ľ1-9    | 5 <b>-</b> 16                                 |                |   |         |                      |
| २२ २० २० २०  | ファイル名(N):                                     |                |   | •       | ▶<br>(保存( <u>S</u> ) |
|              | ファイルの種類(工):                                   | PSFファイル(*.psf) |   | •       | キャンセル                |

### Caution

- Be sure to perform "Load from Servo" before performing "Save As".
- The parameters saved by this operation are [Adjustment 1], [Adjustment 2], [Adjustment 3], [System 1], [System 2], [System 3], [System 4].

### 10-5-2. Reading saved set value files

The following explains how to read set values backed up on a personal computer. The set values can be compared or copied while connected to the driver, or saved set values can be checked offline while disconnected from the driver.

### Loading procedure

#### **1** Open the "Parameter Setting" window. Select "Open" from the "File" menu.

| © PSF-800                                  |                                                                                                    |
|--------------------------------------------|----------------------------------------------------------------------------------------------------|
| ファイル(F) 軸(A) ウィンドウ(W) システム(S)              |                                                                                                    |
| 開気(©)<br>名前をつけて(保存(A)<br>印刷(P)<br>終了(V)    | <ul> <li> <ul> <li>                 位置制御                 </li> <li>                 速度制御                 </li> <li>                 トルク制御                 </li> </ul> </li> </ul> |
| \$ //ɔᢣ᠆タ                                  |                                                                                                    |
| 調整1  調整2   調整3   システム1   システム3   システム4     | X                                                                                                    |
| 現在値         サーボの値           AJ00:(位置ループゲイン | 0                                                                                                    |

#### **2** Set a desired file name, and click the "Open" button.

The set values for the saved settings file are loaded and displayed in the [Current Value].

| ファイルを聞く                                                                                                    |                                                                                                    |                                                                                                    |                                                                                                    |          | ? 🛛                                               |                                                             |       |
|----------------------------------------------------------------------------------------------------|----------------------------------------------------------------------------------------------------|----------------------------------------------------------------------------------------------------|----------------------------------------------------------------------------------------------------|----------|---------------------------------------------------|-------------------------------------------------------------|-------|
| ファイルの場所①:                                                                                                    | 실 マイ ドキュメント                                                                                                    |                                                                                                    | •                                                                                                    | - 🗈 💣 🎟  |                                                   |                                                             |       |
| していていています。<br>最近使ったファイル                                                                                                    | ○CC<br>②マイ ピクチャ<br>■マイ ビデオ<br>③マイ ミュージック<br>●新し (レマャルヴ                                                                                                    |                                                                                                    |                                                                                                    | ·        |                                                   |                                                             |       |
| デスクトップ                                                                                                    | <b>₩10619870</b> 3                                                                                                    |                                                                                                    |                                                                                                    |          |                                                   |                                                             |       |
| ער דיצע<br>דידע באר<br>די                                                                                                    | <                                                                                                    |                                                                                                    |                                                                                                    |          | >                                                 |                                                             |       |
| マイ ネットワーク                                                                                                    | ファイル名( <u>N</u> ):                                                                                                    |                                                                                                    |                                                                                                    | •        | ■■ (□)                                            |                                                             |       |
|                                                                                                    | ファイルの種類(工):                                                                                                    | PSFファイル(*.psf)<br> 厂 読み取り専用ファイルとして                                                                                                    | 開(( <u>R</u> )                                                                                                    | •        | ++>>セル                                            |                                                             |       |
| 📦 PSF-800                                                                                                    |                                                                                                    |                                                                                                    |                                                                                                    |          |                                                   | •                                                           | _ 🗆 🗵 |
| 77-11/E) 朝(A) ウ<br>軸00 運転 (                                                                                                    | -2F7029 → 2,5F4029<br>● 異常 ● SW                                                                                                    | IN (HA-800C Ver                                                                                                    | 2.02                                                                                                    | ━ モーターコ` | -F <u>5417</u>                                    | <ul> <li>● 位置制御</li> <li>● 速度制御</li> <li>● トルク制御</li> </ul> |       |
|                                                                                                    |                                                                                                    |                                                                                                    |                                                                                                    |          |                                                   |                                                             |       |
| あい パラメータ                                                                                                    |                                                                                                    |                                                                                                    |                                                                                                    |          |                                                   | I                                                           |       |
| この目的には、1000000000000000000000000000000000000                                                                                                    | 調整3   システム3   シフ                                                                                                    | テム4 ネットワーク]                                                                                                    | -                                                                                                    |          | _                                                 | I                                                           |       |
| <b>乳パ</b> ラメータ<br>調整1   調整2                                                                                                    | <b>調整3   シ</b> ステム3   シス                                                                                                    | (テム4) ネットワーク)                                                                                                    |                                                                                                    | , [      | _                                                 |                                                             |       |
| ボラメータ     「調整1」調整2     「     「     「     「     「     「     」     「     」     の0::位置ルー     」     への1:速度ルー     」                                                                                                    | 調整3   システム3   シス<br>サゲイン<br>サゲイン                                                                                                    | テム4 ネットワーク  <br>・<br>・<br>・<br>・<br>・<br>・<br>・<br>・<br>・<br>・<br>・<br>・<br>・                                                                                                    | 】<br>●<br>● 一ボの値                                                                                                    |          | _                                                 |                                                             |       |
| Autor         Autor         Autor <t< th=""><th>調整3   システム3   シフ<br/>ブゲイン<br/>ブガイン<br/>ブ積分補償<br/>オワードゲイン</th><th>テム4 ネットワーク  <br/>・<br/>・<br/>・<br/>・<br/>・<br/>・<br/>・<br/>・<br/>・<br/>・<br/>・<br/>・<br/>・</th><th>】<br/>□ <sup> </sup>サーボの値<br/>□ <sup> </sup><br/>□ <sup> </sup><br/>□ <sup> </sup></th><th>-1</th><th>_</th><th>1</th><th></th></t<>                                                                                                    | 調整3   システム3   シフ<br>ブゲイン<br>ブガイン<br>ブ積分補償<br>オワードゲイン                                                                                                    | テム4 ネットワーク  <br>・<br>・<br>・<br>・<br>・<br>・<br>・<br>・<br>・<br>・<br>・<br>・<br>・                                                                                                    | 】<br>□ <sup> </sup> サーボの値<br>□ <sup> </sup><br>□ <sup> </sup><br>□ <sup> </sup>                                                                                                    | -1       | _                                                 | 1                                                           |       |
|                                                                                                    | 調整3   システム3   シス<br>ブゲイン<br>ブゲイン<br>ブダイン<br>ブダイン<br>ブダイン<br>ブダイン<br>オワードゲイン<br>モリードゲイン<br>利定値                                                                                                    | テム4 ネットワーク  <br>・<br>・<br>・<br>・<br>・<br>・<br>・<br>・<br>・<br>・<br>・<br>・<br>・                                                                                                    | 、<br>)<br>・<br>ボの値<br>0<br>・<br>0<br>・                                                                                                    |          | ×                                                 |                                                             |       |
| A.00:位置ルー<br>A.00:位置ルー<br>A.00:位置ルー<br>A.00:注度ルー<br>A.00:注度のレー<br>A.00:注度のレー<br>A.00:注度のレー<br>A.00:注度のレー<br>A.00:注度のレー<br>A.00:注度のレー<br>A.00:行置決め<br>A.00:日レクロ<br>A.00:日レクロ<br>A.00:日ンクロ<br>A.00:日ン<br>A.00:日ン<br>A.00:日ン<br>A.00:日<br>A.00:日<br>A.00:1<br>A.00:1<br>A.0 | 調整3   システム3   シス<br>ブダイン<br>ブダイン<br>ブな分類(食<br>オワードダイン<br>オワードダイン<br>第7 範囲<br>判定値<br>発行<br>定値<br>至40                                                                                                    | テム4<br>ネットワーク<br>1<br>200<br>1<br>1<br>1<br>1<br>1<br>1<br>1<br>1<br>1<br>1<br>1<br>1<br>1                                                                                                    | )<br>ウーボの値<br>0 1<br>0 1<br>0 1<br>0 1<br>0 1<br>0 1<br>0 1<br>0 1                                                                                                    |          |                                                   |                                                             |       |
| A.000:(位置)//-<br>A.000:(位置)//-<br>A.000:(位置)//-<br>A.000:(立置)//-<br>A.000:(立置)//-<br>A.000:(立置)//-<br>A.000:(立置)//-<br>A.000:(システム/<br>A.000:(システム/<br>A.000)(システム/<br>A.000)(システム/<br>A.000)(システム/                                                                                                    | 調整3   システム3   シス<br>ブゲイン<br>ブダイン<br>ブダイン<br>ブな分漏(費<br>なり=ドゲイン<br>不り=ドゲイン<br>第7<br>単定値<br>単定値<br>定値<br>戸約<br>予約<br>予約                                                                                                    | テム4<br>ネットワーク                                                                                                    | 、<br>・<br>・<br>・<br>・<br>・<br>・<br>・<br>・<br>・<br>・<br>・<br>・<br>・                                                                                                    |          |                                                   |                                                             |       |
| AJ00:         (ク雪水)           AJ00:         (ク雪水)           AJ00:         (ク雪水)           AJ00:         (ク雪水)           AJ00:         (ク雪水)           AJ00:         (ク雪水)           AJ00:         (ク雪水)           AJ00:         (ク雪水)           AJ00:         (ク雪水)           AJ00:         (ク雪水)           AJ00:         (ク雪水)           AJ00:         (クラッス)           AJ00:         (クラッス)           AJ00:         (クラッス)           AJ11:         (トレク雪)           AJ12:         (カラッス)                                                                                                    | <ul> <li>調整3 システム3 シス<br/>ブゲイン</li> <li>ブゲイン</li> <li>ブゲイン</li> <li>ブゲイン</li> <li>ブゲン</li> <li>ブゲン</li></ul>                                                                                                    | テム4 ネットワーク<br>ガロットワーク<br>現在値<br>1<br>1<br>1<br>1<br>1<br>1<br>1<br>1<br>1<br>1<br>1<br>1<br>1                                                                                                    | <sup>1</sup> →-≭の/iii        0       1       0       1       0       1       0       1       0       1       0       1       0       1       0       1       0       1       0       1       0       1       0       1                                                                                                    |          |                                                   |                                                             |       |
| A.00         位度ルーク           A.01         位度ルー           A.02         注意ルー           A.03         注意ルー           A.04         注意ルー           A.05         注意ルー           A.06         注意ルー           A.07         注意ルー           A.08         注意ルー           A.09         注意ルー           A.00         注意ルー           A.01         注意ルー           A.02         注意ルー           A.03         注意ルー           A.04         注意ルー           A.05         注意ルー           A.06         注意ルー           A.07         注意ルー           A.01         注意ルー           A.01         注意ルー           A.01         注意ルー           A.01         注意ルー           A.01         注意ルー           A.01         注意ルー           A.01         注意ルー           A.01         注意ルー           A.01         注意ルー           A.01         注意ルー           A.01         注意ルー                                                                                                    | <ul> <li>調整3 システム3 システム3 シブ<br/>ブゲイン・</li> <li>ブゲイン・</li> <li>ブゲイン・</li> <li>ブダイン・</li> <li>ブダイン・</li> <li>ブダイン・</li> <li>ブダイン・</li> <li>ブダイン・</li> <li>ブダイン・</li> <li>ブダイン・</li> <li>ブダイン・</li> <li>デジー</li> <li>デジー</li> <li>デジー</li> <li>デジー</li> <li>デジー</li> <li>デジー</li> <li>デジー</li> <li>デジー</li> <li>デジー</li> <li>デジー</li> <li>デジー</li> <li>ジー</li> <li></li></ul>                                                                                                    | テム4 ネットワーク  <br>ガローク  <br>ガローク |                                                                                                    |          | X                                                 |                                                             |       |
| A 000         位度ルーク           A000         位度ルー           A001         位度ルー           A012         連接ルー           A02         連接ルー           A03         連接ルー           A04         近慶市時           A05         連接日           A06         トルクラ           A07         空振音           A08         システム           A010         システム           A011         システム           A012         ジロの砂崎市           A013         システム           A014         システム           A015         システム           A016         システム           A017         ジロの砂崎市           A016         逆ステム           A017         空のの砂崎市           A016         逆気モン                                                                                                    | 調整3   システム3   シフ<br>プゲイン<br>プゲイン<br>プゲイン<br>プレン<br>プレン<br>プレン<br>プレン<br>プレン<br>プロン<br>プロン<br>プロン<br>プロン<br>プロン<br>プロン<br>プロン<br>プロ                                                                                                    | テム4 キッドワーク  <br>・<br>・<br>・<br>・<br>・<br>・<br>・<br>・<br>・<br>・<br>・<br>・<br>・                                                                                                    |                                                                                                    |          | X                                                 |                                                             |       |
| 101/53-5           調整1         調整2           A.00         位置ルー           A.01         位置ルー           A.02         注意ルー           A.02         注意ルー           A.03         注意ルー           A.04         位置決約           A.05         注意計画           A.06         トレ/2時           A.07         注意計画           A.08         システム           A.01         ジステム           A.01         ジステム           A.01         ジステム           A.01         ジステム           A.01         ジステム           A.01         ジステム           A.01         ジステム           A.01         ジステム           A.01         ジステム           A.01         ジステム                                                                                                    | <ul> <li>調整3 システム3 シブ<br/>ブゲイン<br/>ブガイン<br/>ブボクトジイン<br/>ブボクトデイン<br/>売りつトジイン<br/>売りつトジイン<br/>売り<br/>新り定値<br/>定値<br/>定値<br/>売約<br/>予約<br/>予約<br/>予約<br/>予約<br/>予約<br/>予約<br/>予約<br/>予約<br/>予約<br/>予約<br/>予約<br/>予約<br/>予約</li></ul>                                                                                                    | テム4 ネッドワーク  <br>・ 現在値<br>・<br>・<br>・<br>・<br>・<br>・<br>・<br>・<br>・<br>・<br>・<br>・<br>・                                                                                                    |                                                                                                    |          | VOERSE                                            |                                                             |       |
| 1/15メータ           調整1         調整2           A.00         位置ルー           A.01         速度ルー           A.02         速度ルー           A.03         フィードフ           A.04         位置決め           A.05         注度到込           A.06         トレ/2時1           A.07         注度到込           A.08         システム           A.01         注度以声           A.03         システム           A.04         位置決め           A.05         システム           A.01         システム           A.03         システム           A.04         逆置大           A.05         システム           A.06         システム           A.07         空ス市ム           A.07         空ス市ム           A.07         空ス市ム           A.07         ジス市ム           A.07         ジス市ム           A.07         ジス市ム           A.07         ジス市ム           A.07         ジス市ム           A.07         ジス市ム                                                                                                    | <ul> <li>回数3   システム3   シブ<br/>ブゲイン<br/>ブダインの<br/>ブダインの<br/>ブ電分類(査)</li> <li>オワードグイン<br/>完了範囲<br/>半印定値<br/>定値</li> <li>キャント<br/>デ約</li> <li>デ約</li> <li>デ約</li> <li>デ約</li> <li>デ約</li> <li>デ約</li> <li>デ約</li> <li>デ約</li> <li>デ約</li> <li>デ約</li> <li>デ約</li> </ul>                                                                                                    | テム4 キッドワーク  <br>・<br>・<br>・<br>・<br>・<br>・<br>・<br>・<br>・<br>・<br>・<br>・<br>・                                                                                                    | → #0/m     0     1     0     1     0     1     0     1     0     1     0     1     0     1     0     1     0     1     0     1     0     1     0     1     0     1     0     1     0     1     0     1     0     1     0     1     0     1     0     1     0     1     0     1     0     1     0     1     0     1     0     1     0     1     0     1     0     1     0     1     0     1     0     1     0     1     0     1     0     1     0     1     0     1     0     1     0     1     0     1     0     1     0     1     0     1     0     1     0     1     0     1     0     1     0     1     0     1     0     1     0     1     0     1     0     1     0     1     0     1     0     1     0     1     0     1     0     1     0     1     0     1     0     1     0     1     0     1     0     1     0     1     0     1     0     1     0     1     0     1     0     1     0     1     0     1     0     1     0     1     0     1     0     1     0     1     0     1     0     1     0     1     0     1     0     1     0     1     0     1     0     1     0     1     0     1     0     1     0     1     0     1     0     1     0     1     0     1     0     1     0     1     0     1     0     1     0     1     0     1     0     1     0     1     0     1     0     1     0     1     0     1     0     1     0     1     0     1     0     1     0     1     0     1     0     1     0     1     0     1     0     1     0     1     0     1     0     1     0     1     0     1     0     1     0     1     0     1     0     1     0     1     0     1     0     1     0     1     0     1     0     1     0     1     0     1     0     1     0     1     0     1     0     1     0     1     0     1     0     1     0     1     0     1     0     1     0     1     0     1     0     1     0     1     0     1     0     1     0     1     0     1     0     1     0     1     0     1     0     1     0     1     0     1     0     1     0     1     0     1     0     1     0     1     0     1     0     1     0     1     0     1     0     1     1     1     1     1     1 |          | レの設定                                              |                                                             |       |
| AJ00:(位置)//-<br>AJ00:(位置)//-<br>AJ00:(位置)//-<br>AJ00:(立度)//-<br>AJ00:(立度)//-<br>AJ00:(立度)//-<br>AJ00:(立度)//-<br>AJ00:(立度)//-<br>AJ00:(立度)//-<br>AJ00:(立定)/-<br>AJ00:(立定)/-<br>AJ00:(立定)/-<br>AJ00:(立定)/-<br>AJ00:(立定)/-<br>AJ10:(立定)/-<br>AJ10:(立c)/-<br>AJ10:(立c)/-<br>AJ10:(2)/-<br>AJ10:(2)/-<br>(2)/-<br>AJ10:(2)/-<br>(2)/-<br>AJ10:(2)/-<br>(2)/-<br>(2)                    | <ul> <li>調整3 システム3 シス<br/>フゲイン</li> <li>フゲイン</li> <li>フゲイン</li> <li>ブゲイン</li> <li>ブゲイン</li> <li>ブイン</li> <li>ブイン</li> <li>ブイン</li> <li>ブイン</li> <li>ブイン</li> <li>ディの</li> <li>アン</li> <li>ディリ</li> <li>ディリン<td>テレ4 ネットワーク<br/>ガロー<br/>ガロー</td><td>  () - #O/i®<br/>0 1<br/>0 1<br/>0 1<br/>0 1<br/>0 1<br/>0 1<br/>0 1<br/>0 1<br/>0 1<br/>0 1</td><td></td><td>1/0目注定<br/>工場出荷時の設定<br/>サーボから読み込み</td><td></td><td></td></li></ul> | テレ4 ネットワーク<br>ガロー<br>ガロー                                                                                                    | () - #O/i®<br>0 1<br>0 1<br>0 1<br>0 1<br>0 1<br>0 1<br>0 1<br>0 1<br>0 1<br>0 1                                                                                                    |          | 1/0目注定<br>工場出荷時の設定<br>サーボから読み込み                   |                                                             |       |
| AJ00         (ク速ルー<br>AJ00         (ク速ルー<br>AJ00         ( (D±ルー<br>AJ00         ( (D±ルー<br>AJ00                                                                                                    | <ul> <li>調整3 システム3 システム3 シブ<br/>ブゲイン</li> <li>ブゲイン</li> <li>ブゲイン</li> <li>ブゲイン</li> <li>ブゲイン</li> <li>ブゲイン</li> <li>ブゲイン</li> <li>ブゲイン</li> <li>ブゲイン</li> <li>ブゲイン</li> <li>ブゲイン</li> <li>ブゲイン</li> <li>ブゲイン</li> <li>ブゲイン</li> <li>ブゲイン</li> <li>ブゲイン</li> <li>ブゲイン</li> <li>ブボーン</li> <li>ブボーン</li> <li>ブボーン</li></ul>                                                                                                    | テム4 ネットワーク  <br>/ 現在値<br>1 200<br>1 1<br>1 200<br>1 1<br>1 1<br>1 200<br>1 1<br>1 1<br>1 1<br>1 1<br>1 1<br>1 1<br>1 1<br>1                                                                                                    | <b>9</b> - #0/lii<br>0 1<br>0 1<br>0 1<br>0 1<br>0 1<br>0 1<br>0 1<br>0 1<br>0 1<br>0 1                                                                                                    |          | <u> しの形定</u><br>工場出荷特の設定<br>サーボロら読み込み<br>サーボロの読えの |                                                             |       |
| A.00         位度ルー<br>A.01         通常2           A.03         位度ルー<br>A.01         建常ルー<br>A.02           A.03         之保生常ルー<br>A.03         2/4・ドラ           A.04         連携第1         10           A.05         三月         2/4・ドラ           A.06         三月         2/4・ドラ           A.07         季速度1         1           A.08         システム         A.07           A.01         システム         A.01           A.01         システム         A.01           A.01         システム         A.01           A.01         システム         A.01           A.01         システム         A.01           A.016         システム         A.016           A.016         システム         A.017           A.016         ジステム         A.018           A.018         システム         A.018                                                                                                    | 調整3 システム3 シス<br>ブゲイン<br>ブゲイン<br>ブダイン<br>ブダウン<br>ブダウ<br>神ワービゲイン<br>売了範囲<br>料定値<br>電力<br>中が石<br>売<br>新<br>新<br>予約<br>予約<br>予約<br>予約<br>予約<br>予約<br>予約<br>予約<br>予約<br>予約<br>予約<br>予約<br>予約                                                                                                    | テム4 ネットワーク                                                                                                    |                                                                                                    |          | 1/0時定<br>工場出荷時の設定<br>サーボから読み込み<br>サーボに書き返む        |                                                             |       |

# 10-5-3. Comparing a saved settings file with internal set values of the driver

The following explains how to compare the set values backed up on a personal computer with internal parameters of the driver during communication. \*Comparison is a function that can be used with the parameter window only.

### **Comparison procedures**

**1** Read the internal parameters of the driver during communication. (Same as step 1 in 10-3-1)

Open the "Parameter Setting" window.

In the "Parameter Setting" window, click the "Load from Servo" button.

The currently set values are loaded from the driver (internal parameters of the driver during communication) and displayed in the [Servo Value] and [Current Value].

### 2 Read the saved settings file. (Same as steps 1 to 2 in 10-5-2) Select "Open" from the "File" menu.

Set a desired file name, and click the "Open" button.

The set values for the saved settings file are loaded and displayed in the [Current Value]. The differences between the set values for the saved settings file and the set values for the internal parameters of the driver during communication are displayed in red.

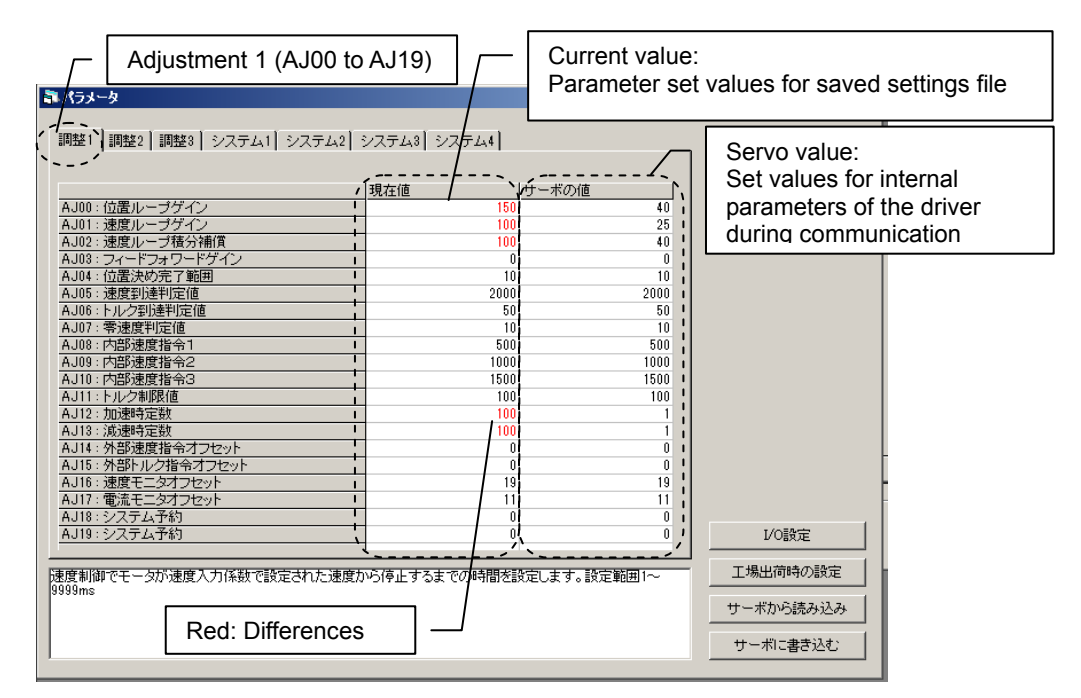

**3** Switch the tabs to check all the comparison results.

Switch the tabs to check the comparison results for all the following parameters: [Adjustment 1], [Adjustment 2], [Adjustment 3], [System 1], [System 2], [System 3], [System 4].

| <b>課 パラメータ</b>                        |                        | SM  | vitch the tabs   |
|---------------------------------------|------------------------|-----|------------------|
| - 調整1 調整2 調整3 システム1 システム2             | システム3 システム4            |     |                  |
|                                       |                        |     |                  |
|                                       |                        |     |                  |
|                                       | 現在1世 リーホの1世            |     |                  |
| 3F00:1辺道次の自動がイン設定有効が悪効                | 1                      | 1   |                  |
|                                       |                        | - 1 |                  |
| <u>- SF02、システム予約</u><br>- SP69、シフテム予約 |                        | 0   |                  |
| SP64、同生抵抗强捉                           |                        | 0   |                  |
| <u>SP65:システム予約</u>                    |                        | 0   |                  |
| <u>SP66:システム予約</u>                    |                        | 0   |                  |
| <u>SP67:システム予約</u>                    | ů N                    | ů   |                  |
| <u>SP68:システム予約</u>                    | i 🔪                    | ů.  | Rod: Difforoncos |
| <u></u>                               | 0                      | 0   | Reu. Dillerences |
| SP70:システム予約                           | 0                      | 0   |                  |
| SP71:システム予約                           | 0                      | 0   |                  |
| SP72:システム予約                           | 0                      | 0   |                  |
| SP73:システム予約                           | 0                      | 0   |                  |
| SP74:システム予約                           | 0                      | 0   |                  |
| SP75:システム予約                           | 0                      | 0   |                  |
| SP76:システム予約                           | 0                      | 0   |                  |
| SP77:システム予約                           | 0                      | 0   |                  |
| <u>SP78:システム予約</u>                    | 0                      | 0   |                  |
| <u>SP79:システム予約</u>                    | 0                      | 0   | I/O設定            |
|                                       |                        |     |                  |
| 速度制御でモータが速度入力係数で設定された速度な              | いら停止するまでの時間を設定します。設定範囲 | 1~  | 工場出荷時の設定         |
|                                       |                        |     | サーボから読み込み        |
|                                       |                        |     |                  |
|                                       |                        |     | サーボに書き込む         |
|                                       |                        |     |                  |

### Caution

 The default setting of the system reservation may vary depending on the model/version. Therefore, the differences in the system reservation can be seen in the comparison results, but this is not a problem (It does not affect the product functions).

### 10-5-4. Writing a saved settings file to the driver

The following explains how to write (copy) the set values backed up on a personal computer to the internal parameters of the driver during communication.

#### **Comparison procedures**

**1** Read the internal parameters of the driver during communication. (Same as step 1 in 10-3-1)

#### Open the "Parameter Setting" window.

In the "Parameter Setting" window, click the "Load from Servo" button.

The currently set values are loaded from the driver (internal parameters of the driver during communication) and displayed in the [Servo Value] and [Current Value].

# Read the saved settings file. (Same as steps 1 to 2 in 10-5-2) Select "Open" from the "File" menu. Set a desired file name, and click the "Open" button.

The set values for the saved settings file are loaded and displayed in the [Current Value]. The differences between the set values for the saved settings file and the set values for the internal parameters of the driver during communication are displayed in red.

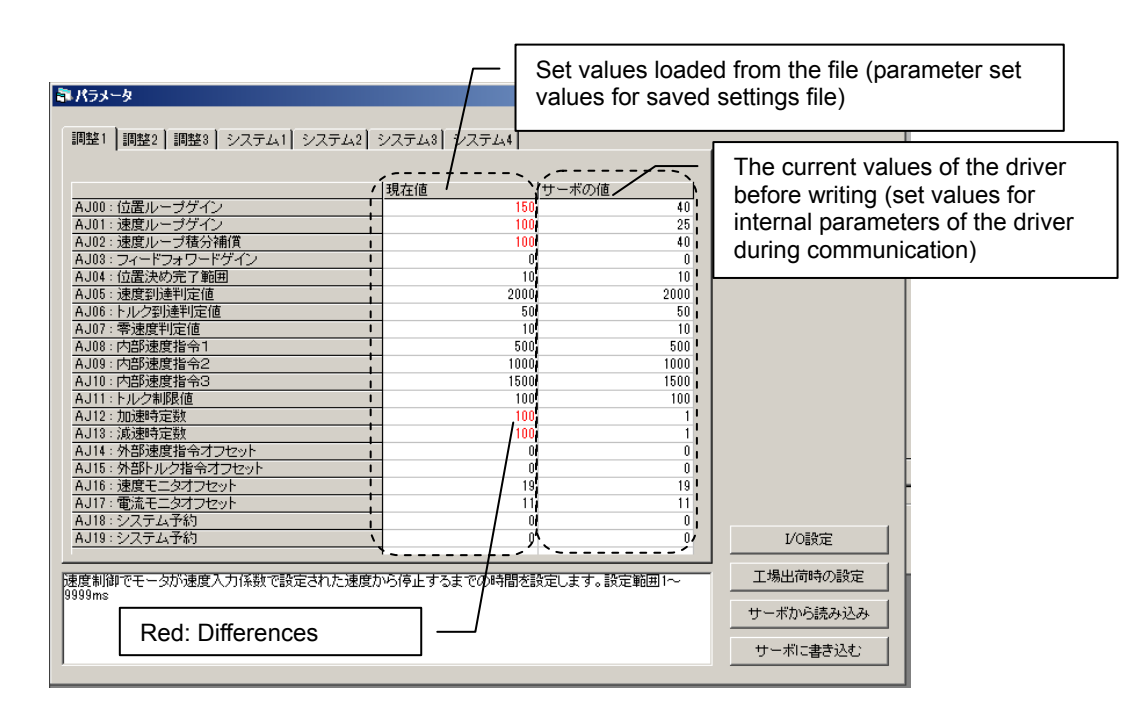

#### **3** Click the "Write to Servo" button. (Same as step 3 in 10-3-1)

The set values for the saved settings file displayed in the [Set Value] is written to the driver during communication.

\*The [Servo Value] display will not be updated after [Write to Servo] is executed.

Executing [Load from Servo] updates the [Servo Value] and the latest set values after the writing for internal parameters of the driver are displayed.

| Califion |  |
|----------|--|
| Caulon   |  |
|          |  |

- If the writing cannot be executed correctly due to the communication errors etc., a warning message is displayed.
   Execute [Write to Servo] again.
- If the warning message is displayed repeatedly, perform the parameter comparison and identify the parameters that cannot be copied.
   As a result of comparison, if the parameter displayed as different (the parameter that cannot be written (copied)) is the system reservation only, it does not affect the product functions.

### Caution

The parameters written (copied) by this operation are [Adjustment 1], [Adjustment 2], [Adjustment 3], [System 1], [System 2], [System 3], [System 4].

10

# **10-6** Test operation

You can specify a speed to perform simple JOG operation, or perform JOG operation by specifying a displacement. Note, however, do not perform T04 test operation by pressing the driver push-button simultaneously. The operation becomes unstable.

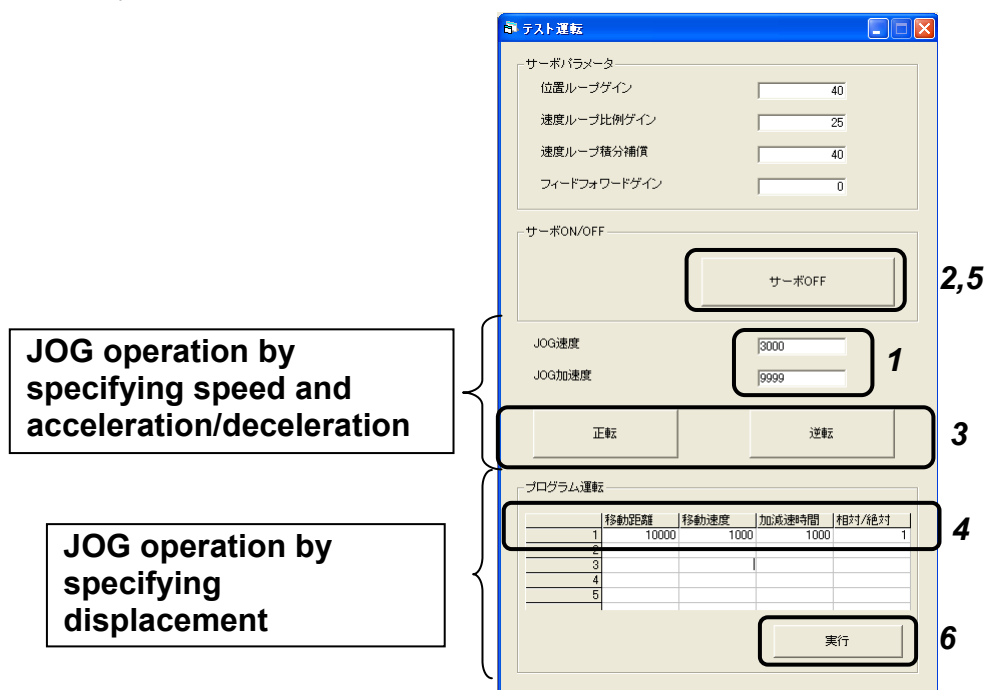

### JOG operation by specifying speed and acceleration/deceleration

- **1** Set the JOG speed (r/min) and JOG acceleration/deceleration time (ms)\*1.
- **2** Click the "Servo-ON" button to activate the servo-ON of the actuator. The button text changes to "Servo OFF".
- **3** Bring the mouse cursor to the "FWD" button. The actuator moves in the forward direction while the "FWD" button is held down with the mouse. To move the actuator in the reverse direction, click the "REV" button.

### JOG operation by specifying displacement

- **4** Set the JOG speed (r/min), JOG acceleration/deceleration time (ms) <sup>\*</sup>, travel distance (pulses), travel speed (r/min), acceleration/deceleration time (ms) <sup>\*</sup>, and travel distance mode (relative value/absolute value).
- **5** Click the "Servo-ON" button to activate the servo-ON of the actuator. The button text changes to "Servo OFF".
- **6** Click a desired number (1 to 5) and then click the "Execute" button to start JOG operation. The actuator will stop after moving the specified travel distance.
- \*1: Set the acceleration/deceleration time for the time the actuator reaches its maximum speed from standstill.

### **10-7** Output signal operation

The signals corresponding to outputs 1 to 7 can be turned ON/OFF as desired.

| <b>部 出</b> | 力信号操作     |            |      |
|------------|-----------|------------|------|
| 2          |           |            |      |
|            |           |            |      |
|            |           | J♥ Outputo |      |
|            | Cutput3   | Cutput7    |      |
|            | ✓ Output4 |            |      |
|            |           |            | 1, 3 |

- **1** Click the "Execute" button.
- **2** Select the signal you want to output.

The selected signal turns ON.

This can be used to check/verify with your host devices.

**3** If you click "Execute" button again, the output signal operation is ended and the operated output signal return to the original status.

# **10-8** IO monitor

The statuses of pins to which input signals and output signals are assigned can be monitored.

| I/Oモニタ |       |         |       |
|--------|-------|---------|-------|
| 入力信号   |       | 出力信号    |       |
| Input1 | : OFF | Output1 | : OFF |
| Input2 | : OFF | Output2 | : OFF |
| Input3 | : OFF | Output3 | : OFF |
| Input4 | : OFF | Output4 | : ON  |
| Input5 | : OFF | Output5 | : OFF |
| Input6 | : OFF | Output6 | : OFF |
| Input7 | : OFF | Output7 | : ON  |
| Input8 | : OFF | Output8 | : OFF |
|        |       |         |       |

The statuses of input and output signal pins are displayed. The following statuses are available:

Input signals ON: Input received OFF: No input

Output signals ON: Outputting OFF: Output OFF

### **10-9** Waveform monitoring

In addition to speed and torque, waveforms of various status signals can be displayed.

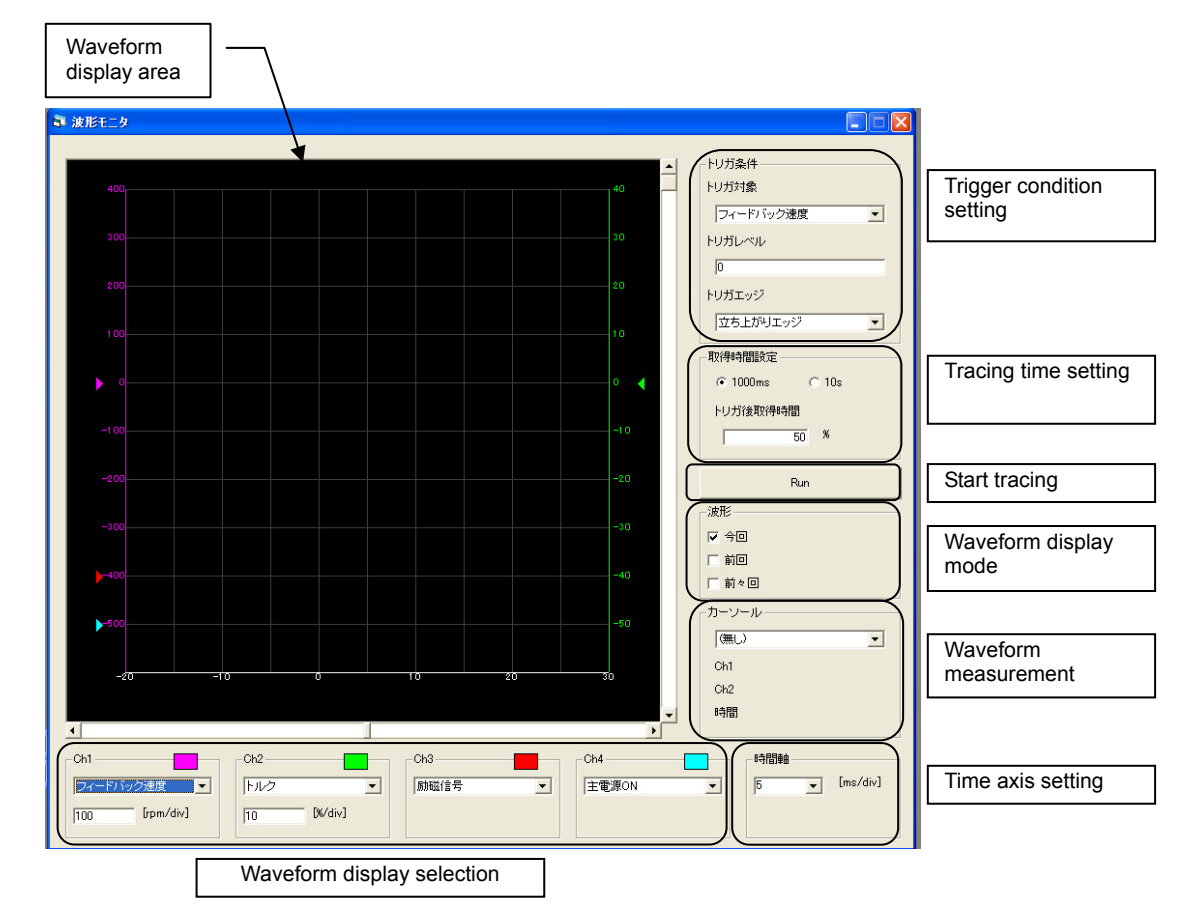

### How to obtain waveform

#### **1** Select the desired waveform using the waveform display selection.

Different speeds and torques can be selected for Ch1 and Ch2.After selecting the torque and speed, also set the 1 division display.

### **2** Set the trigger condition.

#### **3** Set the tracing time.

If "1000ms" is selected, you can set a desired value between 5 and 100 ms/div as the time axis range to be displayed. If "10s" is selected, a desired value between 100 and 1,000 ms/div can be selected. Select the time axis setting from the pull-down menu.

#### **4** Click the "Run" button.

If the "Run" button shows "Stop", the trigger is waited. The system waits for a trigger and when the set trigger level is reached, it acquires waveform and displays it in the waveform display area.

- You can select an appropriate waveform display mode to display the current waveform together with the last waveform or waveform acquired before the last.
- In the waveform measurement area, you can perform time axis measurement and speed/torque measurement.

It takes some time to acquire waveforms.

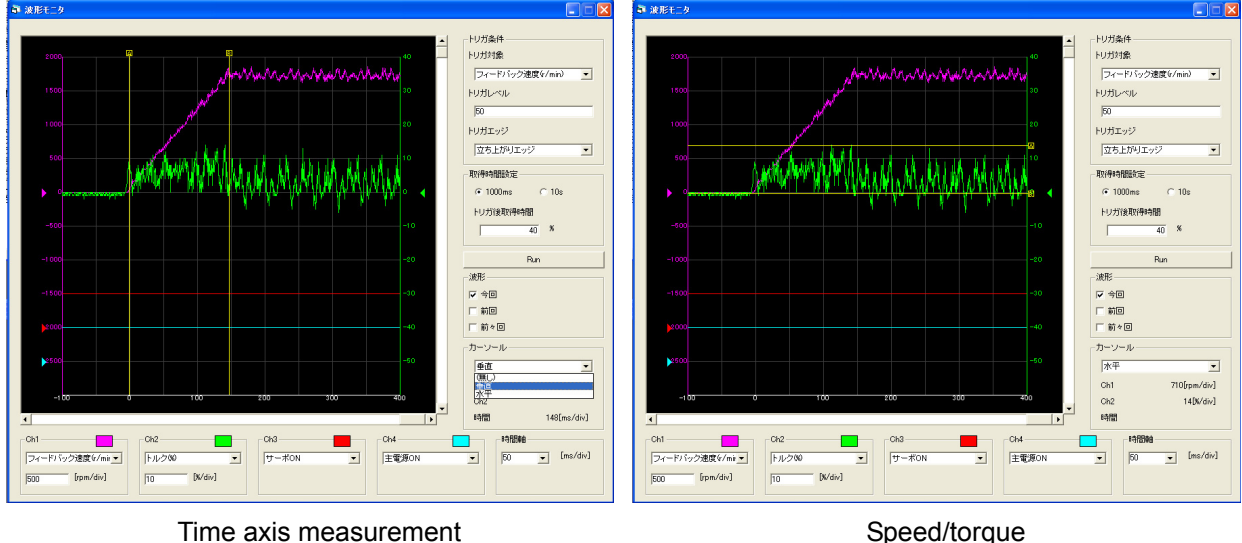

Time axis measurement (measurement of rise time)

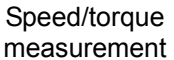

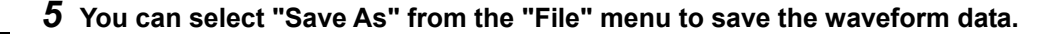

# 10-10 Alarms

If the HA-800A driver is generating an alarm or warning, you can check the content of the alarm/warning. A present alarm or warning is shown in the red border, as illustrated below. You can also display and check the history of up to 8 most recent alarms.

| 都 アラーム表示         |                 |               |                 |
|------------------|-----------------|---------------|-----------------|
| 現在のアラーム          |                 | 現在のワーニング      | アラーム履歴          |
| 00:非常停止          | 73:FPGA設定エラー    | 90:過負荷状態      | 86:通信エラー(11h)   |
| 10:過速度           | 87:WDTエラー       | 91:バッテリ電圧低下   | 86:通信エラー(11h)   |
| 20:過負荷           | 88:同期エラー        | 92:冷却ファン停止    | 86:通信エラー(11h)   |
| 30:IPMエラー(過電流)   | 42:過回生          | 97:正転禁止入力中    | 86:通信エラー(11h)   |
| 40:過電圧           | 43:欠相           | 98:逆転禁止入力中    | 50:エンコーダ断線(11h) |
| 41:回生抵抗過熱        | 44:制御電源低下       | 94:通信エラー      |                 |
| 50:エンコーダ断線       | 45:主回路電圧低下      | 95:コマンドエラー    |                 |
| 51:エンコーダ受信異常     | 46.ダイナミックブレーキ加熱 | 96:コマンドデータエラー |                 |
| 52:UVW異常         | 47パワー回路破損       | 99:モーターコード違い  |                 |
| 53:システムダウン       | 80:MEMORYエラー    | 93:主回路電圧低下    | アラームリセット        |
| 54:多回転オーバーフロー    | 81:システムダウン      |               |                 |
| 55:多回転データエラー     | 82:1回転データ異常     |               | 履歴クリア           |
| 60:偏差過大          | 83:多回転データ異常     |               |                 |
| 70:メモリ異常(RAM)    | 84:BUSYエラー      |               |                 |
| 71:メモリ異常(EEPROM) | 85:過熱エラー        |               |                 |
| 72:FPGAコンフィグエラー  | 86:通信エラー        |               |                 |

#### Alarm reset

A resettable alarm whose status has been removed can be reset using the "Alarm Reset" button.

### **Clear history**

You can clear the history of up to 8 most recent alarms using the "Clear History" button.

# Chapter 11

### Troubleshooting

Details of how driver alarms and warnings generate are explained in this chapter.

| 11-1 | Alarms and remedial actions   | ······ 11-1  |
|------|-------------------------------|--------------|
| 11-2 | Warnings and remedial actions | •••••• 11-14 |

### **11-1** Alarms and remedial actions

The driver has built-in functions to display alarms and warnings that generate during actuator operation and protect against abnormal events.

Alarm: If the actuator or driver enters an abnormal state, the driver generates an alarm and outputs an alarm signal, while turning OFF the servo loop at the same time.

Warning: A warning is displayed before the actuator or driver generates an alarm. The servo loop remains ON. Remove the cause of the warning as soon as possible.

If the actuator or driver's protective function is actuated, the actuator stops moving (servo-OFF of the motor) and the applicable 2-digit alarm code appears on the display. At the same time, the 3-bit code is output to the host device.

In addition, up to 8 most recent alarms and total operating hours (unit: h) of the driver when each alarm occurred are also displayed.

For the alarm history, refer to [Alarm mode] (P7-8).

### **Alarm list**

The following alarms are displayed.

| Alama |                                           | 0 1.14 |        | Alarm code | A 1    |                        |
|-------|-------------------------------------------|--------|--------|------------|--------|------------------------|
| Alarm | Alarm name                                | JIG-C  | ALM-CO | ALM-CO     | ALM-CO | Alarm                  |
| coue  |                                           | coue   | D3     | D2         | D1     | Clear                  |
| AL 01 | Emergency stop                            | 100    | 1      | 0          | 0      | Possible <sup>*5</sup> |
| AL 10 | Overspeed                                 | 110    | 1      | 1          | 0      | Impossible             |
| AL 20 | Overload                                  | 100    | 1      | 0          | 0      | Possible <sup>*5</sup> |
| AL 30 | IPM error (overcurrent)                   | 110    | 1      | 1          | 0      | Impossible             |
| AL 40 | Overvoltage                               | 110    | 1      | 1          | 0      | Impossible             |
| AL 41 | Regenerative resistor overheat            | 110    | 1      | 1          | 0      | Impossible             |
| AL42  | Overregeneration <sup>*6</sup>            | 110    | 1      | 1          | 0      | Impossible             |
| AL43  | Missing phase <sup>*6</sup>               | 110    | 1      | 1          | 0      | Impossible             |
| AL44  | Control power voltage low*6*7             | 110    | 1      | 1          | 0      | Impossible             |
| AL45  | Main circuit voltage low <sup>*6</sup>    | 110    | 1      | 1          | 0      | Impossible             |
| AL46  | Overheated dynamic brake <sup>*6</sup>    | 110    | 1      | 1          | 0      | Impossible             |
| AL47  | Damaged power circuit <sup>*6</sup>       | 110    | 1      | 1          | 0      | Impossible             |
| AL 50 | Encoder disconnection                     | 111    | 1      | 1          | 1      | Impossible             |
| AL 51 | Encoder receiving error <sup>*1, *2</sup> | 111    | 1      | 1          | 1      | Impossible             |
| AL 52 | UVW error <sup>*2</sup>                   | 111    | 1      | 1          | 1      | Impossible             |
| AL 53 | System failure <sup>*3</sup>              | 111    | 1      | 1          | 1      | Impossible             |
| AL 54 | Multi revolution overflow <sup>*3</sup>   | 111    | 1      | 1          | 1      | Impossible             |
| AL 55 | Multi revolution data error <sup>*3</sup> | 111    | 1      | 1          | 1      | Impossible             |
| AL 60 | Excessive deviation                       | 100    | 1      | 0          | 0      | Possible <sup>*5</sup> |
| AL 70 | Memory failure (RAM)                      | 101    | 1      | 0          | 1      | Impossible             |
| AL 71 | Memory failure (EEPROM)                   | 101    | 1      | 0          | 1      | Impossible             |
| AL 72 | FPGA configuration error                  | 111    | 1      | 1          | 1      | Impossible             |
| AL 73 | FPGA setting error                        | 111    | 1      | 1          | 1      | Impossible             |
| AL 76 | Processor error                           |        |        |            |        | Impossible             |
| AL 80 | MEMORY error <sup>*4</sup>                | 111    | 1      | 1          | 1      | Impossible             |
| AL 81 | System failure <sup>*4</sup>              | 111    | 1      | 1          | 1      | Impossible             |
| AL 82 | Single rotation data error <sup>*4</sup>  | 111    | 1      | 1          | 1      | Impossible             |
| AL 83 | Multi revolution data error <sup>*4</sup> | 111    | 1      | 1          | 1      | Impossible             |
| AL 84 | BUSY error <sup>*4</sup>                  | 111    | 1      | 1          | 1      | Impossible             |
| AL 85 | Overheat error <sup>*4</sup>              | 111    | 1      | 1          | 1      | Impossible             |
| AL 86 | Communication error <sup>*4</sup>         | 111    | 1      | 1          | 1      | Impossible             |

\*1: If an alarm code output is assigned to an output signal (one of pins 16 to 22 of CN2) and the signal function is set to 01 (values set in the second and third digits), read 1 as 0, and 0 as 1.

For the assignment of output signals and setting of their functions, refer to [Chapter 5 I/O signals].

\*2: These alarms may generate when an incremental encoder is combined.

\*3: These alarms may generate when a 13-bit absolute encoder is combined.

11

- \*4: These alarms may generate when a 17-bit absolute encoder is combined.
- \*5: Once alarms are reset using the alarm clear input, the servo will not turn ON even if [CN2-2: S-ON input] is ON. After the reset, turn OFF [CN2-2: S-ON] and then turn it ON again.

During position-controlled operation, alarms can be reset using the alarm reset signal, but the deviation will not be cleared. If an alarm generates, clear the deviation using the clear signal and then reset the alarm using the alarm reset signal. (If [SP48: Deviation clear upon servo-ON] is set to 1, deviation is automatically cleared to 0 when the servo turns ON.)

- \*6: This alarm may generate in HA-800A-24.
- \*7: This alarm is not stored in the alarm history.

### **Remedial action for alarm**

Remedial actions are explained for respective alarms.

| Alarm<br>code | Alarm<br>name     | Description                                                                               | Condition at<br>occurrence                                                                               | Action                                                                                                    |
|---------------|-------------------|-------------------------------------------------------------------------------------------|----------------------------------------------------------------------------------------------------|----------------------------------------------------------------------------------------------------|
| AL01          | Emergency<br>stop | An emergency<br>stop signal<br>was input.                                                 | The alarm<br>occurs when the<br>control circuit<br>power is turned<br>ON:                                | <ul> <li>The emergency stop input is assigned to<br/>CN2:</li> <li>Check wiring and connector of emergency<br/>stop input signal.</li> <li>Check the logic and status of the emergency<br/>stop signal.</li> </ul>                                        |
|               |                   |                                                                                           |                                                                                                    | <ul> <li>The emergency stop input is not assigned to CN2:</li> <li>→ Set the signal logic to normally open.</li> </ul>                                                                                                    |
|               |                   |                                                                                           | The alarm<br>occurs during<br>operation:                                                                 | <ul> <li>Cancel the emergency stop signal and reconnect the control power supply or input a reset signal.</li> <li>Wrong emergency stop signal wiring</li> <li>→ Check wiring and connector of emergency stop input signal.</li> </ul>                    |
|               |                   |                                                                                           |                                                                                                    | <ul> <li>Malfunction due to noise</li> <li>→ Check the noise environment.</li> <li>Control circuit error</li> </ul>                                                                                                    |
| AL10          | Overspeed         | The motor<br>rotation speed<br>exceeded the<br>maximum<br>rotation speed<br>of the motor. | The alarm<br>occurs when the<br>control circuit<br>power is turned<br>ON:                                | <ul> <li>→ Contact our sales office.</li> <li>Control circuit error</li> <li>→ Contact our sales office.</li> </ul>                                                                                                    |
|               |                   |                                                                                           | The alarm<br>occurs due to<br>high-speed<br>actuator rotation<br>when a rotation<br>command is<br>input: | <ul> <li>Overshoot due to inappropriate gain<br/>adjustment</li> <li>→ Adjust [AJ00: Position loop gain], [AJ01:<br/>Speed loop gain] and [AJ02: Speed loop<br/>integral compensation] in the tune mode to<br/>match the load condition.</li> </ul>       |
|               |                   |                                                                                           | input.                                                                                                   | <ul> <li>Excessive command pulse frequency</li> <li>→ Lower the command output pulse frequency<br/>on the host device. Set a frequency not<br/>exceeding the maximum rotation speed of the<br/>actuator (r/min).</li> </ul>                               |
|               |                   |                                                                                           |                                                                                                    | <ul> <li>Inappropriate electronic gear setting</li> <li>The command frequency is too large with respect to [SP44, 45, 46, 47: Electronic gear setting].</li> <li>Set appropriate electronic gear. Alternatively, modify the command frequency.</li> </ul> |

Troubleshooting

| Alarm<br>code | Alarm<br>name | Description                                                                               | Condition at<br>occurrence                                                                               | Action                                                                                                    |
|---------------|---------------|-------------------------------------------------------------------------------------------|----------------------------------------------------------------------------------------------------|----------------------------------------------------------------------------------------------------|
| AL10          | Overspeed     | The motor<br>rotation speed<br>exceeded the<br>maximum<br>rotation speed<br>of the motor. | The alarm<br>occurs due to<br>high-speed<br>actuator rotation<br>when a rotation<br>command is<br>input: | <ul> <li>Wrong speed input factor setting         <ul> <li>Set the correct speed input factor in [SP51: Speed input factor].</li> </ul> </li> <li>Excessive torque command input voltage         <ul> <li>Lower the torque command output voltage on the host device.</li> </ul> </li> <li>Wrong torque input factor setting         <ul> <li>Set the correct torque input factor in [SP53:</li> </ul> </li> </ul> |
| AL20          | Overload      | The allowable<br>continuous<br>current was<br>exceeded.                                   | The alarm also<br>occurs when<br>only the actuator<br>is operated (no<br>load):                          | <ul> <li>Torque input factor].</li> <li>Wrong motor or encoder connection         <ul> <li>Connect the motor/encoder correctly by referring to [Chapter 2 Installation/wiring].</li> </ul> </li> <li>Large friction torque         <ul> <li>Configure that hadding had a is released.</li> </ul> </li> </ul>                                                                                                    |
|               |               |                                                                                           | The alarm<br>occurs when the<br>control circuit<br>power is turned<br>ON:                                | <ul> <li>→ Control that holding brake is released.</li> <li>Control circuit error</li> <li>→ Contact our sales office.</li> </ul>                                                                                                    |
|               |               |                                                                                           | The alarm<br>occurs during<br>operation:                                                                 | <ul> <li>Current 1.2 times the allowable continuous current or more was supplied for an extended period of time.</li> <li>Current 3 times the allowable continuous current was supplied for approx. 2 seconds.</li> <li>→ Review the effective load rate of the actuator, and then reconnect the power supply to resume the operation.</li> </ul>                                                                  |
|               |               |                                                                                           |                                                                                                    | <ul> <li>Large friction torque and load torque</li> <li>→ Confirm that holding brake is released.</li> <li>→ Confirm that the actuator output torque is sufficient to handle load torque.</li> </ul>                                                                                                    |
|               |               |                                                                                           | The alarm<br>occurs after the<br>actuator exhibits<br>hunting:                                           | <ul> <li>Hunting due to inappropriate gain adjustment</li> <li>→ Adjust [AJ00: Position loop gain], [AJ01:<br/>Speed loop gain] and [AJ02: Speed loop<br/>integral compensation] in the tune mode to<br/>match the load condition.</li> </ul>                                                                                                    |

| Alarm<br>code | Alarm<br>name                  | Description                                                            | Condition at occurrence                                                                  | Action                                                                                                    |
|---------------|--------------------------------|------------------------------------------------------------------------|------------------------------------------------------------------------------------------|----------------------------------------------------------------------------------------------------|
| AL30          | IPM error<br>(overcurr<br>ent) | The servo<br>current control<br>element<br>detected an<br>overcurrent. | The alarm<br>occurs when the<br>control circuit<br>power is turned<br>ON:                | <ul> <li>Control circuit error</li> <li>→ Contact our sales office.</li> </ul>                                                                                                    |
|               |                                |                                                                        | The alarm<br>occurs when<br>[CN2-2:<br>Servo-ON] is<br>input (ON):                       | <ul> <li>Control circuit error</li> <li>→ Contact our sales office.</li> </ul>                                                                                                    |
|               |                                |                                                                        | The alarm<br>occurs when<br>[CN2-2:<br>Servo-ON] is<br>input (ON), but a                 | <ul> <li>Short-circuit the motor cable</li> <li>→ Inspect/reconnect or replace/repair the connection points of the motor cable.</li> <li>Short-circuit the motor coil</li> </ul>                                                                                                    |
|               |                                |                                                                        | normal condition<br>is restored once<br>the motor cable<br>(U, V, W) is<br>disconnected: | → Contact our sales office.<br>(Replace the actuator.)                                                                                                    |
|               |                                |                                                                        | The alarm<br>occurs during<br>acceleration or<br>deceleration:                           | <ul> <li>The load inertia moment (inertia) is excessive<br/>or acceleration/deceleration time is too short.</li> <li>→ Lower the load inertia moment.</li> <li>→ Increase the time set in [AJ12: Acceleration<br/>time constant] or [AJ13: Deceleration time<br/>constant] in the tune mode.</li> </ul> |
|               |                                |                                                                        |                                                                                          | <ul> <li>The gain is too high or too low.</li> <li>→ Adjust [AJ00: Position loop gain], [AJ01:<br/>Speed loop gain] and [AJ02: Speed loop<br/>integral compensation] in the tune mode to<br/>match the load condition.</li> </ul>                                                                       |
|               |                                |                                                                        |                                                                                          | <ul> <li>Faulty wiring of regenerative resistor<br/>(HA-800A-24)</li> <li>→ Resistance of an external regenerative<br/>resistor is low. Or it is short-circuited.<br/>It is connected in parallel with a built-in<br/>regenerative resistor.</li> </ul>                                                 |
|               |                                |                                                                        | The alarm<br>occurs during<br>operation<br>(operation can                                | <ul> <li>Overload</li> <li>→ Review the effective load rate of the actuator and lower the load rate.</li> </ul>                                                                                                    |
|               |                                |                                                                        | be resumed after 4 to 5 minutes):                                                        | <ul> <li>The ambient temperature of the driver is 50°C or above.</li> <li>→ Review the installation location and cooling system of the driver.</li> </ul>                                                                                                    |
|               |                                |                                                                        | The alarm<br>occurs when<br>cutting the main<br>circuit power<br>OFF:                    | <ul> <li>Faulty wiring of regenerative resistor<br/>(HA-800A-24)</li> <li>→ Resistance of an external regenerative<br/>resistor is low. Or it is short-circuited. It is<br/>connected in parallel with a built-in<br/>regenerative resistor</li> </ul>                                                  |

| Alarm<br>code | Alarm name                           | Description                                                                                     | Condition at occurrence                                                                                                    | Action                                                                                                    |
|---------------|--------------------------------------|-------------------------------------------------------------------------------------------------|----------------------------------------------------------------------------------------------------|----------------------------------------------------------------------------------------------------|
| AL40          | Overvoltage                          | The main<br>circuit voltage<br>exceeded<br>approx. 400V.                                        | The alarm<br>occurs during<br>operation:                                                                                                    | <ul> <li>Excessive load inertia moment         <ul> <li>The built-in regenerative resistor does not function. Connect short bar to R1 and R3 terminals.</li> <li>→ Connect a regenerative resistor to the R1 and R2 terminals.</li> <li>→ Increase the deceleration time.</li> <li>→ Lower the maximum speed.</li> <li>→ Lower the load inertia moment.</li> </ul> </li> <li>Overvoltage detection circuit error</li> <li>→ Contact our sales office</li> </ul>                                                                                                    |
| AL41          | Regenerative<br>resistor<br>overheat | The thermal<br>switch installed<br>on the<br>regenerative<br>resistor<br>actuated.              | The alarm<br>occurs during<br>deceleration:                                                                                                    | <ul> <li>Insufficient regenerative resistor capacity</li> <li>Install an external regenerative resistor to raise the regenerative absorption capacity.</li> <li>→ When using an external regenerative resistor in HA-800A-24, set [SP64: Regenerative resistor selection] to [1: Use external regenerative resistor].</li> <li>Regenerative energy processing circuit error</li> <li>→ Contact our sales office.</li> </ul>                                                                                                    |
|               |                                      |                                                                                                 | The alarm<br>occurs after<br>turning the main<br>circuit power ON<br>(HA-800A-24):<br>When an<br>external<br>regenerative<br>resistor is used<br>(HA-800A-24): | <ul> <li>The regenerative resistor is not properly wired or not connected.</li> <li>→Connect the regenerative resistor correctly.</li> <li>The regenerative resistor is not properly wired or not connected.</li> <li>→Connect the regenerative resistor correctly.</li> <li>The parameter setting of regenerative resistor selection (SP64) is wrong.</li> <li>→ Change the setting of system parameter SP64 and select an external regenerative resistor.</li> </ul>                                                                                                    |
| AL42          | Overregenerati<br>on<br>(HA-800A-24) | A regenerative<br>resistor<br>absorbed<br>significantly<br>excessive<br>regenerative<br>energy. | The alarm<br>occurs during<br>deceleration:<br>The alarm<br>occurs after<br>turning the main<br>circuit power                                                  | <ul> <li>Insufficient regenerative resistor capacity         <ul> <li>Install an external regenerative resistor to raise the regenerative absorption capacity and change the setting of system parameter SP64.</li> </ul> </li> <li>Regenerative energy processing circuit error         <ul> <li>Contact our sales office. (Replace the HA-800A driver.)</li> </ul> </li> <li>Load inertia exceeds the adaptive range.         <ul> <li>A Review the configuration and use the resistor with load inertia within the adaptive range.</li> <li>Suppress the rotation low to reduce regenerative energy.</li> </ul> </li> <li>The regenerative resistor is not properly wired or not connected.</li> <li>Connect the regenerative resistor correctly.</li> </ul> |

| Alarm<br>code | Alarm name                                   | Description                                                                                                   | Condition at occurrence                                                | Action                                                                                                    |
|---------------|----------------------------------------------|----------------------------------------------------------------------------------------------------|------------------------------------------------------------------------|----------------------------------------------------------------------------------------------------|
| AL42          | Overregenerati<br>on<br>(HA-800A-24)         | A regenerative<br>resistor<br>absorbed<br>significantly<br>excessive<br>regenerative<br>energy.               | When an<br>external<br>regenerative<br>resistor is used:               | <ul> <li>The regenerative resistor is not properly wired or not connected.</li> <li>→ Connect the regenerative resistor correctly.</li> <li>The parameter setting of regenerative resistor selection (SP64) is wrong.</li> <li>→ Change the setting of system parameter SP64 and select an external regenerative resistor.</li> </ul>                                                                                                    |
| AL43          | Missing phase<br>(HA-800A-24)                | Single-phase<br>power supply<br>was supplied to<br>the main circuit<br>power input (R,<br>S, T) areas.        | The alarm<br>occurs after<br>turning the main<br>circuit power<br>ON:  | <ul> <li>Wrong wiring         <ul> <li>One phase of 3-phase power supply is not correctly connected.</li> </ul> </li> <li>Low input voltage         <ul> <li>Correct input voltage to a value within the specification range.</li> </ul> </li> <li>Disconnection of 1 main circuit fuse built into the driver         <ul> <li>One of the 2 built-in fuses for 3-phase power supply is disconnected.<br/>Ground-fault or faulty wiring of motor output, ground-fault or faulty wiring of regenerative connection terminal</li> <li>Check the wiring conditions and replace the driver. (The alarm may occur again if you replace the driver without removing the cause.)             <ul> <li>If the protective fuse gets disconnected, it must be repaired.</li> </ul> </li> </ul></li></ul> |
| AL44          | Control power<br>voltage low<br>(HA-800A-24) | The voltage of<br>the control<br>power supply<br>input (r, s)<br>areas dropped.                               | The alarm<br>occurs during<br>operation:                               | <ul> <li>Low input voltage         <ul> <li>Correct input voltage to a value within the specification range.</li> </ul> </li> <li>Momentary power failure occurred.         <ul> <li>→ Review the wiring and power supply environment to prevent power failure.</li> </ul> </li> </ul>                                                                                                    |
| AL45          | Main circuit<br>voltage low<br>(HA-800A-24)  | Although the<br>main circuit<br>power (R, S, T)<br>is supplied, the<br>main circuit DC<br>voltage<br>dropped. | The alarm<br>occurs when the<br>main circuit<br>power is turned<br>ON: | <ul> <li>It occurs in case of faulty wiring (not wired) of short bar, faulty wiring of DC reactor, and/or open-circuit between DL1 and DL2.</li> <li>→ Connect a short bar or DC reactor correctly between driver terminal blocks DL1 and DL2.</li> <li>The alarm occurs when a protective fuse built into the driver (2 built-in fuses for 3-phase power supply) is disconnected due to driver damage, faulty wiring, etc.</li> <li>→ Check the wiring conditions and replace the driver. (The alarm occurs again if you replace the driver without removing the cause.) If the protective fuse gets disconnected, it must be repaired.</li> </ul>                                                                                                    |

| Alarm<br>code | Alarm name                                  | Description                                                                                       | Condition at occurrence                                                                                                    | Action                                                                                                    |
|---------------|---------------------------------------------|---------------------------------------------------------------------------------------------------|----------------------------------------------------------------------------------------------------|----------------------------------------------------------------------------------------------------|
| AL46          | Overheated<br>dynamic brake<br>(HA-800A-24) | The dynamic<br>brake circuit<br>generated<br>abnormal heat:                                       | The alarm<br>occurs after<br>stopping the<br>dynamic brake:                                                                      | <ul> <li>The dynamic brake stopped under the conditions where load inertia is excessive or an excessive negative load is connected.</li> <li>→ Review the load.</li> <li>Driver damage.</li> </ul>                                                                                                    |
|               |                                             |                                                                                                   | occurs when the<br>control power<br>supply is turned<br>ON:                                                                      | <ul> <li>The driver was damaged when the dynamic brake stopped previously.</li> <li>→ Review the load. If the protective fuse gets disconnected, it must be repaired.</li> </ul>                                                                                                    |
| A47           | Damaged<br>power circuit                    | The alarm<br>occurs due to<br>errors in the<br>driver power<br>circuit.<br>It cannot be<br>reset. | <ul> <li>The alarm occurs when the control power supply is turned ON:</li> <li>The alarm occurs when the servo is ON:</li> </ul> | <ul> <li>HA-800A driver power circuit error</li> <li>→ Contact our sales office.<br/>(Replace the HA-800A driver.)</li> </ul>                                                                                                    |
| AL50          | Encoder<br>disconnection                    | Encoder<br>signals have<br>been cut off.                                                          | The alarm<br>occurs when the<br>control circuit<br>power is turned<br>ON:                                                        | <ul> <li>Non-connection or poor connection of the encoder connector (CN1) or broken encoder wire</li> <li>→ Securely connect the encoder connector again.<br/>Or, replace the cable.</li> <li>Control circuit diagram error</li> <li>Internal encoder damage</li> <li>→ Contact our sales office.</li> </ul> |
|               |                                             |                                                                                                   | The alarm<br>occurs during<br>operation (a<br>normal condition<br>is restored when<br>the actuator<br>cools down):               | <ul> <li>Encoder malfunction due to rise in actuator temperature</li> <li>→ Review the installation location and cooling system of the actuator.</li> </ul>                                                                                                    |
| AL51          | Encoder<br>receiving<br>error <sup>*1</sup> | Encoder serial<br>data cannot be<br>received<br>accurately.                                       | The alarm<br>occurs when the<br>control circuit<br>power is turned<br>ON:                                                        | <ul> <li>Non-connection or poor connection of the encoder connector (CN1) or broken encoder wire</li> <li>→ Securely connect the encoder connector again.<br/>Or, replace the cable.</li> <li>Control circuit diagram error</li> <li>Internal encoder damage</li> <li>→ Contact our sales office.</li> </ul> |
|               |                                             |                                                                                                   | The alarm<br>sometimes<br>occurs during<br>operation:                                                                            | <ul> <li>Malfunction due to external noise</li> <li>Suppress noise according to<br/>[Suppressing noise] (P2-14).</li> </ul>                                                                                                    |

| Alarm<br>code | Alarm name                                 | Description                                                                                                    | Condition at occurrence                                                                                                    | Action                                                                                                    |
|---------------|--------------------------------------------|----------------------------------------------------------------------------------------------------|----------------------------------------------------------------------------------------------------|----------------------------------------------------------------------------------------------------|
| AL52          | UVW error                                  | Encoder phase<br>UVW signal<br>error                                                                                                    | The alarm<br>occurs when the<br>control circuit<br>power is turned<br>ON:<br>The alarm<br>sometimes<br>occurs during<br>operation:                                                                                     | <ul> <li>Non-connection or poor connection of the encoder connector (CN1) or broken encoder wire</li> <li>→ Securely connect the encoder connector again.<br/>Or, replace the cable.</li> <li>Control circuit diagram error</li> <li>Internal encoder damage</li> <li>→ Contact our sales office.</li> <li>Malfunction due to external noise</li> <li>→ Suppress noise according to [Suppressing noise] (P2-14).</li> </ul> |
| AL53          | System<br>failure <sup>*1</sup>            | Encoder multi<br>revolution data<br>has been lost.                                                                                                    | The alarm<br>occurs when the<br>power supply is<br>turned ON for<br>the first time<br>after the<br>purchase:<br>The control<br>power supply is<br>cut off while the<br>buttery voltage<br>low warning is<br>occurring: | <ul> <li>The encoder holds no multi revolution data.</li> <li>→ Clear the multi revolution data using [T08: Multi revolution clear] in the test mode.</li> <li>Replace the battery.</li> <li>→ Clear the multi revolution data using [T08: Multi revolution clear] in the test mode.</li> <li>Reconnect the power and perform originating.</li> </ul>                                                                       |
| AL53          | System<br>failure <sup>*1</sup>            | Encoder multi<br>revolution data<br>has been lost.                                                                                                    | The power<br>supply was<br>turned ON after<br>the encoder and<br>driver had been<br>left disconnected<br>for an extended<br>period of time:                                                                            | <ul> <li>Non-connection or poor connection of the encoder connector (CN1)</li> <li>Non-connection or poor connection of the battery connector</li> <li>→ Connect the encoder connector and battery connector properly.</li> <li>Driver control circuit error</li> <li>Internal encoder damage</li> <li>→ Contact our sales office.</li> </ul>                                                                               |
| AL54          | Multi revolution<br>overflow <sup>*1</sup> | The multi<br>revolution<br>counter value<br>of the absolute<br>encoder<br>exceeded a<br>range of<br>+4,095 to<br>-4,096<br>revolutions<br>(motor shaft). | The alarm<br>occurs when the<br>control circuit<br>power is turned<br>ON:<br>The alarm<br>occurs during<br>operation:                                                                                                  | <ul> <li>Driver control circuit error</li> <li>Internal encoder damage</li> <li>→ Contact our sales office.</li> <li>The actuator turned in one direction and the multi revolution counter value exceeded a range of +4,095 to -4,096 revolutions (motor shaft).</li> <li>→ Clear the multi revolution data using [T08: Multi revolution clear] in the test mode</li> </ul>                                                 |

| Alarm<br>code | Alarm name                                      | Description                                                                                                    | Condition at occurrence                                                                                                    | Action                                                                                                    |
|---------------|-------------------------------------------------|----------------------------------------------------------------------------------------------------|----------------------------------------------------------------------------------------------------|----------------------------------------------------------------------------------------------------|
| AL55          | Multi<br>revolution<br>data error <sup>*1</sup> | The rotation<br>angular<br>acceleration and<br>rotation speed of<br>the motor<br>exceeded the<br>allowable<br>response range.<br>(The actuator<br>moved at a speed<br>exceeding the<br>encoder's<br>allowable range<br>while the driver<br>power supply is<br>turned OFF.) | The alarm<br>occurs when<br>the control<br>circuit power is<br>turned ON:                                                                            | <ul> <li>The actuator's output shaft moved when the driver power was not supplied.</li> <li>→ Clear the multi revolution data using [T08: Multi revolution clear] in the test mode.</li> <li>Driver control circuit error</li> <li>Internal encoder damage</li> <li>→ Contact our sales office.</li> </ul>                                                                                                    |
| AL60          | Excessive<br>deviation                          | The deviation<br>counter value<br>exceeded the<br>pulse count set in<br>[SP49: Allowable<br>position deviation].                                                                                                    | The alarm<br>occurs while<br>the control<br>power supply<br>is being turned<br>ON:<br>The alarm<br>occurs during<br>acceleration or<br>deceleration: | <ul> <li>The actuator moved due to external force and resulted in excessive deviation.</li> <li>→ Stop the actuator and reconnect the power supply.</li> <li>→ Stop the actuator and clear the deviation, and then reconnect the power supply.</li> <li>Driver control circuit error</li> <li>→ Contact our sales office.</li> <li>Low gain</li> <li>→ Adjust [AJ00: Position loop gain], [AJ01: Speed loop gain] and [AJ02: Speed loop integral compensation] in the tune mode to match the load condition.</li> <li>Wrong command pulse input factor setting</li> <li>Correctly cot [SP44: Electronic gapt 1]</li> </ul> |
|               |                                                 |                                                                                                    |                                                                                                    | → Correctly set [SP44: Electronic gear 1<br>numerator] and [SP45: Electronic gear 1<br>denominator] or [SP46: Electronic gear 2<br>numerator] and [SP47: Electronic gear 2<br>denominator] again.                                                                                                    |

| Alarm<br>code | Alarm name             | Description                                                                                                    | Condition at occurrence                                                                                                    | Action                                                                                                    |
|---------------|------------------------|----------------------------------------------------------------------------------------------------|----------------------------------------------------------------------------------------------------|----------------------------------------------------------------------------------------------------|
| AL60          | Excessive<br>deviation | The deviation<br>counter value<br>exceeded the<br>pulse count set<br>in [SP49:<br>Allowable<br>position<br>deviation]. | The alarm<br>occurs during<br>acceleration or<br>deceleration:<br>The speed<br>does not rise<br>with the<br>command, and<br>the alarm<br>occurs<br>sometime after<br>that: | <ul> <li>Excessive command pulse frequency         <ul> <li>Lower the command output pulse frequency             on the host device. The frequency should             not exceed the actuator's rated rotation             speed (r/min) multiplied by 60.</li> </ul> </li> <li>Excessive load inertia moment         <ul> <li>Lower the load inertia moment.</li> <li>Slowly increase/decrease the command             pulse frequency on the host device.</li> </ul> </li> <li>Cause: The input signal FWD inhibit or REV     <ul> <li>inhibit is enabled.</li> </ul> </li> <li>The signal logic is set to normally closed for             [SP03: FWD inhibit input setting] and             [SP04: REV inhibit input setting], but the             signals are not assigned to CN2.</li> <li>Assign the signals to CN2 and wire them             according to the normally closed for             [SP03: FWD inhibit input setting] and             [SP04: REV inhibit input setting] and             [SP04: REV inhibit input setting], but the             assigned pins are open.</li>             Wire the signals according to the normally             closed logic. </ul> <li>The respective signals are assigned to CN2     <ul>             and their logic is set to normally closed for             [SP03: FWD inhibit input setting] and             [SP04: REV inhibit input setting], but the             assigned pins are open.</ul></li> wire the signals according to the normally             closed logic. <li>The respective signals are assigned to CN2         <ul>             and their logic is set to normally open for             [SP03: FWD inhibit input setting], but the             assigned pins are closed.</ul></li> wire the signals according to the normally             closed logic.             The respective signals according to the normally             open logic. </td |
|               |                        |                                                                                                    | does not<br>rotate and the<br>alarm occurs:                                                                                                    | <ul> <li>phase order</li> <li>→ Connect the motor cable wires and terminals securely.</li> <li>→ Connect the motor wires and terminals in the correct phase order.</li> </ul>                                                                                                    |
|               |                        |                                                                                                    |                                                                                                    | <ul> <li>Poor connection of the encoder connector<br/>(CN1)</li> <li>→ Securely connect the encoder connector<br/>again.</li> </ul>                                                                                                    |
|               |                        |                                                                                                    |                                                                                                    | <ul> <li>Large friction torque and load torque</li> <li>→ Confirm that holding brake is released.</li> <li>→ Confirm that the actuator output torque is sufficient to handle load torque.</li> </ul>                                                                                                    |

| Alarm<br>code | Alarm name                      | Description                                                                                                    | Condition at occurrence                                                                                                    | Action                                                                                                    |
|---------------|---------------------------------|----------------------------------------------------------------------------------------------------|----------------------------------------------------------------------------------------------------|----------------------------------------------------------------------------------------------------|
| AL70          | Memory<br>failure (RAM)         | An error<br>occurred in the<br>driver's RAM<br>memory.                                                                                                    | <ul> <li>The alarm<br/>occurs when the<br/>control circuit<br/>power is turned<br/>ON:</li> <li>The alarm<br/>occurs during<br/>operation:</li> </ul> | <ul> <li>Driver control circuit error</li> <li>→ Contact our sales office.</li> </ul>                                                                                                    |
| AL71          | Memory<br>failure<br>(EEPROM)   | An error<br>occurred in the<br>driver's<br>EEPROM<br>memory.                                                                                                    | <ul> <li>The alarm occurs when the control circuit power is turned ON:</li> <li>The alarm occurs during operation:</li> </ul>                         | <ul> <li>Driver control circuit error</li> <li>→ Contact our sales office.</li> </ul>                                                                                                    |
| AL72          | FPGA<br>Configuration<br>error  | The FPGA<br>initialization was<br>not successful<br>when the driver<br>was started.                                                                                                    | The alarm occurs<br>when the control<br>circuit power is<br>turned ON:                                                                                | <ul> <li>Driver control circuit error</li> <li>→ Contact our sales office.</li> </ul>                                                                                                    |
| AL73          | FPGA setting<br>error           | The FPGA did<br>not start properly<br>when the driver<br>was started.                                                                                                    | The alarm occurs<br>when the control<br>circuit power is<br>turned ON:                                                                                | <ul> <li>Driver control circuit error</li> <li>→ Contact our sales office.</li> </ul>                                                                                                    |
| AL80          | MEMORY<br>error <sup>*2</sup>   | An EEPROM<br>memory failure<br>occurred in the<br>17-bit absolute<br>encoder.                                                                                                    | The alarm occurs<br>when the control<br>circuit power is<br>turned ON:                                                                                | <ul> <li>Driver control circuit error or encoder<br/>error</li> <li>→ Contact our sales office.</li> </ul>                                                                                                    |
| AL81          | System<br>failure <sup>*2</sup> | SHA series: The<br>voltage of the<br>backup power<br>supply in the<br>absolute<br>encoder or<br>external battery<br>voltage,<br>whichever was<br>higher, dropped<br>to 2.85V or<br>below.<br>FHA-Cmini<br>series: The<br>voltage of the<br>backup battery<br>dropped to<br>2.85V or below.<br>Stored multi<br>revolution data is<br>lost. | l                                                                                                    | <ul> <li>This alarm can be reset by executing [T08: Multi revolution data clear] in the test mode, or by assigning the reset input to CN2 using [SP01: Reset input setting] and then activating the reset signal and reconnecting the power.</li> <li>Low backup battery voltage</li> <li>→ Replace the battery by referring to [Normal operation] (P3-20).</li> <li>17-bit absolute encoder error</li> <li>→ Contact our sales office. (Replace the actuator.)</li> <li>This alarm may occur if CN1 is pulled off while the driver control power supply is active.</li> </ul> |

| Alarm<br>code | Alarm name                                       | Description                                                                                                    | Condition at<br>occurrence                          | Action                                                                                                    |
|---------------|--------------------------------------------------|----------------------------------------------------------------------------------------------------|-----------------------------------------------------|----------------------------------------------------------------------------------------------------|
| AL82          | Single<br>revolution<br>data error <sup>*2</sup> | Inconsistency<br>occurred<br>between the<br>single revolution<br>data managed<br>by the 17-bit<br>absolute<br>encoder at 2<br>locations.                                        | The alarm<br>occurs after<br>actuator<br>operation: | <ul> <li>This alarm can be reset by executing [T08: Multi revolution data clear] in the test mode, or by assigning the reset input to CN2 using [SP01: Reset input setting] and then activating the reset signal and reconnecting the power.</li> <li>17-bit absolute encoder error → Contact our sales office. (Replace the actuator.)</li> </ul>                                                           |
| AL83          | Multi<br>revolution<br>data error <sup>*2</sup>  | Inconsistency<br>occurred<br>between the<br>multi revolution<br>data managed<br>by the 17-bit<br>absolute<br>encoder at 2<br>locations.                                         | The alarm<br>occurs during<br>operation:            | <ul> <li>Malfunction due to external noise</li> <li>→ Suppress noise according to<br/>[Suppressing noise] (P2-14).</li> </ul>                                                                                                    |
| AL84          | BUSY error <sup>*2</sup>                         | The position<br>could not be<br>specified when<br>the 17-bit<br>absolute<br>encoder was<br>started because<br>the actuator was<br>operating at a<br>constant speed<br>or above. | _                                                   | <ul> <li>The actuator is operating at a constant speed or above when the encoder is started.</li> <li>→ Start the encoder when the actuator is operating at a constant speed or below (ideally the actuator should be stopped). SHA series: 300 rpm or less FHA-Cmini series: 250 rpm or less</li> <li>17-bit absolute encoder error</li> <li>→ Contact our sales office. (Replace the actuator.)</li> </ul> |
| AL85          | Overheat<br>error <sup>*2</sup>                  | The board<br>temperature in<br>the 17-bit<br>absolute<br>encoder reached<br>or exceeded<br>95°C.                                                                                | _                                                   | <ul> <li>The board temperature in the 17-bit absolute encoder reached or exceeded 95°C.</li> <li>→ Remove possible causes of actuator overheat, such as eliminating sudden starts and improving the heat radiation condition.</li> <li>17-bit absolute encoder error</li> <li>→ Contact our sales office. (Replace the actuator.)</li> </ul>                                                                 |
|               |                                                  | The driver's heat<br>sink temperature<br>reached or<br>exceeded 106°C.                                                                                                    | _                                                   | <ul> <li>The driver's heat sink temperature<br/>reached or exceeded 106°C.</li> <li>→ Remove possible causes of actuator<br/>overheat, such as eliminating sudden<br/>starts and improving the heat radiation<br/>condition.</li> </ul>                                                                                                    |

| Alarm<br>code | Alarm name                            | Description                                                                                  | Condition at occurrence                                                   | Action                                                                                                    |
|---------------|---------------------------------------|----------------------------------------------------------------------------------------------|---------------------------------------------------------------------------|----------------------------------------------------------------------------------------------------|
| AL86          | Communicati<br>on error <sup>*2</sup> | Data could not<br>be received in<br>the driver at<br>least 4<br>consecutive<br>times.        | _                                                                         | <ul> <li>Defective encoder connector (CN1)         <ul> <li>→ Confirm that the encoder connector is inserted securely.</li> <li>→ Confirm that the encoder lead lines are soldered properly.</li> <li>→ Check the encoder extension connector for poor contact.</li> </ul> </li> <li>Malfunction due to noise, etc.         <ul> <li>→ Confirm that the ground wire is</li> </ul> </li> </ul> |
|               |                                       |                                                                                              |                                                                           | <ul> <li>→ Confirm that the encoder cable is<br/>shielded properly.</li> <li>→ Confirm that the encoder and motor wires<br/>are not bundled together.</li> </ul>                                                                                                    |
| Not lit       |                                       | LED display is<br>not turned ON<br>even when the<br>control power<br>supply is turned<br>ON. | The alarm<br>occurs when the<br>control circuit<br>power is turned<br>on: | <ul> <li>The overload protective function in the driver internal power supply circuit was activated due to a short period of power failure, etc.</li> <li>→ Cut off the control power supply, wait for about one minute, and reconnect the power.</li> </ul>                                                                                                    |
|               |                                       |                                                                                              |                                                                           | <ul> <li>Fuse disconnection in the driver</li> <li>→ Contact our sales office.</li> </ul>                                                                                                    |

\*1: This alarm does not occur when an actuator equipped with a 17-bit absolute encoder is combined.
\*2: AL80 to AL86: These alarms may occur when an actuator equipped with a 17-bit absolute encoder is combined.

# **11-2** Warnings and remedial actions

This driver has warning functions to output various conditions before the corresponding protective functions are actuated. If a warning generates, the warning number appears on the display.

If a warning output is assigned to an output signal via a system parameter, the signal is output to the I/O signal connector (CN2).

Although the actuator can be controlled while warnings are present, remove the cause of each warning as soon as possible. (If [UA93: Main circuit voltage low] or [UA99: Wrong actuator] occurs, the actuator cannot be controlled.)

### Warning list

A list of alarms that may be displayed is shown below.

| Warning | Warning name                | 3-bit | Alarm code |          |          |
|---------|-----------------------------|-------|------------|----------|----------|
| code    | Warning name                | code  | ALM-COD3   | ALM-COD2 | ALM-COD1 |
| 90      | Overload status             | 001   | 0          | 0        | 1        |
| 91      | Battery voltage low         | 001   | 0          | 0        | 1        |
| 92      | Cooling fan stopped         | 001   | 0          | 0        | 1        |
| 93      | Main circuit voltage low    | 001   | 0          | 0        | 1        |
| 97      | FWD inhibit input effective | 001   | 0          | 0        | 1        |
| 98      | REV inhibit input effective | 001   | 0          | 0        | 1        |
| 99      | Wrong actuator              | 001   | 0          | 0        | 1        |

### **Remedial action for warning**

Details of each warning are explained.

| Warning<br>code | Warning name                               | Description                                                                                                    |
|-----------------|--------------------------------------------|----------------------------------------------------------------------------------------------------|
| UA 90           | Overload status                            | The driver is overloaded.<br>If the warning is ignored and actuator operation is continued, an overload<br>error (AL20) will occur. Take an appropriate action by referring to the section<br>of overload alarm.                                                                                                    |
| UA 91           | Battery voltage<br>low                     | <ul> <li>The data backup battery voltage of the absolute encoder dropped to the voltage specified below.</li> <li>Although the actuator operates, leaving the problem uncertified will cause the battery voltage to drop further, resulting in encoder data to be unable to be retained. Replace the battery with a new one as soon as possible.</li> <li>For the SHA series, if the backup capacitor in the encoder is fully charged when power is being supplied to the driver, the backup battery does not detect a drop in voltage.</li> <li>The backup capacitor in the encoder is discharged when the driver's power is turned OFF, and the backup battery does not detect a drop in voltage until the voltage is low.</li> <li>13-bit absolute encoder</li> <li>DC2.8V or below (The warning will be reset automatically when the battery is replaced with a new one.)</li> <li>17-bit absolute encoder (FHA-Cmini series) DC3.1V or less (The warning will be reset automatically when the battery one.)</li> <li>17-bit absolute encoder</li> <li>DC3.1V or less</li> <li>(Replace with a new battery and execute an alarm reset, and then reconnect the power supply.)</li> <li>(1) Replace with a new battery.</li> <li>(2) Input driver alarm reset.</li> </ul> |
| UA 92           | Cooling fan<br>stopped<br>(HA-800A-6 only) | The cooling fan installed in the driver stopped operating for some reason.<br>If the actuator is operated at the rated torque, internal elements of the driver<br>may heat to the junction temperature. Remove the cause of the problem as<br>soon as possible.<br>It is also recommended that the cooling fan be replaced after approx. 5<br>years of continuous operation.                                                                                                    |
| UA 93           | Main circuit<br>voltage low                | <ul> <li>Ine DC voitage of the main circuit power dropped to the voltage specified below:</li> <li>AC200V actuator DC220V or less</li> <li>AC100V actuator DC100V or less</li> <li>If this warning generates, the servo turns OFF. Although the warning will be reset automatically when the main circuit voltage recovers, the [Cn2-2: S-ON] signal must be turned OFF and then turned ON again to turn ON the servo.</li> </ul>                                                                                                    |
| UA 97           | FWD inhibit input<br>effective             | This warning generates when the FWD inhibit input that has been assigned to CN2 is enabled.<br>Once the input is disabled, the warning will be reset. Even when the FWD inhibit input is not assigned, this warning still generates when the main circuit power is turned ON if the logic is set to normally closed. If this input is not assigned, set the logic to normally open.                                                                                                    |

| Warning<br>code | Warning name                | Description                                                                                                    |
|-----------------|-----------------------------|----------------------------------------------------------------------------------------------------|
| UA 98           | REV inhibit input effective | This warning generates when the REV inhibit input that has been assigned to CN2 is enabled.                                                                                                    |
|                 |                             | Once the input is disabled, the warning will be reset. Even when the REV inhibit input is not assigned, this warning still generates when the main circuit power is turned ON if the logic is set to normally closed. If this input is not assigned, set the logic to normally open. |
| UA 99           | Wrong actuator              | The connected actuator is different from the applicable actuator set for the driver.                                                                                                    |
|                 |                             | Connect the correct actuator and then reconnect the power.<br>The function is available for the following actuators: 17-bit absolute encoder<br>(SHA series and FHA-Cmini series) and 4-wire incremental encoder<br>(FHA-Cmini series/FHA-C series).                                 |
# Chapter 12

# Option

Options you can purchase as necessary are explained.

# 12-1 Option

Options you can purchase as necessary are explained.

# **Extension cables**

HA-800A drivers are available in various models having different rated output current and supporting different types of encoders. Combinations of drivers, actuators and extension cables (option) are shown below.

| Actuator            | Model Input Encoder Combined driver |                |                     | Extension cables |                |                |                                                |  |
|---------------------|-------------------------------------|----------------|---------------------|------------------|----------------|----------------|------------------------------------------------|--|
| series              | No.                                 | voltage<br>(V) | type                | HA-800A-1        | HA-800A-3      | HA-800A-6      | (option)                                       |  |
|                     | 25                                  | 200            | 17 64               | -                | HA-800A-3D-200 | -              |                                                |  |
| CLIA                | 32                                  | 200            | Absolute            | -                | -              | HA-800A-6D-200 | Motor wire<br>EWD-MB**-A06-TN3<br>Encoder wire |  |
| series              | 40                                  | 200            | , aboolato          | -                | -              | HA-800A-6D-200 |                                                |  |
|                     | 25                                  | 100            | 17-bit<br>Absolute  | -                | -              | HA-800A-6D-100 | EWD-S**-A08-3M14                               |  |
|                     | 8                                   | 200            | 4 wires,            | HA-800A-1C-200   | -              | -              |                                                |  |
|                     | 11                                  | 200            | wire-saving         | HA-800A-1C-200   | -              | -              |                                                |  |
|                     | 14                                  | 200            | type<br>Incremental | HA-800A-1C-200   | -              | -              | Motor wire<br>EWC-M**-A06-TN3                  |  |
|                     | 8                                   | 100            | 4 wires,            | HA-800A-1C-100   | -              | -              | Encoder wire                                   |  |
|                     | 11                                  | 100            | wire-saving         | HA-800A-1C-100   | -              | -              |                                                |  |
| FHA-Cmini<br>series | 14                                  | 100            | type<br>Incremental | HA-800A-1C-100   | -              | -              |                                                |  |
|                     | 8                                   | 200            | 17 bit              | HA-800A-1D-200   | -              | -              |                                                |  |
|                     | 11                                  | 200            | Absolute            | HA-800A-1D-200   | -              | -              | Motor wire                                     |  |
|                     | 14                                  | 200            | , aboolato          | HA-800A-1D-200   | -              | -              | EWC-M**-A06-TN3                                |  |
|                     | 8                                   | 100            | 47 64               | HA-800A-1D-100   | -              | -              | Encoder wire                                   |  |
|                     | 11                                  | 100            | Absolute            | HA-800A-1D-100   | -              | -              | EVVD-5 -A00-3W14                               |  |
|                     | 14                                  | 100            | 710001010           | HA-800A-1D-100   | -              | -              |                                                |  |
|                     | 17                                  | 200            | 4 wires,            | -                | HA-800A-3C-200 | -              | Motor wire                                     |  |
|                     | 25                                  | 200            | wire-saving         | -                | HA-800A-3C-200 | -              | EWC-MB**-M08-TN3                               |  |
|                     | 32                                  | 200            | type                | -                | -              | HA-800A-6C-200 | Encoder wire                                   |  |
|                     | 40                                  | 200            | Incremental         | -                | -              | HA-800A-6C-200 | EVVC-E -B04-310114                             |  |
|                     | 17                                  | 200            |                     | -                | HA-800A-3A-200 | -              | Motor wire                                     |  |
|                     | 25                                  | 200            | 13-bit              | -                | HA-800A-3A-200 | -              | EWC-MB**-M08-TN3                               |  |
|                     | 32                                  | 200            | Absolute            | -                | -              | HA-800A-6A-200 | Encoder wire                                   |  |
| series              | 40                                  | 200            |                     | -                | -              | HA-800A-6A-200 | EWC-5 <sup>***</sup> -B08-3W14                 |  |
|                     | 17                                  | 100            | 4 wires,            | -                | HA-800A-3C-100 | -              | Motor wire                                     |  |
|                     | 25                                  | 100            | wire-saving         | -                | -              | HA-800A-6C-100 | EWC-MB**-M08-TN3                               |  |
|                     | 32                                  | 100            | type<br>Incremental | -                | -              | HA-800A-6C-100 | Encoder wire<br>EWC-E**-B04-3M14               |  |
|                     | 17                                  | 100            |                     | -                | HA-800A-3A-100 | -              | Motor wire                                     |  |
|                     | 25                                  | 100            | 13-bit              | -                | -              | HA-800A-6A-100 | EWC-MB**-M08-TN3                               |  |
|                     | 32                                  | 100            | Absolute            | -                | -              | HA-800A-6A-100 | ENCODER WIRE<br>EWC-S**-B08-3M14               |  |
| RSF<br>series       | 17                                  | 200            |                     | -                | HA-800A-3B-200 | -              | Motor wire                                     |  |
|                     | 20                                  | 200            | 14 wires            | -                | HA-800A-3B-200 | -              | EWA-M**-A04-TN3                                |  |
| series              | 25                                  | 200            | morenieniai         | -                | HA-800A-3B-200 | -              | EWA-E**-A15-3M14                               |  |
|                     | 32                                  | 200            |                     | -                | -              | HA-800A-6B-200 |                                                |  |

| Actuator     | tor Model Encoder |                 | Combined driver | Extension cables                                                   |  |  |
|--------------|-------------------|-----------------|-----------------|--------------------------------------------------------------------|--|--|
| series No. t |                   | type            | HA-800A-24      | (option)                                                           |  |  |
| SHA          | 40                | 17-bit Absolute | HA-800A-24D     | Motor wire<br>EWD-MB**-A06-TMC<br>Encoder wire<br>EWD-S**-A08-3M14 |  |  |
| series       | 58                |                 | HA-800A-24D     | Motor wire                                                         |  |  |
|              | 65                |                 | HA-800A-24D     | EWD-MB <sup></sup> -D09-TMC<br>Encoder wire<br>EWD-S**-D10-3M14    |  |  |

\*\* in the extension cable model indicates the cable length.

Select a desired length from the following 3 types:

03: 3m, 05: 5m, 10: 10m

# **Dedicated communication cable**

Use a dedicated communication cable to connect this driver to a personal computer.

Dedicated communication cable

| Model          | EWA-RS03             |
|----------------|----------------------|
| Specifications | D-sub 9 pin (female) |
|                | 1.6m                 |

10314-52F0-008

# Connectors

The CN1, CN2, motor-wire and power-supply connectors of this driver are shown below.

10350-52F0-008

### **Connector model**

Ν

| CNK-HA80<br>CNK-HA80<br>CNK-HA80<br>CNK-HA80 | HA80A-S1 : CN1 type/CN2 type/motor-wire type/power-supply type -<br>HA80A-S2 : CN2 type/power-supply type -<br>HA80A-S1-A: CN1/CN2 type -<br>-HA80A-S2-A: CN2 type - |                                      |                   |                   |  |  |  |  |
|----------------------------------------------|----------------------------------------------------------------------------------------------------|--------------------------------------|-------------------|-------------------|--|--|--|--|
|                                              | CN1 type                                                                                                    | CN2 type                             | Motor-wire type   | Power-supply type |  |  |  |  |
| <i>l</i> anufacturer                         | Sumitomo 3M                                                                                                    | Sumitomo 3M                          | Phoenix Contact   | Phoenix Contact   |  |  |  |  |
| Model                                        | Connector:<br>10114-3000PE<br>Cover:                                                                                                    | Connector:<br>10150-3000PE<br>Cover: | FKIC2,5/5-ST-5.08 | FKC2,5/5-ST-5.08  |  |  |  |  |

# Servo parameter setting software

This software lets you set various servo parameters of your HA-800A driver from a personal computer. Use an EIA-232C cable to connect the CN3 connector on the HA-800A driver to a personal computer in which the servo parameter setting software PSF-800 is installed, and you can change various servo parameters in the driver.

You can download this servo parameter setting software from our website (http://www.hds.co.jp/).

| Model                             | PSF-800                                                                                      |
|-----------------------------------|----------------------------------------------------------------------------------------------|
| Supported<br>operating<br>systems | Windows Me/NT/2000/XP (Caution: Windows is a registered trademark of Microsoft Corporation.) |
| What you<br>need                  | Dedicated communication cable (EWA-RS03)                                                     |

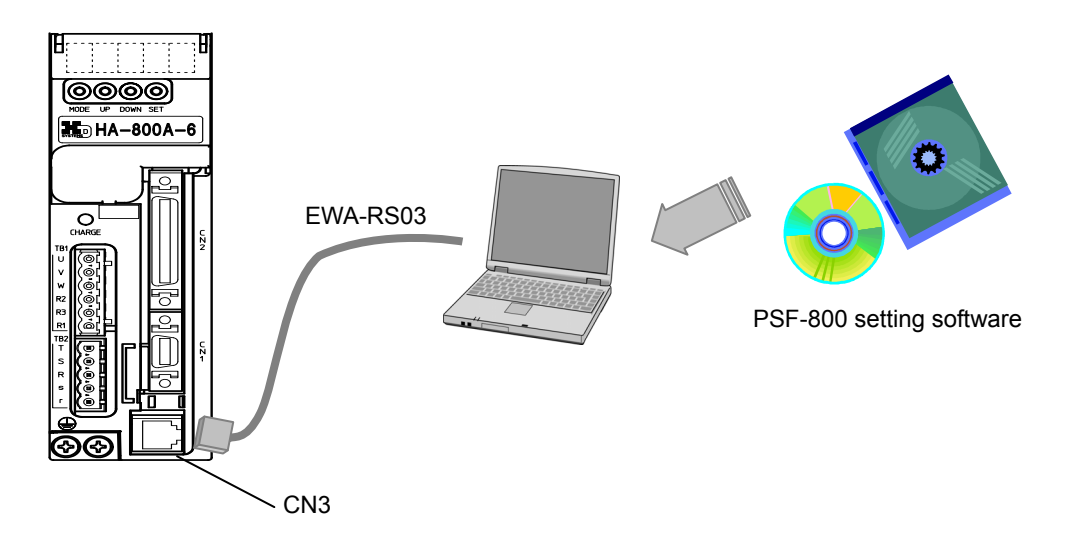

12 Option

# **Backup battery**

This battery is used to retain multi revolution data of the absolute encoder in the event that the power supply is cut off. All drivers of absolute encoder model are shipped with this battery pre-assembled.

### Model code: HAB-ER17/33-2

| Battery type          | Lithium battery          |
|-----------------------|--------------------------|
| Manufacturer          | Hitachi Maxell, Ltd.     |
| Manufacturer<br>model | ER17/33 (3.6V 1,600 mAh) |

### Data retention time

| Data retention time | Approx. 1 year after the<br>power is cut off                                                                                                    |
|---------------------|----------------------------------------------------------------------------------------------------|
| Conditions          | Unused power is turned OFF,<br>ambient temperature: 25°C,<br>axis stopped, continuous use<br>(The actual life varies<br>depending on the condition of<br>use.) |

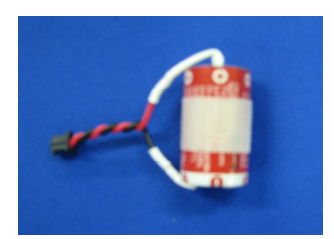

# Caution

 A battery purchased separately from the battery manufacturer does not come with connector wires or removal tape. Prepare them on your own and attach them to the battery before use.

# **Monitor cable**

Use this signal cable to measure speed, torque and other signals using an oscilloscope.

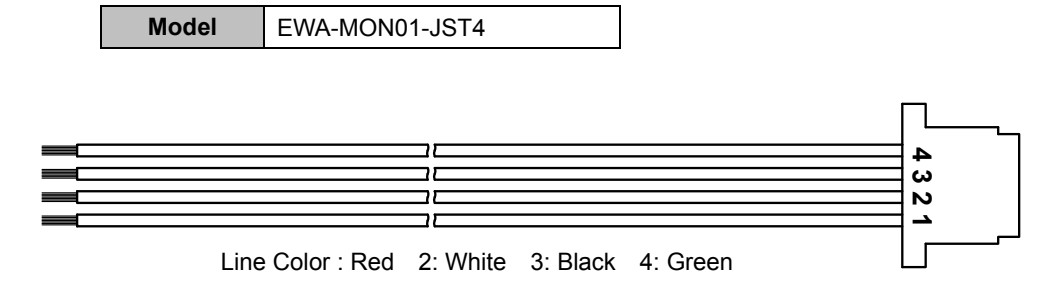

# Appendix

# Appendix

The list of default parameters and regenerative resistors are explained.

| A-1 | Default settings                    | ······ A-1  |
|-----|-------------------------------------|-------------|
| A 0 | Degenerative register               | A 6         |
| A-Z | Regenerative resistor               | -•• A-0     |
| A-3 | List of data retained in the driver | ······ A-17 |
| A-4 | Driver replacement procedures       | ······ A-20 |

# A -1 Default settings

The standards parameter values set as a default for each applicable actuator are shown below.

## SHA series (voltage: 200V)

|      | Actuator model No.                         |      | _    |      | SHA25    |      |      |      |      |      |      | SHA32    | _    |      |      |
|------|--------------------------------------------|------|------|------|----------|------|------|------|------|------|------|----------|------|------|------|
|      | Actuator speed ratio                       | 11   | 51   | 81   | 51       | 121  | 161  | 201  | 11   | 51   | 81   | 101      | 121  | 161  | 201  |
|      | Combined driver                            |      |      | HA-  | 800A-3D- | -200 |      |      |      |      | HA-  | 800A-6D- | -200 |      |      |
| d13  | Applicable actuator code                   | 5801 | 5011 | 5021 | 5031     | 5041 | 5051 |      | 5811 | 5111 | 5121 | 5131     | 5141 | 5151 |      |
| AJ00 | Position loop gain<br>(default)            | 40   | 40   | 40   | 40       | 40   | 40   | 40   | 40   | 40   | 40   | 40       | 40   | 40   | 40   |
| AJ01 | Speed loop gain<br>(default)               | 25   | 25   | 25   | 25       | 25   | 25   | 25   | 56   | 56   | 56   | 56       | 56   | 56   | 56   |
| AJ02 | Speed loop integral compensation (default) | 20   | 20   | 20   | 20       | 20   | 20   | 20   | 70   | 70   | 70   | 70       | 70   | 70   | 70   |
| AJ04 | In-position range<br>(default)             | 150  | 150  | 150  | 150      | 150  | 150  | 150  | 150  | 150  | 150  | 150      | 150  | 150  | 150  |
| SP49 | Allowable position deviation (default)     | 1500 | 1500 | 1500 | 1500     | 1500 | 1500 | 1500 | 1500 | 1500 | 1500 | 1500     | 1500 | 1500 | 1500 |
| SP51 | Speed input factor<br>(default)            | 5600 | 5600 | 5600 | 5600     | 5600 | 5600 | 5600 | 4800 | 4800 | 4800 | 4800     | 4800 | 4800 | 4800 |
| SP60 | Automatic gain (default)                   | 0    | 0    | 0    | 0        | 0    | 0    | 0    | 0    | 0    | 0    | 0        | 0    | 0    | 0    |
| SP61 | Encoder monitor output<br>pulses           | 8192 | 8192 | 8192 | 8192     | 8192 | 8192 | 8192 | 8192 | 8192 | 8192 | 8192     | 8192 | 8192 | 8192 |

|      | Actuator model No.                            |      | SHA40 |           |      |      |      | SHA40 |           |      |      |  |
|------|-----------------------------------------------|------|-------|-----------|------|------|------|-------|-----------|------|------|--|
|      | Actuator speed ratio                          | 51   | 81    | 101       | 121  | 161  | 51   | 81    | 101       | 121  | 161  |  |
|      | Combined driver                               |      | H     | 4-800A-6D | -200 |      |      | HA    | -800A-24D | -200 |      |  |
| d13  | Applicable actuator code                      | 5211 | 5221  | 5231      | 5241 | 5251 | 5211 | 5221  | 5231      | 5241 | 5251 |  |
| AJ00 | Position loop gain<br>(default)               | 40   | 40    | 40        | 40   | 40   | 8    | 8     | 8         | 8    | 8    |  |
| AJ01 | Speed loop gain<br>(default)                  | 80   | 80    | 80        | 80   | 80   | 60   | 60    | 60        | 60   | 60   |  |
| AJ02 | Speed loop integral<br>compensation (default) | 60   | 60    | 60        | 60   | 60   | 1500 | 1500  | 1500      | 1500 | 1500 |  |
| AJ04 | In-position range<br>(default)                | 150  | 150   | 150       | 150  | 150  | 150  | 150   | 150       | 150  | 150  |  |
| SP49 | Allowable position deviation (default)        | 1500 | 1500  | 1500      | 1500 | 1500 | 5211 | 5221  | 5231      | 5241 | 5251 |  |
| SP51 | Speed input factor<br>(default)               | 4000 | 4000  | 4000      | 4000 | 4000 | 4000 | 4000  | 4000      | 4000 | 4000 |  |
| SP60 | Automatic gain (default)                      | 0    | 0     | 0         | 0    | 0    | 0    | 0     | 0         | 0    | 0    |  |
| SP61 | Encoder monitor output<br>pulses              | 8192 | 8192  | 8192      | 8192 | 8192 | 8192 | 8192  | 8192      | 8192 | 8192 |  |

|      | Actuator model No.                            |      | SH      | IA58      |      | SHA65 |         |          |      |
|------|-----------------------------------------------|------|---------|-----------|------|-------|---------|----------|------|
|      | Actuator speed ratio                          | 81   | 101     | 121       | 161  | 81    | 101     | 121      | 161  |
|      | Combined driver                               |      | HA-800/ | 4-24D-200 |      |       | HA-800A | -24D-200 |      |
| d13  | Applicable actuator code                      | 5421 | 5431    | 5441      | 5451 | 5521  | 5531    | 5541     | 5551 |
| AJ00 | Position loop gain<br>(default)               | 40   | 40      | 40        | 40   | 40    | 40      | 40       | 40   |
| AJ01 | Speed loop gain<br>(default)                  | 26   | 26      | 26        | 26   | 30    | 30      | 30       | 30   |
| AJ02 | Speed loop integral<br>compensation (default) | 60   | 60      | 60        | 60   | 60    | 60      | 60       | 60   |
| AJ04 | In-position range<br>(default)                | 150  | 150     | 150       | 150  | 150   | 150     | 150      | 150  |
| SP49 | Allowable position deviation (default)        | 1500 | 1500    | 1500      | 1500 | 1500  | 1500    | 1500     | 1500 |
| SP51 | Speed input factor<br>(default)               | 3000 | 3000    | 3000      | 3000 | 2800  | 2800    | 2800     | 2800 |
| SP60 | Automatic gain (default)                      | 0    | 0       | 0         | 0    | 0     | 0       | 0        | 0    |
| SP61 | Encoder monitor output<br>pulses              | 8192 | 8192    | 8192      | 8192 | 8192  | 8192    | 8192     | 8192 |

# SHA series (voltage: 100V)

|      | Actuator model No.                            |      | SHA25 |            |      |      |  |  |  |
|------|-----------------------------------------------|------|-------|------------|------|------|--|--|--|
|      | Actuator speed ratio                          | 51   | 81    | 101        | 121  | 161  |  |  |  |
|      | Combined driver                               |      | HA    | \-800*-6D- | 100  |      |  |  |  |
| d13  | Applicable actuator code                      | 5611 | 5621  | 5631       | 5641 | 5651 |  |  |  |
| AJ00 | Position loop gain<br>(default)               | 40   | 40    | 40         | 40   | 40   |  |  |  |
| AJ01 | Speed loop gain<br>(default)                  | 25   | 25    | 25         | 25   | 25   |  |  |  |
| AJ02 | Speed loop integral<br>compensation (default) | 20   | 20    | 20         | 20   | 20   |  |  |  |
| AJ04 | In-position range<br>(default)                | 150  | 150   | 150        | 150  | 150  |  |  |  |
| SP49 | Allowable position deviation (default)        | 1500 | 1500  | 1500       | 1500 | 1500 |  |  |  |
| SP51 | Speed input factor<br>(default)               | 4800 | 4800  | 4800       | 4800 | 4800 |  |  |  |
| SP60 | Automatic gain (default)                      | 0    | 0     | 0          | 0    | 0    |  |  |  |
| SP61 | Encoder monitor output<br>pulses              | 8192 | 8192  | 8192       | 8192 | 8192 |  |  |  |

## FHA-C 4-wire, wire-saving incremental series (voltage: 200V)

|      | Actuator model No.                            |      | FHA-8C     |      | FHA-11C |             |      | FHA-14C |             |      |  |
|------|-----------------------------------------------|------|------------|------|---------|-------------|------|---------|-------------|------|--|
|      | Actuator speed ratio                          | 30   | 50         | 100  | 30      | 50          | 100  | 30      | 50          | 100  |  |
|      | Combined driver                               | HA   | -800A-1C-2 | 200  | HA      | A-800A-1C-2 | 200  | H.      | A-800A-1C-2 | 200  |  |
| d13  | Applicable actuator code                      | 6204 | 6214       | 6234 | 6404    | 6414        | 6434 | 6604    | 6614        | 6634 |  |
| AJ00 | Position loop gain<br>(default)               | 40   | 40         | 40   | 40      | 40          | 40   | 40      | 40          | 40   |  |
| AJ01 | Speed loop gain<br>(default)                  | 35   | 35         | 35   | 45      | 45          | 45   | 80      | 80          | 80   |  |
| AJ02 | Speed loop integral<br>compensation (default) | 20   | 20         | 20   | 20      | 20          | 20   | 20      | 20          | 20   |  |
| AJ04 | In-position range<br>(default)                | 10   | 10         | 10   | 10      | 10          | 10   | 10      | 10          | 10   |  |
| SP49 | Allowable position deviation (default)        | 100  | 100        | 100  | 100     | 100         | 100  | 100     | 100         | 100  |  |
| SP51 | Speed input factor<br>(default)               | 6000 | 6000       | 6000 | 6000    | 6000        | 6000 | 6000    | 6000        | 6000 |  |
| SP60 | Automatic gain (default)                      | 1    | 1          | 1    | 1       | 1           | 1    | 1       | 1           | 1    |  |
| SP61 | Encoder monitor output<br>pulses              | 1    | 1          | 1    | 1       | 1           | 1    | 1       | 1           | 1    |  |

# FHA-C 4-wire, wire-saving incremental series (voltage: 100V)

|      | Actuator model No.                            |      | FHA-8C     |      | FHA-11C |            |      |      | FHA-14C        |      |  |
|------|-----------------------------------------------|------|------------|------|---------|------------|------|------|----------------|------|--|
|      | Actuator speed ratio                          | 30   | 50         | 100  | 30      | 50         | 100  | 30   | 50             | 100  |  |
|      | Combined driver                               | HA   | -800A-1C-1 | 100  | HA      | -800A-1C-1 | 00   | H    | HA-800A-1C-100 |      |  |
| d13  | Applicable actuator code                      | 6304 | 6314       | 6334 | 6504    | 6514       | 6534 | 6704 | 6714           | 6734 |  |
| AJ00 | Position loop gain<br>(default)               | 40   | 40         | 40   | 40      | 40         | 40   | 40   | 40             | 40   |  |
| AJ01 | Speed loop gain<br>(default)                  | 35   | 35         | 35   | 45      | 45         | 45   | 80   | 80             | 80   |  |
| AJ02 | Speed loop integral<br>compensation (default) | 20   | 20         | 20   | 20      | 20         | 20   | 20   | 20             | 20   |  |
| AJ04 | In-position range<br>(default)                | 10   | 10         | 10   | 10      | 10         | 10   | 10   | 10             | 10   |  |
| SP49 | Allowable position deviation (default)        | 100  | 100        | 100  | 100     | 100        | 100  | 100  | 100            | 100  |  |
| SP51 | Speed input factor<br>(default)               | 6000 | 6000       | 6000 | 6000    | 6000       | 6000 | 6000 | 6000           | 6000 |  |
| SP60 | Automatic gain (default)                      | 1    | 1          | 1    | 1       | 1          | 1    | 1    | 1              | 1    |  |
| SP61 | Encoder monitor output<br>pulses              | 1    | 1          | 1    | 1       | 1          | 1    | 1    | 1              | 1    |  |

Apx Appendix

# FHA-Cmini absolute series (voltage: 200V)

|      | Actuator model No.                            |      | FHA-8C     |      |      | FHA-11C     |      |      | FHA-14C        |      |  |
|------|-----------------------------------------------|------|------------|------|------|-------------|------|------|----------------|------|--|
|      | Actuator speed ratio                          | 30   | 50         | 100  | 30   | 50          | 100  | 30   | 50             | 100  |  |
|      | Combined driver                               | HA   | -800A-1D-2 | 200  | HA   | A-800A-1D-2 | 200  | H.   | HA-800A-1D-200 |      |  |
| d13  | Applicable actuator code                      | 6201 | 6211       | 6231 | 6401 | 6411        | 6431 | 6601 | 6611           | 6631 |  |
| AJ00 | Position loop gain<br>(default)               | 40   | 40         | 40   | 40   | 40          | 40   | 40   | 40             | 40   |  |
| AJ01 | Speed loop gain<br>(default)                  | 21   | 21         | 21   | 27   | 27          | 27   | 48   | 48             | 48   |  |
| AJ02 | Speed loop integral<br>compensation (default) | 20   | 20         | 20   | 20   | 20          | 20   | 20   | 20             | 20   |  |
| AJ04 | In-position range<br>(default)                | 150  | 150        | 150  | 150  | 150         | 150  | 150  | 150            | 150  |  |
| SP49 | Allowable position<br>deviation (default)     | 1500 | 1500       | 1500 | 1500 | 1500        | 1500 | 1500 | 1500           | 1500 |  |
| SP51 | Speed input factor<br>(default)               | 6000 | 6000       | 6000 | 6000 | 6000        | 6000 | 6000 | 6000           | 6000 |  |
| SP60 | Automatic gain (default)                      | 1    | 1          | 1    | 1    | 1           | 1    | 1    | 1              | 1    |  |
| SP61 | Encoder monitor output<br>pulses              | 8192 | 8192       | 8192 | 8192 | 8192        | 8192 | 8192 | 8192           | 8192 |  |

# FHA-Cmini absolute series (voltage: 100V)

|      | Actuator model No.                            |      | FHA-8C     |      | FHA-11C |             |      | FHA-14C |             |      |  |
|------|-----------------------------------------------|------|------------|------|---------|-------------|------|---------|-------------|------|--|
|      | Actuator speed ratio                          | 30   | 50         | 100  | 30      | 50          | 100  | 30      | 50          | 100  |  |
|      | Combined driver                               | HA   | -800A-1D-1 | 100  | HA      | A-800A-1D-1 | 00   | H       | 4-800A-1D-1 | 100  |  |
| d13  | Applicable actuator code                      | 6301 | 6311       | 6331 | 6501    | 6511        | 6531 | 6701    | 6711        | 6731 |  |
| AJ00 | Position loop gain<br>(default)               | 40   | 40         | 40   | 40      | 40          | 40   | 40      | 40          | 40   |  |
| AJ01 | Speed loop gain<br>(default)                  | 21   | 21         | 21   | 27      | 27          | 27   | 48      | 48          | 48   |  |
| AJ02 | Speed loop integral<br>compensation (default) | 20   | 20         | 20   | 20      | 20          | 20   | 20      | 20          | 20   |  |
| AJ04 | In-position range<br>(default)                | 150  | 150        | 150  | 150     | 150         | 150  | 150     | 150         | 150  |  |
| SP49 | Allowable position deviation (default)        | 1500 | 1500       | 1500 | 1500    | 1500        | 1500 | 1500    | 1500        | 1500 |  |
| SP51 | Speed input factor<br>(default)               | 6000 | 6000       | 6000 | 6000    | 6000        | 6000 | 6000    | 6000        | 6000 |  |
| SP60 | Automatic gain (default)                      | 1    | 1          | 1    | 1       | 1           | 1    | 1       | 1           | 1    |  |
| SP61 | Encoder monitor output<br>pulses              | 8192 | 8192       | 8192 | 8192    | 8192        | 8192 | 8192    | 8192        | 8192 |  |

|      | Actuator model No.                            |      | FHA-17C  | 2    |      | FHA-25C   |      |      | FHA-32C    |      |      | FHA-40C     |      |
|------|-----------------------------------------------|------|----------|------|------|-----------|------|------|------------|------|------|-------------|------|
|      | Actuator speed ratio                          | 50   | 100      | 160  | 50   | 100       | 160  | 50   | 100        | 160  | 50   | 100         | 160  |
|      | Combined driver                               | HA   | -800A-3C | -200 | HA-  | -800A-3C- | -200 | HA   | -800A-6C-2 | 200  | HA   | ₹-800A-6C-2 | :00  |
| d13  | Applicable actuator code                      | 5217 | 5237     | 5247 | 5417 | 5437      | 5447 | 5617 | 5637       | 5647 | 5717 | 5737        | 5747 |
| AJ00 | Position loop gain<br>(default)               | 40   | 40       | 40   | 40   | 40        | 40   | 40   | 40         | 40   | 40   | 40          | 40   |
| AJ01 | Speed loop gain<br>(default)                  | 25   | 25       | 25   | 50   | 50        | 50   | 80   | 80         | 80   | 120  | 120         | 120  |
| AJ02 | Speed loop integral<br>compensation (default) | 40   | 40       | 40   | 40   | 40        | 40   | 40   | 40         | 40   | 40   | 40          | 40   |
| AJ04 | In-position range<br>(default)                | 10   | 10       | 10   | 10   | 10        | 10   | 10   | 10         | 10   | 10   | 10          | 10   |
| SP49 | Allowable position<br>deviation (default)     | 100  | 100      | 100  | 100  | 100       | 100  | 100  | 100        | 100  | 100  | 100         | 100  |
| SP51 | Speed input factor<br>(default)               | 4800 | 4800     | 4800 | 4500 | 4500      | 4500 | 4000 | 4000       | 4000 | 3500 | 3500        | 3500 |
| SP60 | Automatic gain (default)                      | 0    | 0        | 0    | 0    | 0         | 0    | 0    | 0          | 0    | 0    | 0           | 0    |
| SP61 | Encoder monitor output<br>pulses              | 1    | 1        | 1    | 1    | 1         | 1    | 1    | 1          | 1    | 1    | 1           | 1    |

## FHA-C 4-wire, wire-saving incremental series (voltage: 200V)

# FHA-C 4-wire, wire-saving incremental series (voltage: 100V)

|      | Actuator model No.                            |      | FHA-17C   |      | FHA-25C |             |      |      | FHA-32C    |      |
|------|-----------------------------------------------|------|-----------|------|---------|-------------|------|------|------------|------|
|      | Actuator speed ratio                          | 50   | 100       | 160  | 50      | 100         | 160  | 50   | 100        | 160  |
|      | Combined driver                               | HA   | -800A-3C- | 100  | HA      | \-800A-6C-1 | 00   | HA   | -800A-6C-1 | 00   |
| d13  | Applicable actuator code                      | 5117 | 5137      | 5147 | 5317    | 5337        | 5347 | 5517 | 5537       | 5547 |
| AJ00 | Position loop gain<br>(default)               | 40   | 40        | 40   | 37      | 37          | 37   | 50   | 50         | 50   |
| AJ01 | Speed loop gain<br>(default)                  | 50   | 50        | 50   | 50      | 50          | 50   | 120  | 120        | 120  |
| AJ02 | Speed loop integral<br>compensation (default) | 40   | 40        | 40   | 40      | 40          | 40   | 40   | 40         | 40   |
| AJ04 | In-position range<br>(default)                | 10   | 10        | 10   | 10      | 10          | 10   | 10   | 10         | 10   |
| SP49 | Allowable position<br>deviation (default)     | 100  | 100       | 100  | 100     | 100         | 100  | 100  | 100        | 100  |
| SP51 | Speed input factor<br>(default)               | 4800 | 4800      | 4800 | 4500    | 4500        | 4500 | 4000 | 4000       | 4000 |
| SP60 | Automatic gain (default)                      | 0    | 0         | 0    | 0       | 0           | 0    | 0    | 0          | 0    |
| SP61 | Encoder monitor output<br>pulses              | 1    | 1         | 1    | 1       | 1           | 1    | 1    | 1          | 1    |

# FHA-C absolute series (voltage: 200V)

|      | Actuator model No.                         |      | FHA-17C  | ;    |      | FHA-25C   |      |      | FHA-32C   |      |      | FHA-40C     |      |
|------|--------------------------------------------|------|----------|------|------|-----------|------|------|-----------|------|------|-------------|------|
|      | Actuator speed ratio                       | 50   | 100      | 160  | 50   | 100       | 160  | 50   | 100       | 160  | 50   | 100         | 160  |
|      | Combined driver                            | HA   | -800A-3A | -200 | HA   | -800A-3A- | 200  | HA-  | 800A-6A-2 | 00   | HA   | \-800A-6A-2 | 00   |
| d13  | Applicable actuator code                   | 5218 | 5238     | 5248 | 5418 | 5438      | 5448 | 5618 | 5638      | 5648 | 5718 | 5738        | 5748 |
| AJ00 | Position loop gain<br>(default)            | 40   | 40       | 40   | 40   | 40        | 40   | 40   | 40        | 40   | 40   | 40          | 40   |
| AJ01 | Speed loop gain<br>(default)               | 25   | 25       | 25   | 50   | 50        | 50   | 80   | 80        | 80   | 120  | 120         | 120  |
| AJ02 | Speed loop integral compensation (default) | 40   | 40       | 40   | 50   | 50        | 50   | 40   | 40        | 40   | 70   | 70          | 70   |
| AJ04 | In-position range<br>(default)             | 10   | 10       | 10   | 10   | 10        | 10   | 10   | 10        | 10   | 10   | 10          | 10   |
| SP49 | Allowable position deviation (default)     | 100  | 100      | 100  | 100  | 100       | 100  | 100  | 100       | 100  | 100  | 100         | 100  |
| SP51 | Speed input factor<br>(default)            | 4800 | 4800     | 4800 | 4500 | 4500      | 4500 | 4000 | 4000      | 4000 | 3500 | 3500        | 3500 |
| SP60 | Automatic gain (default)                   | 0    | 0        | 0    | 0    | 0         | 0    | 0    | 0         | 0    | 0    | 0           | 0    |
| SP61 | Encoder monitor output<br>pulses           | 1    | 1        | 1    | 1    | 1         | 1    | 1    | 1         | 1    | 1    | 1           | 1    |

Apx Appendix

|      | Actuator model No.                            |      | FHA-17C   |      | FHA-25C |             |      |                | FHA-32C |      |
|------|-----------------------------------------------|------|-----------|------|---------|-------------|------|----------------|---------|------|
|      | Actuator speed ratio                          | 50   | 100       | 160  | 50      | 100         | 160  | 50             | 100     | 160  |
|      | Combined driver                               | HA   | -800A-3A- | 100  | HA      | A-800A-6A-1 | 00   | HA-800A-6A-100 |         |      |
| d13  | Applicable actuator code                      | 5118 | 5138      | 5148 | 5318    | 5338        | 5348 | 5518           | 5538    | 5548 |
| AJ00 | Position loop gain<br>(default)               | 40   | 40        | 40   | 37      | 37          | 37   | 50             | 50      | 50   |
| AJ01 | Speed loop gain<br>(default)                  | 50   | 50        | 50   | 50      | 50          | 50   | 120            | 120     | 120  |
| AJ02 | Speed loop integral<br>compensation (default) | 40   | 40        | 40   | 50      | 50          | 50   | 40             | 40      | 40   |
| AJ04 | In-position range<br>(default)                | 10   | 10        | 10   | 10      | 10          | 10   | 10             | 10      | 10   |
| SP49 | Allowable position<br>deviation (default)     | 100  | 100       | 100  | 100     | 100         | 100  | 100            | 100     | 100  |
| SP51 | Speed input factor<br>(default)               | 4800 | 4800      | 4800 | 4500    | 4500        | 4500 | 4000           | 4000    | 4000 |
| SP60 | Automatic gain (default)                      | 0    | 0         | 0    | 0       | 0           | 0    | 0              | 0       | 0    |
| SP61 | Encoder monitor output<br>pulses              | 1    | 1         | 1    | 1       | 1           | 1    | 1              | 1       | 1    |

# FHA-C absolute series (voltage: 100V)

# RSF 14-wire, wire-saving incremental series (voltage: 200V)

|      | Actuator model No.                            | RSF-17A |          | RSF     | -20A     | RSF    | -25A     |      | RSF-32A   |      |
|------|-----------------------------------------------|---------|----------|---------|----------|--------|----------|------|-----------|------|
|      | Actuator speed ratio                          | 50      | 100      | 50      | 100      | 50     | 100      | 50   | 100       | 160  |
|      | Combined driver                               | HA-800A | A-3B-200 | HA-800A | A-3B-200 | HA-800 | A-3B-200 | HA   | -800A-6B- | 200  |
| d13  | Applicable actuator code                      | 7365    | 7375     | 7465    | 7475     | 7565   | 7575     | 7665 | 7675      | 7685 |
| AJ00 | Position loop gain<br>(default)               | 50      | 50       | 30      | 30       | 50     | 50       | 50   | 50        | 50   |
| AJ01 | Speed loop gain<br>(default)                  | 30      | 30       | 35      | 35       | 40     | 40       | 50   | 50        | 50   |
| AJ02 | Speed loop integral<br>compensation (default) | 50      | 50       | 30      | 30       | 50     | 50       | 50   | 50        | 50   |
| AJ04 | In-position range<br>(default)                | 10      | 10       | 10      | 10       | 10     | 10       | 10   | 10        | 10   |
| SP49 | Allowable position deviation (default)        | 100     | 100      | 100     | 100      | 100    | 100      | 100  | 100       | 100  |
| SP51 | Speed input factor<br>(default)               | 3000    | 3000     | 3000    | 3000     | 3000   | 3000     | 3000 | 3000      | 3000 |
| SP60 | Automatic gain (default)                      | 0       | 0        | 0       | 0        | 0      | 0        | 0    | 0         | 0    |
| SP61 | Encoder monitor output<br>pulses              | 1       | 1        | 1       | 1        | 1      | 1        | 1    | 1         | 1    |

# A -2 Regenerative resistor

The following explains the built-in regenerative resistor and external regenerative resistance of the driver.

# Built-in driver regenerative resistor and regenerative power

Putting a brake on the machine's movement causes the rotational energy of the machine (including the actuator) to be returned to the driver. This electric energy is called regeneration capacity.

The energy returned is called regenerative energy and regenerative energy per unit time is called regenerative power.

Regenerative energy is absorbed as electric energy by the power smoothing capacitor in the driver.

If the regenerative energy produced by braking increases and exceeds the energy absorbable to the capacitor, the excess regenerative energy is absorbed (consumed) by a regenerative resistor.

Different HA-800 drivers come with or without a built-in regenerative resistor, as shown in the table below.

Different HA-800 drivers come with or without a built-in regenerative resistor, as shown in the table below. You can connect an external regenerative resistor to handle the excess regenerative power or regenerative energy that cannot be absorbed (consumed) by the regenerative resistor in the driver.

| Input voltage                                                                                                    | 200V specification/100V specification                                                                                                    |                                                                   |                                                                    |                                          |  |  |  |  |
|----------------------------------------------------------------------------------------------------|----------------------------------------------------------------------------------------------------|-------------------------------------------------------------------|--------------------------------------------------------------------|------------------------------------------|--|--|--|--|
| Model                                                                                                    | HA-800A-1                                                                                                    | HA-800A-3                                                         | HA-800A-6                                                          | HA-800A-24                               |  |  |  |  |
| Driver's rated current                                                                                                    | 1.5 A                                                                                                    | 3.0 A                                                             | 6 A                                                                | 24 A                                     |  |  |  |  |
| Regenerative processing                                                                                                    | Terminal for mounting<br>external regenerative<br>resistance provided                                                                                                    | Regenerative resis<br>Terminal for moun<br>resistance provide     | stor contained<br>ting external reger<br>d                         | erative                                  |  |  |  |  |
| Power absorbed by<br>built-in regenerative<br>resistor                                                                                              | -                                                                                                    | 3W max.                                                           | 8W max.                                                            | 90W max.                                 |  |  |  |  |
| Allowable absorption<br>energy per regenerative<br>operation (holding)<br>when a built-in<br>regenerative resistor is<br>used (repeat cycle)        | 30J (200V specification)                                                                                                    | 90J (200V<br>specification)<br>110J (100V<br>specification)<br>*2 | 220J (200V<br>specification)<br>260J (100V<br>specification)<br>*2 | 1600J<br>*2                              |  |  |  |  |
| Allowable absorption<br>energy per regenerative<br>operation (holding)<br>when a built-in<br>regenerative resistor is<br>used<br>(non-repeat cycle) | 53J (100V specification)<br>*1 *2                                                                                                    | 150J                                                              | 420J                                                               | 2400J                                    |  |  |  |  |
| Explanation                                                                                                    | There is no built-in<br>regenerative resistor.<br>Normally you don't need<br>any external regenerative<br>resistor. Connect an<br>external regenerative<br>resistor if the smoothing<br>capacitor in the driver<br>cannot absorb the<br>regenerative energy fully. | Connect an extern<br>regenerative powe<br>absorbed by the b       | al regenerative re<br>r is greater than th<br>uilt-in regenerative | sistor if the<br>ne power<br>e resistor. |  |  |  |  |

\*1: Standard value of power absorbed by an electrode capacitor

\*2: 200V specification is the standard value for when the input voltage is AC200V. 100V specification is the standard value for when the input voltage is AC100V.

### Examination of regenerative energy

Examine installing a regenerative resistor in the following conditions:

- Drive with high inertia moment and load.
- The system is stopped frequently.
- Continuous regeneration occurs such as when the load moves up and down

In these cases, calculate the regenerative energy and check the power that can be absorbed by the built-in regenerative resistor of the driver. If the regenerative energy is greater, install an external regenerative resistor.

### Calculation of regenerative energy

Calculate the regenerative energy by assuming that the machine operates as shown below.

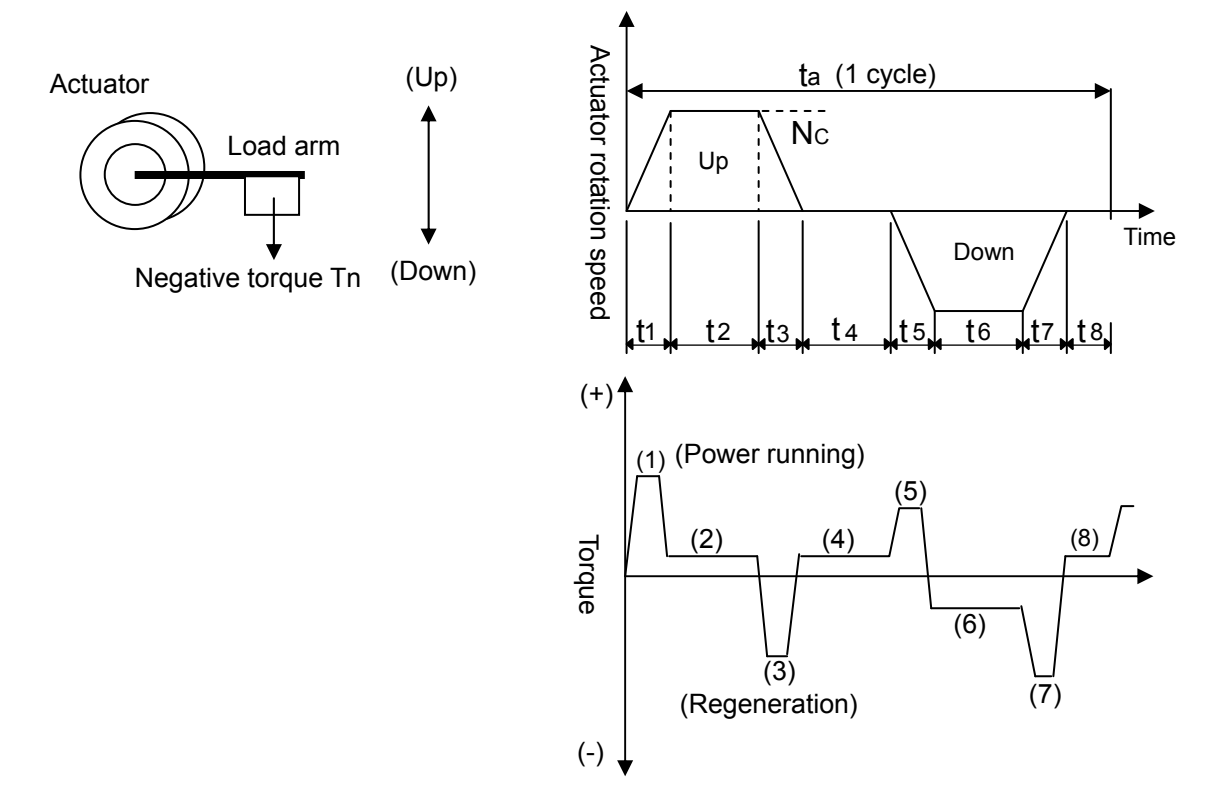

Tn: Negative torque of load Tf: Friction torque of drive-train Ja: Inertia moment of actuator

Jm: Inertia moment of load

Nc: Max. rotation speed during actuator operation (r/m)

| Step    | Actuator torque                                                     | Energy                                                                    |
|---------|---------------------------------------------------------------------|---------------------------------------------------------------------------|
| (1)     | T1 = (Ja + Jm) × {(2π × Nc) / 60} × (1<br>/ t1) + Tn + Tf           | $E1 = 1/2 \times \{(2\pi \times Nc) / 60\} \times Nc \times T1 \times t1$ |
| (2)     | T2 = Tn + Tf                                                        | $E2 = (2\pi \times Nc) / 60\} \times Nc \times T2 \times t2$              |
| (3)     | T3 = - (Ja + Jm) × { $(2\pi \times Nc) / 60$ } × (1 / t3) + Tn + Tf | E3 = $1/2 \times {(2\pi \times Nc) / 60} \times Nc \times T3 \times t3$   |
| (4),(8) | T4 = Tn                                                             | 0 (Regenerative energy is 0, because the actuator is stopped.)            |
| (5)     | T5 = (Ja + Jm) × {(2π × Nc) / 60} × (1<br>/ t5) - Tn + Tf           | E5 = $1/2 \times \{(2\pi \times Nc) / 60\} \times Nc \times T5 \times t5$ |
| (6)     | T6 = -Tn + Tf                                                       | $E6 = (2\pi \times Nc) / 60\} \times Nc \times T6 \times t6$              |
| (7)     | T7 = - (Ja + Jm) × {(2π × Nc) / 60} ×<br>(1 / t7) - Tn + Tf         | $E5 = 1/2 \times \{(2\pi \times Nc) / 60\} \times Nc \times T7 \times t7$ |

Of energies E1 to E8, negative energies are added up and the absolute value of this total sum gives the regenerative energy <Es>.

If E3, E6 and E7 are negative in the above example, the total regenerative energy is calculated as follows:

Es = | E3 + E6 + E7 |

### Energy absorbed by external regenerative resistor

The table below lists the regenerative energies that can be absorbed by the power smoothing capacitor of the HA-800 driver and capacities of the driver's built-in regenerative resistor R.

| Driver     | Energy absorbed<br>by built-in | Built-in regenerative re         | esistor specification | Min. allowable             |
|------------|--------------------------------|----------------------------------|-----------------------|----------------------------|
| model      | capacitor Ec (J)<br>*1         | Absorption capacity<br>Wi (W) *2 | Resistance (Ω)        | external<br>resistance (Ω) |
| HA-800A-1  | 30                             | -                                | -                     | 33Ω - 5%                   |
| HA-800A-3  | 30                             | 3W max.                          | 50Ω ± 5%              | 33Ω - 5%                   |
| HA-800A-6  | 52                             | 8W max.                          | 33Ω ± 5%              | 33Ω - 5%                   |
| HA-800A-24 | 78                             | 90W max.                         | 10Ω±5%                | 10Ω - 5%                   |

\*1: The value of capacitor-absorbed energy Ec represents the standard absorption level of the capacitor at the driver's main service input voltage AC200V. Energy absorbed by built-in capacitor significantly varies depending on input voltage and drive pattern. It also varies over time. Derate the rated capacity to 50% of the standard absorption level as a guideline and perform the calculation.

\*2: Absorption capacity of the built-in regenerative resistor [Wi] refers to the size of regenerative power that can be absorbed by the resistor when its rated capacity is derated.

Calculate the regenerative energy that must be absorbed by the regenerative resistor using each of the values above.

Divide the regenerative energy by the operation cycle time to calculate the regenerative power that needs to be absorbed by the regenerative resistor <We>.

We [W] = (Es - Ec) / ta

If <We> is less than the power absorbed by a built-in regenerative resistor <Wi>, no external regenerative resistor is required. If <We> exceeds <Wi>, select an appropriate external regenerative resistor according to the capacity of <We>. Select a resistance equal to or greater than the applicable minimum allowable resistance shown in the table.

When you use an external regenerative resistor, remove the short bar to separate the built-in regenerative resistor from the circuit. The built-in regenerative resistor stops absorbing regenerative energy and thus stops generating heat. This allows connecting a large external regenerative resistor.

\* HA-800A-24 allows monitoring regenerative power.

# External regenerative resistor

An external regenerative resistor must be provided by the customer. Select an appropriate regenerative resistor by referring to the example below. Examples of recommended products

| Driver model | Resistor                                                                                                 | Remarks                                                                                                    |
|--------------|----------------------------------------------------------------------------------------------------|----------------------------------------------------------------------------------------------------|
| HA-800A-1    | RH220B33ΩJ                                                                                               | Allowable absorption power: Approximately 20 to 30W                                                                                                    |
| HA-800A-3    | Iwaki Musen                                                                                              | (depends on the cooling conditions)                                                                                                    |
| HA-800A-6    | Kenkyusho Co., Ltd.                                                                                      | Allowable absorption energy per regenerative operation: 2,200J                                                                                                    |
|              | RH500 20ΩJ<br>(Parallel connection<br>of 2 resistors)<br>Iwaki Musen<br>Kenkyusho Co., Ltd.              | Allowable absorption power: Approximately 150W<br>(depends on the cooling conditions)<br>Allowable absorption energy per regenerative<br>operation: 13,000J<br>Connect 2 resistors in parallel.<br>(Refer to the connection example below.)                        |
| HA-800A-24   | RH500 10ΩJ<br>(Parallel connection<br>in series of 4<br>resistors)<br>Iwaki Musen<br>Kenkyusho Co., Ltd. | Allowable absorption power: Approximately 300W<br>(Varies depending on the cooling conditions)<br>Allowable absorption energy per regenerative<br>operation: 36,000J<br>Connect four resistors in series and parallel.<br>(Refer to the connection example below.) |

### Derating the external regenerative resistor

### • Rise in regenerative resistor temperature

Power resistors used as regenerative resistors consume a large amount of power and become very hot. Accordingly, be sure to derate the rated capacity of your resistor. Without proper derating, the resistor may present problems such as becoming heated to several hundred degrees or failing prematurely.

### Derating

Check the load characteristics of your resistor with its manufacturer. Basically the derating ratio should be 20% or less if the driver is used in a condition of natural convection cooling. Follow the internal standard of your company.

### Layout and wiring of external regenerative resistor

Layout

Regenerative resistors may be heated to 100°C or more above the ambient temperature. Carefully determine the position of the radiation, installation position, wiring path, etc.

Wiring

Use flame-resistant wires to wire the resistor by avoiding contact between the wires and resistor body. Be sure to use twisted wires when connecting to the servo amplifier, and keep the wiring distance to no longer than 5m.

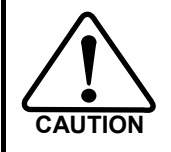

Regenerative resistors become very hot. Determine the position of the radiation, installation position, wiring path, etc. by giving thorough consideration to safety.

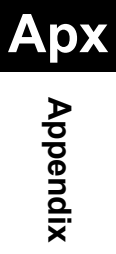

### • Connecting to the driver

Connect the external regenerative resistor between the R1 and R2 terminals of the HA-800 driver.

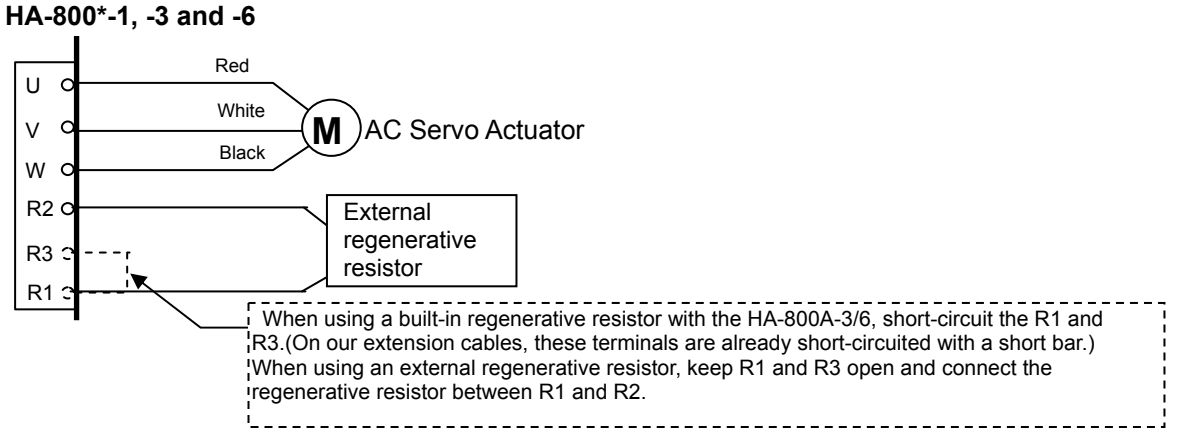

### Terminal block for motor connection (for TB1)

| Manufacturer | Phoenix Contact   |
|--------------|-------------------|
| Model        | FKIC2.5/6-ST-5.08 |
|              |                   |

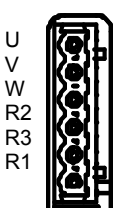

HA-800\*-24

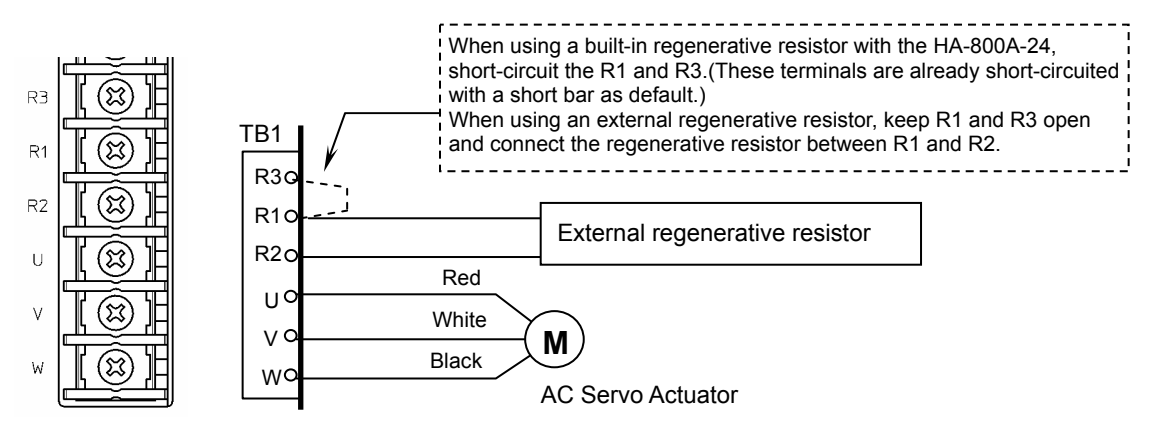

Apx Appendix

| Screw size | Crimp terminal<br>outer diameter | Reference                                                                                     |
|------------|----------------------------------|-----------------------------------------------------------------------------------------------|
| M4         | $\phi$ 8mm                       | Round crimp terminal (R-type) 3.5-R4 (J.S.T. Mfg. Co., Ltd)<br>5.5-4NS (J.S.T. Mfg. Co., Ltd) |

### • Connection example of external regenerative resistor

#### Regenerative power: 150W Regenerative power: 300W RH500 20 $\Omega\,J\,$ (2 resistors) RH500 10 $\Omega$ J (4 resistors) R30 R30 R10 R10 R2c R2o Red Red UО UО White White ٧Q γo Μ Μ Black Black МС WO AC Servo Actuator AC Servo Actuator

# Apx Appendix

# Allowable load inertia

The following is a list of recommended allowable inertia in a horizontal drive at the max. rotational speed (The input voltages are AC200V for 200V specifications, AC100V for 100V specifications). (The allowable load inertia varies depending on the motor speed, operation pattern, and input voltage etc. during an actual operation.)

When the regenerative resistance (built-in or external) is applied, it should be within the allowable absorption power or allowable absorption energy of regenerative resistance.

### SHA series (voltage: 200V)

| Actuator mod                                        | el No.                         |       |       | SHA     | 25A     |      |      |
|-----------------------------------------------------|--------------------------------|-------|-------|---------|---------|------|------|
| Actuator spee                                       | d ratio                        | 11    | 51    | 81      | 101     | 121  | 161  |
| Combined d                                          | river                          |       |       | HA-800A | -3D-200 |      |      |
| Max. rotational speed                               | (r/min)                        | 509.1 | 109.8 | 69.1    | 55.4    | 46.3 | 34.8 |
| Actuator inertia moment                             | kg∙m²                          | 0.029 | 0.56  | 1.42    | 2.2     | 3.2  | 5.6  |
| (no brake)                                          | kgf·cm·s <sup>2</sup>          | 0.296 | 5.7   | 14.4    | 22      | 32   | 57   |
| Actuator inertia moment                             | kg∙m²                          | 0.034 | 0.66  | 1.66    | 2.6     | 3.7  | 6.6  |
| (with brake)                                        | kgf·cm·s <sup>2</sup>          | 0.347 | 6.7   | 17      | 26      | 38   | 67   |
| Allowable load inertia moment when a built-in       | kg•m²                          | 0.034 | 0.79  | 2.0     | 3.1     | 4.4  | 7.9  |
| regenerative resistor is used<br>(repeat cycle)     | kgf·cm·s <sup>2</sup>          | 0.347 | 8.1   | 20.4    | 31.6    | 44.9 | 80.6 |
| Allowable load inertia                              | kg∙m²                          | 0.071 | 1.3   | 3.4     | 5.4     | 7.7  | 13.8 |
| regenerative resistor is used<br>(non-repeat cycle) | kgf∙cm∙s²                      | 0.724 | 13.2  | 34.7    | 55.1    | 78.5 | 140  |
|                                                     | kg∙m²                          | 0.288 | 5.6   | 8.8     | 11      | 14   | 20   |
| moment when an external                             | kgf·cm·s <sup>2</sup>          | 2.939 | 57    | 90      | 112     | 144  | 201  |
| regenerative resistor is used                       | External regenerative resistor |       |       | RH220   | Β33ΩJ   |      |      |

| Actuator mod                                     | el No.                         |                |      | SHA   | 32A   |      |      |  |  |  |  |
|--------------------------------------------------|--------------------------------|----------------|------|-------|-------|------|------|--|--|--|--|
| Actuator spee                                    | d ratio                        | 11             | 51   | 81    | 101   | 121  | 161  |  |  |  |  |
| Combined d                                       | river                          | HA-800A-6D-200 |      |       |       |      |      |  |  |  |  |
| Max. rotational speed                            | (r/min)                        | 436.4          | 94.1 | 59.3  | 47.5  | 39.7 | 29.8 |  |  |  |  |
| Actuator inertia moment                          | kg∙m²                          | 0.092          | 2.0  | 5.1   | 8.0   | 11   | 20   |  |  |  |  |
| (no brake)                                       | kgf·cm·s <sup>2</sup>          | 0.939          | 21   | 52    | 81    | 117  | 207  |  |  |  |  |
| Actuator inertia moment                          | kg∙m²                          | 0.1065         | 2.3  | 5.9   | 9.2   | 13   | 23   |  |  |  |  |
| (with brake)                                     | kgf · cm · s <sup>2</sup>      | 1.087          | 24   | 60    | 94    | 135  | 238  |  |  |  |  |
| Allowable load inertia moment when a built-in    | kg∙m²                          | 0.1065         | 2.3  | 5.9   | 9.2   | 13   | 23   |  |  |  |  |
| regenerative resistor is used (repeat cycle)     | kgf∙cm∙s²                      | 1.087          | 24   | 60    | 94    | 135  | 238  |  |  |  |  |
| Allowable load inertia moment when a built-in    | kg∙m²                          | 0.276          | 6.0  | 15.3  | 24    | 33   | 60   |  |  |  |  |
| regenerative resistor is used (non-repeat cycle) | kgf•cm•s²                      | 2.817          | 61.2 | 156   | 244   | 336  | 612  |  |  |  |  |
|                                                  | kg•m²                          | 0.930          | 20   | 32    | 40    | 50   | 70   |  |  |  |  |
| moment when an external                          | kgf · cm · s <sup>2</sup>      | 9.490          | 200  | 320   | 400   | 510  | 710  |  |  |  |  |
| regenerative resistor is used                    | External regenerative resistor |                |      | RH220 | Β33ΩJ |      |      |  |  |  |  |

| Actuator mod                                           | del No.                              |      |      |         |      | SHA  | SHA40A          |                              |                                 |                                                           |        |  |
|--------------------------------------------------------|--------------------------------------|------|------|---------|------|------|-----------------|------------------------------|---------------------------------|-----------------------------------------------------------|--------|--|
| Actuator spee                                          | ed ratio                             | 51   | 81   | 101     | 121  | 161  | 51 81 101 121 1 |                              |                                 |                                                           |        |  |
| Combined                                               | driver                               |      | HA-8 | 800A-6D | -200 |      | HA-800A-24D-200 |                              |                                 |                                                           |        |  |
| Max. rotational speed                                  | (r/min)                              | 78.4 | 49.4 | 39.6    | 33.1 | 24.8 | 78.4            | 49.4                         | 39.6                            | 33.1                                                      | 24.8   |  |
| Actuator inertia                                       | kg•m²                                | 5.0  | 13   | 20      | 28   | 50   | 5.0             | 13                           | 20                              | 28                                                        | 50     |  |
| (no brake)                                             | kgf·cm·s <sup>2</sup>                | 51   | 130  | 202     | 290  | 513  | 51              | 130                          | 202                             | 290                                                       | 513    |  |
| Actuator inertia                                       | kg∙m²                                | 6.1  | 15   | 24      | 34   | 61   | 6.1             | 15                           | 24                              | 34                                                        | 61     |  |
| (with brake)                                           | kgf·cm·s <sup>2</sup>                | 62   | 157  | 244     | 350  | 619  | 62              | 157                          | 244                             | 350                                                       | 619    |  |
| Allowable load<br>inertia moment<br>when a built-in    | kg∙m²                                | 1.2  | 3    | 4.8     | 6.8  | 12.2 | 40              | 92                           | 114                             | 137                                                       | 182    |  |
| regenerative<br>resistor is used<br>(repeat cycle)     | kgf∙cm∙s²                            | 12.2 | 30.6 | 49      | 69   | 124  | 408             | 930                          | 1170                            | 1400                                                      | 1860   |  |
| Allowable load<br>inertia moment<br>when a built-in    | kg∙m²                                | 6.1  | 15   | 24      | 34   | 61   | 58              | 92                           | 114                             | 137                                                       | 182    |  |
| regenerative<br>resistor is used<br>(non-repeat cycle) | kgf∙cm∙s²                            | 62.2 | 153  | 244     | 346  | 622  | 590             | 930                          | 1170                            | 1400                                                      | 1860   |  |
| Allowable load                                         | kg•m²                                | 58   | 92   | 114     | 137  | 182  | 58              | (92)                         | (114)                           | (137)                                                     | (182)  |  |
| inertia moment                                         | kgf · cm · s <sup>2</sup>            | 590  | 930  | 1170    | 1400 | 1860 | 590             | (930)                        | (1170)                          | (1400)                                                    | (1860) |  |
| when an external<br>regenerative<br>resistor is used   | External<br>regenerative<br>resistor |      | Rŀ   | 1220B33 | ΩJ   |      | Conne<br>or con | ect two R<br>nect four<br>ar | RH500_2<br>RH500_<br>nd paralle | i00_20ΩJ in parallel,<br>H500_10ΩJ in series<br>parallel. |        |  |

| Actuator mod                                           | del No.                              |                 |                              | SHA58A                         |                              |                    |                 |                              | SHA65A                            | ۱                                                    |  |  |
|--------------------------------------------------------|--------------------------------------|-----------------|------------------------------|--------------------------------|------------------------------|--------------------|-----------------|------------------------------|-----------------------------------|------------------------------------------------------|--|--|
| Actuator spec                                          | ed ratio                             | 81              | 101                          | 121                            | 161                          |                    | 81              | 101                          | 121                               | 161                                                  |  |  |
| Combined                                               | driver                               |                 | HA-8                         | 00A-24D                        | )-200                        |                    | HA-800A-24D-200 |                              |                                   |                                                      |  |  |
| Max. rotational speed                                  | (r/min)                              | 37.0            | 29.7                         | 24.8                           | 18.6                         |                    | 34.6            | 27.7                         | 23.1                              | 17.4                                                 |  |  |
| Actuator inertia                                       | kg∙m²                                | 96              | 149                          | 214                            | 379                          |                    | 110             | 171                          | 245                               | 433                                                  |  |  |
| (no brake)                                             | kgf·cm·s <sup>2</sup>                | 980             | 1520                         | 2180                           | 3870                         |                    | 1120            | 1740                         | 2500                              | 4420                                                 |  |  |
| Actuator inertia                                       | kg∙m²                                | 106             | 165                          | 237                            | 420                          |                    | 120             | 187                          | 268                               | 475                                                  |  |  |
| (with brake)                                           | kgf·cm·s <sup>2</sup>                | 1090            | 1690                         | 2420                           | 4290                         |                    | 1230            | 1910                         | 2740                              | 4850                                                 |  |  |
| Allowable load<br>inertia moment<br>when a built-in    | kg∙m²                                | 111             | 173                          | 249                            | 441                          |                    | 128             | 200                          | 288                               | 508                                                  |  |  |
| regenerative<br>resistor is used<br>(repeat cycle)     | kgf∙cm∙s²                            | 1133            | 1765                         | 2541                           | 4500                         |                    | 1306            | 2041                         | 2939                              | 5184                                                 |  |  |
| Allowable load<br>inertia moment                       | kg∙m²                                | 212             | 330                          | 474                            | 840                          |                    | 240             | 374                          | 536                               | 950                                                  |  |  |
| regenerative<br>resistor is used<br>(non-repeat cycle) | kgf∙cm∙s²                            | 2160            | 3360                         | 4830                           | 8570                         |                    | 2440            | 3810                         | 5460                              | 9690                                                 |  |  |
| Allowable load                                         | kg•m²                                | 290             | 450                          | 640                            | 1140                         |                    | 360             | 560                          | 810                               | 1420                                                 |  |  |
| inertia moment                                         | kgf·cm·s <sup>2</sup>                | 2900            | 4600                         | 6500                           | 11600                        |                    | 3700            | 5700                         | 8200                              | 14500                                                |  |  |
| when an external<br>regenerative<br>resistor is used   | External<br>regenerative<br>resistor | Conne<br>or con | ect two F<br>nect four<br>ar | RH500_2<br>RH500_<br>nd parall | 0ΩJ in pa<br>_10ΩJ in<br>el. | arallel,<br>series | Conne<br>or con | ect two F<br>nect four<br>ar | RH500_2<br>r RH500_<br>nd paralle | )_20ΩJ in parallel,<br>i00_10ΩJ in series<br>rallel. |  |  |

A-14

| Actuator mo                                            | del No.                              |       | ę     | SHA25A  |       |       |  |  |  |
|--------------------------------------------------------|--------------------------------------|-------|-------|---------|-------|-------|--|--|--|
| Actuator spe                                           | ed ratio                             | 51    | 81    | 101     | 121   | 161   |  |  |  |
| Combined                                               | driver                               |       | HA-8  | 00A-6D- | ·100  |       |  |  |  |
| Max. rotational speed                                  | (r/min)                              | 94.1  | 59.2  | 47.5    | 39.6  | 29.8  |  |  |  |
| Actuator inertia                                       | kg•m²                                | 0.56  | 1.42  | 2.2     | 3.2   | 5.6   |  |  |  |
| (no brake)                                             | kgf·cm·s <sup>2</sup>                | 5.7   | 14.4  | 22      | 32    | 57    |  |  |  |
| Actuator inertia                                       | kg∙m²                                | 0.66  | 1.66  | 2.6     | 3.7   | 6.6   |  |  |  |
| (with brake)                                           | kgf · cm · s <sup>2</sup>            | 6.7   | 17    | 26      | 38    | 67    |  |  |  |
| Allowable load<br>inertia moment<br>when a built-in    | kg∙m²                                | 3.3   | 8.0   | 11      | 14    | 20    |  |  |  |
| regenerative<br>resistor is used<br>(repeat cycle)     | kgf∙cm∙s²                            | 33.7  | 82    | 112     | 144   | 201   |  |  |  |
| Allowable load<br>inertia moment<br>when a built-in    | kg∙m²                                | 5.6   | 8.8   | 11      | 14    | 20    |  |  |  |
| regenerative<br>resistor is used<br>(non-repeat cycle) | kgf∙cm∙s²                            | 57    | 90    | 112     | 144   | 201   |  |  |  |
| Allowable load                                         | kg•m²                                | (5.6) | (8.8) | (11)    | (14)  | (20)  |  |  |  |
| inertia moment                                         | kgf · cm · s <sup>2</sup>            | (57)  | (90)  | (112)   | (144) | (201) |  |  |  |
| when an external<br>regenerative<br>resistor is used   | External<br>regenerative<br>resistor |       | RH    | 220B339 | ΩJ    |       |  |  |  |

# FHA-Cmini series (voltage: 100V/200V)

| Actuator mo                                                        | del No.                              |            | FHA-8C                 |            |            | FHA-11C                 |            | FHA-14C                          |        |        |  |
|--------------------------------------------------------------------|--------------------------------------|------------|------------------------|------------|------------|-------------------------|------------|----------------------------------|--------|--------|--|
| Actuator spe                                                       | ed ratio                             | 30         | 50                     | 100        | 30         | 50                      | 100        | 30                               | 50     | 100    |  |
| Combined                                                           | driver                               | HA-<br>HA- | 800A-1*-1<br>800A-1*-2 | 100<br>200 | HA-<br>HA- | -800A-1*-<br>-800A-1*-: | 100<br>200 | HA-800A-1*-100<br>HA-800A-1*-200 |        |        |  |
| Max. rotational speed                                              | (r/min)                              | 200        | 120                    | 60         | 200        | 120                     | 60         | 200                              | 120    | 60     |  |
| Actuator inertia                                                   | kg•m²                                | 0.0026     | 0.0074                 | 0.029      | 0.0060     | 0.017                   | 0.067      | 0.018                            | 0.050  | 0.20   |  |
| moment                                                             | kgf·cm·s <sup>2</sup>                | 0.027      | 0.075                  | 0.30       | 0.061      | 0.17                    | 0.68       | 0.18                             | 0.51   | 2.0    |  |
| Allowable load<br>inertia moment<br>when a                         | kg∙m²                                | 0.0078     | 0.022                  | 0.087      | 0.018      | 0.051                   | 0.20       | 0.054                            | 0.15   | 0.60   |  |
| resistor is<br>disconnected<br>(repeat cycle)                      | kgf∙cm∙s²                            | 0.081      | 0.23                   | 0.90       | 0.18       | 0.51                    | 2.0        | 0.54                             | 1.5    | 6.0    |  |
| Allowable load<br>inertia moment<br>when a                         | kg∙m²                                | 0.0078     | 0.022                  | 0.087      | 0.018      | 0.051                   | 0.20       | 0.054                            | 0.15   | 0.60   |  |
| regenerative<br>resistor is not<br>connected<br>(non-repeat cycle) | kgf∙cm∙s²                            | 0.081      | 0.23                   | 0.90       | 0.18       | 0.51                    | 2.0        | 0.54                             | 1.5    | 6.0    |  |
| Allowable load                                                     | kg•m²                                | (0.0078)   | (0.022)                | (0.087)    | (0.018)    | (0.051)                 | (0.20)     | (0.054)                          | (0.15) | (0.60) |  |
| inertia moment kgf·cm·s <sup>2</sup>                               |                                      | (0.081)    | (0.23)                 | (0.90)     | (0.18)     | (0.51)                  | (2.0)      | (0.54)                           | (1.5)  | (6.0)  |  |
| when an external<br>regenerative<br>resistor is used               | External<br>regenerative<br>resistor | RF         | 1220B330               | ΣJ         | RI         | H220B330                | ΣJ         | RH220B33ΩJ                       |        |        |  |

| Actuator m                                                                   | nodel No.                            | FHA-17C        |        |                | FHA-25C |        |                | F   | -HA-320 | C              | FHA-40C |         |      |  |
|------------------------------------------------------------------------------|--------------------------------------|----------------|--------|----------------|---------|--------|----------------|-----|---------|----------------|---------|---------|------|--|
| Actuator sp                                                                  | beed ratio                           | 50             | 100    | 160            | 50      | 100    | 160            | 50  | 100     | 160            | 50      | 100     | 160  |  |
| Combine                                                                      | d driver                             | HA-800A-3*-200 |        | HA-800A-3*-200 |         |        | HA-800A-6*-200 |     |         | HA-800A-6*-200 |         |         |      |  |
| Max. rotational speed                                                        | (r/min)                              | 96             | 48     | 27             | 90      | 45     | 28             | 80  | 40      | 25             | 70      | 35      | 22   |  |
| Actuator inertia                                                             | kg∙m²                                | 0.17           | 0.67   | 1.7            | 0.81    | 3.2    | 8.3            | 1.8 | 7.1     | 18.1           | 4.9     | 19.5    | 50   |  |
| moment                                                                       | kgf · cm · s <sup>2</sup>            | 1.7            | 6.9    | 17             | 8.3     | 33     | 85             | 18  | 72      | 185            | 50      | 200     | 510  |  |
| Allowable load<br>inertia moment<br>when a built-in                          | kg∙m²                                | 0.54           | 2.1    | 5.1            | 1.26    | 5.1    | 12.9           | 4.7 | 18      | 48             | 3.5     | 14      | 36   |  |
| regenerative<br>resistor is used<br>(repeat cycle)                           | kgf∙cm∙s²                            | 5.4            | 21     | 52             | 12.9    | 52     | 132            | 48  | 184     | 490            | 36      | 143     | 378  |  |
| Allowable load                                                               | kg∙m²                                | 0.54           | 2.1    | 5.1            | 2.4     | 10     | 25             | 5.4 | 21      | 54             | 9.8     | 39      | 100  |  |
| when a built-in<br>regenerative<br>resistor is used<br>(non-repeat<br>cycle) | Kgf∙cm∙s²                            | 5.4            | 21     | 52             | 24      | 100    | 260            | 55  | 210     | 550            | 100     | 398     | 1020 |  |
| Allowable load                                                               | kg•m²                                | (0.54)         | (2.1)  | (5.1)          | 2.4     | 10     | 25             | 5.4 | 21      | 54             | 15      | 60      | 150  |  |
| inertia moment                                                               | kgf·cm·s <sup>2</sup>                | (5.4)          | (21)   | (52)           | 24      | 100    | 260            | 55  | 210     | 550            | 150     | 610     | 1500 |  |
| external<br>regenerative<br>resistor is used                                 | External<br>regenerative<br>resistor | RH             | 220B33 | ΩJ             | RH      | 220B33 | ΩJ             | RH  | I220B33 | SΩJ            | RH      | I220B33 | βΩJ  |  |

# FHA-C series (voltage: 200V)

# SHA series (voltage: 100V)

| Actuator m                                                                   | odel No.                             | F      | HA-17C  | ;     | F              | -HA-250 | )     | F              | -HA-320 | )     |  |  |
|------------------------------------------------------------------------------|--------------------------------------|--------|---------|-------|----------------|---------|-------|----------------|---------|-------|--|--|
| Actuator sp                                                                  | beed ratio                           | 50     | 100     | 160   | 50             | 100     | 160   | 50             | 100     | 160   |  |  |
| Combine                                                                      | d driver                             | HA-8   | 00A-3*- | 100   | HA-800A-6*-100 |         |       | HA-800A-6*-100 |         |       |  |  |
| Max. rotational speed                                                        | (r/min)                              | 96     | 48      | 30    | 90             | 45      | 28    | 64             | 32      | 20    |  |  |
| Actuator inertia                                                             | kg∙m²                                | 0.17   | 0.67    | 1.7   | 0.81           | 3.2     | 8.3   | 1.8            | 7.1     | 18.1  |  |  |
| moment                                                                       | kgf·cm·s <sup>2</sup>                | 1.7    | 6.9     | 17    | 8.3            | 33      | 85    | 18             | 72      | 185   |  |  |
| Allowable load<br>inertia moment<br>when a built-in                          | kg∙m²                                | 0.54   | 2.1     | 5.1   | 2.4            | 10      | 25    | 5.4            | 21      | 54    |  |  |
| regenerative<br>resistor is used<br>(repeat cycle)                           | kgf∙cm∙s²                            | 5.4    | 21      | 52    | 24             | 100     | 260   | 55             | 210     | 550   |  |  |
| Allowable load                                                               | kg∙m²                                | 0.54   | 2.1     | 5.1   | 2.4            | 10      | 25    | 5.4            | 21      | 54    |  |  |
| when a built-in<br>regenerative<br>resistor is used<br>(non-repeat<br>cycle) | kgf∙cm∙s²                            | 5.4    | 21      | 52    | 24             | 100     | 260   | 55             | 210     | 550   |  |  |
| Allowable load                                                               | kg•m²                                | (0.54) | (2.1)   | (5.1) | (2.4)          | (10)    | (25)  | (5.4)          | (21)    | (54)  |  |  |
| inertia moment<br>when an                                                    | kgf·cm·s <sup>2</sup>                | (5.4)  | (21)    | (52)  | (24)           | (100)   | (260) | (55)           | (210)   | (550) |  |  |
| external<br>regenerative<br>resistor is used                                 | External<br>regenerative<br>resistor | RH     | 220B33  | ΩJ    | RH             | I220B33 | ΩJ    | RH             | 220B33  | ΩJ    |  |  |

Apx Appendix

# A-3 List of data retained in the driver

This is a list of data retained in the internal non-volatile memory (EEPROM) of the driver and a list of operations of the set values.

There are two types of data that are retained in the non-volatile memory. They are adjustment parameters and system parameters.

|              |                                | Display, Edit, Save     |                                                           |
|--------------|--------------------------------|-------------------------|-----------------------------------------------------------|
| Symbol       | Name                           | Main unit display panel | Servo parameter setting                                   |
| Cymbol       | Nume                           |                         | Software                                                  |
|              |                                |                         | PSF-800 *2                                                |
| AJ00         | Position loop gain             |                         |                                                           |
| AJ01         | Speed loop gain                |                         |                                                           |
| A.102        | Speed loop integral            |                         |                                                           |
| 7.002        | compensation                   |                         |                                                           |
| AJ03         | Feed-forward gain              |                         |                                                           |
| AJ04         | In-position range              |                         |                                                           |
| AJ05         | Attained speed judgment value  |                         |                                                           |
| AJ06         | Attained torque judgment value |                         |                                                           |
| AJ07         | Zero speed judgment value      |                         |                                                           |
| AJ08         | Internal speed command 1       |                         | Displaying set values                                     |
| AJ09         | Internal speed command 2       | Displaying set values   | Editing set values                                        |
| AJ10         | Internal speed command 3       | Editing set values      | Saving a file                                             |
| AJT          | Iorque limit                   |                         | (psf extension)                                           |
| AJIZ         | Acceleration time constant     |                         |                                                           |
| AJI3         | External anod command          |                         |                                                           |
| AJ14         | effect                         |                         |                                                           |
|              | External torque command        |                         |                                                           |
| AJ15         | offset                         |                         |                                                           |
| A.I16        | Speed monitor offset           |                         |                                                           |
| A.I17        | Current monitor offset         |                         |                                                           |
| A.118        | System reservation *1          |                         |                                                           |
| AJ19         | System reservation *1          |                         |                                                           |
| A.120        | Feed-forward filter            |                         |                                                           |
| AJ21         | Load inertia moment ratio      |                         |                                                           |
| 1.02         | Torque constant compensation   |                         |                                                           |
| AJ22         | factor                         |                         |                                                           |
| A 100        | Spring constant compensation   |                         |                                                           |
| AJZ3         | factor                         |                         |                                                           |
| AJ24         | System reservation *1          |                         |                                                           |
| AJ25         | System reservation *1          |                         |                                                           |
| AJ26         | System reservation *1          |                         |                                                           |
| AJ27         | System reservation *1          |                         | Displaying set values                                     |
| AJ28         | System reservation *1          | Displaying set values   | Editing set values                                        |
| AJ29         | System reservation *1          | Editing set values      | Saving a file                                             |
| AJ30         | System reservation *1          |                         | (psf extension)                                           |
| AJ31         | System reservation *1          |                         |                                                           |
| AJ32         | System reservation *1          |                         |                                                           |
| AJ33         | System reservation *1          |                         |                                                           |
| AJ34         | System reservation *1          |                         |                                                           |
| AJ35         | System reservation *1          |                         |                                                           |
| AJ36         | System reservation *1          |                         |                                                           |
| AJ37         | System reservation *1          |                         |                                                           |
| AJ38         | System reservation *1          |                         |                                                           |
| AJ39         | System reservation *1          |                         |                                                           |
| AJ40 to AJ59 | System reservation *1          | Displaying set values   | Displaying set values<br>Saving a file<br>(psf extension) |

### Adjustment parameters AJxx

- \*1: Do not change the parameters that are in the system reserved areas. The default setting of the system reservation may vary depending on the model/version.
- \*2: If the set values change when the parameters are transferred between different models using PSF-800, it does not affect the product functions.

## System parameter SP00-39

|        |                                           | Display, Edit, Save     |                         |
|--------|-------------------------------------------|-------------------------|-------------------------|
| Symbol | Name                                      | Main unit display panel | Servo parameter setting |
| Gymbol | Nume                                      |                         | Software                |
|        |                                           |                         | PSF-800 *2              |
| SP00   | Emergency stop input setting              |                         |                         |
| SP01   | Reset input setting                       |                         |                         |
| SP02   | Clear input setting                       |                         |                         |
| SP03   | FWD inhibit input setting                 |                         |                         |
| SP04   | REV inhibit input setting                 |                         |                         |
| SP05   | FWD enable input setting                  |                         |                         |
| SP06   | REV enable input setting                  |                         |                         |
| SP07   | FWD selection input setting               |                         |                         |
| SP08   | REV selection input setting               |                         |                         |
| SP09   | Internal speed command 1                  |                         |                         |
| 01 00  | input setting                             |                         |                         |
| SP10   | Internal speed command 2                  |                         | Displaying set values   |
|        | input setting                             | Displaying set values   | Editing set values      |
| SP11   | Internal speed limit 1 input              | Editing set values      | Saving a file           |
|        | setting                                   |                         | (pst extension)         |
| SP12   | Internal speed limit 2 input              |                         |                         |
|        | setting                                   |                         |                         |
| SP13   | Internal torque limit input               |                         |                         |
|        | Setting                                   |                         |                         |
| SP14   | Electronic gear selection input           |                         |                         |
| 0045   | Setting                                   |                         |                         |
| SP15   | Control mode input setting                |                         |                         |
| SP16   | INHIBIT Input setting                     |                         |                         |
|        | System reservation *1                     |                         |                         |
| SP 18  | System reservation *1                     |                         |                         |
| 5019   | System reservation "I                     |                         |                         |
| SP20   | cN2-pin 16: Signal assignment             |                         |                         |
|        | CN2 pip 17: Signal assignment             |                         |                         |
| SP21   | and function setting                      |                         |                         |
|        | CN2-pin 18: Signal assignment             |                         |                         |
| SP22   | and function setting                      |                         |                         |
|        | CN2-nin 19: Signal assignment             |                         |                         |
| SP23   | and function setting                      |                         |                         |
|        | CN2-pin 20 <sup>°</sup> Signal assignment |                         |                         |
| SP24   | and function setting                      |                         |                         |
| 0.000  | CN2-pin 21: Signal assignment             |                         |                         |
| SP25   | and function setting                      |                         |                         |
| 0000   | CN2-pin 22: Signal assignment             |                         | Displaying set values   |
| SP26   | and function setting                      | Displaying set values   | Editing set values      |
| SP27   | System reservation *1                     | Editing set values      | Saving a file           |
| SP28   | System reservation *1                     |                         | (pst extension)         |
| SP29   | System reservation *1                     |                         |                         |
| SP30   | System reservation *1                     |                         |                         |
| SP31   | System reservation *1                     |                         |                         |
| SP32   | System reservation *1                     |                         |                         |
| SP33   | System reservation *1                     |                         |                         |
| SP34   | System reservation *1                     |                         |                         |
| SP35   | System reservation *1                     |                         |                         |
| SP36   | System reservation *1                     |                         |                         |
| SP37   | System reservation *1                     |                         |                         |
| SP38   | System reservation *1                     |                         |                         |
| SP39   | System reservation *1                     |                         |                         |

- \*1: Do not change the parameters that are in the system reserved areas. The default setting of the system reservation may vary depending on the model/version.
- \*2: If the set values change when the parameters are transferred between different models using PSF-800, it does not affect the product functions.

### System parameter SP40-79

|        |                                     | Display, Edit, Save     |                                                   |
|--------|-------------------------------------|-------------------------|---------------------------------------------------|
| Symbol | Name                                | Main unit display panel | Servo parameter setting<br>Software<br>PSF-800 *2 |
| SP40   | CN9-CP3 output signal setting       |                         |                                                   |
| SP41   | Control mode switching setting      |                         |                                                   |
| SP42   | Command pulse input pattern setting |                         |                                                   |
| SP43   | Multiplication of 2-phase input     |                         |                                                   |
| SP44   | Electronic gear 1 numerator         |                         |                                                   |
| SP45   | Electronic gear 1 denominator       |                         |                                                   |
| SP46   | Electronic gear 2 numerator         |                         |                                                   |
| SP47   | Electronic gear 2 denominator       |                         |                                                   |
| SP48   | Deviation clear upon servo-ON       |                         |                                                   |
| SP49   | Allowable position deviation        |                         | Displaying set values                             |
| SP50   | Command polarity                    | Displaying set values   | Editing set values                                |
| SP51   | Speed input factor                  | Editing set values      | Saving a file                                     |
| SP52   | Zero clamp                          |                         | (psf extension)                                   |
| SP53   | Torque input factor                 |                         |                                                   |
| SP54   | Status display setting              |                         |                                                   |
| SP55   | DB enable/disable setting           |                         |                                                   |
| SDEC   | External speed limit                |                         |                                                   |
| 5P50   | enable/disable                      |                         |                                                   |
| SD57   | External torque limit               |                         |                                                   |
| 51 57  | enable/disable                      |                         |                                                   |
| SP58   | System reservation *1               |                         |                                                   |
| SP59   | Angle compensation                  |                         |                                                   |
| 01 00  | enable/disable setting              |                         |                                                   |
| SP60   | Automatic positioning gain          |                         |                                                   |
| 0.00   | Setting enable/disable setting      |                         |                                                   |
| SP61   | Encoder monitor output pulses       |                         |                                                   |
| SP62   | System reservation *1               |                         |                                                   |
| SP63   | System reservation *1               |                         |                                                   |
| SP64   | Regenerative resistor selection     |                         |                                                   |
| SP65   | FWD/REV inhibit operation           |                         |                                                   |
| SP66   | System reservation *1               |                         |                                                   |
| SP67   | System reservation *1               |                         | Displaying set values                             |
| SP68   | System reservation *1               | Displaving set values   | Editing set values                                |
| SP69   | System reservation *1               | Editing set values      | Saving a file                                     |
| SP70   | System reservation *1               |                         | (psf extension)                                   |
| SP71   | System reservation *1               |                         | ч ,                                               |
| SP72   | System reservation *1               |                         |                                                   |
| SP73   | System reservation *1               |                         |                                                   |
| SP74   | System reservation *1               |                         |                                                   |
| SP75   | System reservation *1               |                         |                                                   |
| SP76   | System reservation *1               |                         |                                                   |
| SP77   | System reservation *1               |                         |                                                   |
| SP78   | System reservation *1               |                         |                                                   |
| I SP79 | I System reservation *1             |                         |                                                   |

\*1: Do not change the parameters that are in the system reserved areas. The default setting of the system reservation may vary depending on the model/version.

\*2: If the set values change when the parameters are transferred between different models using PSF-800, it does not affect the product functions.

# A -4 Driver replacement procedures

### The following explains the procedures to replace the HA-800A driver for maintenance.

| Procedures |                                                 | Description                                                                                                    | Places to check/Manual                                                                                                    |
|------------|-------------------------------------------------|----------------------------------------------------------------------------------------------------|----------------------------------------------------------------------------------------------------|
| 1          | Checking the<br>items (items to<br>be replaced) | Check the nameplate of the driver currently used before the replacement.<br>Check the type (TYPE) and combined actuator (ADJ.).<br>• TYPE:<br>• Combined actuator (ADJ.):                                                                                                    | Nameplate on the side of<br>the driver main unit<br>2-1 Receiving inspection                                                             |
| 2          | Checking the<br>items (new<br>items)            | Check the nameplate of the new driver.<br>Check that the type (TYPE) and combined actuator (ADJ.) are<br>the same as the ones currently used.<br>* If the type and combined actuator are different, it cannot be<br>replaced.                                                                                                    |                                                                                                    |
| 3          | Checking the<br>switch settings                 | Check the switch settings of the driver currently used before<br>the replacement.  • Rotary switch (SW5) communication device number setting: • Dip switch (SW6) communication setting: Left side <u>OFF (Down)</u> Center OFF <u>OFF(Down)</u> Right side  * The left side and the center dip switches (SW6) do not have<br>any functions. They are normally switched OFF (Down).  * These switch settings are the communication settings with<br>the PSF-800 communication software. As a default, SW5 =<br>0 and SW6 = All OFF (Down). | Front side of the driver<br>main unit, inside of the<br>LED display cover<br>1-9 Name and function of<br>each part of a display<br>panel |
| 4          | Saving<br>parameters *1                         | Save the parameters set in the driver currently used (retained<br>in EEPROM) before the replacement.<br>[Adjustment parameters] [System parameters]<br>• Name of the file to save (psf extension):                                                                                                    | PSF-800 Communication<br>software<br>10-5-1 Saving set values                                                                            |

\*1: If the parameter settings have not been changed and the default settings are used, and the new driver has the default parameter settings, it is not necessary to save/write the parameters. If you do not know the using condition, save/write the parameters.

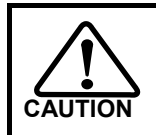

This work requires wiring changes. Exercise caution to prevent accidents such as electric shock.

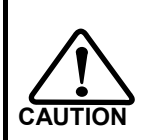

When replacing the actuator/motor, adjustment of the device/machine coordinate settings may be required. Replace according to the specifications of the system, which includes the device main unit and host controller.

A-20

| Dragodurog |                       | Description                                                        | Diagon to shook/Manual                |
|------------|-----------------------|--------------------------------------------------------------------|---------------------------------------|
| Procedures | Developing the second | Description                                                        | Places to check/manual                |
| 5          | Replacing items       | (1) Disconnect the power to the driver. After confirming that      |                                       |
|            |                       | the CHARGE lamp is turned OFF (or wait until the lamp              |                                       |
|            |                       | is turned OFF), disconnect <u>all the wiring</u> from the          |                                       |
|            |                       | (0) Demonstration to be replaced.                                  |                                       |
|            |                       | (2) Remove the driver to be replaced from the control              |                                       |
|            |                       | DOARD.                                                             |                                       |
|            |                       | (3) Install the new driver on the control board.                   |                                       |
|            |                       | (4) Connect the power wiring (IB2 or r, s, R, S, I) and            |                                       |
|            |                       | ground wire to the new driver.                                     |                                       |
|            |                       | (5) Connect the <u>personal computer communication</u>             |                                       |
|            |                       | <u>cable (CN3)</u> to the new driver.                              |                                       |
|            |                       | $\star$ (4)(E) Dy not connecting the actuator wiring uppyracted    |                                       |
|            |                       | (4)(5) By not connecting the actuator winnig, the expected         |                                       |
|            |                       |                                                                    |                                       |
|            |                       |                                                                    |                                       |
| 6          | Turn ON the           | WUIN.<br>Connect the control power (r. a) to the new driver. Check |                                       |
| 0          | control nowor         | that the driver starts and LED display (7 segment LED)             |                                       |
|            | supply                |                                                                    |                                       |
|            | Supply                | lights up.                                                         |                                       |
|            |                       | * At this time, an alarm may be displayed due to incomplete        |                                       |
|            |                       | wiring or parameters not set. It does not affect the               |                                       |
|            |                       | replacement work so proceed to the next step of the                |                                       |
|            |                       | procedure                                                          |                                       |
|            |                       |                                                                    |                                       |
|            |                       | * By supplying the control power (r, s) only the driver main       |                                       |
|            |                       | power supply is not charged. The time waiting for the              |                                       |
|            |                       | CHARGE lamp to turn OFE (discharged) can be                        |                                       |
|            |                       | shortened during wiring work in step 8                             |                                       |
|            |                       |                                                                    |                                       |
|            |                       | * If the main power supply (R. S. T) cannot be connected           |                                       |
|            |                       | separately, it is not a problem to connect both control            |                                       |
|            |                       | power (r, s) and main power supply (R, S, T)                       |                                       |
|            |                       | simultaneously. In this case, perform the wiring work in           |                                       |
|            |                       | step 8 after the CHARGE lamp is turned OFF                         |                                       |
|            |                       | (discharged) to prevent electrical shock.                          |                                       |
| 7          | Writing               | Write the parameters saved in [4. Saving parameters] to            | PSF-800 Communication                 |
|            | parameters            | the new driver.                                                    | software                              |
|            |                       | [Adjustment parameters] [System parameters]                        |                                       |
|            |                       |                                                                    | 10-5-4. Writing a saved               |
|            |                       |                                                                    | settings file to the driver           |
| 0          | 146                   |                                                                    |                                       |
| Ø          | vvire                 | Disconnect the power to the new driver.                            |                                       |
|            | connection            | After confirming that the CHARGE lamp is turned OFF (or            |                                       |
|            |                       | wait until the lamp is turned OFF), connect all the wiring.        |                                       |
| 9          | Switch settings       | Set the switch status noted in [3] Checking the switch             | Front side of the driver main         |
| č          | emion bettings        | settings) to the new driver                                        | unit inside of the LED                |
|            |                       |                                                                    | display cover                         |
|            |                       |                                                                    |                                       |
|            |                       |                                                                    | 1-9 Display panel                     |
|            |                       | This completes the driver replacement work.                        | · · · · · · · · · · · · · · · · · · · |
|            |                       | P                                                                  |                                       |
|            |                       |                                                                    |                                       |

Apx Appendix

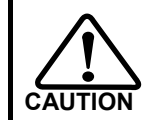

This work requires wiring changes. Exercise caution to prevent accidents such as electric shock.

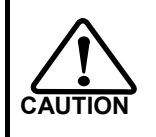

When replacing the actuator/motor, adjustment of the device/machine coordinate settings may be required. Replace according to the specifications of the system, which includes the device main unit and host controller.

# Index

# Α

| Acceleration time constant                  | 7-16 |
|---------------------------------------------|------|
| Alarm code                                  | 5-26 |
| Alarm reset                                 | 5-8  |
| Alarms                                      | 5-25 |
| Alarm history clear                         | 7-10 |
| Alarm mode                                  |      |
| Allowable position deviation                |      |
| Analog waveform monitoring                  | 5-28 |
| Angle compensation enable/disable setting   | 8-9  |
| Attained speed                              | 5-25 |
| Attained torque                             | 5-25 |
| Attained speed judgment value               | 7-14 |
| Attained torque judgment value              | 7-14 |
| Automatic adjustment of speed command of    | feat |
| rationatic adjustment of specia command of  | 9-8  |
| Automatic adjustment of targue command a    | frot |
| Automatic aujustment of torque command o    | 0-0  |
| Automatic positioning goin actting anabla/d |      |
| Automatic positioning gain setting enable/d |      |
| setting                                     | 8-10 |
| Auto-tuning                                 | 9-11 |
| Auto-tuning displacement                    | 9-12 |
| Auto-tuning level selection                 | 9-13 |
|                                             |      |

# В

| Battery                    | 3-21    |
|----------------------------|---------|
| Battery voltage low        | 5-26    |
| Battery replacement method | 3-22    |
| Battery voltage low        | . 11-15 |
| BUSY error                 | . 11-12 |

## С

| Cable size                          |       |
|-------------------------------------|-------|
| CN9-CP3 output signal setting       |       |
| Command polarity                    |       |
| Command pulse display               |       |
| Command pulse input pattern setting |       |
| Command pulse frequency display     |       |
| Communication error                 | 11-13 |
| Configuration diagram               |       |
| Control mode selection              | 5-14  |
| Control modes                       | 5-25  |
| Control mode switching setting      |       |
| Control modes                       |       |
| Cooling fan stopped                 | 5-26  |
| Cooling fan stopped                 | 11-15 |
| Current monitor                     | 5-28  |
| Current value output                | 5-27  |
| Current monitor offset              |       |
|                                     |       |

# D

| DB enable/disable setting             | 8-9  |
|---------------------------------------|------|
| Deceleration time constant            | 7-16 |
| Default settings                      | A-1  |
| Deviation counter                     | 5-8  |
| Deviation clear upon servo-ON setting | 8-7  |

| Digital signal monitor        | 5-29 |
|-------------------------------|------|
| Discharge time                | 7-2  |
| Display panel                 | 1-14 |
| Driver model                  | 1-5  |
| Driver replacement procedures | A-20 |
| Dynamic brake actuated        | 5-25 |

## Ε

| Electronic gear selection 5-13           |
|------------------------------------------|
| Electronic gear setting 8-6              |
| Emergency ston 5-8                       |
| Emergency stop                           |
| Emergency stop 11 2                      |
| Encoder output                           |
| Encoder combination                      |
| Encoder disconnection 11-7               |
| Encoder monitor output pulses 8-10, 8-11 |
| Encoder receiving error 11-7             |
| Environment                              |
| Error pulse count display7-3             |
| Error counter overflow11-9, 11-10        |
| Extension cable combinations 1-6         |
| External power supply                    |
| External speed command offset            |
| External torque command offset           |
| External drawing 1-12                    |
| External speed limit enable/disable      |
| External torque limit enable/disable     |

### F

| Feedback pulse display      |              |
|-----------------------------|--------------|
| Feed-forward filter         |              |
| Feed-forward gain           | <b>7-1</b> 3 |
| FPGA configuration error    | 11-11        |
| FPGA setting error          | 11-11        |
| FWD enable                  | 5-10         |
| FWD inhibit                 | 5-9          |
| FWD selection               | 5-11         |
| FWD inhibit status          | 5-26         |
| FWD inhibit input effective | 11-15        |
|                             |              |

## G

| Gain adjustment | . 3-15 |
|-----------------|--------|
| Ground          | 2-8    |

### I

| I/O signal monitor              |      |
|---------------------------------|------|
| In-position complete            | 5-25 |
| In-position range               |      |
| Internal speed                  | 5-11 |
| Internal speed limit            | 5-12 |
| Internal speed command          |      |
| Internal function block diagram |      |
| IPM error                       |      |

## J

| JOG acceleration/deceleration time constant |   |    |
|---------------------------------------------|---|----|
| setting                                     | 9 | -5 |

| JOG speed setting |  |
|-------------------|--|
| JOG operation     |  |
| L                 |  |

| List of data retained in the drive | A-17   |
|------------------------------------|--------|
| Load inertia moment ratio          | . 7-18 |

## М

| Main circuit voltage low                | 5-26        |
|-----------------------------------------|-------------|
| Main circuit power voltage              |             |
| Main circuit voltage low                | 11-15       |
| MEMORY error                            | 11-11       |
| Memory failure                          | 11-11       |
| Motor code                              | 7-7         |
| Motor rotation speed indication         |             |
| Multi revolution clear                  |             |
| Multi revolution data error             | 11-9, 11-12 |
| Multi revolution overflow               | 11-8        |
| Multiplication of 2-phase input setting | 8-5         |

### N

| Noise | -14 |
|-------|-----|
|       |     |

## 0

| Operation preparation complete | 5-25          |
|--------------------------------|---------------|
| Option                         |               |
| Origin setting                 | . 4-10, 4-20  |
| Output signal operation        |               |
| Output torque monitor          |               |
| Overheat error                 | 11-12         |
| Overload                       | 11 <b>-</b> 3 |
| Overload status                | 5-26          |
| Overload rate display          | 7-1, 7-4      |
| Overload status                | 11-15         |
| Overspeed                      | . 11-2, 11-3  |
| Overvoltage                    | 11-5          |

### Ρ

| Panel display                 | 6-3  |
|-------------------------------|------|
| Parameter initialization      | 9-7  |
| Periodically replaced part    | 3-21 |
| Phase Z                       | 5-26 |
| Position command disable      | 5-14 |
| Position command mode         | 5-15 |
| Position loop gain            | 7-12 |
| Present alarm/warning display | 7-9  |
| PSF-800                       | 10-1 |

### R

| Rating                  | 1-7  |
|-------------------------|------|
| Regenerative resistance | 2-17 |

| Regenerative resistor          | A-6  |
|--------------------------------|------|
| Regenerative resistor overheat | 11-5 |
| REV enable                     | 5-10 |
| REV inhibit                    | 5-9  |
| REV selection                  | 5-11 |
| REV inhibit status             | 5-26 |
| REV inhibit input effective1   | 1-16 |
|                                |      |

## S

| Servo ON input enable               | 5-25         |
|-------------------------------------|--------------|
| Servo-ON                            | 5-8          |
| Single rotation data error          | 11-12        |
| Specifications                      | 1-7          |
| Speed command mode                  | 5-19         |
| Speed limiting                      | 5-25         |
| Speed monitor                       | 5-28         |
| Speed loop gain                     |              |
| Speed loop integral compensation    |              |
| Speed monitor offset                |              |
| Speed command voltage               |              |
| Speed input factor setting          | 8-8          |
| Spring constant compensation factor |              |
| Status display                      |              |
| Status display setting              | 8-8          |
| System failure                      | .11-8, 11-11 |
| System parameters                   |              |

## Т

| Torque command mode                 | 5-20 |
|-------------------------------------|------|
| Torque limit                        | 5-13 |
| Torque limiting                     | 5-25 |
| Torque limit                        | 7-15 |
| Torque constant compensation factor | 7-18 |
| Torque command voltage              |      |
| Torque input factor setting         | 8-8  |
| Transfer format                     | 5-27 |
| Tune mode                           | 7-11 |
|                                     |      |

# U

```
UVW error ...... 11-8
```

### W

| Warnings       | 5-2   | 6 |
|----------------|-------|---|
| Wrong actuator | .11-1 | 6 |

## Ζ

| Zero speed                | . 5-25 |
|---------------------------|--------|
| Zero speed judgment value | . 7-14 |
| Zero clamp                | 8-8    |

The warranty period of the HA-800A series and warranty terms are explained below.

### Warranty period

Under the condition that it is used properly according to each item specified in the manuals and operation manuals, this product is warranted for the period of 1 year after delivery or 2,000 hours of operation (this product), whichever ends first.

### Warranty terms

If the product fails due to any defect in workmanship or material during the warranty period specified above, the defective product will be repaired or replaced free of charge.

This limited warranty does not apply to any product that has been subject to:

- (1) Improper handling or use by the customer;
- (2) Modification or repair carried out other than by Harmonic Drive Systems, Inc.;
- (3) Failure not attributable to this product; or
- (4) Natural disaster or any other event beyond the control of Harmonic Drive Systems, Inc.

The warranty covers only the above-named product purchased from Harmonic Drive Systems, Inc.

Harmonic Drive Systems, Inc. shall not be liable for any consequential damages of other equipment caused by the defective product, or expenses and labor costs for removing and installing the defective product from/to your system.

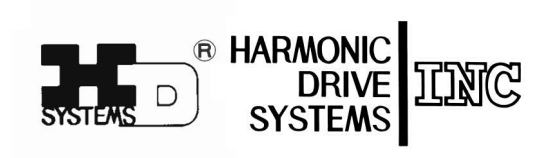

| HarmonicDrive <sup>®</sup>  | HarmonicPlanetary <sup>®</sup> | Harmonicsyn <sup>®</sup> |
|-----------------------------|--------------------------------|--------------------------|
| HarmonicLinear <sup>®</sup> | AccuDrive <sup>®</sup>         | BEAM SERVO <sup>®</sup>  |

Certified to ISO14001 (HOTAKA Plant) / ISO9001 (TÜV Management Service GmbH) All specifications and dimensions in this manual subject to change without notice. This manual is correct as of June 2012.

| Head Office ∕ Believe Omori 7F 6-25-3Minami-Ohi,Shinagawa-ku,Tokyo,Japan           〒140-0013         TEL+81(0)3-5471-7800           FAX+81(0)3-5471-7811 |
|----------------------------------------------------------------------------------------------------|
| Overseas Division ∕ 1856-1 Hotakamaki Azumino-shi Nagano,Japan<br>〒399-8305 TEL+81(0)263-83-6935 FAX+81(0)263-83-6901                                    |
| HOTAKA Plant ∕ 1856-1 Hotakamaki Azumino-shi Nagano,Japan<br>〒399-8305 TEL+81(0)263-83-6800 FAX+81(0)263-83-6901                                         |
| Harmonic Drive AG∕Hoenbergstraβe 14,65555 Limburg,Germany<br>TEL06431-5008-0 FAX06431-5008-18                                                            |
| Harmonic Drive L.L.C / 247 Lynnfield Street, Peabody, MA, 01960, U.S.A.<br>TEL+1- 978-532-1800 FAX+1- 978-532-9406                                       |
|                                                                                                    |
|                                                                                                    |

Harmonic Drive<sup>®</sup> is a registered trademark of Harmonic Drive Systems, Inc. Harmonic Drive<sup>®</sup> represents the academic concept generally referred to as wave motion gearing. Trademark rights have also been acquired in South Korea and Taiwan.